## KYOCERa

# Çalıştırma kılavuzu

TASKalfa 2320

TASKalfa 2020

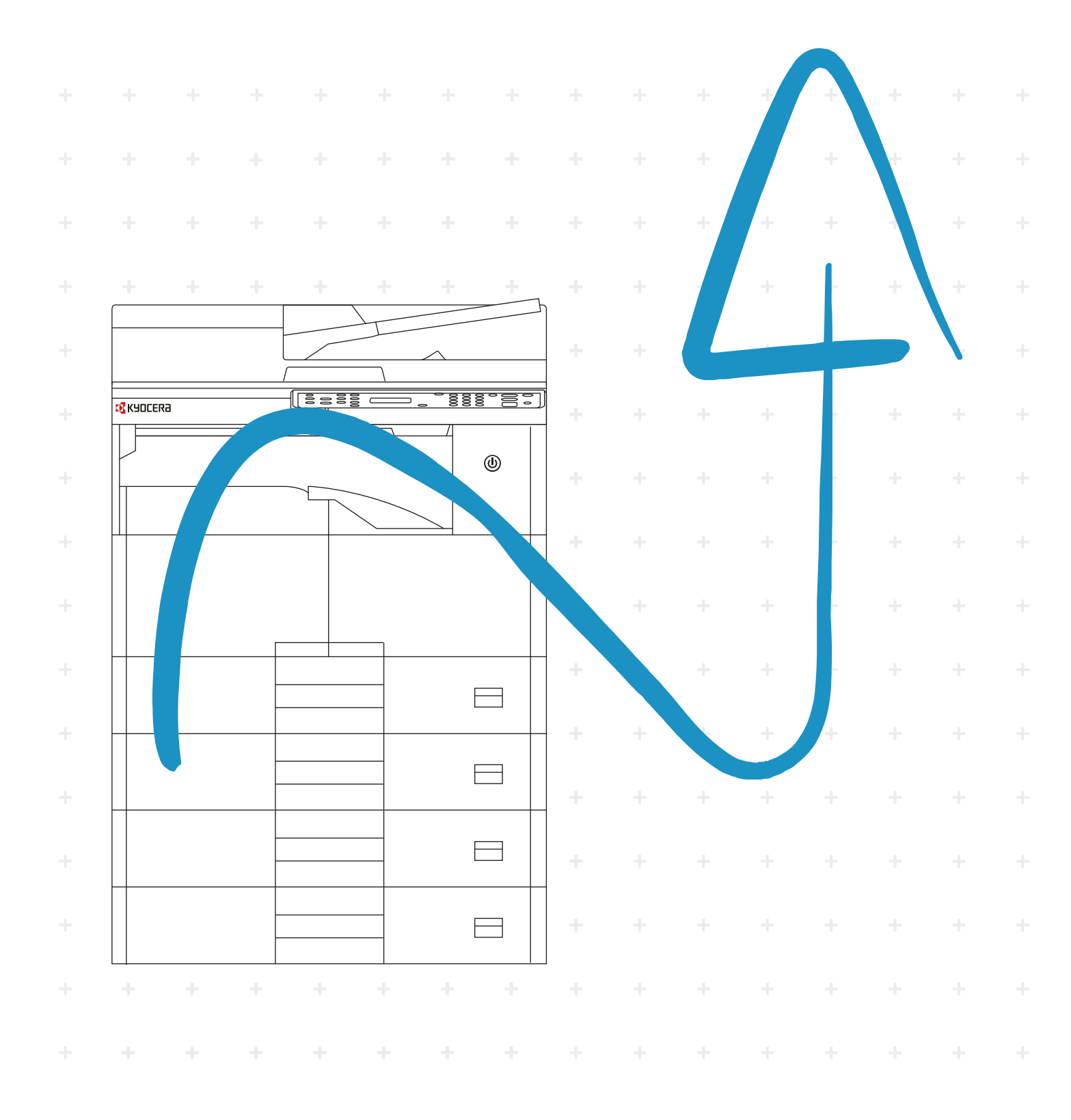

## Giriş

Bu Çalıştırma Kılavuzu, makineyi doğru bir şekilde çalıştırmanıza, bakımını düzenli olarak yapmanıza ve basit sorun giderme işlemlerinde gerekeni yapabilmenize yardımcı olmak ve dolayısıyla makinenin her zaman iyi bir durumda kullanabilmesini sağlamak amacıyla tasarlanmıştır.

Makineyi kullanmadan önce bu Çalıştırma Kılavuzunu okuyun.

#### Kendi markamıza ait ürünlerin kullanılmasını öneririz.

Sıkı kalite kontrol testlerinden geçen orijinal toner kabımızı kullanın.

Orijinal olmayan toner kaplarının kullanılması arızaya neden olabilir.

Bu makinede üçüncü şahıslar tarafından üretilen malzemelerin kullanımından kaynaklanan zararların sorumluluğunu kabul etmiyoruz.

Aşağıda gösterildiği gibi orjinal ürünümüze bir etiket yapıştırılmıştır.

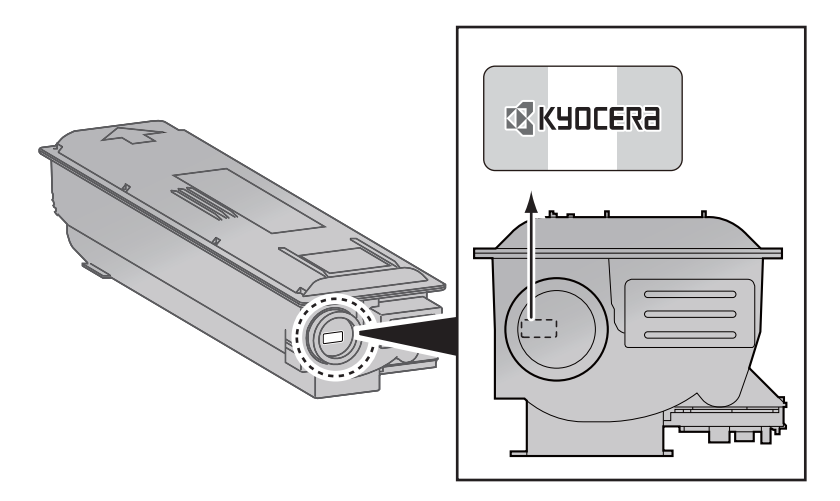

## İçindekiler

1

2

| Giriş                                                    | i   |
|----------------------------------------------------------|-----|
| Genel Bakış                                              | vi  |
| Makine Özellikleri                                       | vii |
| Makine ile beraber verilen kılavuzlar                    | x   |
| Çalıştırma Kılavuzu hakkında (bu Kılavuz)                | xi  |
| Kılavuzun yapısı                                         | xi  |
| Bu Kılavuzdaki Biçim Açıklamaları                        | xii |
| Menü Haritası                                            | xv  |
|                                                          |     |
| Yasal Bilgiler ve Güvenlik Bilgileri                     | 1-1 |
| Bildirim                                                 |     |
| Bu Kılavuzdaki Güvenlik Kuralları                        | 1-2 |
| Ortam                                                    | 1-3 |
| Kullanıma Yönelik Önlemler                               | 1-3 |
| Lazer Güvenliği (Avrupa)                                 |     |
| Safety Instructions Regarding the Disconnection of Power | 1-5 |
| Kopyalama/Tarama ile İlgili Yasal Kısıtlamalar           | 1-5 |
| EN ISO 7779                                              |     |
| EK1-ITB 2000                                             | 1-5 |
| Yasal Bilgiler                                           |     |
| Enerji Tasarrufu Kontrolü İşlevi                         |     |
| Otomatik 2 Yüzlü Kopyalama İşlevi                        | 1-7 |
| Kaynak Tasarrufu - Kağıt                                 |     |
| "Güç Yönetiminin" sağladığı çevresel avantajlar"         | 1-7 |

| Makinenin Kurulması ve Ayarlanması                          | 2-1  |
|-------------------------------------------------------------|------|
| Parca İsimleri                                              |      |
| Makine Dış                                                  |      |
| Bağlantılar/İç                                              |      |
| Ekli İsteğe Bağlı Donatım ile                               |      |
| Bağlantı Yönteminin Belirlenmesi ve Kabloların Hazırlanması |      |
| Bağlantı Örneği                                             |      |
| Gerekli Kabloların Hazırlanması                             |      |
| Kabloların Bağlanması                                       | 2-7  |
| USB Kablosunun Bağlanması                                   |      |
| Güç Kablosunun Bağlanması                                   |      |
| Güç Açma/Kapatma                                            | 2-8  |
| Güç Açma                                                    |      |
| Güç Kapatma                                                 | 2-9  |
| Yazılımın Kurulması                                         | 2-10 |
| CD Product Library Yazılımı (Windows)                       |      |
| Windows'ta Yazılım Kurma                                    |      |
| Yazılım Kaldırma                                            | 2-16 |
| Paylaşılan Yazıcı Ayarı                                     | 2-17 |
| Mac Bilgisayara Yazılım Kurma                               | 2-18 |
| KYOCERA Client Tool                                         | 2-19 |
| WIA Sürücüsü Ayarı                                          | 2-20 |
| Yönetici Kullanıcı Adı ve Şifre                             | 2-21 |
| Yönetici Ayarı                                              | 2-21 |
| Enerji Tasarrufu İşlevinin Ayarlanması                      | 2-23 |
| Uyku ve Uyku Zamanlayıcı                                    | 2-23 |
| Güç Kapatma Zamanlayıcısı                                   |      |
| Yönetici Ayarı                                              | 2-27 |
|                                                             |      |

| 3 | Kullanmadan Önce Hazırlık                                                | 3-1                                    |
|---|--------------------------------------------------------------------------|----------------------------------------|
|   | İsletim Panelinin Kullanılması                                           |                                        |
|   | İsletim Paneli Tusları                                                   |                                        |
|   | İslem Yöntemi                                                            |                                        |
|   | Orijinaller ve Kağıt için Ekran                                          | 3-4                                    |
|   | Kağıt Yükleme                                                            |                                        |
|   | Kağıt Yüklemeden Önce                                                    | 3-6                                    |
|   | Kasetlere Yükleme                                                        | 3-7                                    |
|   | Cok Amaclı Tablava Kağıt Yükleme                                         | 3-10                                   |
|   | Kağıt Boyutu ve Ortam Tipinin Belirtilmesi                               |                                        |
| 4 | PC'den vazdırırken                                                       | 4-1                                    |
| • | PC'den vordururken                                                       | 4.2                                    |
|   | Po deli yazulilikeli<br>Vazici Sürücücü Vazdırma Avarları                | <b>4-2</b>                             |
|   | Tazici Surucusu Tazulilla Ayallali                                       |                                        |
|   | Varsavilan Vaziei Sürüeüeü Avarlarının (Windows 10) değistirilmesi       |                                        |
|   | valsayıları fazici Sulucusu Ayarlarının (vvindows 10) degiştirinnesi     |                                        |
|   | işieli iplai Eurie                                                       |                                        |
|   | razurma kulusunun kunanimi<br>Polgonin bir Vozdumo Kutusuno kovdedilmooi | <b>4-0</b>                             |
|   | Deigenin bli Fazurina Kutusuna kaydedimesi                               |                                        |
| 5 | Makinonin Calismasi                                                      | 5_1                                    |
| 5 |                                                                          | ······································ |
|   | Orijinallerin Yuklenmesi                                                 |                                        |
|   | Orijinallerin Tarayici Cami Uzerine Yerleştirilmesi                      |                                        |
|   | Belge Işlemciye Orijinallerin Yuklenmesi (Seçenek)                       |                                        |
|   | Donatimin Seri Numarasinin Kontrol Edilmesi                              |                                        |
|   | Kopyalama                                                                |                                        |
|   |                                                                          |                                        |
|   | Kopyalamaya Ara Verme                                                    |                                        |
|   | ID Karti Kopyasi                                                         |                                        |
|   | Çeşitli işlevlerin Kullanılması                                          |                                        |
|   | Program                                                                  |                                        |
|   | Işleri Iptal Etme                                                        |                                        |
|   |                                                                          |                                        |
|   | Goruntuyu Belirtilen Hedete Tarayin                                      |                                        |
|   | Hedefi (Hizli Tarama) Seçerek goruntuyu tarayın                          |                                        |
|   | I WAIN kullanarak tarama                                                 |                                        |
|   | işieri iptal Etme                                                        |                                        |
| 6 | Durumun Kontrolu                                                         | 6-1                                    |
|   | İş Durumunun Kontrolu                                                    | 6-2                                    |
|   | lş Geçmişi Kontrolü                                                      | 6-4                                    |
|   | İşlerin duraklatılması ve Yeniden Başlatılması                           | 6-7                                    |
|   | Yazdırmadaki/Beklemedeki İşlerin iptali                                  | 6-8                                    |
|   | Cihaz Durumunun Kontrolü                                                 | 6-9                                    |
|   | Toner ve Kağıdın Kalan Miktarının Kontrolü                               | 6-10                                   |
|   | den kontrol KYOCERA Client Tool                                          | 6-11                                   |

| 7  | Sistem Menüsü ve KYOCERA Client Tool                                      | 7-1                                     |
|----|---------------------------------------------------------------------------|-----------------------------------------|
|    | Makinenin varsayılan Ayarları (Sistem Menüsü)                             |                                         |
|    | Sistem Menüsü Ayarları                                                    |                                         |
|    | Rapor                                                                     |                                         |
|    | Sistem                                                                    |                                         |
|    | Yön./Hesaplama                                                            |                                         |
|    | Ortak Ayarlar                                                             |                                         |
|    | Kopyala                                                                   |                                         |
|    | Үаzıcı                                                                    |                                         |
|    | Ayarlama/Bakım                                                            |                                         |
|    | PC'de Varsayılan Ayarlar (KYOCERA Client Tool)                            |                                         |
|    | İşlem Yöntemi                                                             |                                         |
|    | Ekrana Genel Bakış                                                        |                                         |
|    | Yönetim ayarlarını yapılandırma                                           |                                         |
|    | Tarama Hedef Ayarları                                                     |                                         |
|    | Hızlı Tarama/TWAIN Ayarları                                               |                                         |
|    | Yazdırma Kutusu Ayarları                                                  |                                         |
| 8  | İş Hesaplama                                                              | 8-1                                     |
|    | İş Hesaplamasına Genel Bakış                                              |                                         |
|    | İş Hesaplamasını Etkinleştirme                                            |                                         |
|    | Bir Hesap Ayarlama                                                        |                                         |
|    | Bir Hesap Ekleme                                                          |                                         |
|    |                                                                           |                                         |
|    | Bir Hesap Düzenleme                                                       |                                         |
|    | Bir Hesap Silme                                                           |                                         |
|    | Yazıcıyı Paylaşırken İş Hesaplama                                         |                                         |
|    | Bilinmeyen ID İşi                                                         |                                         |
|    | İş Hesaplamasını Yapılandırma                                             |                                         |
|    | Varsayılan Ayar                                                           |                                         |
|    | Yazdırılan Sayfa Sayısını Sayma                                           |                                         |
|    | Hesap. Rapor (Hesaplama Raporu)                                           |                                         |
|    | İş Hesaplamasını Kullanma                                                 |                                         |
|    | Oturum Açma/Kapatma                                                       |                                         |
|    | Yazıcıyı Paylaşırken Yazdırma                                             |                                         |
| 9  | Sorun Giderme                                                             | 9-1                                     |
|    | Düzenli Bakım                                                             | 9-2                                     |
|    | Temizleme                                                                 | 9-2                                     |
|    | Toner Kabının Değistirilmesi                                              | 9-3                                     |
|    | Atık Toner Kutusunun Değiştirilmesi                                       | 9-6                                     |
|    | Sorun Giderme                                                             |                                         |
|    | Arızaları Giderme                                                         | 9-8                                     |
|    | Mesailara Yanıt Verme                                                     | 9-11                                    |
|    | Kağıt Sıkışmasını Giderme                                                 |                                         |
| 10 | Fk                                                                        | 10-1                                    |
|    | Lataža Pažli Danatim                                                      | T − T − T − T − T − T − T − T − T − T − |
|    | Istege Bagil Donatim                                                      |                                         |
|    | Islege Dagii Donalima Genei Bakiş                                         |                                         |
|    | Narakter Giriş Yontemi                                                    |                                         |
|    | i uşların Kullanımı<br>Sovrod Tuslar Kullanarak Cirilakiları Karaldarları |                                         |
|    | Sayisal Tuşlar Kullanarak Girilebilen Karakterler                         |                                         |
|    |                                                                           |                                         |
|    | Karakterier girme                                                         |                                         |
|    |                                                                           |                                         |
|    |                                                                           |                                         |
|    | Uygun kagıdın Seçilmesi                                                   |                                         |

| Özel Kağıt                                     | 10-11   |
|------------------------------------------------|---------|
| Özellikler                                     | 10-15   |
| Ortak İşlevler                                 | 10-15   |
| Kopyalama işlevleri                            | 10-16   |
| Yazıcı işlevleri                               | 10-16   |
| Tarayıcı işlevleri                             | 10-17   |
| Belge İşlemci (Otomatik Arkalı Önlü) (Opsiyon) | 10-17   |
| Yan Besleyici (300 sayfa) (Opsiyon)            | 10-18   |
| Çift Yüzlü Birimi (Opsiyon)                    | 10-18   |
| Sözlük                                         | 10-19   |
| Dizin                                          | Dizin-1 |

## **Genel Bakış**

Bu makinenin standart olarak donatılmış kopyalama ve yazdırma işlevleri vardır ve taranan görüntüleri bilgisayarınıza kaydedebilirsiniz.

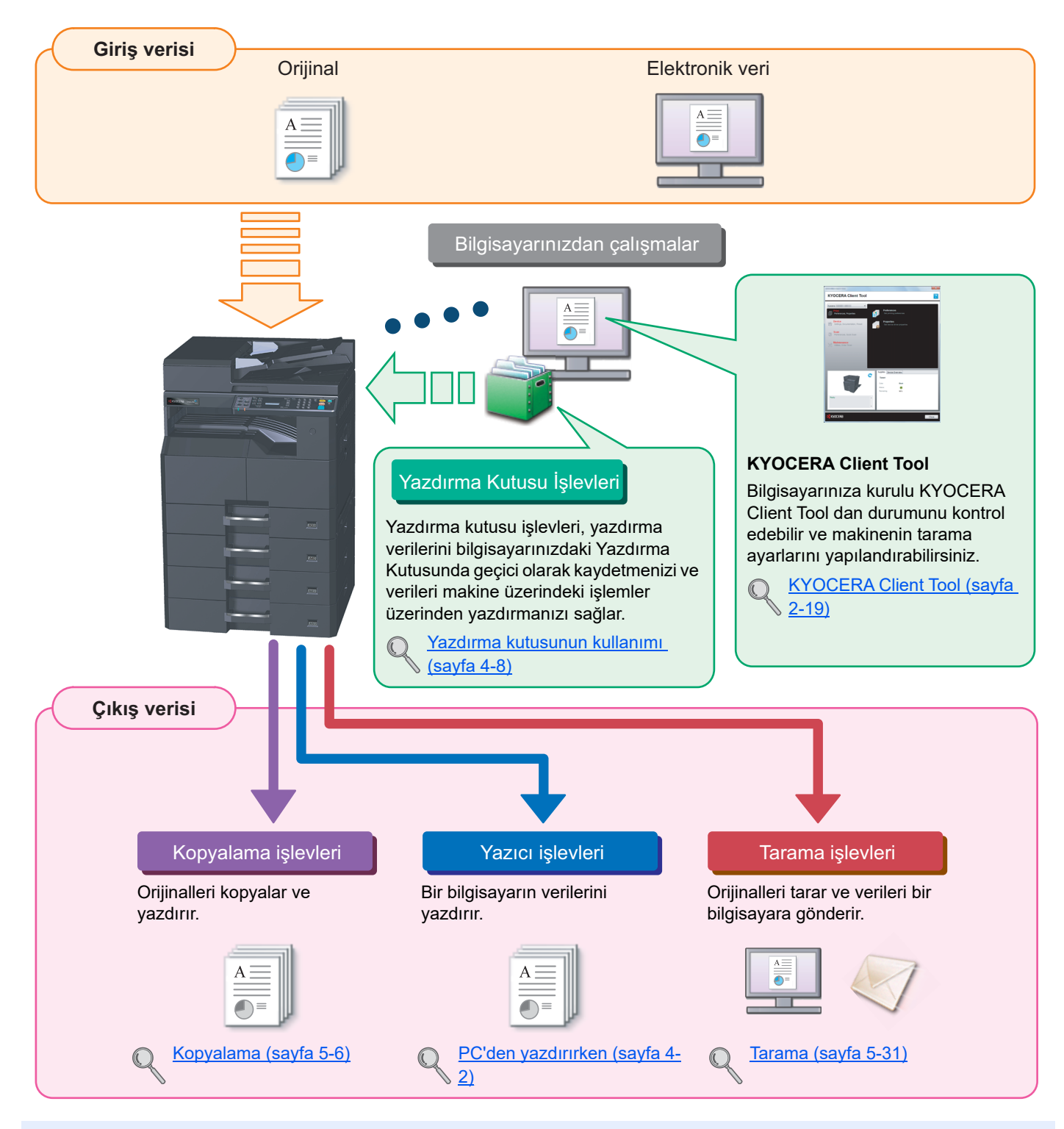

#### 阈 ΝΟΤ

- Makineyi kullanmadan önce, <u>Yasal Bilgiler ve Güvenlik Bilgileri sayfa 1-1</u> kısmını okuyun.
- Kablo bağlantıları ve yazılım yükleme gibi makinenin kullanımı hazırlıkları için, bkz. <u>Makinenin Kurulması ve</u> <u>Ayarlanması sayfa 2-1</u>.
- İşletim panelinin nasıl kullanılacağı ve nasıl kağıt yükleneceği ile ilgili bilgi için, bkz. <u>Kullanmadan Önce Hazırlık</u> <u>sayfa 3-1</u>.

## **Makine Özellikleri**

Makine çok yararlı işlevlerle donatılmıştır. Burada bazı örnekler mevcuttur. Ayrıntılar için bkz. Makinenin Çalışması sayfa 5-1.

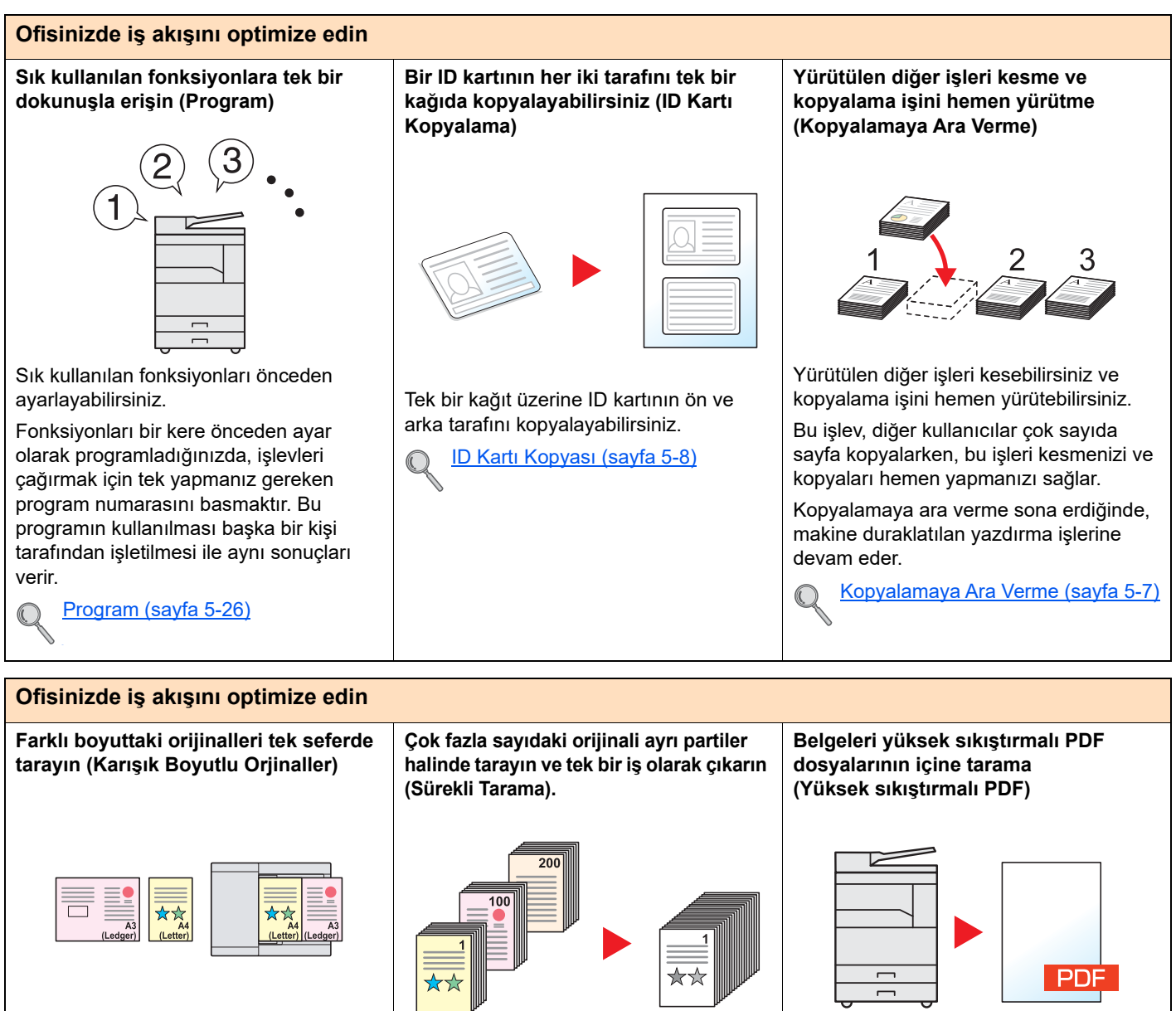

Konferans materyalleri hazırlarken yararlıdır.

Farklı boyutlardaki orijinalleri tek seferde ayarlayabilirsiniz, böylece boyutu ne olursa olsun orijinalleri sıfırlamak gerekmez.

Karışk Boyt Orij. (Karışık Boyutta Orijinaller) (sayfa 5-22)

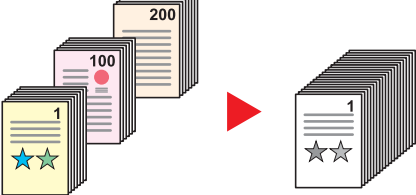

Çok sayfalı bildiriler hazırlarken yararlıdır. Çok sayıda orijinal belge işlemciye tek bir seferde yerleştirilemiyor ise, orijinaller ayrı gruplar halinde taranabilir ve daha sonra bir iş olarak kopyalanır.

Sürekli Tarama (sayfa 5-25)

Siyah beyaz belgeler kadar küçük dosya kapasiteleri ile olabildiğince yüksek kaliteli renkli PDF formatında belgeler

Bu işlev okunabilirliği koruyarak, yüksek sıkıştırmalı PDF dosyalarının içine belgeleri taramanıza olanak sağlar.

oluşturabilirsiniz.

Renkli Belgeler basmak siyah beyaz belgeler kadar küçük dosyalara sıkıştırılabildiğinden, bunlar posta ekleri için uygundur.

Hızlı Tarama/TWAIN Ayarları (sayfa **♦ 7-22**)

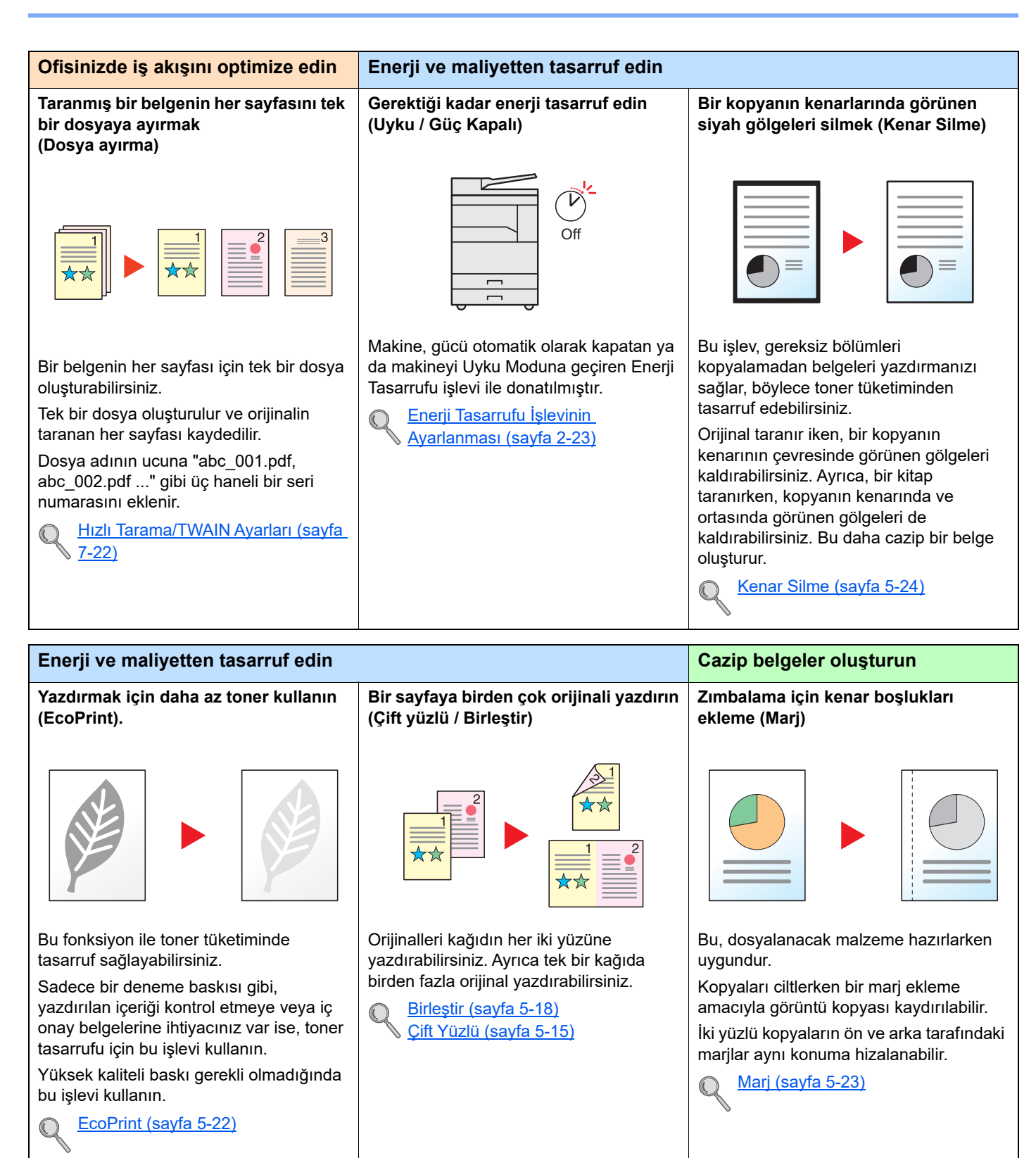

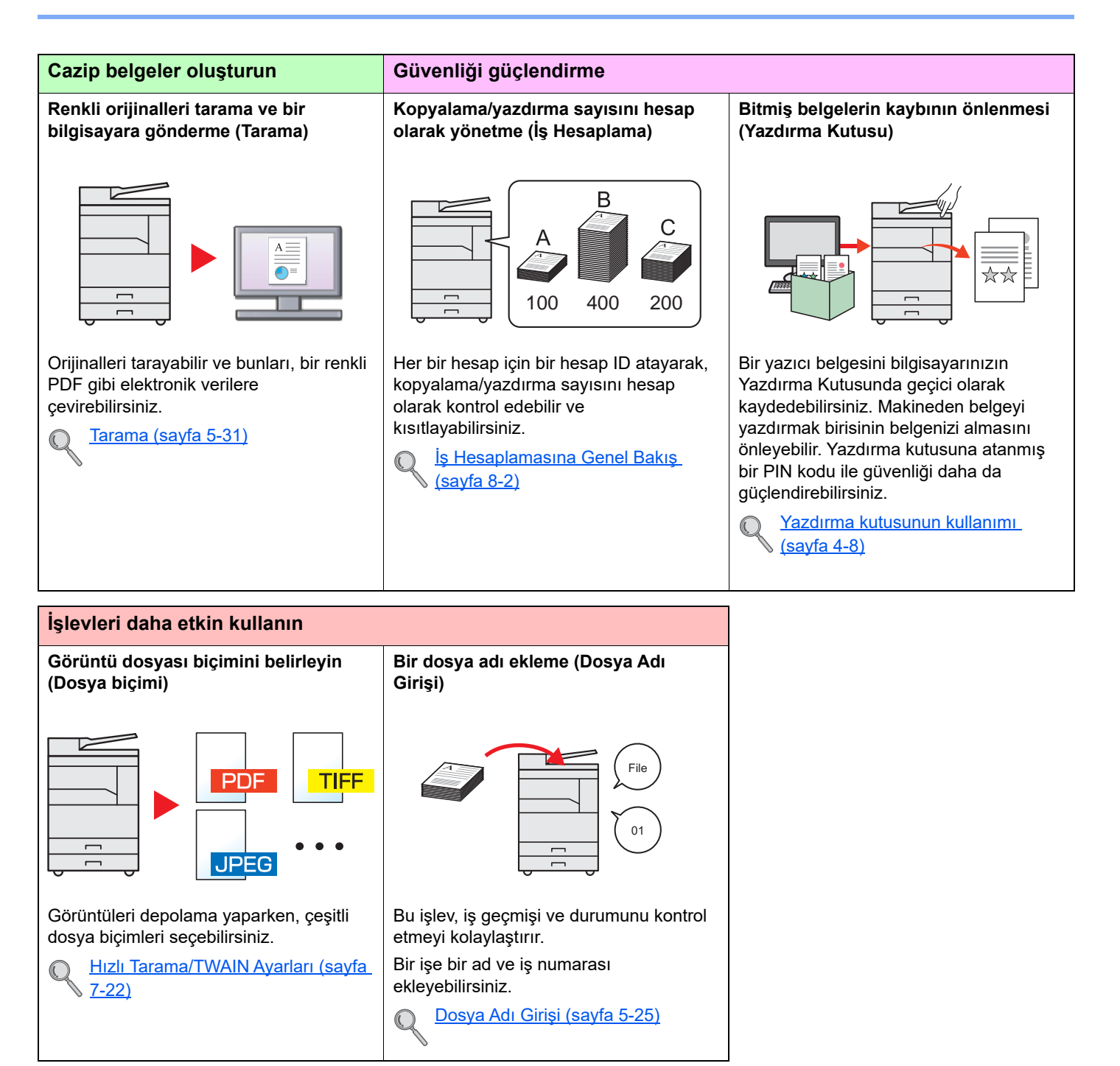

## Makine ile beraber verilen kılavuzlar

Aşağıdaki kılavuzlar makine ile beraber verilmiştir. Gerektiği gibi her kılavuza başvurun. Bu kilavuzların içeriği, makinenin performansının geliştirilmesi amacıyla önceden haber verilmeksizin değiştirilebilir.

#### Basılı kılavuzlar

Hızla makineyi kullanmaya başlayın

#### Makinenin güvenli kullanımı için

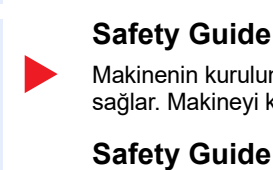

#### Makinenin temel işlevlerinin nasıl kullanılacağı açıklar.

**Quick Guide** 

Makinenin kurulumu ve kullanımında önemli olan güvenlikle ilgili ve uyarıcı nitelikteki bilgileri sağlar. Makineyi kullanmadan önce bu kılavuzu okumayı unutmayın.

#### Safety Guide (TASKalfa 2320/TASKalfa 2020)

Makinenin kurulumu için gerekli alanı gösterir ve uyarıcı etiketler ve diğer güvenlik bilgilerini açıklar. Makineyi kullanmadan önce bu kılavuzu okumayı unutmayın.

#### Product Library disc içindeki (PDF) kılavuzlar

Makinenin özenli bir şekilde kullanımı

Verilerin bir bilgisayardan vazdırılması

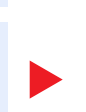

#### **Printer Driver User Guide**

ve diğer bilgileri gösterir.

Çalıştırma Kılavuzu (Bu Kılavuz)

Yazıcı sürücüsünün nasıl kurulacağını ve yazıcı işlevinin nasıl kullanılacağını açıklar.

Kağıt yükleme ve kopyalama, yazdırma ve tarama işlemlerini açıklar ve varsayılan ayarları

Kullanım KYOCERA **Client Tool** 

**KYOCERA Client Tool User Guide** 

#### KYOCERA Client Tool Nasıl kullanılacağını açıklar.

Product Library diski üzerindeki kılavuzları görüntülemek için Adobe Reader (sürüm 8.0 veya üstü) yükleyin.

## Çalıştırma Kılavuzu hakkında (bu Kılavuz)

#### Kılavuzun yapısı

Bu Çalıştırma Kılavuzu aşağıdaki bölümleri kapsamaktadır:

|    | Bölüm                                   | İçindekiler                                                                                                    |
|----|-----------------------------------------|----------------------------------------------------------------------------------------------------|
| 1  | Yasal Bilgiler ve Güvenlik<br>Bilgileri | Makine ve ticari marka bilgileri kullanımına ilişkin önlemleri açıklar.                                                                                                    |
| 2  | Makinenin Kurulması ve<br>Ayarlanması   | Parça adlarını, kablo bağlantılarını, yazılım kurulumunu ve makinenin yönetimine ilişkin diğer hususları açıklar.                                                                                                    |
| 3  | Kullanmadan Önce Hazırlık               | İşletim panelinin nasıl kullanılacağı ve nasıl kağıt yükleneceği gibi makineyi kullanmak<br>için gerekli hazırlıkları ve ayarları açıklar.                                                                                                    |
| 4  | PC'den yazdırırken                      | Makine bir yazıcı olarak kullanıldığında, mevcut işlevler açıklar.                                                                                                    |
| 5  | Makinenin Çalışması                     | Orijinallerin yerleştirilmesi, kopya alma ve tarama gibi, makineyi kullanmak için temel<br>süreçleri açıklar.                                                                                                    |
| 6  | Durumun Kontrolu                        | Bir işin durumunu ve iş geçmişinin nasıl kontrol edileceğini ve yazdırılan veya<br>yazdırılmayı bekleyen işlerin nasıl iptal edileceğini açıklar. Ayrıca kağıt ve toner<br>seviyelerinin nasıl kontrol edileceğini, cihazın durumunun nasıl kontrol edileceğini<br>açıklar. |
| 7  | Sistem Menüsü ve KYOCERA<br>Client Tool | Genelde makinenin çalışması ve yardımcı programlar ile ilgili sistem menüsünü açıklar .                                                                                                    |
| 8  | İş Hesaplama                            | İş hesaplamasını açıklar.                                                                                                    |
| 9  | Sorun Giderme                           | Toner bittiğinde, bir hata görüntülendiğinde veya bir kağıt sıkışması veya başka bir sorun ortaya çıktığında ne yapılacağını açıklar.                                                                                                    |
| 10 | Ek                                      | Makine için kullanılabilir uygun seçenekleri açıklar. Ortam türleri ve kağıt boyutları<br>hakkında bilgi ve bir terimler sözlüğü verir. Karakter girme yöntemi açıklanır ve makine<br>özellikleri listelenir.                                                               |

## **Bu Kılavuzdaki Biçim Açıklamaları**

Aşağıdaki açıklamalarda bir örnek olarak Adobe Reader X kullanılmıştır.

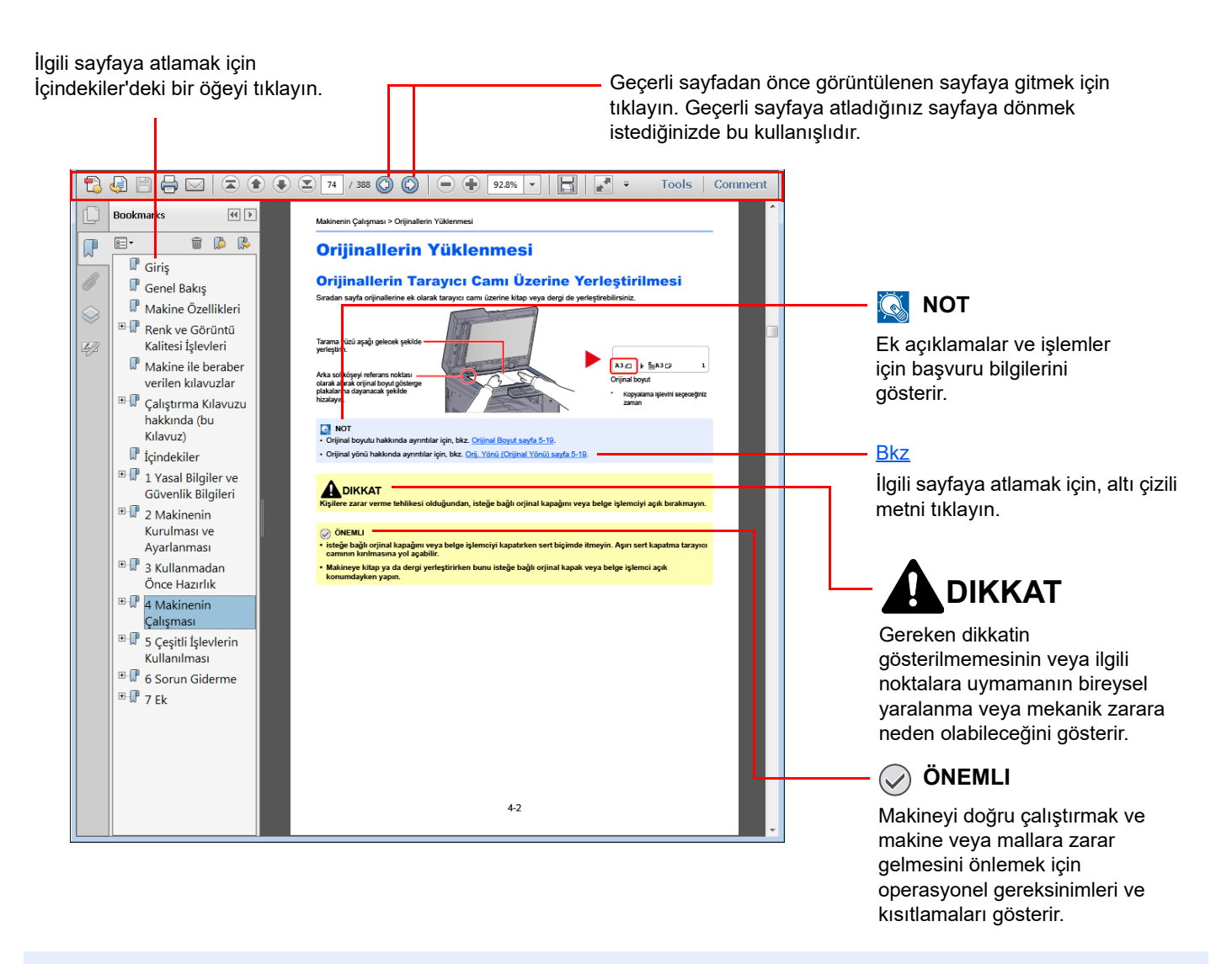

#### 💽 ΝΟΤ

Adobe Reader'de görünen öğeler nasıl kullanıldığına bağlı olarak değişir. İçindekiler veya araçlar görünmüyorsa, Adobe Reader Yardım'a bakın.

Bu kılavuzdaki belirli ögeler, aşağıda tarif edilen kurallarla gösterilmiştir.

| Biçim    | Tanım                                                                                   | Örnek                                                                                                    |
|----------|-----------------------------------------------------------------------------------------|----------------------------------------------------------------------------------------------------|
| [Koyu]   | İşletim paneli üstündeki düğmeleri ve bilgisayarınızın<br>ekranındaki tuşları gösterir. | [ <mark>Start</mark> ] tuşuna basın.<br>[ <mark>OK</mark> ] düğmesini tıklayın.                                |
| [Normal] | Mesaj ekranında görüntülenen bir mesaj veya ayarı<br>gösterir.                          | Mesaj ekranında [Kopyalamaya hazır.] mesajı<br>görüntülenir.<br>[On]. seçeneği için [▲] veya [▼] tuşuna basın. |
| "Normal" | Bilgisayar ekranında görüntülenen bir mesaj veya ayarı<br>gösterir.                     | "Baskı boyutu" menüsünden seçebilirsiniz.                                                                      |

#### Çalıştırma yöntemlerinde kullanılan kurallar

Basılan işletme paneli tuşları kırmızı ile belirtilmiştir.

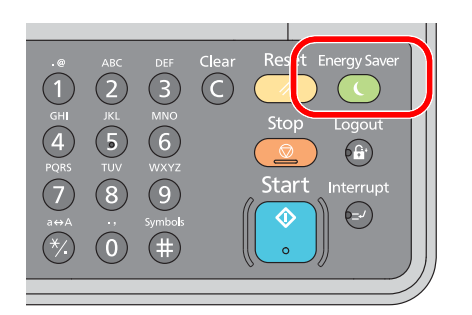

İşletim paneli eylemlerinin ya da bilgisayar işlemlerinin bir işlem sırasını içeren süreçler aşağıda gösterildiği gibi numaralandırılır.

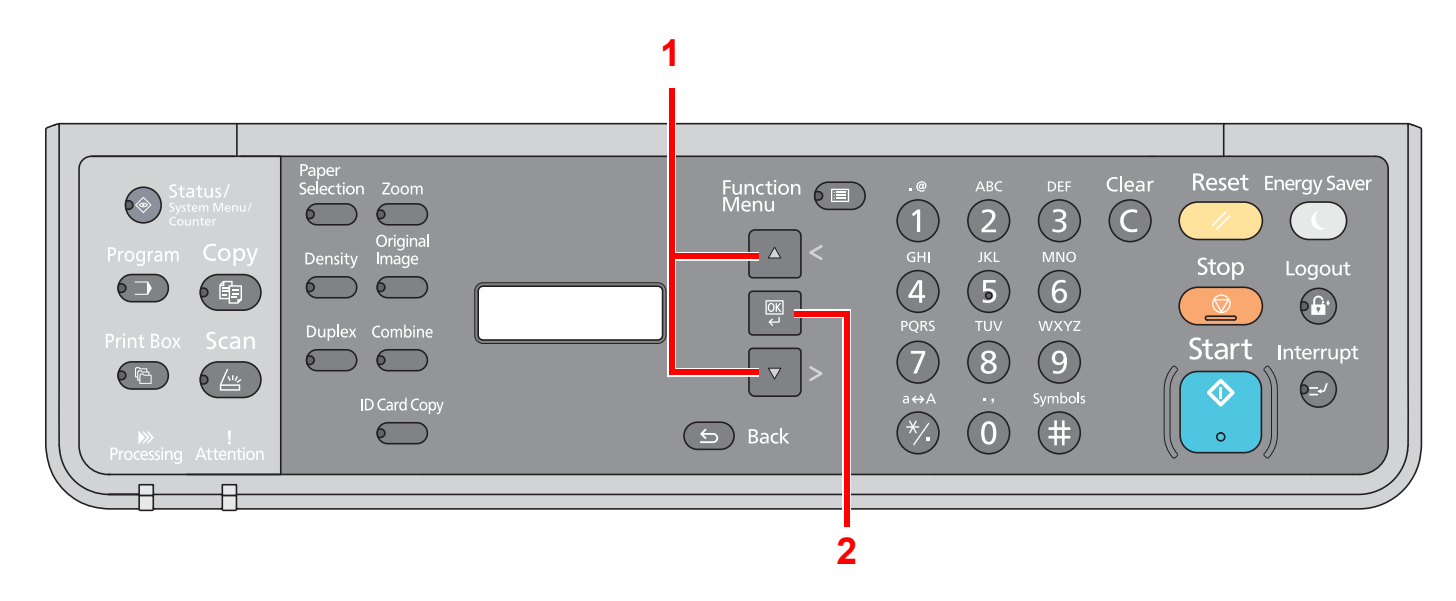

#### Orijinal ve Kağıdın Boyutu/Yönü

Orijinal boyutlar ve A4, B5, ve Letter gibi kağıt boyutları yatay ve dikey yönlerin her ikisinde de kullanılabilir. Bu boyutlar kullanıldığında yönelimleri ayırt edebilmek için yatay olarak kullanılan boyutlara "R" eklenir. Aşağıdaki simgeler, orijinalin ve kağıtların yerleşim yönlerini mesaj ekranında göstermek için kullanılır.

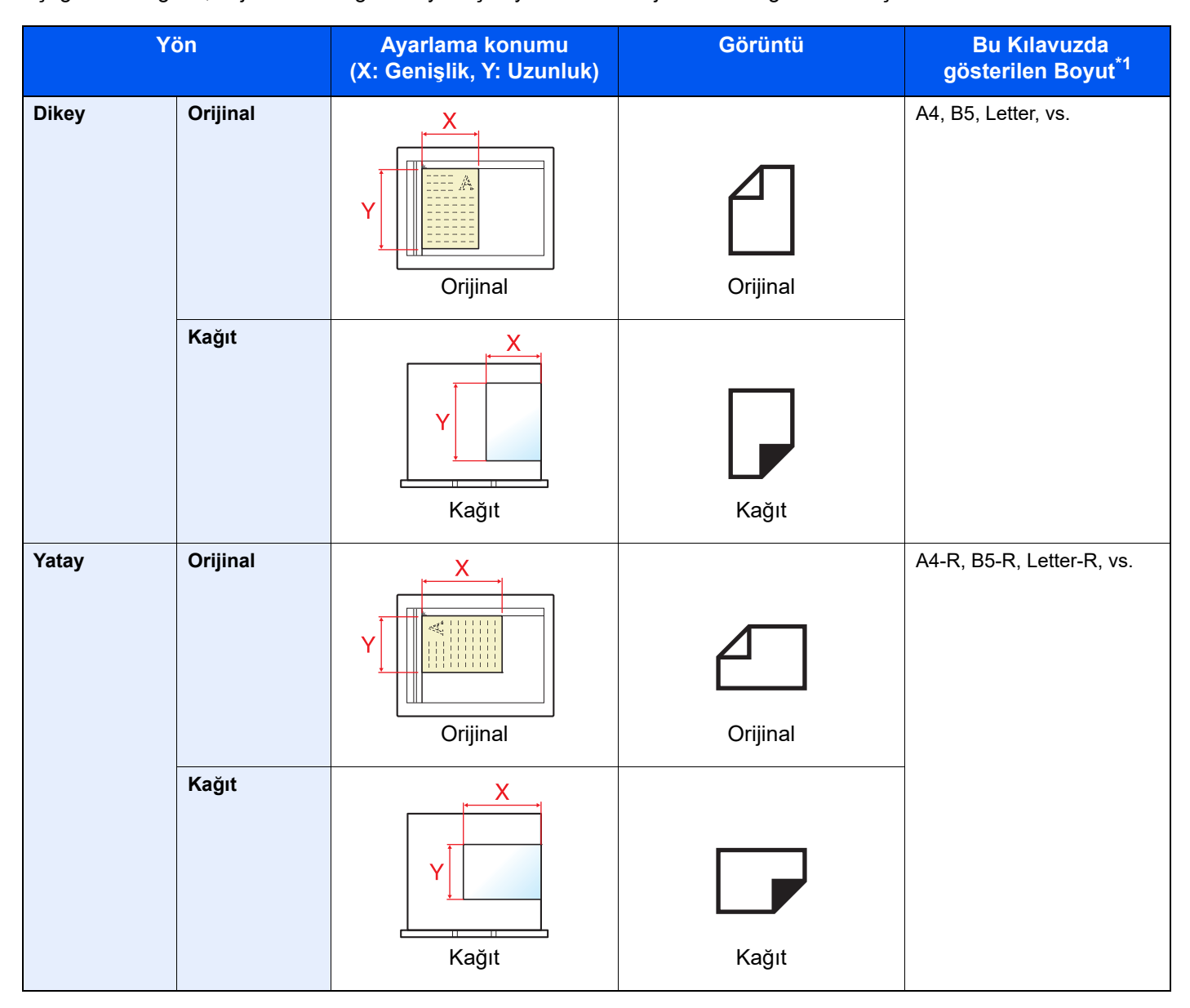

\*1 Kullanılabilir orijinal/kağıt boyutları işleve ve kaynak tablasına bağlı olarak değişir. Ayrıntılar için bkz. Özellikler sayfa 10-15.

## **Menü Haritası**

(Burada mesaj ekranında görüntülenen isimler kullanılmıştır. Bunlar ilgili başlıktan farklı olabilir.)

| Copy      | Paper<br>Selection   | Kağıt Seçimi ( <u>sayfa 5-13</u> )                                                                                                    |
|-----------|----------------------|----------------------------------------------------------------------------------------------------|
|           | Zoom                 | Yakın. ( <u>sayfa 5-14</u> )                                                                                                    |
|           | Density              | Yoğunluk ( <u>sayfa 5-15</u> )                                                                                                    |
|           | Original<br>Image    | Orijinal Görüntü ( <u>sayfa 5-15</u> )                                                                                                    |
|           | Duplex               | Çift Yüzlü ( <u>sayfa 5-15</u> )                                                                                                    |
|           | Combine              | Birleştir ( <u>sayfa 5-18</u> )                                                                                                    |
|           | ID Card Copy         | ID Kartı Kopyası ( <u>sayfa 5-8</u> )                                                                                                    |
| ~         |                      | Harmania (Ofact (confe 5 20)                                                                                                    |
| ( o n v ) |                      | Harmania/Olsel (Savia 5-20)                                                                                                    |
| Сору      | Function E           | Oriiinal Boyut (sayfa 5-20)                                                                                                    |
| Copy      | Function Menu        | Orijinal Boyut ( <u>sayfa 5-20</u> )<br>Orijinal Yönü (sayfa 5-21)                                                                                                    |
| Copy      | Function E           | Orijinal Boyut (sayfa 5-20)       Orijinal Yönü (sayfa 5-21)       Karısk Boyt Orij. (sayfa 5-22)                                                                                                    |
| Copy      | Function Temperature | Harmania/Oiset (sayia 5-20)         Orijinal Boyut (sayfa 5-20)         Orijinal Yönü (sayfa 5-21)         Karışk Boyt Orij. (sayfa 5-22)         EcoPrint (sayfa 5-22)                                                                                                    |
| Copy      | Function The Menu    | Harmania/Oiset (sayia 5-20)         Orijinal Boyut (sayfa 5-20)         Orijinal Yönü (sayfa 5-21)         Karışk Boyt Orij. (sayfa 5-22)         EcoPrint (sayfa 5-22)         Arkaplan Yğnluğu (sayfa 5-22)                                                                                                    |
| Copy      | Function The Menu    | Harmania/Oiset (sayia 5-20)         Orijinal Boyut (sayfa 5-20)         Orijinal Yönü (sayfa 5-21)         Karışk Boyt Orij. (sayfa 5-22)         EcoPrint (sayfa 5-22)         Arkaplan Yğnluğu (sayfa 5-22)         Marj (sayfa 5-23)                                                                                         |
| Copy      | Function The Menu    | Harmania/Oiset (sayia 5-20)         Orijinal Boyut (sayfa 5-20)         Orijinal Yönü (sayfa 5-21)         Karışk Boyt Orij. (sayfa 5-22)         EcoPrint (sayfa 5-22)         Arkaplan Yğnluğu (sayfa 5-22)         Marj (sayfa 5-23)         Kenar Silme (sayfa 5-24)                                                        |
| Copy      | Function E           | Harmania/Oiset (sayfa 5-20)Orijinal Boyut (sayfa 5-20)Orijinal Yönü (sayfa 5-21)Karışk Boyt Orij. (sayfa 5-22)EcoPrint (sayfa 5-22)Arkaplan Yğnluğu (sayfa 5-22)Marj (sayfa 5-23)Kenar Silme (sayfa 5-24)Sürekli Tarama (sayfa 5-25)                                                                                            |
| Copy      | Function E           | Harmania/Oiset (sayia 5-20)Orijinal Boyut (sayfa 5-20)Orijinal Yönü (sayfa 5-21)Karışk Boyt Orij. (sayfa 5-22)EcoPrint (sayfa 5-22)Arkaplan Yğnluğu (sayfa 5-22)Marj (sayfa 5-23)Kenar Silme (sayfa 5-24)Sürekli Tarama (sayfa 5-25)Otoma. Görüntü Döndür (sayfa 5-25)                                                          |
| Copy      | Function E           | Harmania/Oiset (sayfa 5-20)Orijinal Boyut (sayfa 5-20)Orijinal Yönü (sayfa 5-21)Karışk Boyt Orij. (sayfa 5-22)EcoPrint (sayfa 5-22)Arkaplan Yğnluğu (sayfa 5-22)Marj (sayfa 5-23)Kenar Silme (sayfa 5-24)Sürekli Tarama (sayfa 5-25)Otoma. Görüntü Döndür (sayfa 5-25)Dosya Adı Girişi (sayfa 5-25)                             |
| Scan      | Function E           | Harmania/Oiset (sayfa 5-20)Orijinal Boyut (sayfa 5-20)Orijinal Yönü (sayfa 5-21)Karışk Boyt Orij. (sayfa 5-22)EcoPrint (sayfa 5-22)Arkaplan Yğnluğu (sayfa 5-22)Marj (sayfa 5-23)Kenar Silme (sayfa 5-24)Sürekli Tarama (sayfa 5-25)Otoma. Görüntü Döndür (sayfa 5-25)Dosya Adı Girişi (sayfa 5-25)Taramaya hazır. (sayfa 5-33) |

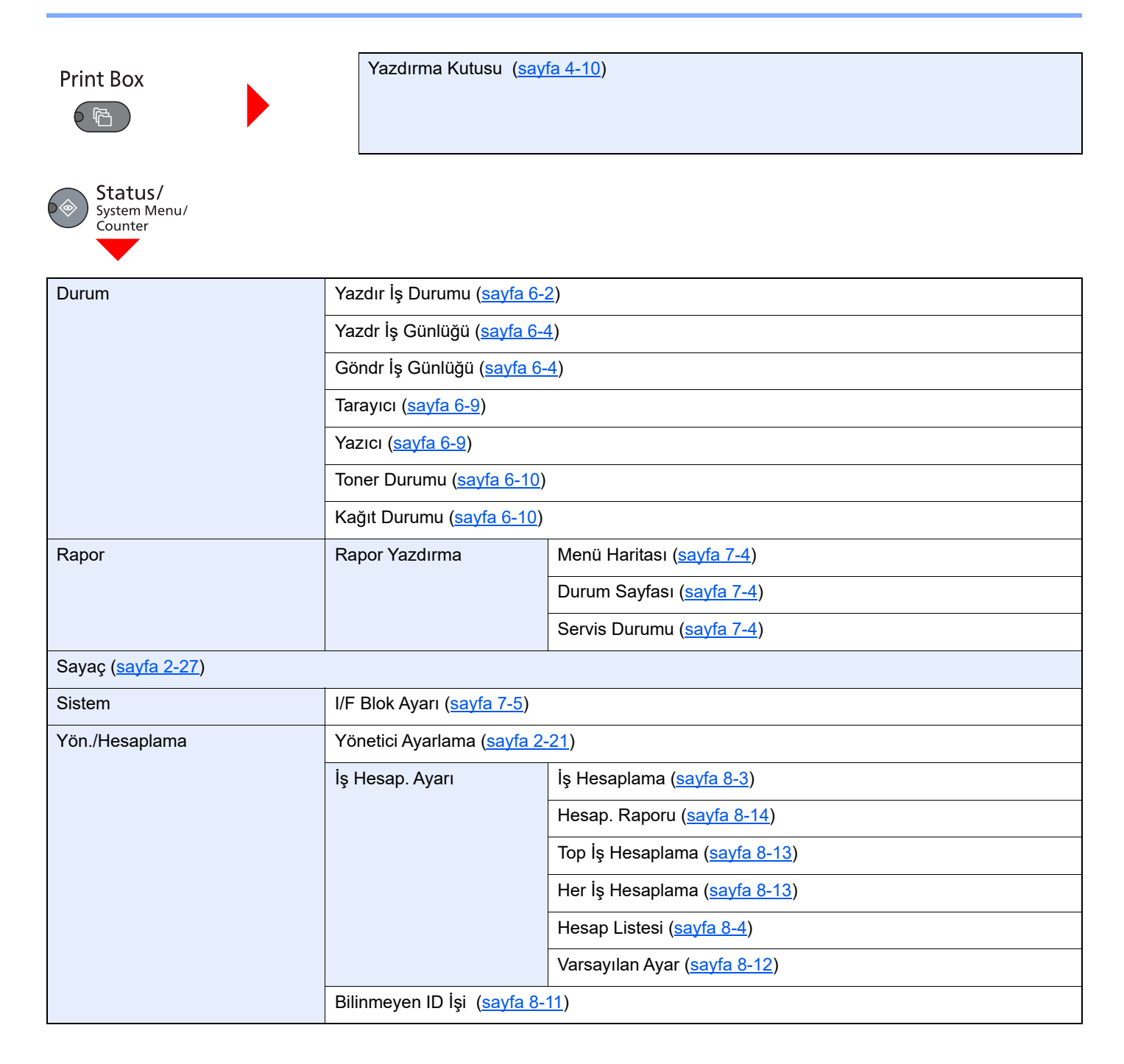

| Ortak Ayarlar | Dil ( <u>sayfa 7-5</u> )              |                                          |                                      |
|---------------|---------------------------------------|------------------------------------------|--------------------------------------|
|               | Varsayılan Ekran ( <u>sayfa 7-6</u> ) |                                          |                                      |
|               | Ses                                   | Zil ( <u>sayfa 7-6</u> )                 |                                      |
|               | Ekran Parlaklığı ( <u>sayfa 7-6</u> ) |                                          |                                      |
|               | Sessiz Modu ( <u>sayfa 7-6</u> )      |                                          |                                      |
|               | Orij./ Kğt Ayarı                      | Özel Orij.Boyut ( <u>sayfa 7-6</u> )     |                                      |
|               |                                       | Özel Kağıt Bytu ( <u>sayfa 7-7</u> )     |                                      |
|               |                                       | Kaset 1 Ayarlı.                          | Kaset 1 Boyutu ( <u>sayfa 7-9</u> )  |
|               |                                       |                                          | Kaset 1 Tipi ( <u>sayfa 7-9</u> )    |
|               |                                       | Kaset 2 Ayarlı.                          | Kaset 2 Boyutu ( <u>sayfa 7-9</u> )  |
|               |                                       |                                          | Kaset 2 Tipi ( <u>sayfa 7-9</u> )    |
|               |                                       | Kaset 3 Ayarlı.                          | Kaset 3 Boyutu ( <u>sayfa 7-9</u> )  |
|               |                                       |                                          | Kaset 3 Tipi ( <u>sayfa 7-9</u> )    |
|               |                                       | Kaset 4 Ayarlı.                          | Kaset 4 Boyutu ( <u>sayfa 7-9</u> )  |
|               |                                       |                                          | Kaset 4 Tipi ( <u>sayfa 7-9</u> )    |
|               |                                       | ÇA Tablası Ayarı                         | ÇA Tabla Boyutu ( <u>sayfa 7-9</u> ) |
|               |                                       |                                          | ÇA Tablası Türü ( <u>sayfa 7-9</u> ) |
|               |                                       | Ortam Tipi Ayar. ( <u>sayfa 7-7</u> )    |                                      |
|               |                                       | Orijnl Oto Algıla ( <u>sayfa 7-7</u> )   |                                      |
|               |                                       | Oto için Ortam ( <u>sayfa 7-8</u> )      |                                      |
|               |                                       | Var. Kğt Kaynağı ( <u>sayfa 7-8</u> )    |                                      |
|               |                                       | ÖzelKağıt İşlemi ( <u>sayfa 7-8</u> )    |                                      |
|               | Ön Ayarlı Limit ( <u>sayfa 7-11</u> ) |                                          |                                      |
|               | Ölçüm ( <u>sayfa 7-11</u> )           |                                          |                                      |
|               | Hata Giderme                          | Ç. Y. Kğt Hatası ( <u>sayfa 7-11</u> )   |                                      |
|               |                                       | Kğt Uyuşmaz.Hata ( <u>sayfa 7-11</u> )   |                                      |
|               | ZamanlayıcıAyarla                     | Hata Silme Zamanı ( <u>sayfa 7-12)</u>   |                                      |
|               |                                       | Uyku Zamanlayıcısı ( <u>sayfa 7-12</u> ) |                                      |
|               |                                       | P.Reset Zmnlycı ( <u>sayfa 7-12</u> )    |                                      |
|               |                                       | ArayaGir Temizle ( <u>sayfa 7-12</u> )   |                                      |
|               |                                       | Güç Kapa. Kuralı ( <u>sayfa 7-12)</u>    |                                      |
|               |                                       | Güç Kapalı Zam. ( <u>sayfa 7-12</u> )    |                                      |
|               |                                       | Oto. Hata Silme ( <u>sayfa 7-12</u> )    |                                      |
|               |                                       | Oto. Panel Reset ( <u>sayfa 7-</u>       | <u>12</u> )                          |

| Ortak Ayarlar  | Varsayılan İşlev                                                                       | Orijinal Görüntü ( <u>sayfa 7-1</u> ; | <u>3</u> )                               |
|----------------|----------------------------------------------------------------------------------------|---------------------------------------|------------------------------------------|
|                | Yakın. ( <u>sayfa 7-13</u> )                                                           |                                       |                                          |
|                |                                                                                        | Harmanla/Ofset ( <u>sayfa 7-1</u>     | <u>3</u> )                               |
|                |                                                                                        | Orijinal Yön ( <u>sayfa 7-13</u> )    |                                          |
|                |                                                                                        | Kenar Silme ( <u>sayfa 7-13</u> )     |                                          |
|                |                                                                                        | Marj ( <u>sayfa 7-13</u> )            |                                          |
|                |                                                                                        | Arkaplan Yğnluğu ( <u>sayfa 7</u> -   | <u>13</u> )                              |
|                |                                                                                        | EcoPrint ( <u>sayfa 7-13</u> )        |                                          |
|                |                                                                                        | Oto Gör.Döndürme ( <u>sayfa</u>       | 7 <u>-13</u> )                           |
|                |                                                                                        | Dosya Adı Girişi ( <u>sayfa 7-1</u>   | <u>3)</u>                                |
|                |                                                                                        | Sürekli Tarama ( <u>sayfa 7-13</u>    | )                                        |
|                |                                                                                        | Ayrıntı Ayarı                         | 2si1arada Düzeni ( <u>sayfa 7-14</u> )   |
|                |                                                                                        |                                       | 4ü1arada Düzeni ( <u>sayfa 7-14</u> )    |
|                |                                                                                        |                                       | Ken. Çizgisi ( <u>sayfa 7-14</u> )       |
|                |                                                                                        |                                       | Orij. Ciltleme ( <u>sayfa 7-14</u> )     |
|                |                                                                                        |                                       | KitapOrj. Ciltleme ( <u>sayfa 7-14</u> ) |
|                |                                                                                        |                                       | Ciltle Sonlandır ( <u>sayfa 7-14</u> )   |
| Kopyala        | Kağıt Seçimi ( <u>sayfa 7-14</u> )                                                     |                                       |                                          |
|                | Oto Kağıt Seçimi ( <u>sayfa 7-14</u> )                                                 |                                       |                                          |
|                | Oto. % Önceliği ( <u>sayfa 7-14</u> )                                                  |                                       |                                          |
| Yazıcı         | F. Bes. Zam. Aş. ( <u>sayfa 7-15</u> )                                                 |                                       |                                          |
| Ayarlama/Bakım | Yoğunluk Ayr. ( <u>sayfa 7-15</u> )                                                    |                                       |                                          |
|                | Arkaplan Yğnluğu (sayfa 7-15)Yazdırma Yoğun. (sayfa 7-15)Siy Çizgi Düzelt (sayfa 7-15) |                                       |                                          |
|                |                                                                                        |                                       |                                          |
|                |                                                                                        |                                       |                                          |
|                | Servis Ayarları                                                                        | Drum Yenile ( <u>sayfa 7-15</u> )     |                                          |

## 1 Yasal Bilgiler ve Güvenlik Bilgileri

Makinenizi kullanmadan önce lütfen bu bilgileri okuyun. Bu bölümde aşağıdaki konularda bilgi verilmektedir.

| Bildirir | m                                                        | 1-2 |
|----------|----------------------------------------------------------|-----|
|          | Bu Kılavuzdaki Güvenlik Kuralları                        | 1-2 |
|          | Ortam                                                    | 1-3 |
|          | Kullanıma Yönelik Önlemler                               | 1-3 |
|          | Lazer Güvenliği (Avrupa)                                 | 1-4 |
|          | Safety Instructions Regarding the Disconnection of Power | 1-5 |
|          | Kopyalama/Tarama ile İlgili Yasal Kısıtlamalar           | 1-5 |
|          | Yasal Bilgiler                                           | 1-6 |
|          | Enerji Tasarrufu Kontrolü İşlevi                         | 1-7 |
|          | Otomatik 2 Yüzlü Kopyalama İşlevi                        | 1-7 |
|          | Kaynak Tasarrufu - Kağıt                                 | 1-7 |
|          | "Güç Yönetiminin" sağladığı çevresel avantajlar"         | 1-7 |
|          |                                                          |     |

## **Bildirim**

## Bu Kılavuzdaki Güvenlik Kuralları

Kılavuzun bu bölümü ve makinenin simgelerle işaretlenen parçaları kullanıcı ve diğer bireyler ile çevredeki nesneleri koruma icin yapılan güvenlik uyarılarıdır ve makinanın doğru ve güvenli kullanımını sağlar. Simgeler ve anlamları aşağıda belirtilmektedir.

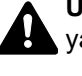

UYARI: Gereken dikkatin gösterilmemesinin veya ilgili noktalara uymamanın ciddi yaralanma, hatta ölüme neden olabileceğini gösterir.

DİKKAT: Gereken dikkatin gösterilmemesinin veya ilgili noktalara uymamanın bireysel yaralanma veya mekanik zarara neden olabileceğini gösterir.

#### Simgeler

🛆 simgesi ilgili bölümün güvenlik uyarıları içerdiğini gösterir. Dikkat edilmesi gereken belirli noktalar simgenin içinde belirtilmiştir.

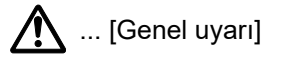

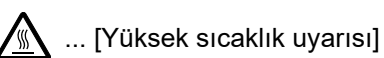

🛇 simgesi ilgili bölümlerin yasak eylemler ile ilgili bilgileri içerdiğini gösterir. Yasaklanan eylemin özellikleri simgenin içerisinde belirtilir.

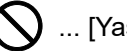

... [Yasaklanan eylemle ilgili uyarı]

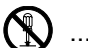

(Demonte etmek yasaktır]

• simgesi ilgili bölümün gerçekleştirilmesi gereken eylemle ilgili bilgileri içerdiğini gösterir. Yapılması gereken eylemin özellikleri simgenin içerisinde belirtilir.

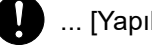

... [Yapılması gereken eylemin uyarısı]

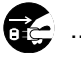

📷 🔄 ... [Fişi prizden çıkarın]

😃 ... [Makineyi daima topraklama bağlantısı olan bir prize bağlayın]

Çalıştırma Kılavuzundaki güvenlik uyarıları okunamıyorsa veya kılavuz eksikse, kılavuzu değiştirmek için servis temsilcinizle irtibata geçin (ücretlidir).

#### Ortam

Çevresel servis koşulları şu şekildedir:

| Sıcaklık | 10 - 32.5 °C<br>(Ancak, sıcaklık 32.5 °C olduğunda nem %70 veya daha az olmalıdır.) |
|----------|-------------------------------------------------------------------------------------|
| Nemlilik | %10 - 80<br>(Ancak, nem %80 olduğunda sıcaklık 30 °C veya daha az olmalıdır.)       |

Olumsuz çevre koşulları görüntü kalitesini etkileyebilir. Makine için bir konum seçerken aşağıdaki yerlerden kaçının.

- Pencere yanındaki veya doğrudan güneş ışığına maruz kalan yerlerden kaçının.
- Titreşim olan yerlerden kaçının.
- Büyük sıcaklık dalgalanmalarının olduğu yerlerden kaçının.
- Sıcak veya soğuk havaya doğrudan maruz kalan yerleden kaçının.
- İyi havalandırılmamış yerlerden kaçının.

Zemin makinenin tekerleklerine karşı hassas ise makine kurulumdan sonra taşındığında zemin malzemesi zarar görebilir.

Kopyalama sırasında bir miktar ozon gazı yayılabilir, ancak bu miktar sağlığa herhangi olumsuz etki yapmaz. Fakat makine uzun süre iyi havalandırılmayan bir odada kullanılırsa veya çok fazla kopyalama yapılırsa hoş olmayan bir koku oluşabilir. Kopyalama işine uygun ortamı sağlamak için odanın düzgün şekilde havalandırılması önerilir.

## Kullanıma Yönelik Önlemler

#### Sarf malzemelerinin kullanımında dikkat edilecek noktalar

## 

Toner içeren parçaları yakmaya çalışmayın. Tehlikeli kıvılcımlar yanıklara neden olabilir.

Toner içeren parçaları çocukların erişemeyeceği yerlerde bulundurun.

Eğer toner, toner içeren parçalardan dökülür ise, soluyarak içine çekmekten ve yutmaktan, bunun yanı sıra gözlere ve cilde temas etmesinden kaçının.

- Toneri koklarsanız, temiz havaya çıkın ve bol miktarda suyla gargara yapın. Öksürük başlarsa doktora başvurun.
- Toneri yutarsanız, ağzınızı çalkalayın ve midenizdeki içeriği seyreltmek için 1 veya 2 bardak su için. Gerekirse doktora başvurun.
- Toner gözünüze kaçarsa suyla iyice yıkayın. Hassasiyet devam ederse, doktora başvurun.
- Toner cildinize temas ederse sabun ve suyla yıkayın.

Toner içeren parçaları zorla açmaya veya imha etmeye çalışmayın.

#### Diğer önlemler

Boşalan toner kabını ve atık toner kutusunu satıcınıza veya servis temsilcinize iade edin. Toplanan toner kapları ve atık toner kutuları ilgili düzenlemelere uygun olarak geri dönüştürülecek veya elden çıkarılacaktır.

Doğrudan güneş ışığına maruz kalmasını önleyin ve makineyi kapalı ortamda tutun.

Ani sıcaklık ve nem değişimlerinden sakınarak makineyi sıcaklığı 40 °C altında olan bir ortamda saklayın.

Makine uzun süre kullanılmayacaksa kağıdı kasetten ve Çok Amaçlı Tabladan çıkarın ve orijinal paketine koyarak ağzını kapatın.

## Lazer Güvenliği (Avrupa)

Lazer radyasyonu insan vücuduna zararlı olabilir. Bu nedenle makinenin içinden yayılan lazer radyasyonu, koruyucu gövde ve dış kapakların içinde hava geçirmez şekilde tutulur. Ürünün kullanıcı tarafından normal çalıştırılmasında makineden radyasyon sızmaz.

Bu makine IEC/EN 60825-1:2014 kapsamında Class 1 lazer ürünü olarak sınıflandırılmıştır.

CLASS 1 lazer ürünleri ile ilgili bilgi etiket üzerinde bulunmaktadır.

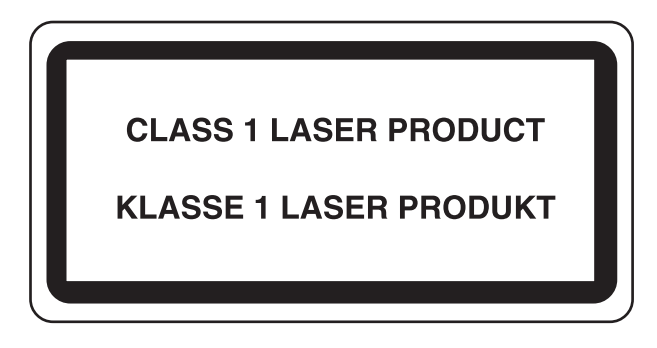

## Safety Instructions Regarding the Disconnection of Power

**Caution**: The power plug is the main isolation device! Other switches on the equipment are only functional switches and are not suitable for isolating the equipment from the power source.

**Attention:** Le débranchement de la fiche secteur est le seul moyen de mettre l'appareil hors tension. Les interrupteurs sur l'appareil ne sont que des interrupteurs de fonctionnement: ils ne mettent pas l'appareil hors tension.

## Kopyalama/Tarama ile İlgili Yasal Kısıtlamalar

Telif hakkı sahibinin izni olmaksızın telif hakkı alınmış bir materyali kopyalamak/taramak yasak olabilir.

Aşağıdaki öğeleri kopyalama/tarama yasaktır ve yasalarca cezalandırılabilirsiniz. Bu ögelerle sınırlı olmayabilir. Kopyalanmayacak/taranmayacak öğeleri bilerek kopyalamayın/taramayın.

- Kağıt para
- Banknot
- Menkul Kıymetler
- Damga
- Pasaport
- Ruhsat

Yerel yasalar ve düzenlemeler yukarıda sözü edilmeyen başka öğelerin de taranmasını/kopyalanmasını yasaklamış veya kısıtlamış olabilir.

#### 💽 ΝΟΤ

Bazı nadir durumlarda, bir banknota çok benzeyen bir orijinal tam anlamıyla kopyalanamayabilir.

### **EN ISO 7779**

Maschinenlärminformations-Verordnung 3. GPSGV, 06.01.2004: Der höchste Schalldruckpegel beträgt 70 dB (A) oder weniger gemäß EN ISO 7779.

#### **EK1-ITB 2000**

Das Gerät ist nicht für die Benutzung im unmittelbaren Gesichtsfeld am Bildschirmarbeitsplatz vorgesehen. Um störende Reflexionen am Bildschirmarbeitsplatz zu vermeiden, darf dieses Produkt nicht im unmittelbaren Gesichtsfeld platziert werden.

## Yasal Bilgiler

KYOCERA Document Solutions Inc. 'ın önceden yazılı izni olmadan bu kılavuzun tümünü ya da bir kısmını kopyalamak veya yeniden basmak yasaktır.

#### Ticari Adlar Hakkında

- TASKalfa, KYOCERA Document Solutions Inc. şirketinin bir ticari markası veya tescilli ticari markasıdır.
- Microsoft, Windows, Windows Server ve Internet Explorer, Microsoft Corporation firmasının ABD ve/veya diğer ülkelerdeki ticari markaları veya tescilli ticari markalarıdır.
- Adobe Acrobat ve Flash, Adobe Systems Incorporated'ın kayıtlı ticari markalarıdır.
- IBM ve IBM PC/AT, International Business Machines Corporation'ın ticari markalarıdır.
- AppleTalk, Bonjour, Macintosh ve Mac OS Apple Inc.'in, ABD ve diğer ülkelerde tescilli, ticari markalarıdır.

Bütün diğer marka ve ürün adları ilgili şirketlere ait ticari veya tescilli ticari markalardır. ™ ve ® işaretleri bu Çalıştırma Kılavuzu'nda kullanılmayacaktır.

## Enerji Tasarrufu Kontrolü İşlevi

Bir bekleme durumunda iken enerji tüketimini azaltmak için cihaz, hem **Uyku** hem de **Güç Kapalı Modu**'na geçiş için bir enerji tasarrufu kumanda fonksiyonu ile donatılmış olarak gelir, böylelikle cihaz son kullanımından bu yana belli bir süre geçtikten sonra, güç tüketimi otomatik olarak en aza indirilir.

#### Uyku

Cihazın son kullanıldığı andan itibaren 1 dakika sonra cihaz otomatik olarak Uyku moduna girer. Uyku moduna girmeden önce geçmesi gereken bu süre uzatılabilir. Uyku modunda yazdırırken cihaz, yazdırma bittikten sonra Uyku moduna döner. Daha fazla bilgi için, bkz <u>Uyku ve Uyku Zamanlayıcı sayfa 2-23</u>.

#### Güç Kapalı Modu

Cihazın son kullanıldığı andan itibaren 1 saat geçtikten sonra cihaz otomatik olarak gücünü kapatır. Güç Kapalı Modu'na girmeden önce geçmesi gereken boşta kalma süresi Güç Kapalı Zamanlama ayarı değiştirilerek uzatılabilir. Daha fazla bilgi için, bkz <u>Güç Kapatma Zamanlayıcısı sayfa 2-24</u>.

## Otomatik 2 Yüzlü Kopyalama İşlevi

Bu cihazda 2 yüzlü kopyalama işlevi mevcuttur. (Bu TASKalfa 2020 için isteğe bağlıdır.) Örneğin, tek bir kağıda iki tane tek yüzlü orijinali 2 yüzlü olarak kopyalayarak kullanılan kağıt miktarı azaltılabilir. Daha fazla bilgi için bkz. <u>Çift Yüzlü sayfa 5-15</u>.

Çift yüzlü konumda yazdırma kâğıt tüketimini azaltır ve orman kaynaklarından tasarruf edilmesine katkıda bulunur. Çift yüzlü konum aynı zamanda satın alınması gereken kâğıt miktarını azaltır, böylece maliyeti de düşürür. Çift yüzlü basabilen makinelerin, çift yüzlü varsayılan konumda ayarlanması tavsiye edilir.

## Kaynak Tasarrufu - Kağıt

Orman kaynaklarının korunması ve idame edilmesi için çevre koruma yönetimi birimlerinin koyduğu kurallar kapsamında onaylanmış ya da EN 12281:2002<sup>\*</sup> veya muadil bir kalite standardını karşıladığını belirten tanınmış etiketleri taşıyan geri dönüşümlü veya işlenmemiş kağıt kullanımı önerilir.

Bu makine ayrıca 64 g/m² kağıda yazdırma işlevini de desteklemektedir. Daha az ham madde içeren bu tip bir kağıt kullanımı, orman kaynaklarının tasarrufuna daha fazla katkı sağlayabilir.

\* : EN12281:2002 "Baskı ve yazışma kağıdı - Kuru toner görüntüleme işlemleri için kullanılan kopya kağıdına yönelik kurallar"

Satış veya servis temsilciniz önerilen kağıt türleri hakkında bilgi verebilir.

## "Güç Yönetiminin" sağladığı çevresel avantajlar"

Boşta kaldığında güç tüketimini azaltmak; bu makine, belirli bir süre için boşta kaldığında güç tüketimini azaltmak için, otomatik olarak enerji tasarruf konumunu etkinleştiren bir güç yönetimi işlevi ile donatılmıştır.

Makinenin enerji tasarruf modundan HAZIR moduna geçmesi kısa bir zaman almasına karşın enerji tüketiminde önemli miktarda azalma sağlanabilmektedir. Makinenin, enerji tasarruf modu etkinleştirme süresi varsayılan ayara ayarlanmış şekilde kullanılması önerilir.

## 2 Makinenin Kurulması ve Ayarlanması

Bu bölüm, parça isimleri, kablo bağlantısı ve yazılım yükleme gibi bu makinenin yöneticisi için bilgiler sağlar.

| Parça İsimleri                                              | 2-2  |
|-------------------------------------------------------------|------|
| Makine Dış                                                  | 2-2  |
| Bağlantılar/İç                                              | 2-4  |
| Ekli İsteğe Bağlı Donatım ile                               | 2-5  |
| Bağlantı Yönteminin Belirlenmesi ve Kabloların Hazırlanması | 2-6  |
| Bağlantı Örneği                                             | 2-6  |
| Gerekli Kabloların Hazırlanması                             | 2-6  |
| Kabloların Bağlanması                                       | 2-7  |
| USB Kablosunun Bağlanması                                   | 2-7  |
| Güç Kablosunun Bağlanması                                   | 2-7  |
| Güç Açma/Kapatma                                            | 2-8  |
| Güç Açma                                                    | 2-8  |
| Güç Kapatma                                                 | 2-9  |
| Yazılımın Kurulması                                         | 2-10 |
| CD Product Library Yazılımı (Windows)                       | 2-10 |
| Windows'ta Yazılım Kurma                                    | 2-11 |
| Yazılım Kaldırma                                            | 2-16 |
| Paylaşılan Yazıcı Ayarı                                     | 2-17 |
| Mac Bilgisayara Yazılım Kurma                               | 2-18 |
| KYOCERA Client Tool                                         | 2-19 |
| WIA Sürücüsü Ayarı                                          | 2-20 |
| Yönetici Kullanıcı Adı ve Şifre                             | 2-21 |
| Yönetici Ayarı                                              | 2-21 |
| Enerji Tasarrufu İşlevinin Ayarlanması                      | 2-23 |
| Uyku ve Uyku Zamanlayıcı                                    | 2-23 |
| Güç Kapatma Zamanlayıcısı                                   | 2-24 |
| Yönetici Ayarı                                              | 2-27 |
|                                                             |      |

## Parça İsimleri

## **Makine Dış**

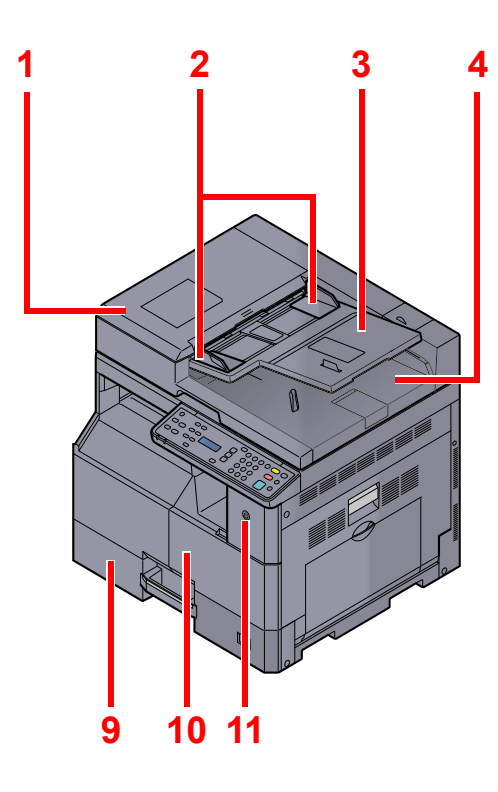

- 1 Belge İşlemci (DP)
- 2 Orijinal Genişlik Kılavuzları
- 3 Orijinal Tepsisi
- 4 Orijinal Çıkış Tepsisi
- 5 Yarık Camı
- 6 Orijinal Boyut Gösterge Plakaları
- 7 Tarayıcı Camı

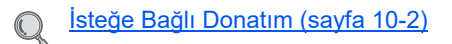

- 8 İşletim Paneli
- 9 Kaset 1
- 10 Ön Kapak
- 11 Güç Anahtarı
- 12 Kulplar
- 13 İç Tabla

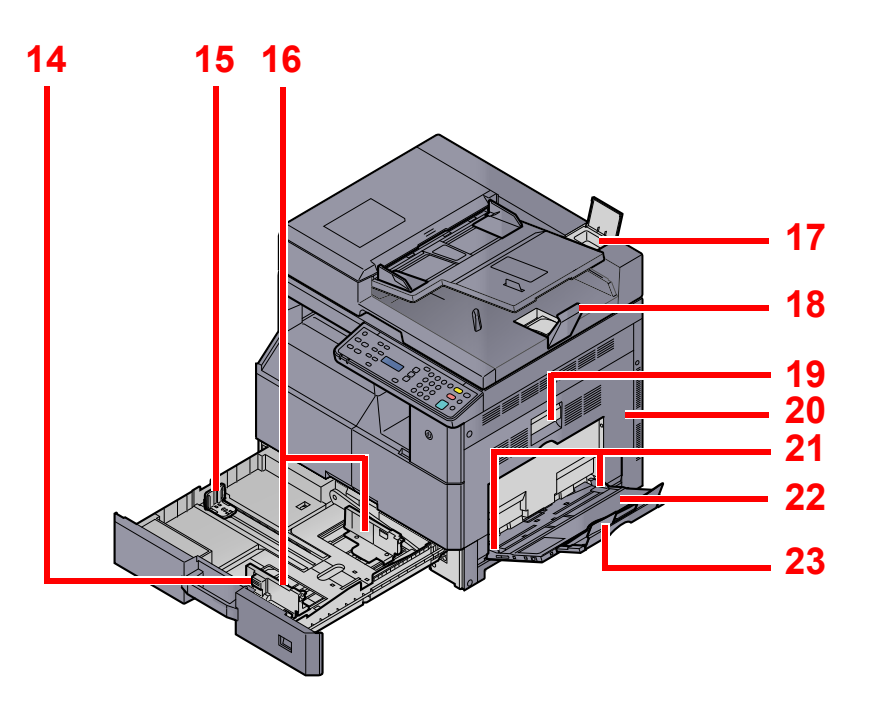

- 14 Kağıt Genişliğini Ayarlama Kulakçığı
- 15 Kağıt Uzunluğu Kılavuzu
- 16 Kağıt Genişliği Kılavuzu
- 17 Temizleme Bezi Bölmesi
- 18 Orijinal Durdurucu
- 19 Sağ Kapak 1 Kolu
- 20 Sağ Kapak 1
- 21 Kağıt Genişliği Kılavuzu
- 22 Çok Amaçlı Tabla
- 23 Çok Amaçlı Tablanın Destek Tablası Bölümü

## Bağlantılar/İç

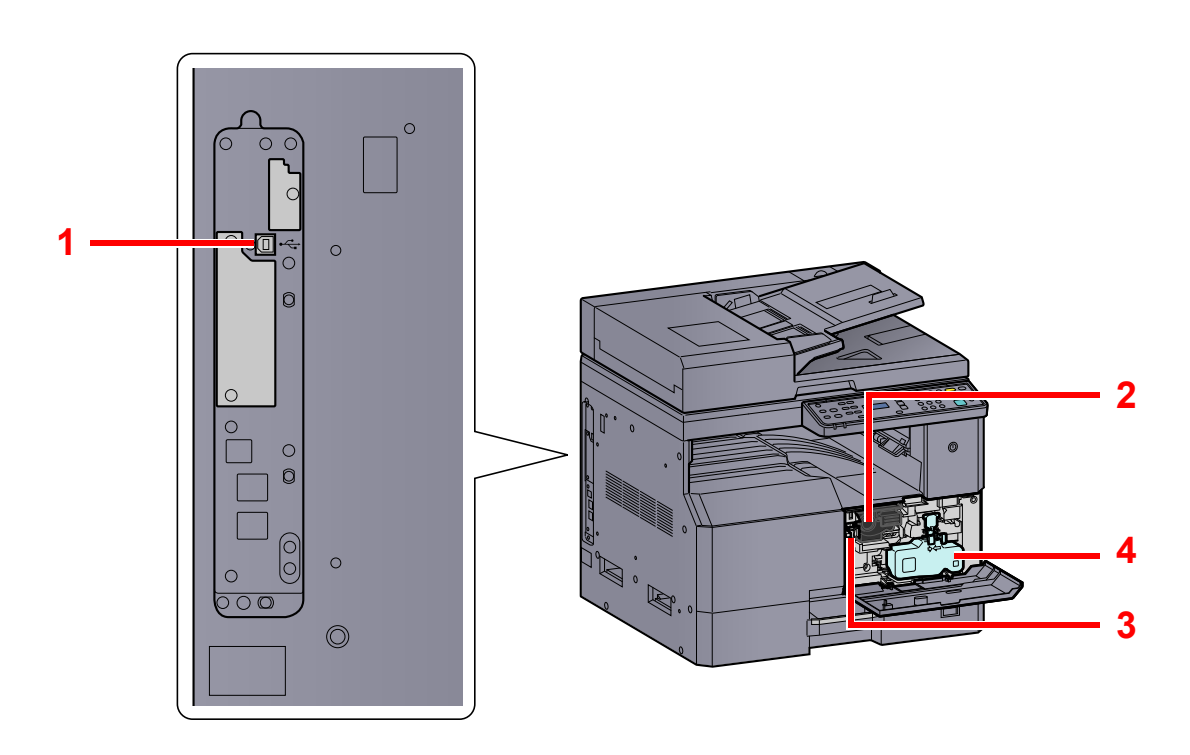

- 1 USB Arayüz Bağlantısı
- 2 Toner Kabı
- 3 Toner Kabı Açma Kolu
- 4 Atık Toner Kutusu

## Ekli İsteğe Bağlı Donatım ile

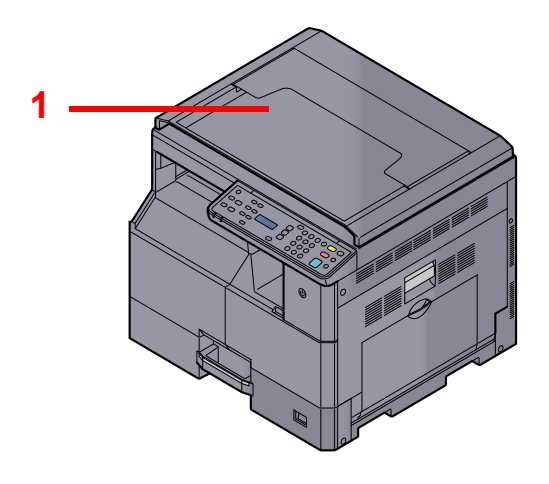

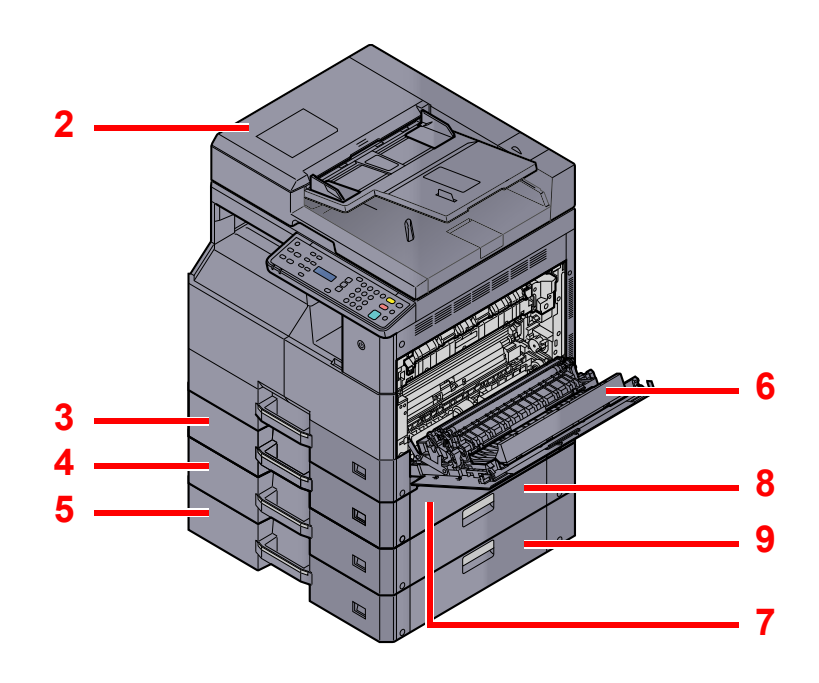

- 1 Orijinal Kapak
- 2 Belge İşlemci (DP)
- 3 Kaset 2
- 4 Kaset 3
- 5 Kaset 4
- 6 Çift Yüzlü Birimi
- 7 Sağ Kapak 2
- 8 Sağ Kapak 3
- 9 Sağ Kapak 4

İsteğe Bağlı Donatım (sayfa 10-2)

## Bağlantı Yönteminin Belirlenmesi ve Kabloların Hazırlanması

Makineyi bir bilgisayara veya ağa bağlama yöntemini kontrol edin ve ortamınız için gerekli kabloları hazırlayın.

#### Bağlantı Örneği

Aşağıdaki resime bakarak makineyi PC'ye bağlayınız.

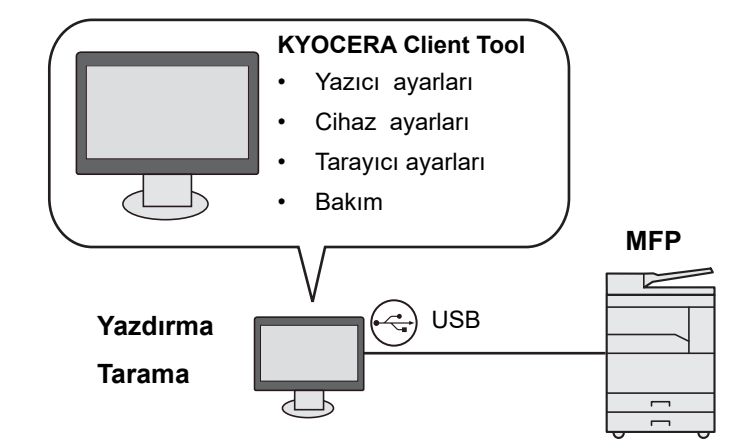

#### **Gerekli Kabloların Hazırlanması**

Kullandığınız arayüze göre gerekli kabloları hazırlayın.

#### Mevcut Standart Arayüzler

| Bağlantı Ortamı                    | İşlev           | Gerekli Kablo                                                       |
|------------------------------------|-----------------|---------------------------------------------------------------------|
| Makineye bir USB kablosu bağlayın. | Yazıcı/Tarayıcı | USB2.0 uyumlu kablo (Hi-Speed USB uyumlu,<br>Maks. 5.0 m, Korumalı) |

## Kabloların Bağlanması

## **USB Kablosunun Bağlanması**

ÖNEMLI
 Güç açıksa, ana güç anahtarını kapatın.

Q Güç Kapatma (sayfa 2-9)

#### 1 Makineyi bağlayın.

1 USB kablosunu gövdenin sol tarafında bulunan USB arayüzü konnektörüne bağlayın.

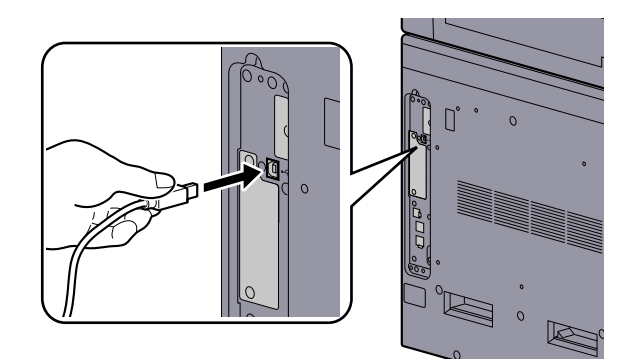

2 Kablonun diğer ucunu PC'ye bağlayın.

### Güç Kablosunun Bağlanması

Verilen güç kablosunun bir ucunu makineye, diğer ucunu da prize bağlayın.

#### 🚫 ÖNEMLI

Sadece makineyle birlikte verilen güç kablosunu kullanın.

## Güç Açma/Kapatma Güç Açma

#### [Energy Saver] göstergesi yandığında... (Uyku modundan çıkış)

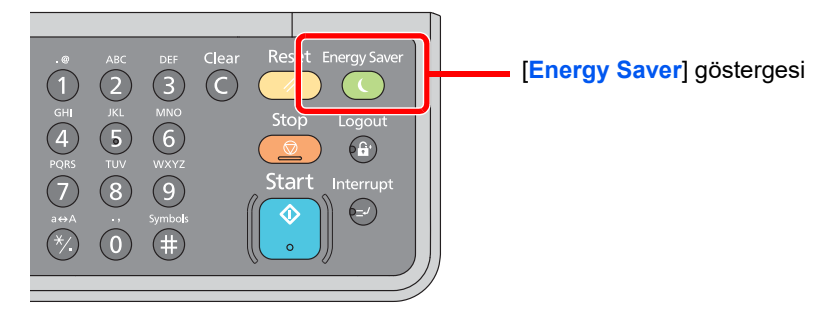

Çalıştırma paneli üzerindeki herhangi bir tuşa basın.

#### [Energy Saver] göstergesi söndüğünde...

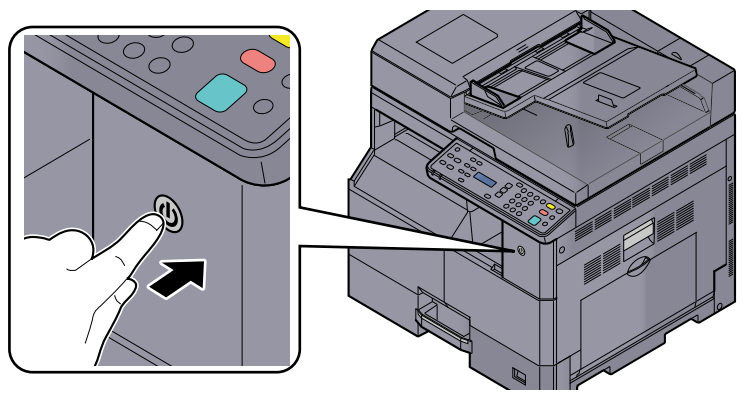

Güç anahtarını açın.

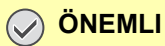

Güç anahtarını kapadıktan hemen sonra yeniden açmayın. En az 5 saniye bekledikten sonra güç anahtarını açabilirsiniz.

## Güç Kapatma

#### Güç anahtarı kapatılmadığında... (uyku)

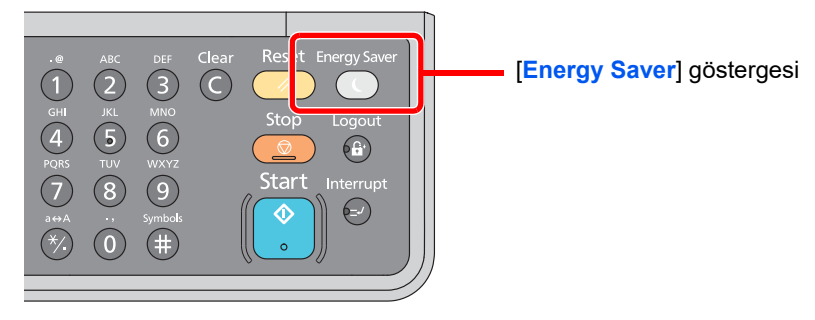

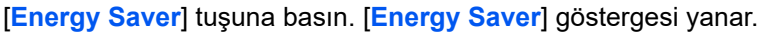

Uyku ve Uyku Zamanlayıcı (sayfa 2-23)

#### Güç anahtarı kapatıldığında...

Güç anahtarı kapatıldığında, makinenin yazdırma verisini bilgisayarlardan ya da fakslardan otomatik olarak alamayacağını unutmayın.

#### ÖNEMLI

[Processing] göstergesi yandığında ya da yanıp söndüğünde makine çalışır durumdadır. Makine çalışırken ana güç anahtarının kapatılması makinenin arızalanmasına neden olabilir.

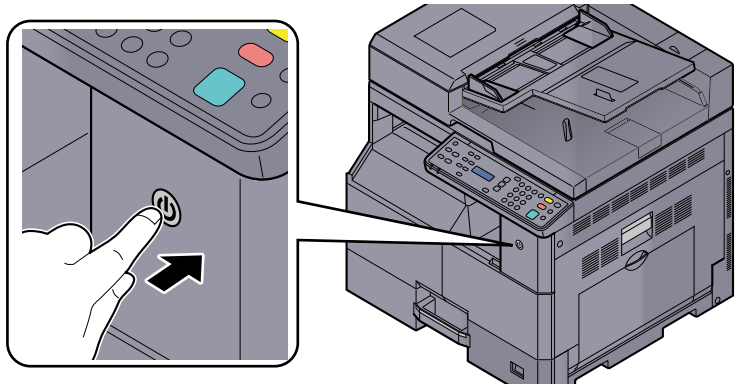

Güç anahtarını kapatın.

#### Makinenin uzun bir süre kullanılmayacağı durumlarda...

## 

Makine uzun bir süre kullanılmayacaksa (ör. bütün gece), güç anahtarından kapatın. Makine daha da uzun bir süre kullanılmayacaksa (ör. tatil), güvenlik tedbiri olarak elektrik fişini prizden çekin.

#### ONEMLI

Kağıdı kasetlerden çıkarın ve nemden korumak için kağıt saklama torbasında tutun.

## Yazılımın Kurulması

Bu makinenin yazıcı fonksiyonunu kullanmak ya da PC'nizden FAKS gönderimi veya TWAIN / WIA gönderimi yapmak istiyorsanız ürünle birlikte verilen Product Library Disc CD'sinden uygun yazılımı PC'nize kurun.

#### **CD Product Library Yazılımı (Windows)**

Kurulum metodu olarak ya [Exspres Yükle] ya da [Özel Yükle] seçilebilir. [Exspres Yükle] standart kurulum metodu olarak ayarlanır. [Exspres Yükle] Kullanılarak kurulamayan bileşenleri kurmak için, [Özel Yükle] kullanın. [Özel Yükle]'un nasıl kullanılacağı için, bakınız <u>Özel Yükle sayfa 2-13</u>.

| Yazılım                    | Tanım                                                                                                    | Exspres Yükle |
|----------------------------|----------------------------------------------------------------------------------------------------|---------------|
| KYOCERA Client Tool        | <ul> <li>Mevcut ve tüm desteklenen cihazların durumuna, özelliklerine ve ayarlarına erişmeyi sağlayan yardımcı program.</li> <li>KYOCERA Client Tool yüklüyse, aşağıdaki yardımcı programlar kurulur.</li> <li>Durum Monitörü (<u>sayfa 7-19</u>)</li> <li>Tarama Hedefi ve Yazdırma Kutusu ayarları (<u>sayfa 7-20, sayfa 7-25</u>)</li> <li>Yapılandırma (<u>sayfa 7-19</u>)</li> </ul> | 0             |
| GX DRIVER                  | Makine kullanarak bir bilgisayardaki dosyaları yazdırmak için sürücü. Bu<br>yazıcı sürücüsü makinenin özelliklerinin tam olarak kullanımını sağlar.                                                                                                    | 0             |
| Kyocera TWAIN Driver<br>GX | Bu sürücü, TWAIN uyumlu bir yazılım uygulaması kullanan makine üstünde taramaya olanak tanır.                                                                                                    | 0             |
| Kyocera WIA Driver         | WIA (Windows Görüntü Alma), Windows'un, tarayıcı tarzı bir görüntüleme<br>cihazı ve bir görüntü işleme yazılım uygulaması arasında karşılıklı<br>iletişime olanak tanıyan bir işlevidir. Bir görüntü, bilgisayarda bir TWAIN<br>uyumlu yazılım uygulaması kurulmadığında elverişli olan WIA uyumlu bir<br>yazılım uygulaması kullanılarak alınabilir.                                     | 0             |

#### 💽 ΝΟΤ

- Windows'taki kurulumlar yönetici öncelikleriyle oturum açan bir kullanıcı tarafından yapılmalıdır.
- Bu cihazda, Uyku modundayken Tak ve Çalıştır özelliği devre dışı kalır. Kuruluma devam etmek için, devam etmeden önce cihazı Uykudan uyandırmak için çalıştırma panelindeki herhangi bir tuşa basın.
- makineye bağlı bilgisayarı (Ana Bilgisayar) USB üzerinden ağdaki bilgisayara (İstemci Bilgisayar) bağladığınızda ve makineyi paylaşılan bir yazıcı olarak kullandığınızda KYOCERA Client Tool Ana Bilgisayara yüklü olmalıdır.
## Windows'ta Yazılım Kurma

### **Ekspres Yükle**

Aşağıdaki prosedür, [Ekspres Yükle] kullanarak Windows 10'da yazılım kurmak için bir örnektir.

Özel Yükleme hakkında ayrıntılar için, aşağıya bakın:

Q Özel Yükle (sayfa 2-13)

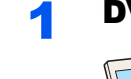

### DVD diskini takın.

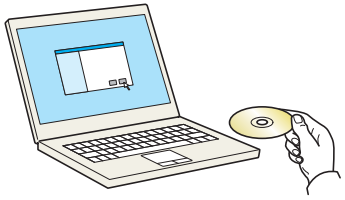

### 💽 ΝΟΤ

- Windows'taki kurulumlar yönetici öncelikleriyle oturum açan bir kullanıcı tarafından yapılmalıdır.
- Eğer "Yeni Donanım Sihirbazının Bulunmasına Hoşgeldiniz" iletişim kutusu görüntülenirse, [İptal Et]'i seçin.
- Autorun ekranı görüntülenirse, [Setup.exe dosyasını çalıştırın] tıklayın.
- Kullanıcı hesabı yönetimi penceresi görünürse, [Evet] ([Izin ver]) üzerine tıklayın.

### 2 Ekranı görüntüleyin.

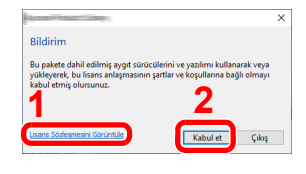

- 1 [Lisans Sözleşmesini Görüntüle]'yi tıklayın Ve Lisans Sözleşmesini okuyun.
- 2 [Kabul et]'i tklayın .
- 3 [Ekspres Yükle]'i seçin.

-4

#### Yazılımı yükleyin.

| Tek bir cihaz                                                               | <b>/ükle</b><br>ve bu cihazın varsayılan sürücülerini | ekle                             |                     |
|-----------------------------------------------------------------------------|-------------------------------------------------------|----------------------------------|---------------------|
| klemek istediğiniz                                                          | aygıtı seçin.                                         | 1                                | Aygıtları ara       |
| lund                                                                        |                                                       | Detavlar                         |                     |
|                                                                             |                                                       | and the set of the second second |                     |
| the second second                                                           |                                                       | Martinezo, 770 Sedenatio         |                     |
| *6                                                                          |                                                       |                                  |                     |
| 10040-001                                                                   |                                                       | 1000ABC 120                      |                     |
|                                                                             |                                                       |                                  |                     |
|                                                                             |                                                       |                                  |                     |
|                                                                             |                                                       |                                  |                     |
| weat                                                                        |                                                       |                                  |                     |
| sygit<br>Host adını port adı                                                | olarak kullan                                         | 0                                | 🔊 SNMP Ayerları     |
| vygit<br>Host adını port adı<br>ı aygıt ile kullanma                        | olarak kulları<br>ık istediğiniz özellikleri seçin.   | 2                                | 🔊 SNMP Ayarlan      |
| aygit<br>Host adını port adı<br>aygıt ile kullanma                          | olarak kulları<br>ik İstediğiniz özellikleri seçin.   | 2                                | 🛞 SNMP Ayerlan   🤇  |
| aygit<br>Host adını port adı<br>i aygit ile kullanma<br>2                   | olarak kullan<br>Ak İstediğiniz özellikleri seçin.    | 2                                | 🔍 SNMP Ayerlan   🤇  |
| vgit<br>Host adını port adı<br>i aygit ile kullanma<br>Z                    | olarak kullan<br>Ak İstediğiniz özellikleri seçin.    | 2                                | 🔍 SNMP Ayerları   🤇 |
| vygit<br>Host adını port adı<br>a aygıt ile kullanma<br>7<br>7<br>2<br>2    | olarak kullan<br>Ik Istedîğiniz özellikleri seçin.    | 2                                | 🛞 SNMP Ayerlar:   🤇 |
| yygit<br>Host adını port adı<br>a aygıt ile kullanma<br>Z<br>Z<br>Z<br>Z    | olarak kullan<br>Iki Istediğiniz özollikleri seçin.   | 2                                | SNMP Ayartan   🤇    |
| ygit<br>Host admi port add<br>a yggit lle kullanme<br>Z<br>Z<br>Z           | olarat kutlan<br>Ak istediğiniz özelikleri seçin.     | 2                                | 🕑 SHAD Ayatan   🤇   |
| aygit<br>Hort admi port adm<br>a aygit lie kullanma<br>27<br>27<br>27<br>27 | olarak kullan<br>Iki isteriğine özellikleri seçin.    |                                  | C SNAT Ayelen       |

Ayrıca, [Host adını port adı olarak kullan] sekmesini seçebilir ve standart TCP/IP bağlantı noktasının host adını kullanmak için ayarlama yapabilirsiniz. (Bir USB bağlantısı kullanılamaz.)

[Yükle] sekmesine tıkladığınız zaman, veri toplama işlemi ile işbirliği yapmanızı isteyen bir ekran görüntülenecektir. Cevaplardan birini seçin ve [OK] üzerine tıklayın.

### 💽 ΝΟΤ

- Açılmadıkça makine algılayamaz. Bilgisayar makine algılamada başarısız olursa, bir USB kablosu ile bilgisayara bağlı ve açık olduğundan emin olun ve C (Yeniden Yükle)'yi tıklayın.
- Windows güvenlik penceresi belirirse, [Bu sürücü yazılımını yine de yükle]'i tıklayın.

### 5 Kurulumu sonlandırın.

| ızılımınız kullanılmaya hazırdır.                                                                                                    |          |   |
|----------------------------------------------------------------------------------------------------|----------|---|
| Irinler                                                                                                    | Detaylar | ^ |
|                                                                                                    | without  |   |
| The second second                                                                                                    | Tukiendi |   |
| The second second                                                                                                    | Tukiendi |   |
| Concernance of Concernance of Concer | Tukiendi |   |
|                                                                                                    | Yüldendi |   |
|                                                                                                    | Yüldandi | ~ |
| C C C C C C C C C C C C C C C C C C C                                                                                                    |          | > |
|                                                                                                    |          |   |
| 🗉 🗐 🎲 Bir deneme sayfası yazdır                                                                                                    |          |   |
| 🗉 📝 🎲 Hızlı yazdır sekmesini göster                                                                                                    |          |   |
|                                                                                                    |          |   |
|                                                                                                    |          |   |
|                                                                                                    |          |   |

"Yazılımınız kullanılmaya hazırdır" göründüğünde, yazılımı kullanabilirsiniz. Bir deneme sayfası yazdırmak için "Bir deneme sayfası yazdır" kontrol kutucuğu üzerine tıklayın ve makineyi seçin.

Sihirbazdan çıkmak için [Sonlandır] üzerine tıklayın.

Eğer bir sistemde tekrar başlatma mesajı görüntüleniyor ise, aşağıdaki ekran komutlarını takip ederek bilgisayarı tekrar başlatın. Bu, yazıcı sürücüsü kurulum işlemini tamamlar.

Eğer TWAIN sürücüsü veya WIA sürücüsünü kuruyorsanız, <u>Hızlı Tarama/TWAIN Ayarları</u> <u>sayfa 7-22</u> veya <u>WIA Sürücüsü Ayarı sayfa 2-20</u> yapılandırarak devam edin.

### Özel Yükle

Aşağıdaki prosedür, [Özel Yükle] kullanarak, Windows 10'da yazılım kurmak için bir örnektir.

### DVD diskini takın.

#### 💽 ΝΟΤ

- Windows'taki kurulumlar yönetici öncelikleriyle oturum açan bir kullanıcı tarafından yapılmalıdır.
- Eğer "Yeni Donanım Sihirbazının Bulunmasına Hoşgeldiniz" iletişim kutusu görüntülenirse, [İptal Et]'i seçin.
- Autorun ekranı görüntülenirse, [Setup.exe dosyasını çalıştırın] tıklayın.
- Kullanıcı hesabı yönetimi penceresi görünürse, [Evet] ([Izin ver]) üzerine tıklayın.

### 2 Ekranı görüntüleyin.

|                                                                                                    | × |
|----------------------------------------------------------------------------------------------------|---|
| Bildirim                                                                                                    |   |
| Bu pakete dahil edilmiş aygıt sürücülerini ve yazılımı kullanarak veya<br>yükleyerek, bu lisans anlaşmasının şartlar ve koşullarına bağlı olmayı<br>kabul etmiş olursunuz. |   |
| 1 2<br>Lisans Sözlesmesini Görüntüle Çikış                                                                                                    |   |

- 1 [Lisans Sözleşmesini Görüntüle]'yi tıklayın Ve Lisans Sözleşmesini okuyun.
- 2 [Kabul et]'i tklayın .

### 3 [Özel Yükle] sekmesini seçin.

### 4 Yazılımı yükleyin.

1 Kurulacak cihazı seçin.

| and actives                            | yardımcı program                                                                                                |               | Yüklenecek Ürünler |  |
|----------------------------------------|----------------------------------------------------------------------------------------------------|---------------|--------------------|--|
| Aygıtlar                               | Aygitlari ara                                                                                                   | 0             |                    |  |
| Aygit                                  | Detaylar                                                                                                    |               |                    |  |
| 1                                      |                                                                                                    |               | •                  |  |
|                                        | Contract Contractor                                                                                             | (→ )          | 2                  |  |
| Transfer 1994                          | The second second second second second second second second second second second second second second second se |               | -                  |  |
| Transfer State                         | 100346150                                                                                                    |               |                    |  |
| Termine Inter-                         | 101500                                                                                                    |               |                    |  |
| l / 5 aygıt seçildi<br>Sürücüler       | 🕼 SNMP Ayarlan 🕂 Özel aj                                                                                        | ygit ekle   C |                    |  |
| 1 / 5 aygıt seçildi<br>Sürücüler<br>Ad | SNMP Ayarlan + Ozel ay                                                                                          | rgit ekle   C |                    |  |
| 1 / S aygıt seçildi<br>Sürücüler<br>Ad | SNIMP Ayarlarn + Ozel ay<br>Aciklama                                                                            | rgit ekle   C |                    |  |
| 1 / 5 aygıt seçildi<br>Sürücüler<br>Ad | SNIMP Ayarlan + Ozel ay                                                                                         | rgit ekle   C |                    |  |
| 1 / 5 aygıt seçildi<br>Sürücüler<br>Ad | Cost SNMP Ayarları + Ozel ay<br>Açıklama                                                                        | rgit ekle   C |                    |  |
| 1 / 5 aygıt seçildi<br>Sürücüler<br>Ad | StMAP Ayarlan + Ozel ay                                                                                         | rgit ekle   C |                    |  |
| 1 / 5 aygıt seçildi<br>Sürücüler<br>Ad | C StMM Ayarlan + Ozel a<br>Acklama                                                                              | rgit ekle   C |                    |  |

### 💽 ΝΟΤ

- Açılmadıkça makine algılayamaz. Bilgisayar makine algılamada başarısız olursa, bir USB kablosu ile bilgisayara bağlı ve açık olduğundan emin olun ve C (Yeniden Yükle)'yi tıklayın.
- İstenen cihaz görünmüyorsa, cihazı doğrudan seçmek için [Özel cihaz ekle] tuşuna basın.

2 Kurulacak sürücüyü seçin.

|                                                   | yardinci program                       | >         |
|---------------------------------------------------|----------------------------------------|-----------|
| Aygitlar                                          | Aygitlari ara                          | Diran Sil |
| Aygit                                             | Detaylar                               | bater si  |
| - Özel aygıt ekle                                 | Aygıtı yükleme listesine ekleyin       |           |
| The second second                                 | HERRED THROUGH                         | 1         |
| The State of State                                | 1520801223                             |           |
| The second second                                 | 10522/8601200                          |           |
|                                                   |                                        |           |
|                                                   |                                        |           |
|                                                   |                                        |           |
|                                                   |                                        |           |
| Londonen<br>Londonen<br>Allondonen                | ······································ |           |
| Lander:<br>Alffander:<br>Alffander:<br>Camination | → 3                                    |           |
|                                                   |                                        |           |
|                                                   |                                        |           |
|                                                   |                                        |           |

3 [Yardımcı program] sekmesine tıklayın ve yüklenecek özelliği seçin.

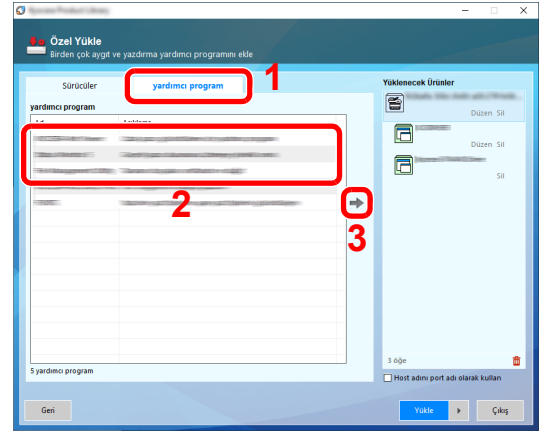

4 [Yükle]'yi tıklayın.

| Sürücü         | er yardımcı program | Yüklenecek Ür | ünler     |
|----------------|---------------------|---------------|-----------|
| ardımcı progra | m                   |               | Dütan Sil |
| Ad             | Açıklama            |               | Düzen Sil |
|                |                     | → 🕅           | Sil       |
|                |                     |               | Düzen Sil |
|                |                     |               |           |
|                |                     | 5 dõe         | 1         |

[Yükle] sekmesine tıkladığınız zaman, veri toplama işlemi ile işbirliği yapmanızı isteyen bir ekran görüntülenecektir. Cevaplardan birini seçin ve [OK] üzerine tıklayın.

<u>5</u> K

#### Kurulumu sonlandırın.

| amamlandi<br>azılımınız kullanılmava hazırdır. |           |                 |
|------------------------------------------------|-----------|-----------------|
| Ürünler                                        | Detavlar  |                 |
|                                                | Vüldandi  |                 |
|                                                | Yüklendi  |                 |
|                                                | Yüklendi  |                 |
| Interest August                                | Yüklendi  | a state in sec. |
|                                                | Yüklendi  |                 |
| /                                              | Viildandi |                 |
|                                                |           | /               |
|                                                |           |                 |
| 🗉 🗐 🎲 Bir deneme sayfası yazdır                |           |                 |
| 🗉 📝 🏟 Hızlı vazdır sekmesini göster            |           |                 |
|                                                |           |                 |
|                                                |           |                 |
|                                                |           |                 |

"Yazılımınız kullanılmaya hazırdır" göründüğünde, yazılımı kullanabilirsiniz. Bir deneme sayfası yazdırmak için "Bir deneme sayfası yazdır" kontrol kutucuğu üzerine tıklayın ve makineyi seçin.

Sihirbazdan çıkmak için [Sonlandır] üzerine tıklayın.

Eğer bir sistemde tekrar başlatma mesajı görüntüleniyor ise, aşağıdaki ekran komutlarını takip ederek bilgisayarı tekrar başlatın. Bu, yazıcı sürücüsü kurulum işlemini tamamlar.

Eğer TWAIN sürücüsü veya WIA sürücüsünü kuruyorsanız, <u>Hızlı Tarama/TWAIN Ayarları</u> sayfa 7-22 veya <u>WIA Sürücüsü Ayarı sayfa 2-20</u> yapılandırarak devam edin.

### Yazılım Kaldırma

Bilgisayarınızdan Yazılımı silmek için aşağıdaki prosedürü izleyin.

### 💽 ΝΟΤ

Windows üzerinde kurulumun kaldırılması işlemi, yönetici yetkileri ile giriş yapan bir kullanıcı tarafından gerçekleştirilmelidir.

### Ekranı görüntüleyin.

Görev çubuğundaki arama kutusuna tıklayın ve arama kutusuna "Kyocera Product Library Uygulamasını Kaldır" seçin. Arama listesinde [Kyocera Product Library Uygulamasını Kaldır] seçin.

Windows 8.1'de düğmelerden [**Ara**] üzerine tıklayın ve arama kutusu içerisinde "Kyocera Product Library Uygulamasını Kaldır" seçin. Arama listesinde [Kyocera Product Library Uygulamasını Kaldır] seçin.

### **?** Yazılımı Kaldırın

Silinecek yazılımın onay kutusuna bir onay işareti koyun.

| ;<br><mark>K</mark> KYOCERA                                                                                                    | -                |       | × |
|----------------------------------------------------------------------------------------------------|------------------|-------|---|
| Yazılım Kaldırma Sihirbazı'na hoş geldiniz                                                                                     |                  |       |   |
| Lüfen devam etmeden önce tüm uygulamalarınız kapatın.<br>Bu sihirbaz yazıcı sisteminizden yazılım kaldırmanıza yardımıcı olur. |                  |       |   |
| 27 Totolog<br>296<br>297<br>297<br>297<br>297<br>297<br>297<br>297<br>297<br>297<br>297                                        |                  |       |   |
|                                                                                                    | 2                |       |   |
|                                                                                                    | I hardware balde | intel |   |

### 3 Kaldırmayı sonlandırın.

Eğer bir sistemde tekrar başlatma mesajı görüntüleniyor ise, aşağıdaki ekran komutlarını takip

### 💽 ΝΟΤ

- · Yazılım aynı zamanda Product Library kullanılarak da kaldırılabilir.
- Product Library Kurulum ekranında, [Uygulamayı kaldır]'ı tıklayın ve yazılımı kaldırmak için ekrandaki yönergeleri izleyin.

ederek bilgisayarı tekrar başlatın. Bu, yazılımın kurulumunun kaldırılması işlemini tamamlar.

## Paylaşılan Yazıcı Ayarı

Makineye (Ana Bilgisayar) USB üzerinden bağlı bilgisayar aynı zamanda ağdaki (İstemci Bilgisayar) bilgisayara da bağlı ise, ağdaki bilgisayardan yazdırma, makineyi paylaşılan yazıcı olarak ayarlayarak etkinleştirilir. Bu bölüm, Windows 10'daki ayar örneğini kullanarak sırasıyla Ana (Host) Bilgisayarda ve İstemci Bilgisayarındaki cihazın nasıl çalıştırılacağını açıklar.

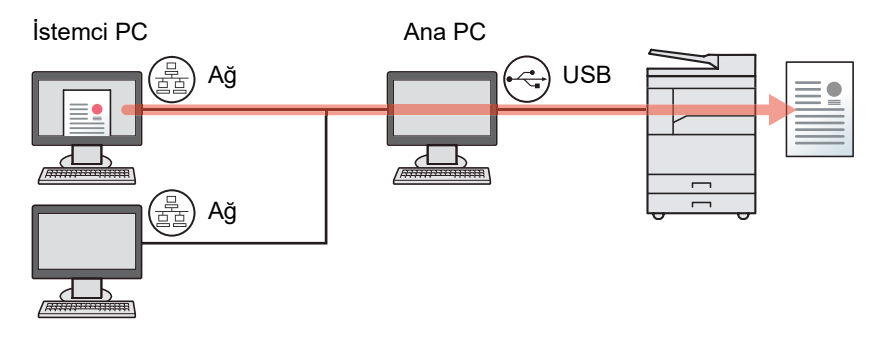

### Host PC üzerinde Yazıcının paylaşılması

1 Windows'da [Başlat] tuşuna tıklayın ve sonra [Windows Sistemi], [Kumanda Paneli] ve [Aygıtları ve yazıcıları görüntüle] tuşlarını seçin.

Windows 8.1'de, Masaüstü düğmelerde [Ayarlar] seçin ve [Kumanda Paneli] ve ardından [Aygıtlar ve Yazıcılar] seçin.

- 2 Makinenin yazıcı sürücüsü simgesini sağ tıklayın ve yazıcı sürücüsünün [Yazıcı özellikleri] menüsünü tıklayın.
- 3 [Paylaşım] sekmesi üzerindeki [Bu yazıcıyı paylaşın]'ı seçin.
- 4 [TAMAM] butonunu tıklayın.

### Paylaşılan Yazıcıyı İstemci Bilgisayar üzerine Ekleme.

1 Windows'da [Başlat] tuşuna tıklayın ve sonra [Windows Sistemi], [Kumanda Paneli] ve [Aygıtları ve yazıcıları görüntüle] tuşlarını seçin.

Windows 8.1'de, Masaüstü düğmelerde [Ayarlar] seçin ve [Kumanda Paneli] ve ardından [Aygıtlar ve Yazıcılar] seçin.

2 [Yazıcı ekle]'yi tıklayın.

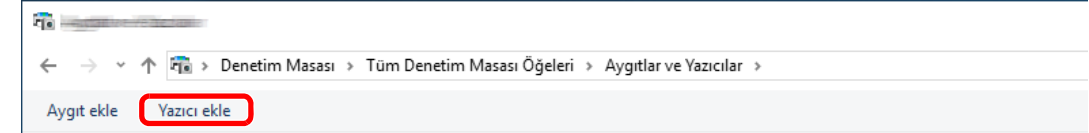

- 3 [Bir ağ, kablosuz veya Bluetooth yazıcı ekle]'yi tıklayın.
- 4 Listeden Host PC'de bir işlem yoluyla eklenen yazıcıyı seçin ve ardından [Sonraki]'ni tıklayın.
- 5 Yazıcı eklendiğini doğrulayın ve ardından [Sonraki]'ni tıklayın.
- 6 Gerektiği gibi test sayfasını yazdırın ve ardından [Sonlandır]'ı tıklayın.

### Mac Bilgisayara Yazılım Kurma

Sadece makinenin yazıcı işlevselliği bir Mac bilgisayar tarafından kullanılabilir.

### 💽 ΝΟΤ

- Mac OS'taki kurulumlar yönetici öncelikleriyle oturum açan bir kullanıcı tarafından yapılmalıdır.
- Kimlik doğrulaması ekranında, işletim sisteminde oturum açmak için kullanılan adı ve şifreyi girin.

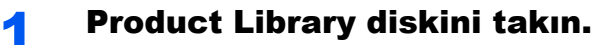

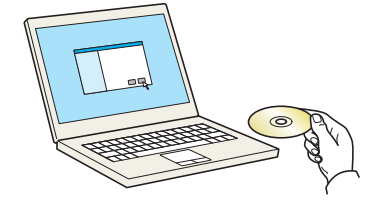

[Kyocera] simgesini çift tıklatın.

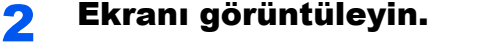

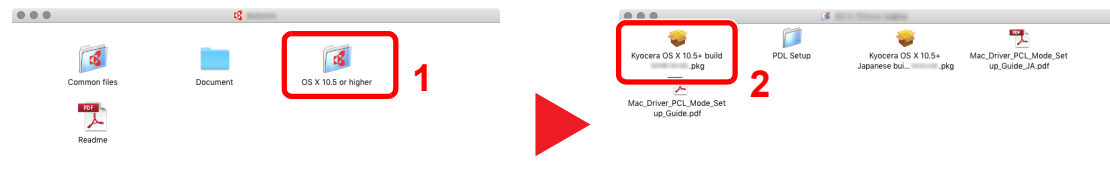

Mac OS sürümünüze bağlı olarak [Kyocera OS X x.x] üzerine çift tıklayın.

### **3** Yazılımı kurun

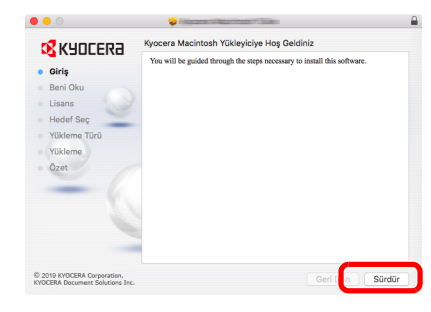

Yazıcı sürücüsünü kurulum yazılım talimatlarında istendiği şekilde kurun.

Bu, yazıcı sürücüsü kurulumunu tamamlar.

### **KYOCERA** Client Tool

KYOCERA Client Tool ortak makine özellikleri ve ayarlarına hızlı erişim, artı tüm desteklenen makinelerin mevcut durumunu sağlar.

Ayrıca KYOCERA Client Tool toner sipariş etmek, yazıcı sürücülerini indirmek ve şirket web sitesini açmak için de kullanabilirsiniz.

KYOCERA Client Tool aşağıdaki işlevlere sahiptir.

| İşlev  | Tanım                                                                                                    | Referans Sayfası  |
|--------|----------------------------------------------------------------------------------------------------|-------------------|
| Yazdır | Baskı tercihleri ve makine sürücü özelliklerine erişme.                                                                                     | <u>sayfa 7-17</u> |
| Aygıt  | Durum Monitörünü, Tarama Hedefini ve Yazdırma Kutusu ayarlarını<br>yapılandırın.                                                            | <u>sayfa 7-17</u> |
| Tara   | TWAIN ve Hızlı Tarama ayarlarını yapılandırma.<br>PDF olarak Tarama, E-postaya Tarama ve Klasöre Tarama da bu<br>sekmeden çalıştırılabilir. | <u>sayfa 7-18</u> |
| Bakım  | Yedek toner siparişi, web sitemizi görüntüleyin ve yazılımı indirin.                                                                        | <u>sayfa 7-18</u> |

### **Erişim KYOCERA Client Tool**

Başlatma KYOCERA Client Tool.

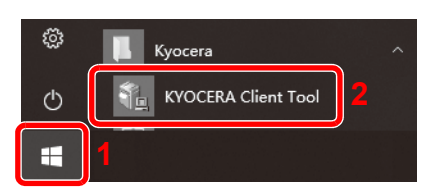

Windows 8.1'de, charms'da [Arama], [Uygulamalar] ve ardından [KYOCERA Client Tool].

### WIA Sürücüsü Ayarı

Bu makineyi WIA Sürücüsüne kaydedin. Talimatlar Windows 10'de göründükleri gibi arabirimi öğelerine dayanmaktadır.

### Ekranı görüntüleyin.

1 Görev çubuğundaki arama kutusuna tıklayın ve arama kutusuna "control.exe /name Microsoft.ScannersAndCameras" seçin. Arama listesinde [control.exe /name Microsoft.ScannersAndCameras] üzerine tıklayın ardından Tarayıcılar ve Kameralar ekranı görüntülenir.

Windows 8.1'de, charmsda [Arama] tıklayın ve ardından [Ayarlar], ve arama kutusuna "Tarayıcı" girin.

Arama listesinde [Tarayıcılar ve kameraları görüntüle]'yi tıklayın ardından Tarayıcılar ve Kameralar ekranı görüntülenir.

2 WIA Sürücülerden bu makinenin adının aynısını seçin ve [Özellikler]'e basın.

|                       | lar        |              |                |  |
|-----------------------|------------|--------------|----------------|--|
| 2                     | _          |              |                |  |
| WIA Driv<br>(Network) | ver        |              |                |  |
|                       |            |              |                |  |
|                       |            |              |                |  |
| 1                     |            |              | 2              |  |
|                       |            |              | _              |  |
|                       |            |              |                |  |
| Yenile                | Aygit Ekle | Tarama Profi | i 🐶 Özellikler |  |

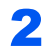

### WIA Sürücüsünü yapılandırın.

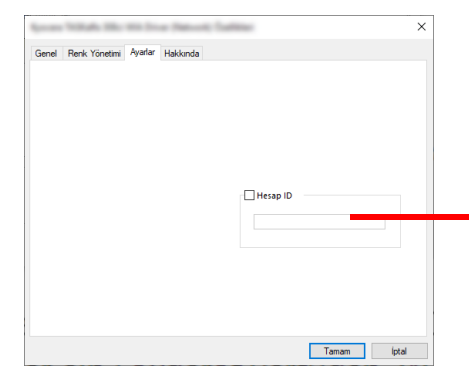

Iş hesabı ile WIA kullanarak taranan iş sayısı yönetiliyor ise, [Hesap ID] yanındaki onay kutusunu seçin ve sekiz haneli sayı içeren hesap ID'yi girin.

## Yönetici Kullanıcı Adı ve Şifre

Eğer yönetici yetkileri gerektiren bir işlevi ayarlıyor iseniz, oturum açma kullanıcı adını ve oturum açma parolasını mutlaka girmeniz gerekir.

Varsayılan fabrika oturum açma kullanıcı adı ve parolası aşağıda gösterildiği gibidir.

| Oturum Açma Kullanıcı Adı | Oturum Açma Parolası |
|---------------------------|----------------------|
| Admin <sup>*1</sup>       | Admin <sup>*1</sup>  |

\*1 Büyük harf ve küçük harflerin ayrımı yapılır (harfe duyarlıdır).

Varsayılan oturum açma kullanıcı adı ve oturum açma parolasını değiştirebilirsiniz. Bkz. <u>Yönetici Ayarı sayfa 2-21</u>.

Oturum açma kullanıcı adınızı veya oturum açma parolanızı unutursanız, oturum açamazsınız.

Iş hesabı etkinse, bir hesap ID girmeniz gerekir. Bkz. Oturum Açma/Kapatma sayfa 8-15.

### Oturum açma kullanıcı adını girin.

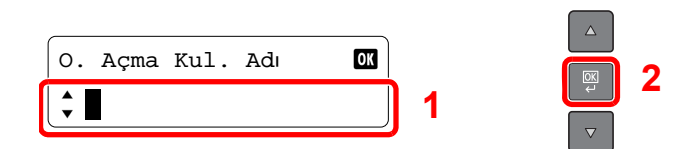

İşlemleri sırasında bu ekran görüntülenirse, sayısal tuşları kullanarak oturum açma kullanıcı adını girin ve [OK] tuşuna basın.

Karakter Giriş Yöntemi (sayfa 10-4)

### Oturum açma parolasını girin.

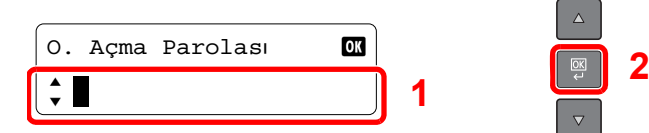

Sayısal tuşları kullanarak oturum açma parolasını girin ve [OK] tuşuna basın.

Karakter Giriş Yöntemi (sayfa 10-4)

### Yönetici Ayarı

Yönetici için oturum açma kullanıcı adı ve parolasını değiştirin.

Ekranı görüntüleyin.

1 [Status/System Menu/Counter] tuşuna basın.

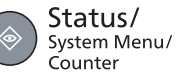

2 [Yön./Hesaplama] seçeneği için [▲] veya [▼] tuşuna basın ve [OK] tuşuna basın.

| Durum/Sis. Menüsü | OK | 1 |  |
|-------------------|----|---|--|
| 🗘 Yön./Hesaplama  |    |   |  |

### 💽 ΝΟΤ

İşlemler sırasında oturum açma kullanıcı adı giriş ekranı görüntülenirse, <u>Yönetici</u> <u>Kullanıcı Adı ve Şifre sayfa 2-21</u>bakarak oturum açın.

Varsayılan fabrika oturum açma kullanıcı adı ve parolası aşağıda gösterildiği gibidir.

| Oturum Açma Kullanıcı Adı | Oturum Açma Parolası |
|---------------------------|----------------------|
| Admin <sup>*1</sup>       | Admin <sup>*1</sup>  |

- \*1 Büyük harf ve küçük harflerin ayrımı yapılır (harfe duyarlıdır).
- 3 [Yönetici Ayarları] seçmek için [▲] veya [▼] tuşuna basın ve [OK] tuşuna basın.

| Yön./Hesaplama    | OK | 1   |  |
|-------------------|----|-----|--|
| Yönetici Ayarları |    | ) ' |  |

### 2 Ayarları yapılandırın.

1 [OK] tuşuna basın.

C

| Yönetici Ayarları | OK |
|-------------------|----|
| 🕈 🛓 Admin         |    |

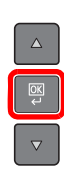

2 Sayısal tuşları kullanarak yeni bir oturum açma kullanıcı adını girin ve [OK] tuşuna basın.

| O. Açma Kul. Adı | OK |   |   |
|------------------|----|---|---|
| 🗘 Admin          |    | 1 |   |
|                  |    |   | Ľ |

Karakter Giriş Yöntemi (sayfa 10-4)

3 Sayısal tuşları kullanarak yeni bir oturum açma parolasını girin ve [OK] tuşuna basın.

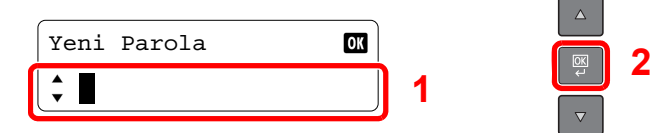

4 Onay için aynı oturum açma parolasını yeniden girin ve [OK] tuşuna basın.

5 [Evet] seçeneği için [▲] veya [▼] tuşuna basın ve [OK] tuşuna basın.
Yönetici için oturum açma kullanıcı adı ve parolası değiştirilir.

## Enerji Tasarrufu İşlevinin Ayarlanması

Enerji tasarrufu işlevini kullanmak için, aşağıdaki ayarları yapılandırın:

- Uyku ve Uyku Zamanlayıcı (sayfa 2-23)
- Güç Kapatma Zamanlayıcısı (sayfa 2-24)

## Uyku ve Uyku Zamanlayıcı

### Uyku

Uyku Modu'na geçmek için, [Energy Saver] tuşuna basın. Çalıştırma paneli üzerindeki tüm göstergeler [Energy Saver] göstergeleri dışında güçten tasarruf etmek için söner. Bu duruma Uyku Modu adı verilir.

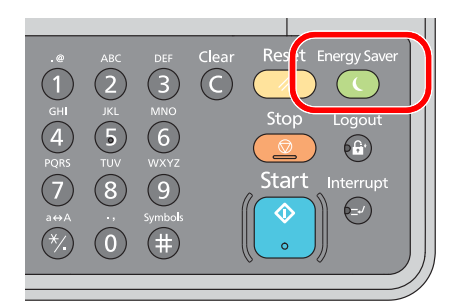

Uyku Modu sırasında yazdırma verileri alınırsa, yazdırma işi mesaj ekranı sönük haldeyken gerçekleştirilir. Makineyi kullanmak için çalıştırma panelinde herhangi bir tuşa basın.

Makine 11 saniye içinde çalışmaya hazır olacaktır.

Havalandırma gibi ortam koşullarının makinenin daha yavaş cevap vermesine neden olabileceğine dikkat edin.

### Uyku Zamanlayıcı

Uyku Zamanlayıcısı, makine önceden belirlenen bir süre boyunca makineyi otomatik olarak Uyku moduna geçirir. Makine 1 dakika içinde hazır olacaktır.

Önceden ayarlanmış uyku saatini değiştirmek için Uyku Zamanlayıcı sayfa 7-12'e bakın.

Kullanılmadığı zaman makineyi uyku moduna ayarlamak için aşağıdaki adımları izleyin.

### Ekranı görüntüleyin.

1 [Status/System Menu/Counter] tuşuna basın.

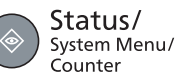

2 [Ortak Ayarlar] seçeneği için [▲] veya [▼] tuşuna basın ve [OK] tuşuna basın.

| Durum/Sis. Menüsü | OK | 1 |  |
|-------------------|----|---|--|
| 🗘 Ortak Ayarlar   |    | ' |  |

3 [ZamanlayıcıAyarları] seçeneği için [▲] veya [▼] tuşuna basın ve [OK] tuşuna basın.

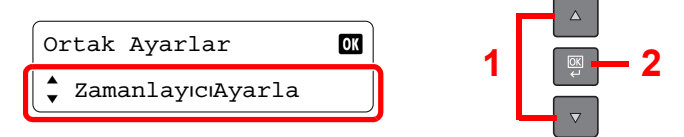

### 💽 ΝΟΤ

İşlemler sırasında oturum açma kullanıcı adı giriş ekranı görüntülenirse, <u>Yönetici</u> <u>Kullanıcı Adı ve Şifre sayfa 2-21</u>bakarak oturum açın.

Varsayılan fabrika oturum açma kullanıcı adı ve parolası aşağıda gösterildiği gibidir.

| Oturum Açma Kullanıcı Adı | Oturum Açma Parolası |
|---------------------------|----------------------|
| Admin <sup>*1</sup>       | Admin <sup>*1</sup>  |

\*1 Büyük harf ve küçük harflerin ayrımı yapılır (harfe duyarlıdır).

4 [Uyku Zamanlayıcı] seçeneği için [▲] veya [▼] tuşuna basın ve [OK] tuşuna basın.

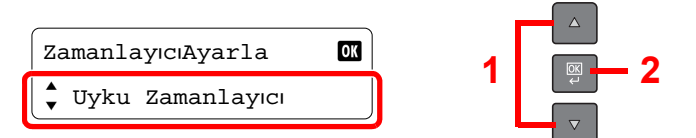

### **2** Uyku saatini ayarlayın.

Uyku zamanını girmek için [▲] veya [▼] tuşuna basın veya sayısal tuşları kullanın ve [OK] tuşuna basın.

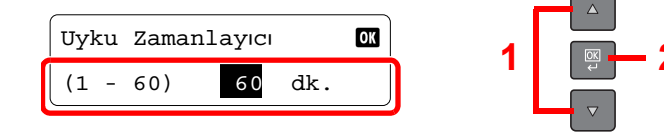

## Güç Kapatma Zamanlayıcısı

Uyku modundayken makine kullanılmazsa, güç otomatik olarak kapanır. Güç Kapatma Zamanlayıcısı güç kapanıncaya kadarki süreyi ayarlamak için kullanılır. Güç kapanana kadarki zaman için fabrika ayarı 1 saattir. Önceden ayarlanmış kapanma zamanını değiştirmek için <u>Güç Kapa. Kuralı sayfa 7-12</u> 'e ve <u>Güç Kapalı Zam. sayfa 7-12</u> 'e bakın.

Güç Kapatma Zamanlayıcısını kullanmak için, aşağıdaki ayarları yapılandırın:

- Güç Kapatma Kuralı (sayfa 2-24)
- <u>Güç Kapatma Zamanlayıcısı (sayfa 2-25)</u>

### Güç Kapatma Kuralı

Kullanılmadığında otomatik olarak güç kapanmanın olup olmadığını belirlemek için aşağıdaki adımları izleyin.

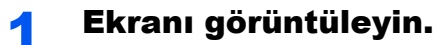

1 [Status/System Menu/Counter] tuşuna basın.

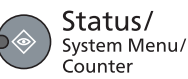

2 [Ortak Ayarlar] seçeneği için [▲] veya [▼] tuşuna basın ve [OK] tuşuna basın.

| Durum/Sis. Menüsü | OK | 1 |  |
|-------------------|----|---|--|
| 🗘 Ortak Ayarlar   |    |   |  |
|                   |    |   |  |

3 [ZamanlayıcıAyarları] seçeneği için [▲] veya [▼] tuşuna basın ve [OK] tuşuna basın.

2

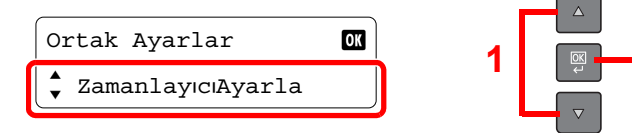

### 阈 ΝΟΤ

İşlemler sırasında oturum açma kullanıcı adı giriş ekranı görüntülenirse, <u>Yönetici</u> <u>Kullanıcı Adı ve Şifre sayfa 2-21</u>bakarak oturum açın.

Varsayılan fabrika oturum açma kullanıcı adı ve parolası aşağıda gösterildiği gibidir.

| Oturum Açma Kullanıcı Adı | Oturum Açma Parolası |
|---------------------------|----------------------|
| Admin <sup>*1</sup>       | Admin <sup>*1</sup>  |

\*1 Büyük harf ve küçük harflerin ayrımı yapılır (harfe duyarlıdır).

4 [Güç Kapa. Kuralı] seçeneği için [▲] veya [▼] tuşuna basın ve [OK] tuşuna basın.

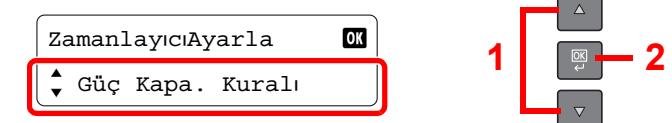

5 [USB kablosunu] seçeneği için [▲] veya [▼] tuşuna basın ve [OK] tuşuna basın.

| Güç Kapa. Kuralı | OK | 1   |  |
|------------------|----|-----|--|
| よ USB kablosunu  |    | · ' |  |

### 2 Güç kapatma kuralını ayarlayın.

[Kapalı] veya [Açık] seçeneği için [▲] veya [▼] tuşuna basın ve [OK] tuşuna basın.

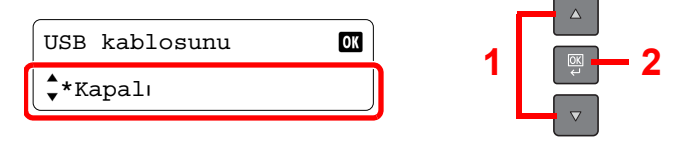

### Güç Kapatma Zamanlayıcısı

Kullanılmadığı zaman makinenin otomatik olarak kapanmadan önce geçen süreyi seçmek için aşağıdaki adımları izleyin.

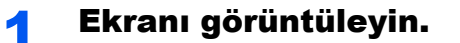

1 [Status/System Menu/Counter] tuşuna basın.

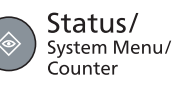

2 [Ortak Ayarlar] seçeneği için [▲] veya [▼] tuşuna basın ve [OK] tuşuna basın.

| Durum/Sis. Menüsü | OK | 1 |  |
|-------------------|----|---|--|
| 🗘 Ortak Ayarlar   |    | ' |  |

3 [ZamanlayıcıAyarları] seçeneği için [▲] veya [▼] tuşuna basın ve [OK] tuşuna basın.

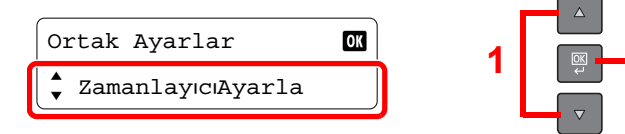

### 阈 ΝΟΤ

İşlemler sırasında oturum açma kullanıcı adı giriş ekranı görüntülenirse, <u>Yönetici</u> <u>Kullanıcı Adı ve Şifre sayfa 2-21</u>bakarak oturum açın.

Varsayılan fabrika oturum açma kullanıcı adı ve parolası aşağıda gösterildiği gibidir.

| Oturum Açma Kullanıcı Adı | Oturum Açma Parolası |
|---------------------------|----------------------|
| Admin <sup>*1</sup>       | Admin <sup>*1</sup>  |

2

\*1 Büyük harf ve küçük harflerin ayrımı yapılır (harfe duyarlıdır).

4 [Güç Kapa. Zam.] seçeneği için [▲] veya [▼] tuşuna basın ve [OK] tuşuna basın.

| ZamanlayıcıAyarla | OK | 1 |  |
|-------------------|----|---|--|
| 🖕 Güç Kapalı Zam. |    |   |  |

### 9 Güç kapatma zamanını ayarlayın.

Güç Kapatma Zamanını seçmek için [▲] veya [▼] tuşuna basın ve [OK] tuşuna basın.

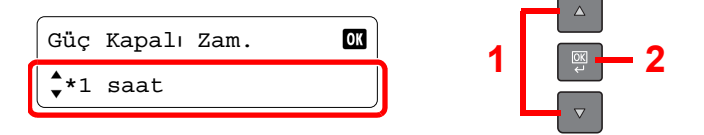

## Yönetici Ayarı

Yazdırılan ve taranan sayfa sayısını kontrol etmek için [Status/System Menu/Counter] tuşuna basın.

### **1** Ekranı görüntüleyin.

1 [Status/System Menu/Counter] tuşuna basın.

Status/ System Menu/ Counter

2 [Sayaç] seçeneği için [▲] veya [▼] tuşuna basın ve [OK] tuşuna basın.

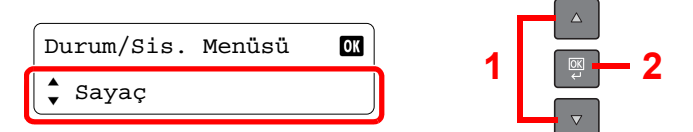

### 2 Sayacı kontrol edin.

Kontrol etmek istediğiniz ögeyi seçmek için [▲] veya [▼] tuşuna basın ve [OK] tuşuna basın.

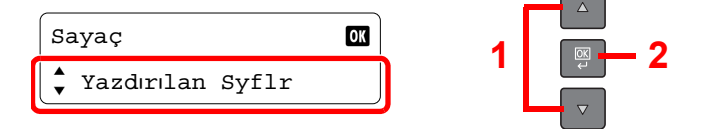

# 3 Kullanmadan Önce Hazırlık

Bu bölümde aşağıdaki işlemler açıklanmaktadır.

| İşletim Panelinin Kullanılması             | 3-2  |
|--------------------------------------------|------|
| İşletim Paneli Tuşları                     | 3-2  |
| İşlem Yöntemi                              | 3-3  |
| Örijinaller ve Kağıt için Ekran            | 3-4  |
| Kağıt Yükleme                              | 3-5  |
| Kağıt Yüklemeden Önce                      | 3-6  |
| Kasetlere Yükleme                          |      |
| Çok Amaçlı Tablaya Kağıt Yükleme           | 3-10 |
| Kağıt Boyutu ve Ortam Tipinin Belirtilmesi | 3-13 |

## İşletim Panelinin Kullanılması

## İşletim Paneli Tuşları

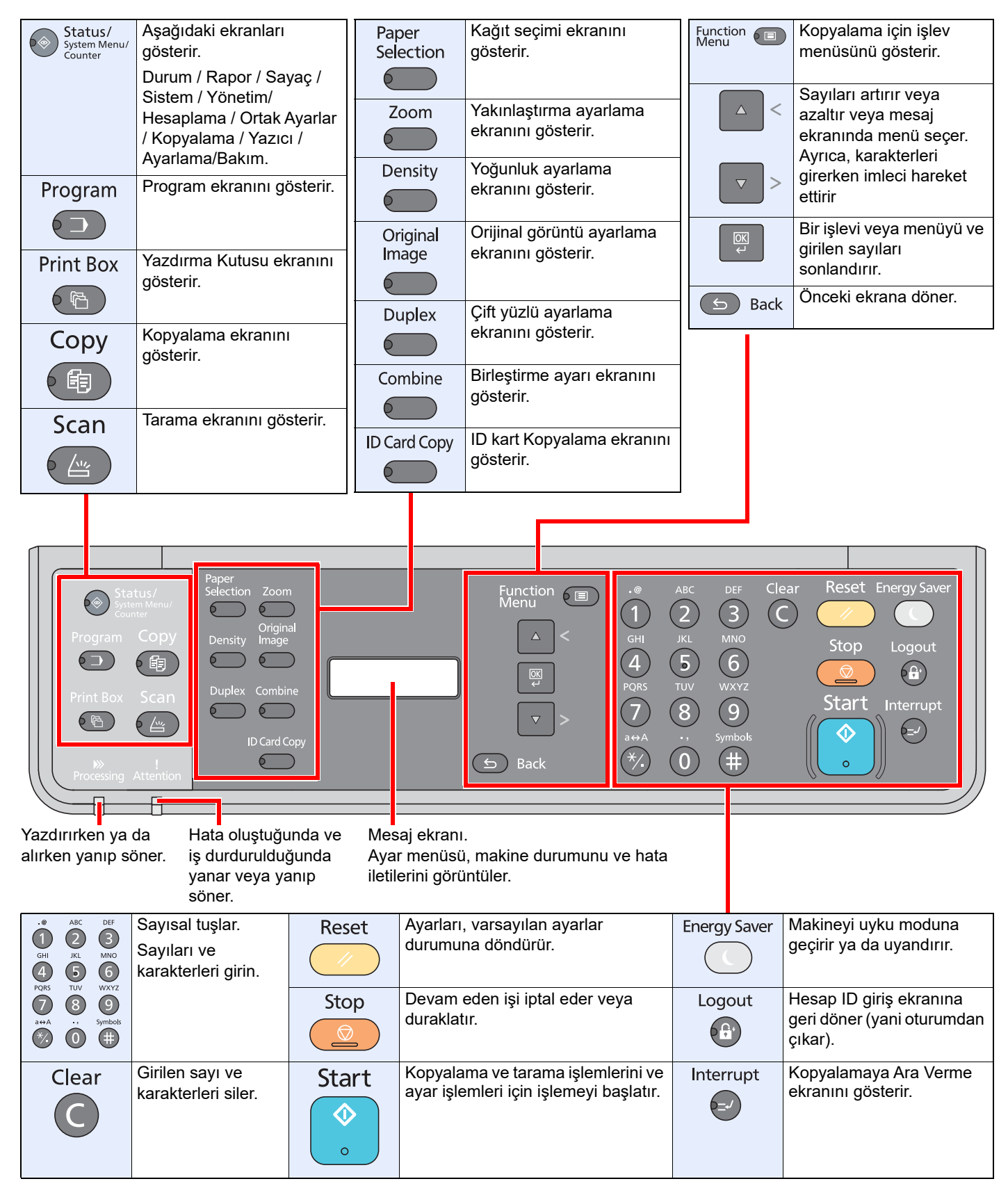

## İşlem Yöntemi

Bu bölüm, mesaj ekranında ayar menülerinin nasıl işletildiğini açıklar.

### Menüleri Görüntüleme ve Ayarların Yapılandırılması

Ayar menüleri görüntülemek için [**Status/System Menu/Counter**] anahtarına, [**Function Menu**] tuşuna veya işlev tuşlarına basın. Bir menü ve ayarları gerçekleştirmek için [▲] tuşuna, [▼] tuşuna, [OK] tuşuna veya [Back] tuşuna basın.

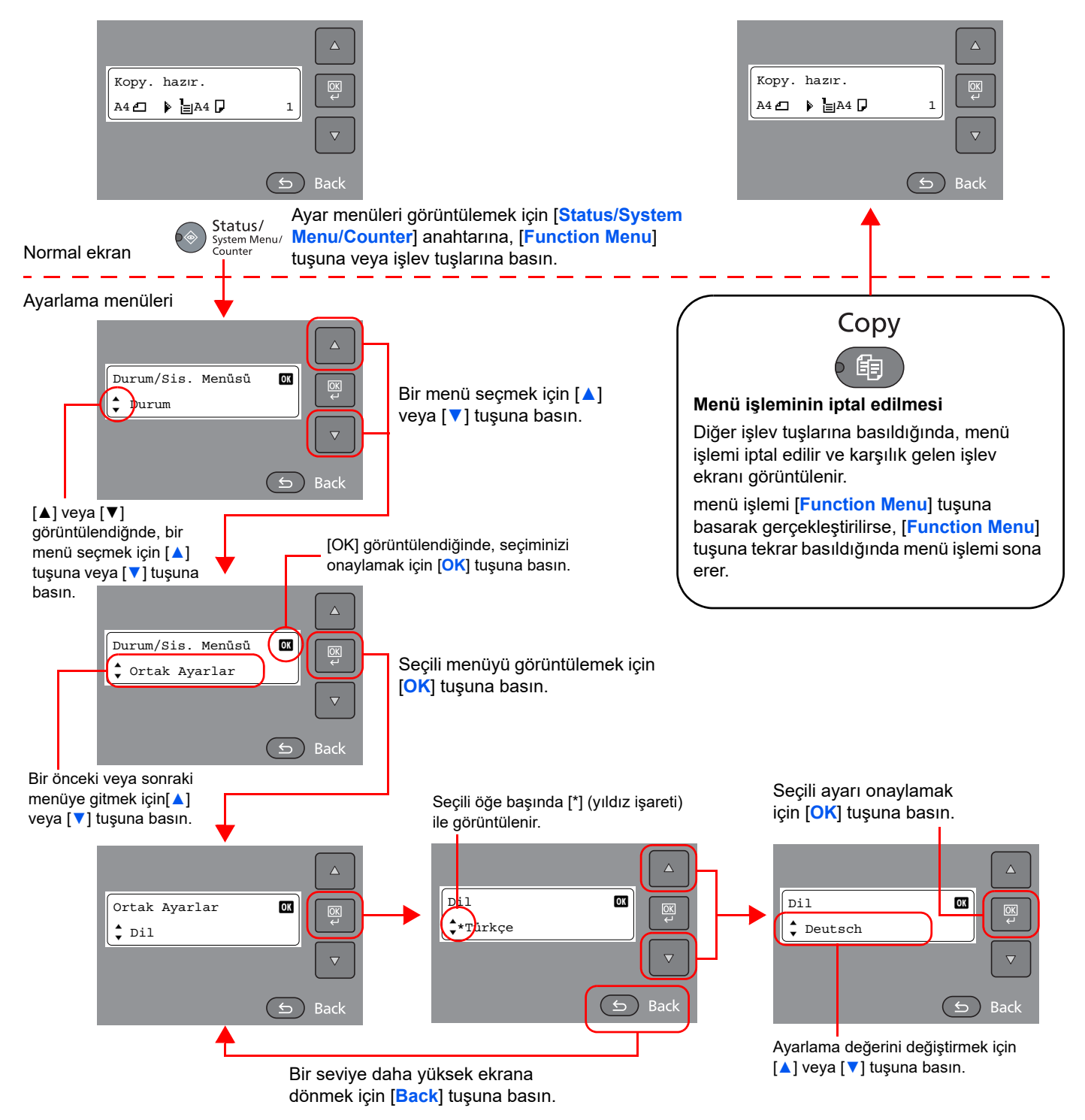

## Orijinaller ve Kağıt için Ekran

Kopyalama ekranı seçili kağıt kaynağını görüntüler.

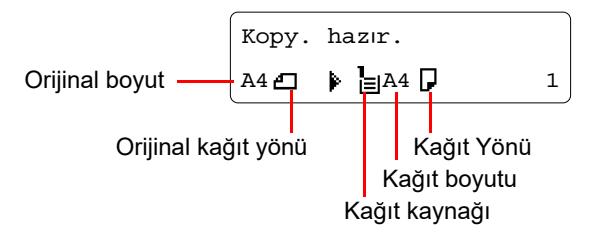

## Kağıt Yükleme

Kağıt bir standart kasete ve çok amaçlı tablaya yüklenebilir. Ayrıca seçenek olarak bir kağıt besleyici de vardır. (Bkz. İsteğe Bağlı Donatım sayfa 10-2.)

Herbir kasetle ilgili kağıt yükleme yöntemleri için aşağıdaki sayfaya bakın.

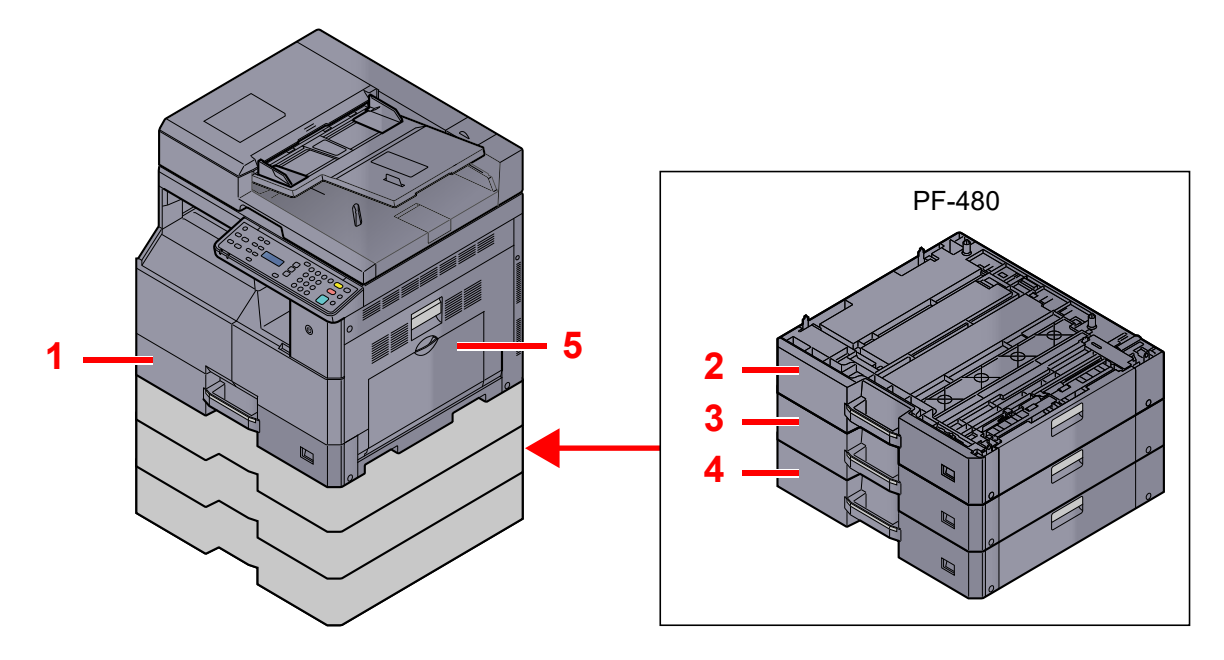

| No. | Kasetler         | Sayfa             |
|-----|------------------|-------------------|
| 1   | Kaset 1          | <u>sayfa 3-7</u>  |
| 2   | Kaset 2          | <u>sayfa 3-7</u>  |
| 3   | Kaset 3          | <u>sayfa 3-7</u>  |
| 4   | Kaset 4          | <u>sayfa 3-7</u>  |
| 5   | Çok Amaçlı Tabla | <u>sayfa 3-10</u> |

### 💽 ΝΟΤ

- Tutulabilen sayfa sayısı ortamınıza ve kağıt tipinize bağlı olarak değişir.
- Mürekkep püskürtmeli yazıcı kağıdı veya özel yüzey kaplamalı bir kağıt kullanmamalısınız. (Bu tip kağıtlar kağıt sıkışmalarına veya başka arızalara neden olabilir.)

## Kağıt Yüklemeden Önce

Yeni bir paket kağıt açtığınızda, yüklemeden önce ayırmak için aşağıdaki sırayla kağıtları havalandırın.

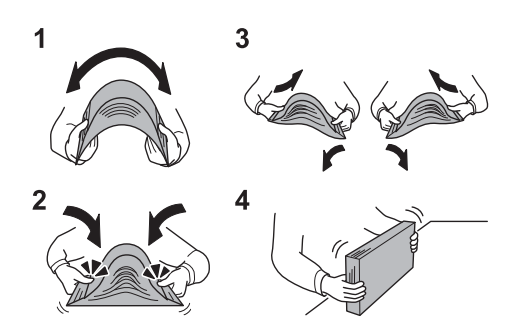

- 1 Ortası şişkin olacak şekilde tüm kağıt setini kıvırın.
- 2 Desteyi her iki ucundan tutun ve destenin tamamını şişkin tutarak gerdirin.
- 3 Kağıtların arasında boşluk yaratmak ve onları havalandırmak için sağ ve sol ellerinizi sırayla kaldırın.
- 4 Son olarak düzgün yüzeyli bir masa üzerinde kağıtları hizalayın.

Kıvrılmış veya katlanmışsa kağıdı yüklemeden önce düzeltin. Kıvrık veya katlanmış kağıt, sıkışmaya yol açabilir.

### 🚫 ÖNEMLI

Kullanılmış kağıt (daha önceden yazdırma için kullanılmış kağıt) üzerine kopyalama yapıyorsanız, birbirine zımbalanmış veya ataçla tutturulmuş kağıtları kullanmayın. Bu makineye zarar verebilir veya kötü görüntü kalitesine yol açabilir.

### 💽 ΝΟΤ

- Bazı tip kağıtların kağıt çıkartma biriminde kıvrılma ve kağıt sıkışmasına yol açma eğiliminde olduklarına dikkat edin.
- Antetli, delikli ya da logo veya şirket adı önceden basılmış olanlar gibi özel bir kağıt kullanıyorsanız, bkz. <u>Kağıt sayfa 10-7</u>.

Paketten çıkarılmış kağıtların yüksek sıcaklıklara veya yüksek neme maruz kalmasını önleyin, çünkü rutubet sorunlara yol açabilir. Çok amaçlı tablaya veya kasete yükleme yaptıktan sonra kalan kağıtları, kağıt saklama torbasında kapalı olarak tutun.

Makine uzun bir süre kullanılmayacaksa, kasetlerdeki kağıtları çıkarıp kağıt saklama torbasında kapalı tutarak nemden koruyun.

### Kasetlere Yükleme

Standart kaset düz kağıt, dönüşümlü kağıt ya da renkli kağıdı tutabilir. Kaset 1, 300 yaprağa kadar düz kağıt tutar (80 g/m²).

Desteklenen kağıt boyutları şunlardır: A3, B4, A4, A4-R, B5, B5-R, A5-R, Folio, Ledger, Legal, Oficio II, Letter, Letter-R, Statement-R, 8K, 16K, 16K-R ve 216 × 340 mm.

### **ÖNEMLI**

 Normal kağıt dışında ortam tipleri kullanırken (geri dönüşümlü veya renkli kağıt gibi) her zaman ortam tipi ve kağıt ağırlığı ayarlarını belirleyin.

Kasetler için Kağıt Boyutunun ve Ortam Tipinin Belirlenmesi (sayfa 3-13) Ortam Tipi Ayarı. (Ortam Tipi Ayarları) (sayfa 7-10)

- Kasetler, 64 ile 105 g/m<sup>2</sup> arasındaki ağırlıktaki kağıtları tutabilir.
- Kasetlere 106 g/m<sup>2</sup>'den ağır olan kalın kağıt yüklemeyin. 106 g/m<sup>2</sup>'den ağır kağıtlar için çok amaçlı tablayı kullanın.

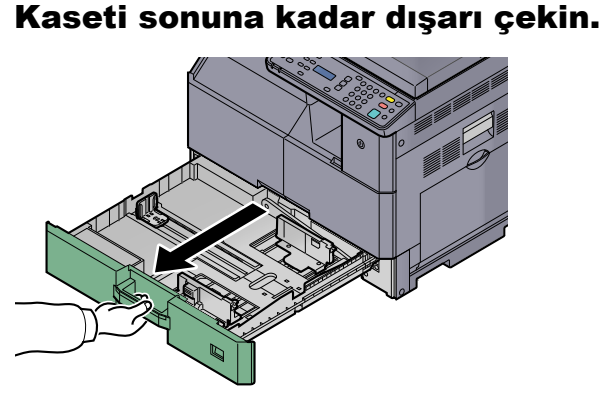

💽 ΝΟΤ

Bir seferde birden fazla kaset çekmeyin.

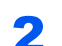

### Kaset taban plakasını aşağı doğru itin ve sabitleyin.

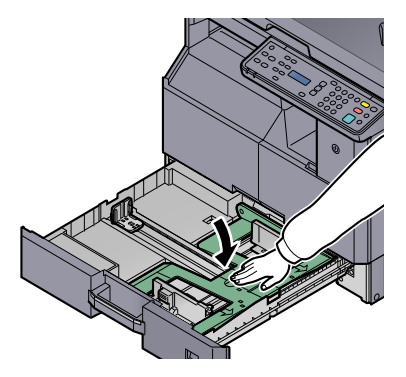

### 3

### Kaset boyutunu ayarlayın.

 Kağıt genişliğini ayarlama kulakçığını tutarak, kağıt genişliği kılavuzlarının yerini kağıda uyacak şekilde değiştirin.

Kağıt boyutları kasette işaretlenmiştir.

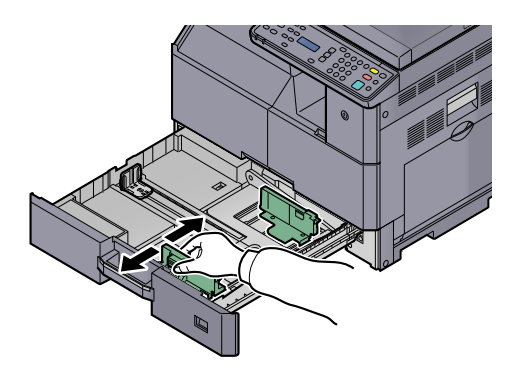

#### ÖNEMLI

Genişlik kılavuzlarının kağıtla aynı hizada olduğundan emin olun. Kılavuzlar ve kağıt arasında boşluk varsa, genişlik kılavuzlarını tekrar ayarlayın.

2 Kağıt uzunluğu kılavuzunun alt tarafının uçlarını sıkıştırın ve ve kılavuzu kağıt uzunluğuna uyacak şekilde hareket ettirin.

Kağıt boyutları kasette işaretlenmiştir.

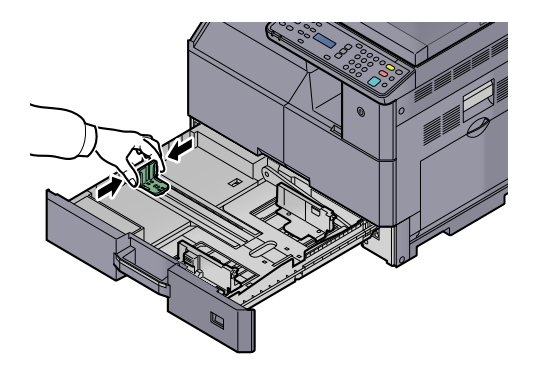

### ONEMLI

Uzunluk kılavuzunun kağıtla aynı hizada olduğundan emin olun. Kılavuz ve kağıt arasında boşluk varsa, uzunluk kılavuzunu tekrar ayarlayın.

### 4 Kağıt yükleyin.

1 Üst kısmından kağıdı düz olarak ayarlayın.

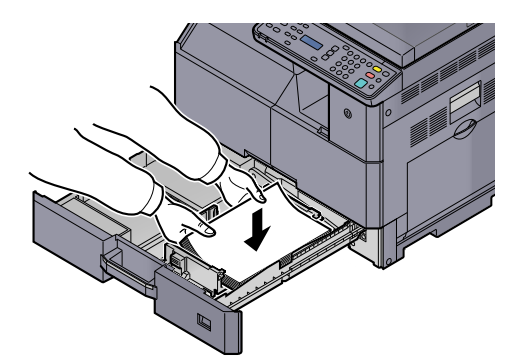

### 🚫 ÖNEMLI

- Kağıdı yazdırılacak yüzü yukarı bakacak şekilde yükleyin.
- Yeni kağıdı ambalajından çıkardıktan sonra çok amaçlı tablaya koymadan önce kağıdı havalandırın. (Bkz. <u>Kağıt Yüklemeden Önce sayfa 3-6</u>.)
- Kağıdı yüklemeden önce kıvrık veya katlanmış olmamasına dikkat edin. Kıvrık veya katlanmış kağıt, kağıt sıkışmalarına yol açabilir.
- Yüklenen kağıdın seviye göstergesini aşmamasına dikkat edin (aşağıdaki resme bakınız.)
- Kağıt yüklenmeden önce kağıt uzunluğu ve genişliği kılavuzları kağıt boyutuna göre ayarlanmalıdır. Bu kılavuzları ayarlamadan kağıt yükleme, beslemenin eğri olmasına ve kağıt sıkışmalarına yol açabilir.
- Kağıt uzunluğu ve genişliği kılavuzlarının kağıda sıkı şekilde dayandığından emin olun. Boşluk kalırsa kılavuzları kağıda göre yeniden ayarlayın.

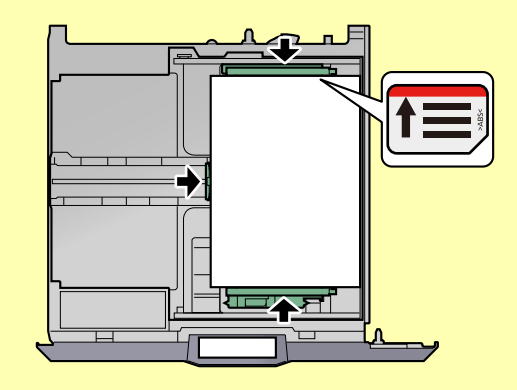

2 İçerideki kağıdın büyüklüğünü göstermek için yuvaya uygun kağıt boyutu kartı takın.

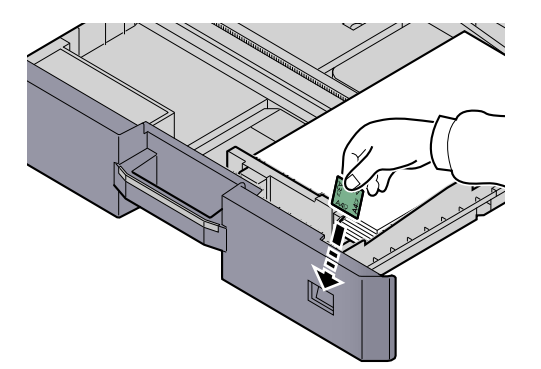

### 5 Kaseti hafifçe içeri itin.

### 💽 ΝΟΤ

- Makine uzun bir süre kullanılmayacaksa, kasetlerdeki kağıtları çıkarıp kağıt saklama torbasında kapalı tutarak nemden koruyun.
- Kasette yüklü ortam tipini (normal, geri dönüşümlü vs.) seçin.

Kasetler için Kağıt Boyutunun ve Ortam Tipinin Belirlenmesi (sayfa 3-13)

## Çok Amaçlı Tablaya Kağıt Yükleme

Çok amaçlı tabla, 100 sayfaya kadar A4 veya daha küçük normal kağıt (80 g/m²) veya 25 sayfaya kadar A4'ten büyük normal kağıt (80 g/m²) tutar.

Çok amaçlı tabla, A3'ten A6-R ve Hagaki'ye kadar ve Ledger'dan Statement-R, 8K, 16K ve 16K-R'ye kadar kağıt boyutlarını kabul eder. Özel bir kağıda yazdırırken çok amaçlı tablayı kullanmayı unutmayın.

### 🚫 ÖNEMLI

• Normal kağıt dışında ortam tipleri kullanırken (geri dönüşümlü veya renkli kağıt gibi) her zaman ortam tipi ve kağıt ağırlığı ayarlarını belirleyin.

<u>Çok Amaçlı Tabla için Kağıt Boyutunun ve Ortam Tipinin Belirtilmesi (ÇA Tabla Ayarı) (sayfa 3-15)</u> Ortam Tipi Ayarı. (Ortam Tipi Ayarları) (sayfa 7-10)

• Eğer 106 g/m² ya da daha ağır kağıt kullanıyorsanız, ortam tipini Kalın'a, kağıt ağırlığını ise kullanmakta olduğunuz kağıda göre ayarlayın.

Çok amaçlı tablanın kapasitesi şöyledir:

- A4 veya daha küçük normal kağıt (80 g/m²), geri dönüşümlü kağıt veya renkli kağıt: 100 sayfa
- B4 veya daha büyük normal kağıt (80 g/m²), geri dönüşümlü kağıt veya renkli kağıt: 25 sayfa
- Hagaki: 15 sayfa
- OHP film: 25 sayfa
- DL zarf, C4 zarf, C5 zarf, No 10 zarf, No 9 zarf, No 6 zarf, Monarch zarf, Youkei 4, Youkei 2: 5 sayfa

### 💽 ΝΟΤ

- Özel boyutlu kağıt yüklerken kağıt boyutunu girmek için, bkz. <u>Çok Amaçlı Tabla için Kağıt Boyutunun ve Ortam</u> <u>Tipinin Belirtilmesi (ÇA Tabla Ayarı) sayfa 3-15</u>.
- Saydam veya kalın kağıt gibi özel kağıt kullanırken ortam tipini seçmek için, bkz. <u>Çok Amaçlı Tabla için Kağıt</u> <u>Boyutunun ve Ortam Tipinin Belirtilmesi (ÇA Tabla Ayarı) sayfa 3-15</u>.

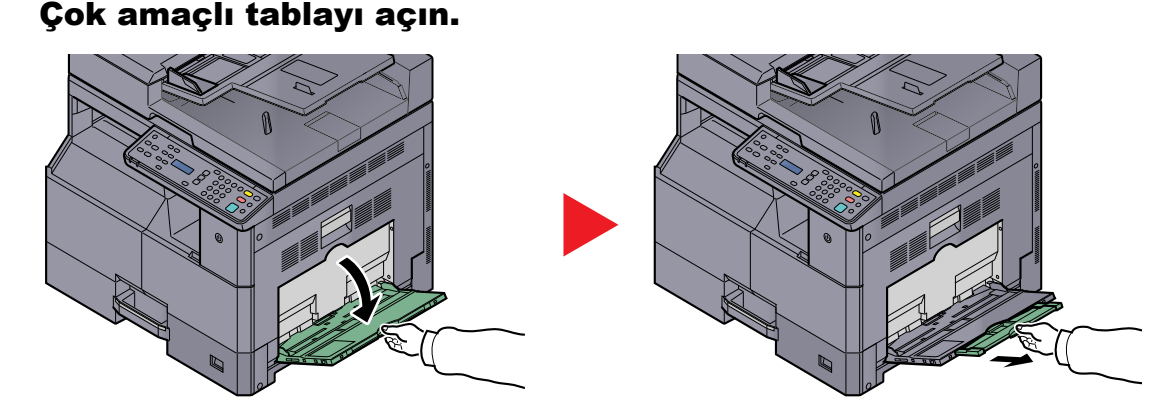

Kağıt boyutuna uyarlamak için, çok amaçlı tepsi uzantısını dışarı çekin. Çok amaçlı tepsiyi açarken makinenin içindeki yapışık etikete bakın.

### Çok amaçlı tabla boyutunu ayarlayın.

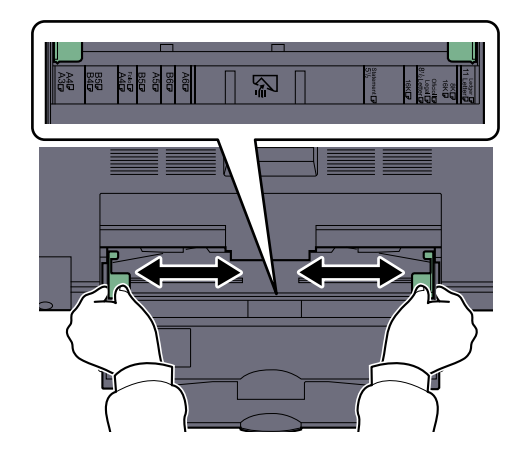

### 3 Kağıt yükleyin.

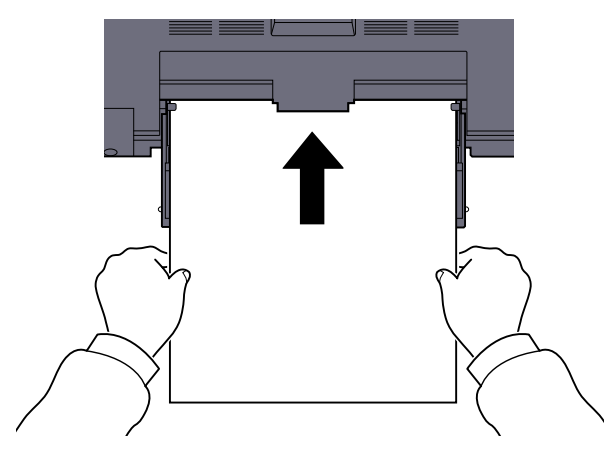

Kağıdı kağıt genişliği kılavuzlarından sonuna kadar tablaya yerleştirin.

Yeni kağıdı ambalajından çıkardıktan sonra çok amaçlı tablaya koymadan önce kağıdı havalandırın.

Kağıt Yüklemeden Önce (sayfa 3-6)

### 🚫 ÖNEMLI

- Kağıdı yüklerken yazdırılacak tarafı aşağı bakacak şekilde tutun.
- Kıvrılmış kağıtlar kullanılmadan önce düzeltilmelidir.
- Kıvrılmışsa üst kenarı düzeltin.
- Çok amaçlı tablaya kağıt yüklerken, kağıdı yüklemeden önce tablada önceki işe ait kağıt kalmadığından emin olun. Çok amaçlı tablada az miktarda kağıt kaldıysa ve kağıt eklemek istiyorsanız, öncelikle tabladan kalan kağıtları çıkarın ve kağıtları tekrar tablaya yüklemeden önce yeni kağıtlara katın.
- Eğer kağıt ile kağıt genişlik kılavuzları arasında boşluk varsa, kağıtların eğri beslenmesini ve kağıt sıkışmalarını önlemek için kılavuzları kağıda uyacak şekilde yeniden ayarlayın.

### Çok amaçlı tablaya zarf veya kart stoğu yüklediğinizde

Kağıdı yazdırılacak yüzü aşağı bakacak şekilde yükleyin. Yazdırma yöntemi için, bkz. **Printer Driver User Guide**. Örnek: Adres yazdırırken.

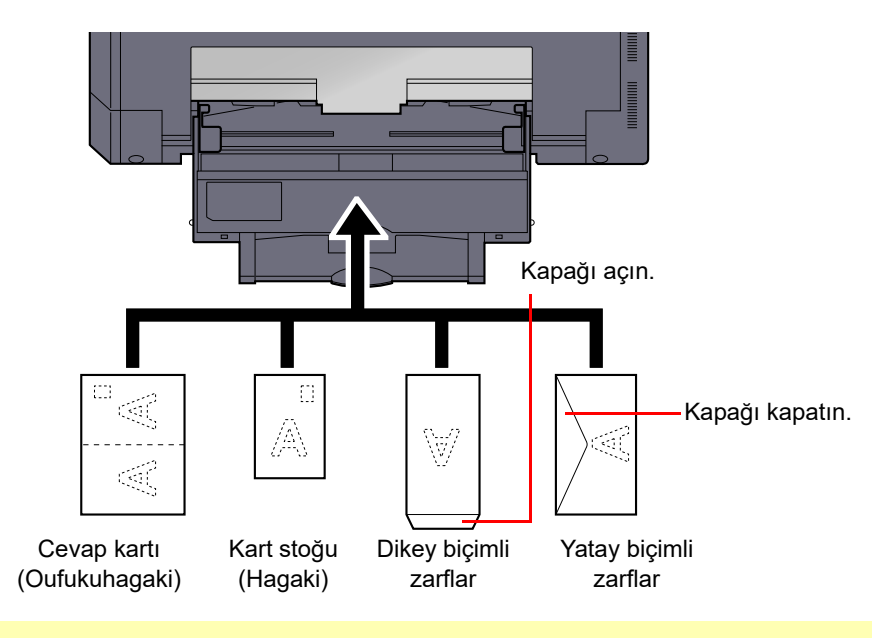

### ONEMLI

- Katlanmamış cevap kartı kullanın (Oufukuhagaki).
- Zarfın nasıl yükleneceği (yön ve yüz tarafı) zarfın tipine bağlı olarak değişir. Doğru biçimde yüklediğinizden emin olun, yoksa yazdırma yanlış yöne veya yanlış yüze yapılabilir.

### 💽 ΝΟΤ

Çok amaçlı tablaya zarfları yüklerken zarf tipini seçmek için, bkz. <u>Çok Amaçlı Tabla için Kağıt Boyutunun ve Ortam</u> <u>Tipinin Belirtilmesi (ÇA Tabla Ayarı) sayfa 3-15</u>.

### Kağıt Boyutu ve Ortam Tipinin Belirtilmesi

Kaset 1 ve isteğe bağlı kağıt besleyici için (2 - 4 kasetler) varsayılan kağıt boyutu ayarı [Auto] (Otomatik), varsayılan ortam tipi ayarı ise [Plain] (Normal)'dir. Çok amaçlı tabla için varsayılan kağıt boyutu ayarı [A4], ve varsayılan ortam tipi ayarı [Normal]'dir.

Kasetlerde kullanılacak kağıt türünü sabitlemek için, kağıt boyutu ve ortam tipi ayarını belirtin. (Bkz. <u>Kasetler için Kağıt</u> <u>Boyutunun ve Ortam Tipinin Belirlenmesi sayfa 3-13</u>.) Çok amaçlı tablada kullanılacak kağıt türünü değiştirmek için kağıt boyutu ve ortam tipi ayarını belirtin. (Bkz. <u>Çok Amaçlı Tabla için Kağıt Boyutunun ve Ortam Tipinin Belirtilmesi (ÇA Tabla</u> <u>Ayarı) sayfa 3-15</u>.)

### Kasetler için Kağıt Boyutunun ve Ortam Tipinin Belirlenmesi

Kaset 1'de ya da isteğe bağlı kağıt besleyicilerde (2 - 4 arası kasetler) kullanılacak kağıt tipini sabitlemek için kağıt boyutunu belirleyin. Ayrıca, normal kağıt dışında bir ortam tipi kullanırsanız, ortam tipi ayarını belirleyin.

| Seçim                     | Öğesi             | Seçilebilir Boyut/Tip                                                                                                    |
|---------------------------|-------------------|----------------------------------------------------------------------------------------------------|
| Kaset 1 (ila 4)<br>Boyutu | Otomatik          | Kağıt boyutu otomatik olarak saptanır ve seçilir.<br>Değer: Metrik, Inç                                                                                                    |
|                           | Standart Boyutlar | Mevcut seçenekler aşağıdaki gibidir:                                                                                                    |
|                           |                   | Değer: A3, A4-R, A4, A5-R, B4, B5-R, B5, Folio, 216 × 340 mm, Ledger, Letter-R, Letter, Legal, Statement-R, Oficio II, 8K, 16K-R, 16K                                                                                                    |
| Kaset 1 (ila 4) Tipi      | 1                 | Ortam tipini seçin.                                                                                                    |
|                           |                   | Değer: Düz (52 -105 g/m² arası), Pürüzlü, Parşömen (52 -105 g/m² arası), Geri<br>dönüşümlü, Ön baskılı <sup>*2</sup> , Birleşik, Renkli, Ön delikli <sup>*2</sup> , Antetli <sup>*2</sup> , Kalın (106 -<br>128 g/m² arası), Yüksek Kalite, Özel 1-8 |

\*1 Ortam tipini [Normal]'den başka birine değiştirmek için, bkz. <u>Ortam Tipi Ayarı. sayfa 7-7</u>. Aşağıda gösterilen kağıt ağırlıkları ayarları seçildiğinde her bir ayar için belirtilmiş olan ortam seçilemez. Düz, Ön baskılı, Geri dönüşümlü, Parşömen, Pürüzlü, Antetli, Renkli, Yüksek Kalite: [Ağır 1], [Ağır 2] veya [Ekstra Ağır] Bond, Kalın: [Ağır 2] veya [Ekstra Ağır] Özel 1 - 8: [Ekstra Ağır]

\*2 Ön baskılı, önceden delinmiş veya antetli kağıda yazdırmak için, bkz. ÖzelKağıt İşlemi sayfa 7-8.

### Ekranı görüntüleyin.

1 [Status/System Menu/Counter] tuşuna basın.

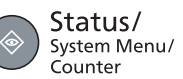

2 [Ortak Ayarlar] seçeneği için [▲] veya [▼] tuşuna basın ve [OK] tuşuna basın.

| Durum/Sis. Menüsü | OK |  |
|-------------------|----|--|
| 🗘 Ortak Ayarlar   |    |  |

3 [Orij./Kğt Ayarı] seçeneği için [▲] veya [▼] tuşuna basın ve [OK] tuşuna basın.

| Ortak Ayarlar      | OK | 1 |  |
|--------------------|----|---|--|
| 🗘 Orij./ Kğt Ayarı |    | ' |  |

4 [Kaset 1 (- 4) Ayarlı] seçeneği için [▲] veya [▼] tuşuna basın ve [OK] tuşuna basın.

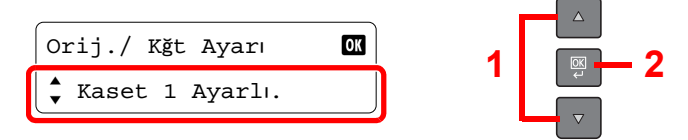

#### 💽 ΝΟΤ

İsteğe bağlı kağıt besleyici takıldığında [Kaset 2] ile [Kaset 4]arası gösterilir .

### 2 Kağıt boyutunu belirtin.

1 [Kaset 1 (- 4) Boyutu] seçeneği için [▲] veya [▼] tuşuna basın ve [OK] tuşuna basın.

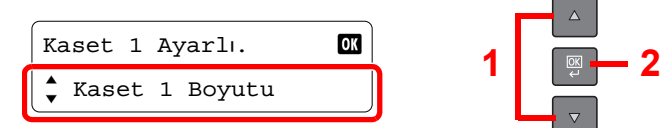

Kağıt boyutunun otomatik olarak algılanması amacıyla [Otomatik] seçmek için, [▲] veya
[▼] tuşuna basın ve [OK] tuşuna basın.

| Kaset 1 Boyutu | OK | 1   | ОК |
|----------------|----|-----|----|
| ¢*Oto.         |    | · · | ÷  |

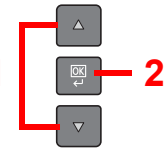

Birim olarak [Metrik] veya [İnç] seçeneği için [▲] veya [▼] tuşuna basın ve [OK] tuşuna basın.

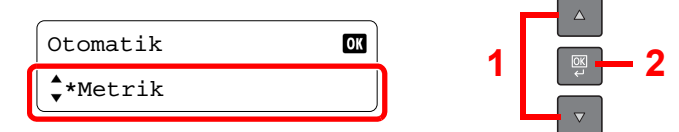

• [Standart Boyut] seçeneği için [▲] veya [▼] tuşuna basın ve [OK] tuşuna basın.

1

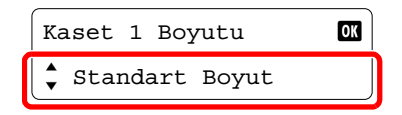

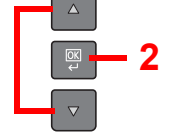

Kağıt boyutunu seçmek için [▲] veya [▼] tuşuna basın ve [OK] tuşuna basın.

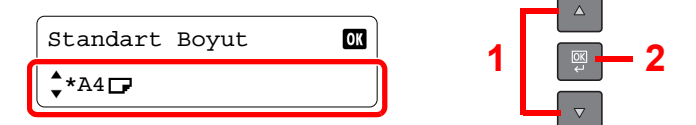

2 [Back] tuşuna basın.

```
S Back
```

### **3** Ortam tipini belirtin.

1 [Kaset 1 (- 4) Tipi] seçeneği için [▲] veya [▼] tuşuna basın ve [OK] tuşuna basın.

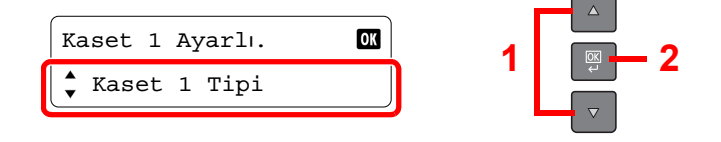

2 Ortam tipini seçmek için [▲] veya [▼] tuşuna basın ve [OK] tuşuna basın.

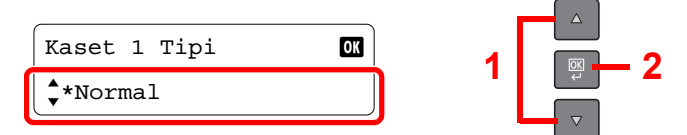

## Çok Amaçlı Tabla için Kağıt Boyutunun ve Ortam Tipinin Belirtilmesi (ÇA Tabla Ayarı)

Çok amaçlı tablada kullanılacak kağıt türünü değiştirmek için kağıt boyutunu belirtin. Normalden farklı bir kağıt kullanırken ortam tipini belirtin.

| Seçim Öğesi                 |                   | Seçilebilir Boyut/Tip                                                                                                    |  |
|-----------------------------|-------------------|----------------------------------------------------------------------------------------------------|--|
| ÇA Tabla Boyutu             | Standart Boyutlar | Mevcut seçenekler aşağıdaki gibidir:                                                                                                    |  |
|                             |                   | Değer: A3, A4-R, A4, A5-R, A6-R, B4, B5-R, B5, B6-R, Folio, 216 × 340 mm, Ledger,<br>Letter-R, Letter, Legal, Statement-R, Executive, Oficio II, 8K, 16K-R, 16K, ISO B5,<br>No 10 zarf, No 9 zarf, No 6 zarf, Monarch zarf, DL zarf, C5 zarf, C4 zarf, Hagaki,<br>Oufukuhagaki, Youkei 4, Youkei 2, Özel <sup>*1</sup> |  |
|                             | Boyut Girişi      | Standart boyutlarda bulunmayan boyutu girin.                                                                                                    |  |
|                             |                   | Değer                                                                                                    |  |
|                             |                   | Metrik                                                                                                    |  |
|                             |                   | X: 148 - 432 mm arası (1 mm artışlarla)                                                                                                    |  |
|                             |                   | Y: 98 - 297 mm arası (1 mm artışlarla)                                                                                                    |  |
|                             |                   | Inç                                                                                                    |  |
|                             |                   | X: 5.83 -17.00" arası (0.01" artışlarla)                                                                                                    |  |
|                             |                   | Y: 3.86 - 11.69" (0.01" artışlarla)                                                                                                    |  |
| ÇA Tabla Tipi <sup>*2</sup> |                   | Ortam tipini seçin.                                                                                                    |  |
|                             |                   | Değer: Düz (52 -105 g/m² arası), Saydam, Pürüzlü, Parşömen (52 -105 g/m² arası),<br>Geri dönüşümlü, Ön baskılı <sup>*3</sup> , Birleşik, Kart Stoğu, Renkli, Ön delikli <sup>*3</sup> , Antetli <sup>*3</sup> ,<br>Zarf, Kalın (106 - 163 g/m² arası), Yüksek Kalite, Özel 1-8                                         |  |

\*1 Özel kağıt boyutunun nasıl belirtileceği ile ilgili bilgi için, bkz. Özel Kağıt Bytu sayfa 7-7.

- \*2 Ortam tipini [Normal]'den başka birine değiştirmek için, bkz. Ortam Tipi Ayarı. sayfa 7-7.
- \*3 Ön baskılı, önceden delinmiş veya antetli kağıda yazdırmak için, bkz. ÖzelKağıt İşlemi sayfa 7-8.

### Ekranı görüntüleyin.

1 [Status/System Menu/Counter] tuşuna basın.

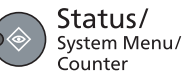

2 [Ortak Ayarlar] seçeneği için [▲] veya [▼] tuşuna basın ve [OK] tuşuna basın.

| Durum/Sis. Menüsü | OK |
|-------------------|----|
| 🗘 Ortak Ayarlar   |    |

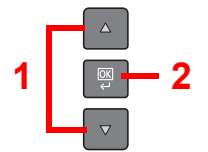

3 [Orij./Kğt Ayarı] seçeneği için [▲] veya [▼] tuşuna basın ve [OK] tuşuna basın.

| <i>4</i> |
|----------|
|          |

4 [ÇA Tablası Ayarı] seçeneği için [▲] veya [▼] tuşuna basın ve [OK] tuşuna basın.

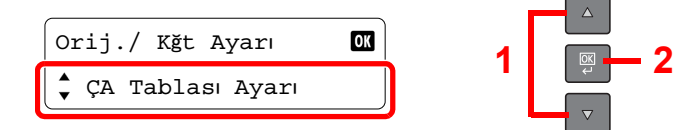

### 2 Kağıt boyutunu belirtin.

1 [ÇA Tabla Boyutu] seçeneği için [▲] veya [▼] tuşuna basın ve [OK] tuşuna basın.

| ÇA Tal | olası Ayarı | OK |
|--------|-------------|----|
| ÇA 🤅   | Tabla Boyut | u  |

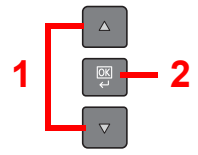

• [Standart Boyut] seçeneği için [▲] veya [▼] tuşuna basın ve [OK] tuşuna basın.

1

| ÇA Tabla Boyutu  | OK |
|------------------|----|
| ↓*Standart Boyut |    |

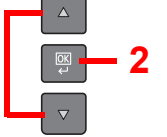

Kağıt boyutunu seçmek için [▲] veya [▼] tuşuna basın ve [OK] tuşuna basın.

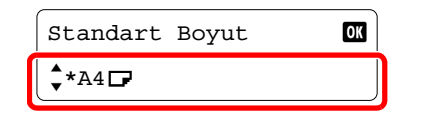

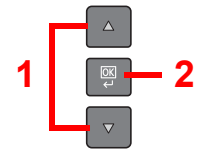

• [Boyut Girişi] seçeneği için [▲] veya [▼] tuşuna basın ve [OK] tuşuna basın.

| ÇA Tabla Boyutu | OK | _ ₁ [ |         |
|-----------------|----|-------|---------|
| 🕈 Boyut Girişi  |    | 'L    | بت<br>ب |

Kağıt uzunluğunu girmek için [▲] veya [▼] tuşuna basın veya sayısal tuşları kullanın ve [OK] tuşuna basın.

- 2

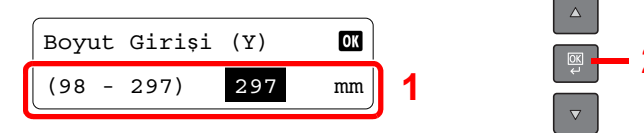

Kağıt genişliğini girmek için [▲] veya [▼] tuşuna basın veya sayısal tuşları kullanın ve [OK] tuşuna basın.

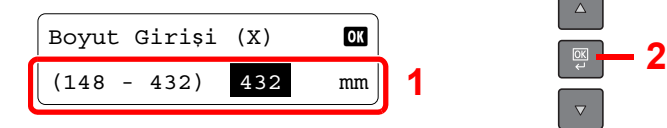

2 [Back] tuşuna basın.

≤ Back

### **3** Ortam tipini belirtin.

1 [ÇA Tablası Türü] seçeneği için [▲] veya [▼] tuşuna basın ve [OK] tuşuna basın.

| ÇA Tablası Ayarı  | OK | 1 |  |
|-------------------|----|---|--|
| 🗘 ÇA Tablası Türü |    | • |  |

2 Ortam tipini seçmek için [▲] veya [▼] tuşuna basın ve [OK] tuşuna basın.

| ÇA Tablası Türü      | ОК | 1   |     |
|----------------------|----|-----|-----|
| <pre>\$*Normal</pre> |    | · ' | ~ ~ |
|                      |    |     |     |

# 4 PC'den yazdırırken

### Bu bölüm aşağıdaki konuları açıklamaktadır:

| PC'den yazdırırken                                                 | 4-2         |
|--------------------------------------------------------------------|-------------|
| Yazıcı Sürücüsü Yazdırma Ayarları                                  | 4-5         |
| Yazıcı Sürücüsü Yardımı                                            | 4-6         |
| Varsayılan Yazıcı Sürücüsü Ayarlarının (Windows 10) değiştirilmesi | 4-6         |
| İşleri İptal Etme                                                  | 4-6         |
| Yazdırma kutusunun kullanımı                                       | 4-8         |
| Belgenin bir Yazdırma Kutusuna kaydedilmesi                        | 4-9         |
| Yazdırma Kutusundan Belge Yazdırma 4                               | <b>I-10</b> |

## **PC'den yazdırırken**

Uygulamalardan belgeleri yazdırmak için aşağıdaki adımları izleyin.

### 💽 ΝΟΤ

- Uygulamalardan belgeyi yazdırmak için, ürünle birlikte verilen Product Library CD'sindeki yazıcı sürücüsünü bilgisayarınıza kurun.
- Bazı ortamlarda, geçerli ayarlar yazıcı sürücüsünün alt kısmında görüntülenir.

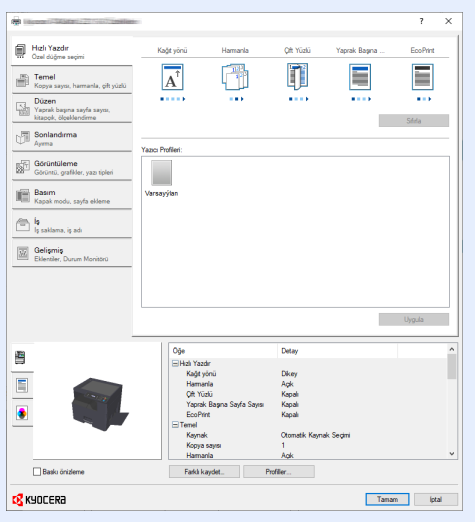

 Kart stoğu veya zarfları yazdırırken, kart stoku veya zarfları aşağıdaki prosedürü gerçekleştirmeden önce yükleyin. (Bkz. <u>Çok amaçlı tablaya zarf veya kart stoğu yüklediğinizde sayfa 3-12</u>.)

### Ekranı görüntüleyin.

[Dosya]'yı tıklayın ve uygulamada [Yazdır] seçin .

### 2 Ayarları yapılandırın.

1 "Yazıcı" menüsünden makineyi seçin ve [Özellikler] düğmesini tıklayın.

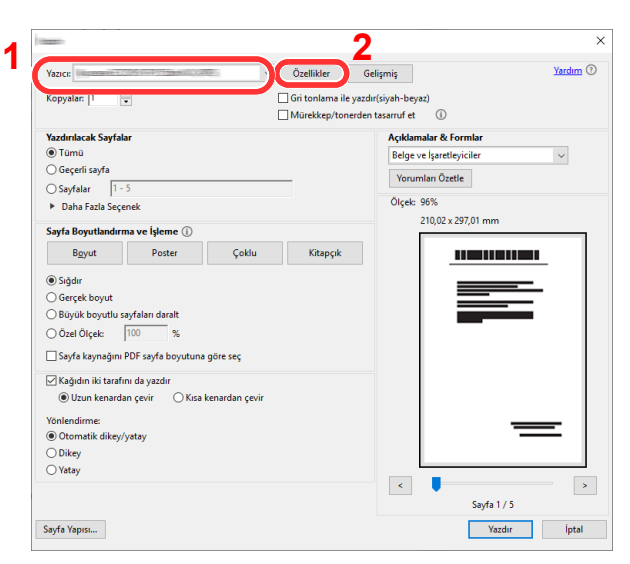
- 2 [Temel] sekmesini seçin.
- 3 "Baskı boyutu" menüsünü tıklayın ve yazdırma için kullanılacak kağıt boyutunu seçin.

Kart stoku veya zarflar gibi makinenin baskı boyutlarına dahil olmayan boyuttaki kağıdı yüklemek için, kağıt boyutunun kayıtlı olması gerekir.

Q Orijinal boyutun kaydedilmesi (sayfa 4-3)

Kalın kağıt ya da asetat gibi özel kağıda yazdırmak için, "Ortam türü" menüsünü tıklayın ve ortam türünü seçin.

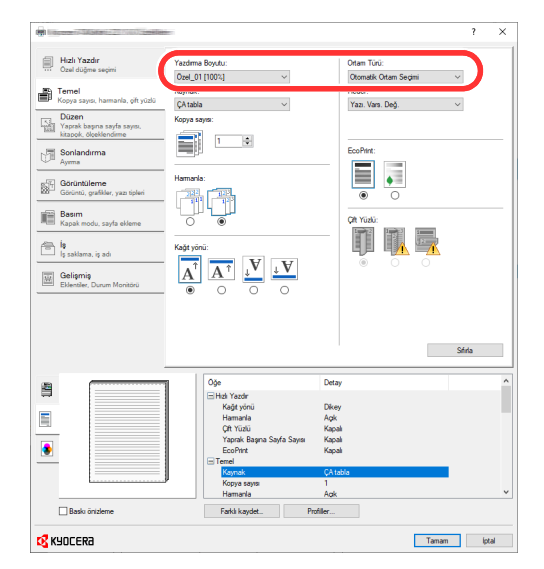

4 Yazdırma iletişim kutusuna dönmek için [OK] düğmesini tıklayın.

#### 3 [OK] düğmesini tıklayın.

Yazdırmaya başlayın.

## Orijinal boyutun kaydedilmesi

2

Eğer, makinenin baskı boyutlarına dahil olmayan bir kağıt boyutu yüklü ise, yazıcı sürücüsünün yazdırma ayarları ekranının [Temel] sekmesine kağıt boyutunu kaydedin. Kayıtlı boyut "Yazdırma boyutu" menüsünden seçilebilir.

#### 💽 ΝΟΤ

Makinede yazdırmayı yürütmek için, kağıt boyutunu belirleyin ve girin <u>Kasetler için Kağıt Boyutunun ve Ortam Tipinin</u> <u>Belirlenmesi sayfa 3-13</u>.

Yazdırma ayarları ekranını görüntüleyin.

#### Kağıt boyutunu kaydedin.

- 1 [Temel] sekmesini tıklayın.
- 2 "Yazdırma boyutu" menüsünde [Özel]'i seçin.
- 3 [Yeni] düğmesini tıklayın.
- 4 Kağıdın adını girin.
- 5 Kağıt boyutunu girin.

- 6 [Tamam] düğmesini tıklayın.
- 7 "Baskı boyutu" menüsünde, 4 7 adımda kaydettiğiniz kağıt boyutunu (adı) seçin.
- 8 "Kaynak" menüsünde [ÇA tabla]'yı tıklayın.
- 9 "Ortam türü" menüsündeki kağıt türünü seçin.

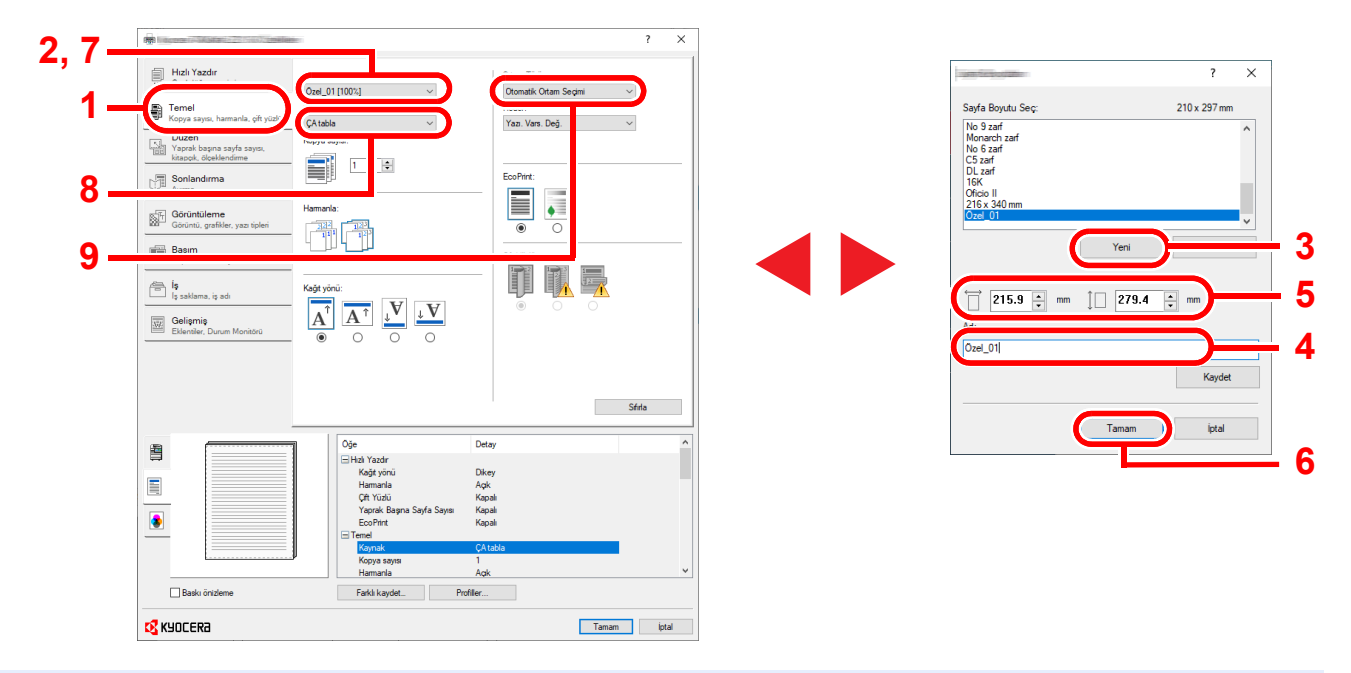

## 💽 ΝΟΤ

Eğer bir kartpostal veya zarf yüklediniz ise, "Ortam türü" menüsünde [Kart stoku] Veya [Zarf]'ı seçin.

## Yazıcı Sürücüsü Yazdırma Ayarları

Yazıcı sürücüsü yazdırma ayarları ekran, yazdırma ile ilgili çeşitli ayarları yapılandırmanıza izin verir. Daha fazla bilgi için, bkz. Product Library CD'sindeki **Printer Driver User Guide** konusu.

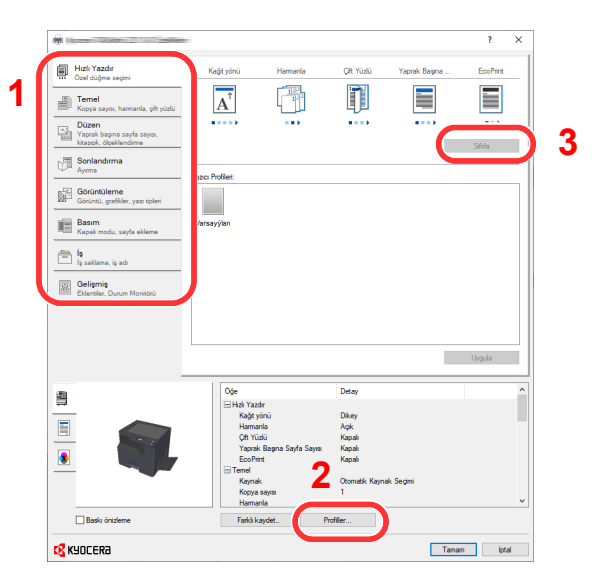

| No. | Tanım                                                                                                    |  |  |  |  |  |
|-----|----------------------------------------------------------------------------------------------------|--|--|--|--|--|
| 1   | [Hızlı Yazdır] sekmesi                                                                                                    |  |  |  |  |  |
|     | Sık kullanılan fonksiyonları kolayca yapılandırmak için kullanılabilir simgeler sağlar. Bir simgeyi her tıkladığınızda bu, baskı<br>sonuçlarına benzeyen bir görüntüye dönüşür ve ayarları uygular.                               |  |  |  |  |  |
|     | Hath Yazdr     Hath Yazdr     Hamarka     Olt Yuda     Yazork Bayna a.     EonFirst       Tonel     Tonel     Tonel     Tonel     Tonel     Tonel     Tonel       Dear     Dear     Tonel     Tonel     Tonel     Tonel     Tonel |  |  |  |  |  |
|     | [Temel] sekmesi                                                                                                    |  |  |  |  |  |
|     | Bu sekme, sık kullanılan temel işlevleri gruplar. Bunu, kağıt boyutu, hedef ve çift taraflı yazdırmayı yapılandırmak için<br>kullanabilirsiniz.                                                                                   |  |  |  |  |  |
|     | [Düzen] sekmesi                                                                                                    |  |  |  |  |  |
|     | Bu sekme, kitapçık baskısı, birleştirme modu, poster baskısı ve ölçekleme gibi çeşitli düzenlerin yazdırma ayarlarını bir<br>araya getirmenize imkanı verir.                                                                      |  |  |  |  |  |
|     | [Sonlandırma] sekmesi                                                                                                    |  |  |  |  |  |
|     | Bu sekme basılı medyayı ofsetlemenizi sağlar.                                                                                                    |  |  |  |  |  |
|     | [Görüntüleme] sekmesi                                                                                                    |  |  |  |  |  |
|     | Bu sekme yazdırma sonuçlarının kalitesi ile ilgili ayarları yapılandırmanızı sağlar.                                                                                                    |  |  |  |  |  |
|     | [Basim] sekmesi                                                                                                    |  |  |  |  |  |
|     | Bu sekme yazdırma işleri için kapaklar ve ekler oluşturmanızı ve Tepegöz film tabakaları arasında ekler koymanızı sağlar.                                                                                                    |  |  |  |  |  |
|     | [IŞ] sekmesi<br>Bu ookma, bir Vazdırma kutuau iaindaki yazdırma yarilarini kaydatmak iain ayarları yanılandırmanızı aağlar. Kaydadilmia                                                                                           |  |  |  |  |  |
|     | belgeler makineden doğrudan basılabileceğinden, başkalarının görmesini istemediğiniz bir belgeyi yazdırmak istediğinizde,<br>bu fonksiyon uygundur.                                                                               |  |  |  |  |  |
|     | [Gelişmiş] sekmesi                                                                                                    |  |  |  |  |  |
|     | Bu sekme verileri yazdırmak için filigran ekleme ayarlarını yapılandırmanızı sağlar.                                                                                                    |  |  |  |  |  |
| 2   | [Profiller]                                                                                                    |  |  |  |  |  |
|     | Yazıcı sürücüsü ayarları bir profil olarak kaydedilebilir. Kayıtlı profiller herhangi bir zamanda geri çağrılabilir, bu yüzden sık<br>kullanılan ayarları kaydetmek için uygun bir uygulamadır.                                   |  |  |  |  |  |
| 3   | [Sıfırla]                                                                                                    |  |  |  |  |  |
|     | Ayarları başlangıç değerlerine geri döndürmek için tıklayın.                                                                                                    |  |  |  |  |  |

## Yazıcı Sürücüsü Yardımı

Yazıcı sürücüsü Yardım içerir. Yazdırma ayarları hakkında bilgi için, yazıcı sürücüsü yazdırma ayarları ekranını açın ve aşağıda açıklandığı gibi Yardımı görüntüleyin.

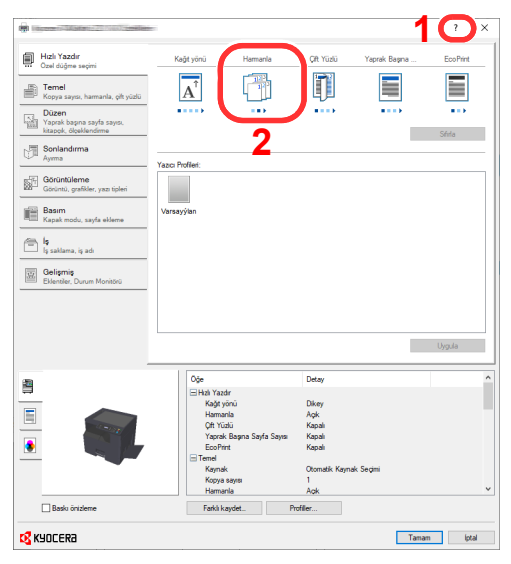

- Ekranın sağ üst köşesindeki [?] düğmesini tıklayın ve sonra hakkında bilgi istediğiniz ögeyi tıklayın.
- Hakkında bilgi istediğiniz ögeyi tıklayın ve klavyenizdeki [F1] tuşuna basın.

## Varsayılan Yazıcı Sürücüsü Ayarlarının (Windows 10) değiştirilmesi

Varsayılan yazıcı sürücüsü ayarları değiştirilebilir. Yazdırırken sık kullanılan ayarları seçerek, adımları atlayabilirsiniz. Ayarlar için, bkz. **Printer Driver User Guide**.

- 1 Windows'da [Başlat] tuşuna tıklayın ve sonra [Windows Sistemi], [Kumanda Paneli] ve [Aygıtları ve yazıcıları görüntüle] tuşlarını seçin.
- 2 Makinenin yazıcı sürücüsü simgesini sağ tıklayın ve yazıcı sürücüsünün [Yazıcı özellikleri] menüsünü tıklayın .
- 3 [Genel] sekmesi üzerindeki [Temel] düğmesine tıklayın.
- 4 Varsayılan ayarları seçin ve [OK] düğmesine tıklayın.

## İşleri İptal Etme

[Stop] tuşuna basarak işleri iptal edebilirsiniz.

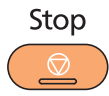

### Bekleyen işler varken

[Yazd. İş Listesi] görüntülenir.

1 İptal edilecek işi seçmek için [▲] veya [▼] tuşuna basın ve [OK] tuşuna basın.

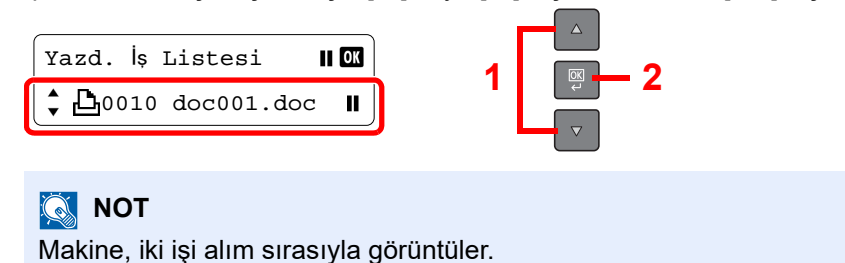

2 [İş İptal] seçeneği için [▲] veya [▼] tuşuna basın ve [OK] tuşuna basın.

| 0010 doc001.doc | OK | 4   |  |
|-----------------|----|-----|--|
| 🗘 İş İptal      |    | · · |  |

#### 💽 ΝΟΤ

İş hakkında detaylı bilgileri göstermek için [Ayrıntılar]'ı seçin ve [OK] tuşuna basın.

3 Onay ekranında [Evet] seçeneği için [▲] veya [▼] tuşuna basın ve [OK] tuşuna basın.

| İptal  | OK | 1   |  |
|--------|----|-----|--|
| よ Evet |    | · ' |  |

İş iptal edilir.

## 阈 ΝΟΤ

Yazdırma işi bir PC üzerinde kalırsa, aşağıdaki adımları izleyerek işi iptal edebilirsiniz.

- 1 Yazıcı için iletişim kutusunu görüntülemek üzere Windows masa üstünün sağ alt tarafındaki görev çubuğunda görünen yazıcı simgesine ( 🔜 ) çift tıklayın.
- 2 Yazdırılmasını iptal etmek istediğiniz dosyaya tıklayın ve "Belge" menüsünden [İptal] tuşunu seçin.

## Yazdırma kutusunun kullanımı

Yazdırma kutusu bir PC'de kutuya bir yazıcı belgesini geçici olarak kaydetme ve makinede yazdırmayı yürütmek için bir işlevdir. Makineyi çalıştırana kadar bir iş yazdırılmaz ve bu birisi tarafından yazdırılan kağıtların alınmasını engeller. Yazdırma Kutusuna atanmış bir PIN kodu ile güvenliği daha da güçlendirebilirsiniz.

Eğer ayarları yazıcı sürücüsünün [**İ**ş] sekmesinin [**Yazdırma kutusu**] 'nda yapılandırır ve sonra yazdırırsanız, yazdırılan veriler PC'deki kutuya kaydedilir ve yazdırma makinede yürütülebilir.

Yazdırma kutusu KYOCERA Client Tooliçinde ayarlanabilir. Bkz. <u>PC'de Varsayılan Ayarlar (KYOCERA Client Tool) sayfa</u> <u>7-16</u>.

## Önceden Ayarlanmış Yazdırma kutusu kullanın

Yazdırma verilerini önceden ayarlanmış Yazdırma Kutusuna kaydedin. Kutu 01 varsayılan olarak ayarlanır. GX Driver Kutu 01 seçilip yazdırılırken, yazdırma sadece çalıştırma panelinde Kutu 01 seçilerek yürütülebilir.

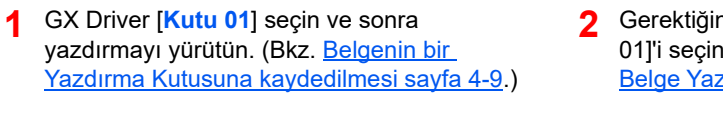

Gerektiğinde makinede yazdırılacak [Kutu 01]'i seçin. (Bkz. <u>Yazdırma Kutusundan Belge Yazdırma sayfa 4-10</u>.)

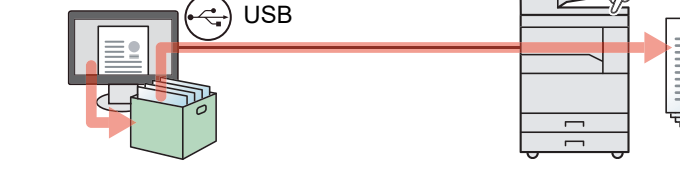

## Çoklu Kutuları kullanın

KYOCERA Client Tool kullanılarak en fazla 10 Yazdırma Kutusu (Kutu 01 - 10) ayarlanabilir. Makineye bağlı bilgisayarı (Ana Bilgisayar-Host PC) USB üzerinden ağdaki bilgisayara (İstemci Bilgisayar) bağladığınızda ve makineyi paylaşılan bir yazıcı olarak kullandığınızda, her İstemci PC farklı bir Yazdırma kutusu kullanabilir.

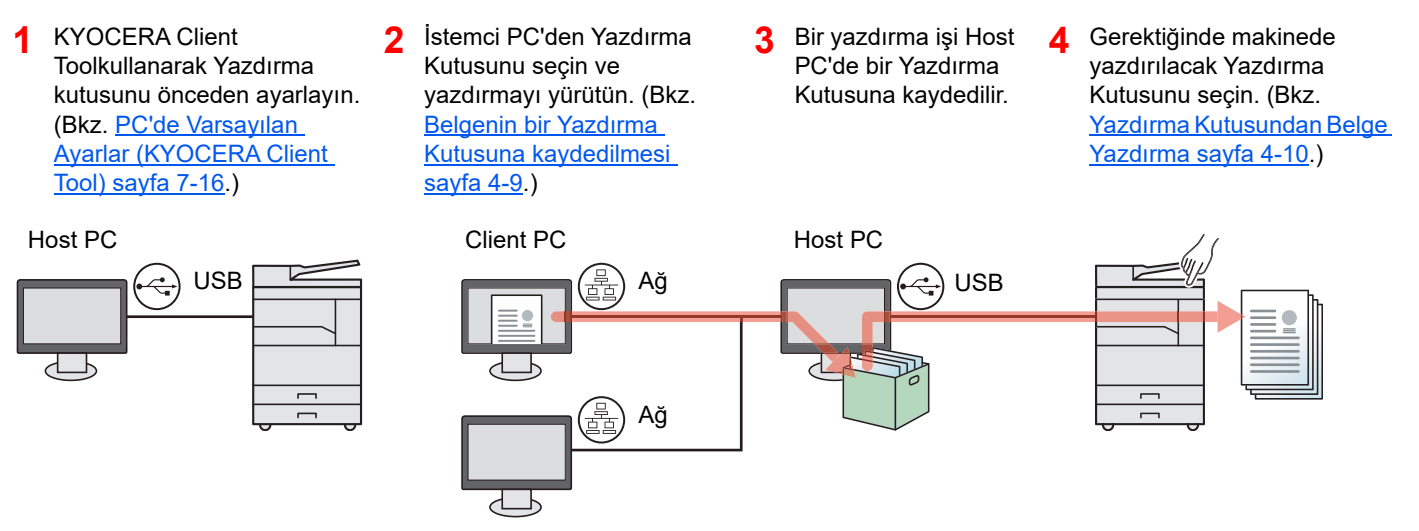

## 阈 ΝΟΤ

Makine paylaşılan bir yazıcı olarak kullanılırken, ayarlar paylaşılan yazıcı için yapılmalıdır. Bkz. <u>Paylaşılan Yazıcı</u> <u>Ayarı sayfa 2-17</u>.

## Belgenin bir Yazdırma Kutusuna kaydedilmesi

Host PC'de oluşturulan Yazdırma Kutusuna bir belgeyi kaydetmek için aşağıdaki prosedürü izleyin. Yazdırma Kutusu [Kutu 01] - [Kutu 10]'dan seçilebilir . Diğer kutuları kullanmak veya varsayılan kutu adını değiştirmek için, ayarları KYOCERA Client Tool üzerinde yapılandırın . Bkz. <u>PC'de Varsayılan Ayarlar (KYOCERA Client Tool) sayfa 7-16</u>. Buna ek olarak, bir Yazdırma Kutusu için bir PIN kodu ayarlanabilir. Makinede yazdırırken PIN kodunun girilmesi gerektiğinden, güvenlik geliştirilmiştir.

#### **Host PC üzerinde KYOCERA Client Tool başlatın.**

Bkz. Erişim KYOCERA Client Tool sayfa 2-19.

#### 2 PC'nizde ekranı görüntüleyin.

- 1 [Dosya]'yı tıklayın ve uygulamada [Yazdır]'ı seçin .
- 2 "Ad" menüsünden makineyi seçin ve [Özellikler] düğmesini tıklayın.
  - ? × Hızlı Yazdır Çift Yüzlü Yaprak Başına Kağt yönü Hamanla EcoPrint 123 Temel Kopva sayısı, harmanla, çift yüzlü  $\mathbf{A}^{\hat{\mathbf{I}}}$ ..... .... Sifirla Sonlandırma Yazıcı Profileri Görüntüleme Görüntü, grafikler, yazı tipler Varsayý Basım Kapak modu, sayfa ekleme

#### 3 [İş] sekmesini seçin.

## **3** Ayarları yapılandırın.

1 [Yazdırma Kutusu]'nu seçin, sonra [Kutu 1] - [Kutu 10]'dan yazdırma işinin saklanacağı Yazdırma Kutusunu seçin.

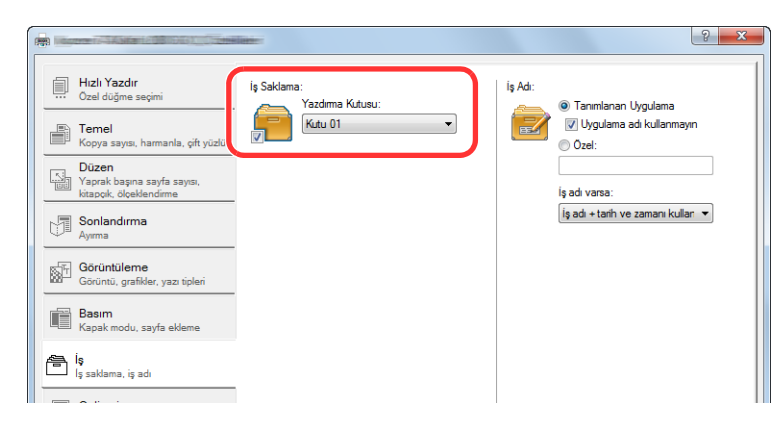

2 Gerektiğinde, yazdırma işi için iş adını ayarlayın.

#### 💽 ΝΟΤ

Aynı iş adının ayarlandığını ve eğer [Özel] ve [Var olan dosya değiştirilsin] ayarlanmış ise işin üzerine yazılacağını unutmayın..

#### **4** Y

#### Yazdırmaya başlayın.

"Yazdır" ekranına dönmek için [OK] seçin ve saklamayı başlatmak için [OK] tıklayın.

## Yazdırma Kutusundan Belge Yazdırma

Bir Yazdırma Kutusuna kaydedilen bir belgeyi yazdırın.

#### 阈 ΝΟΤ

- · Seçilen Yazdırma Kutusuna kaydedilen tüm belgeler yazdırılır.
- Yazdırma Kutusundan yazdırmanın yürütüldüğü bilgisayarda KYOCERA Client Tool çalışıyor olması gerekir. Bkz. <u>Erişim KYOCERA Client Tool sayfa 2-19</u>.
- · Yazdırıldıktan sonra, Yazdırma Kutusundaki belgeler silinir.

#### Host PC üzerinde KYOCERA Client Tool başlatın.

Bkz. Erişim KYOCERA Client Tool sayfa 2-19.

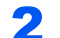

1

#### Makinede [Print Box] tuşuna basın.

Print Box

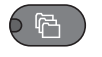

#### 3

#### Yazdırma Kutusunu seçin.

Yazdırma Kutusunu seçmek için [▲] veya [▼] tuşuna basın.

| Yazdırma Kutusu |  |
|-----------------|--|
| • 01 Box 01     |  |

#### 💽 ΝΟΤ

KYOCERA Client Tool kullanarak belirlenen ad görüntülenir. Kutu 01 kullanırken, KYOCERA Client Tool tarafından varsayılan adı (Kutu 01) ayarlanır . 02'den 10'a kadar herhangi bir Kutu kullanıldığında, KYOCERA Client Tool kullanarak bir Kutu adının ayarlanması gerekir. Bir Kutu adı olmayan bir kutu ayarlanırsa, mesaj ekranında [------] görüntülenir. Bir belge Kutu adı belirlenmeyen kutuda saklanır ise, kutudan yazdırma yapılamaz.

Kutu ismini ayarlama hakkında ayrıntılar için, bkz <u>PC'de Varsayılan Ayarlar (KYOCERA</u> <u>Client Tool) (sayfa 7-16)</u>.

#### [Start] tuşuna basın.

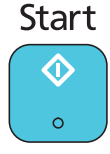

Yazdırma başlar.

KYOCERA Client ToolKutusuna bir PIN kodu atadıysanız, sayısal tuşları kullanarak PIN kodunu girin ve [OK] tuşuna basın.

- 2

| PIN Kodu | OK | l<br>ſ |
|----------|----|--------|
| •        | 1  | l<br>ſ |

# **5 Makinenin Çalışması**

#### Bu bölüm aşağıdaki konuları açıklamaktadır:

| Orijinallerin Yüklenmesi                            | 5-2  |
|-----------------------------------------------------|------|
| Orijinallerin Tarayıcı Camı Üzerine Yerleştirilmesi | 5-2  |
| Belge İşlemciye Orijinallerin Yüklenmesi (Seçenek)  | 5-3  |
| Donatımın Seri Numarasının Kontrol Edilmesi         | 5-5  |
| Kopyalama                                           | 5-6  |
| Temel İşlemler                                      | 5-6  |
| Kopyalamaya Ara Verme                               | 5-7  |
| ID Kartı Kopyası                                    | 5-8  |
| Çeşitli İşlevlerin Kullanılması                     | 5-11 |
| Program                                             | 5-26 |
| İşleri İptal Etme                                   | 5-30 |
| Tarama                                              | 5-31 |
| Görüntüyü Belirtilen Hedefe Tarayın                 | 5-33 |
| Hedefi (Hızlı Tarama) Seçerek görüntüyü tarayın     | 5-35 |
| TWAIN kullanarak tarama                             | 5-36 |
| İşleri İptal Etme                                   | 5-37 |

## **Orijinallerin Yüklenmesi**

## **Orijinallerin Tarayıcı Camı Üzerine Yerleştirilmesi**

Sıradan sayfa orijinallerine ek olarak tarayıcı camı üzerine kitap veya dergi de yerleştirebilirsiniz.

Tarama yüzü aşağı gelecek şekilde - yerleştirin.

Arka sol köşeyi referans noktası olarak alarak orijinal boyut gösterge plakalarına dayanacak şekilde hizalayın.

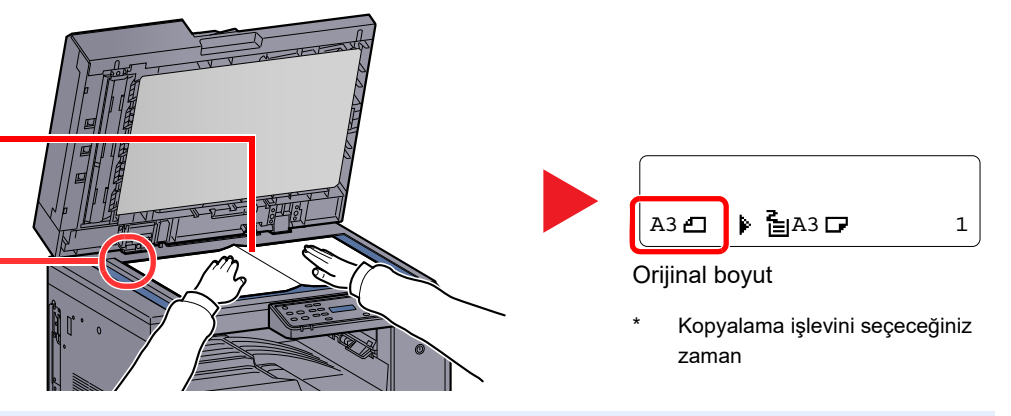

## 💽 ΝΟΤ

- Orijinal boyutu hakkında ayrıntılar için, bkz. Orijinal Boyut sayfa 5-20.
- Orijinal yönü hakkında ayrıntılar için, bkz. Orij. Yönü (Orijinal Yönü) sayfa 5-21.

## 

Kişilere zarar verme tehlikesi olduğundan, isteğe bağlı orjinal kapağını veya belge işlemciyi açık bırakmayın.

#### ONEMLI

- isteğe bağlı orjinal kapağını veya belge işlemciyi kapatırken sert biçimde itmeyin. Aşırı sert kapatma tarayıcı camının kırılmasına yol açabilir.
- Makineye kitap ya da dergi yerleştirirken bunu isteğe bağlı orjinal kapak veya belge işlemci açık konumdayken yapın.

## Belge İşlemciye Orijinallerin Yüklenmesi (Seçenek)

İsteğe bağlı belge işlemci, çoklu orijinallerin her sayfasını otomatik olarak tarar. Çift yüzlü orijinallerin her iki yüzü de taranır.

## Belge İşlemci Tarafından Desteklenen Orijinaller

Belge işlemci aşağıdaki tip orijinalleri destekler.

| Ayrıntı                                                                  | Belge İşlemci                                                                                                    |  |  |
|--------------------------------------------------------------------------|----------------------------------------------------------------------------------------------------|--|--|
| Ağırlık                                                                  | 1 yüzlü: 45 - 120 g/m²<br>2 yüzlü: 50 - 120 g/m²                                                                                                    |  |  |
| Boyutlar         Maksimum: Ledger/A3           Minimum: Statement-R/A5-R |                                                                                                    |  |  |
| Sayfa sayısı                                                             | Normal kağıt (50 - 80 g/m²), Renkli kağıt , Geri Dönüşümlü kağıt, Yüksek Kalite: 50 sayfa<br>(Karışık Boyutta Orijinaller: 30 sayfa)<br>Kalın kağıt (120 g/m²): 33 sayfa<br>Resim kağıdı: 1 sayfa |  |  |

#### Belge İşlemci tarafından Desteklenmeyen Orijinaller

Aşağıdaki tip orijinaller için belge işlemciyi kullanmayın.

- · Vinil sayfa benzeri yumuşak orijinaller
- OHP film benzeri saydamlar
- Karbon kağıdı
- Çok kaygan yüzeyli orijinaller
- · Yapışkan bant veya tutkal içeren orijinaller
- Islak orijinaller
- · Silme sıvısı kurumamış orijinaller
- Şekilleri düzgün olmayan (dörtgen olmayan) orijinaller
- Kesik bölümleri olan orijinaller
- Buruşuk kağıt
- Katlanmış orijinaller (Yüklemeden önce katları açın. Yoksa bu orijinallerin sıkışmasına yol açabilir.)
- Ataç veya zımbayla birbirine tutturulmuş orijinaller (Yüklemeden önce ataçları veya zımbaları çıkartın, kıvrıklıkları, buruşmaları veya kat yerlerini düzeltin. Yoksa bu orijinallerin sıkışmasına yol açabilir.)

## Orijinallerin Yüklenmesi

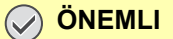

- Orijinalleri yüklemeden önce orijinal çıkış tepsisinde hiç orijinal kalmamasına dikkat edin. Orijinal çıkış
   tepsisinde kalan orijinaller yeni orijinallerin sıkışmasına yol açabilir.
- Belge işlemcinin üst kapağına, orijinalleri üst kapağın üzerinde hizaya getirmek gibi basınç uygulamayın. Bu, belge işlemcide bir hataya neden olabilir.

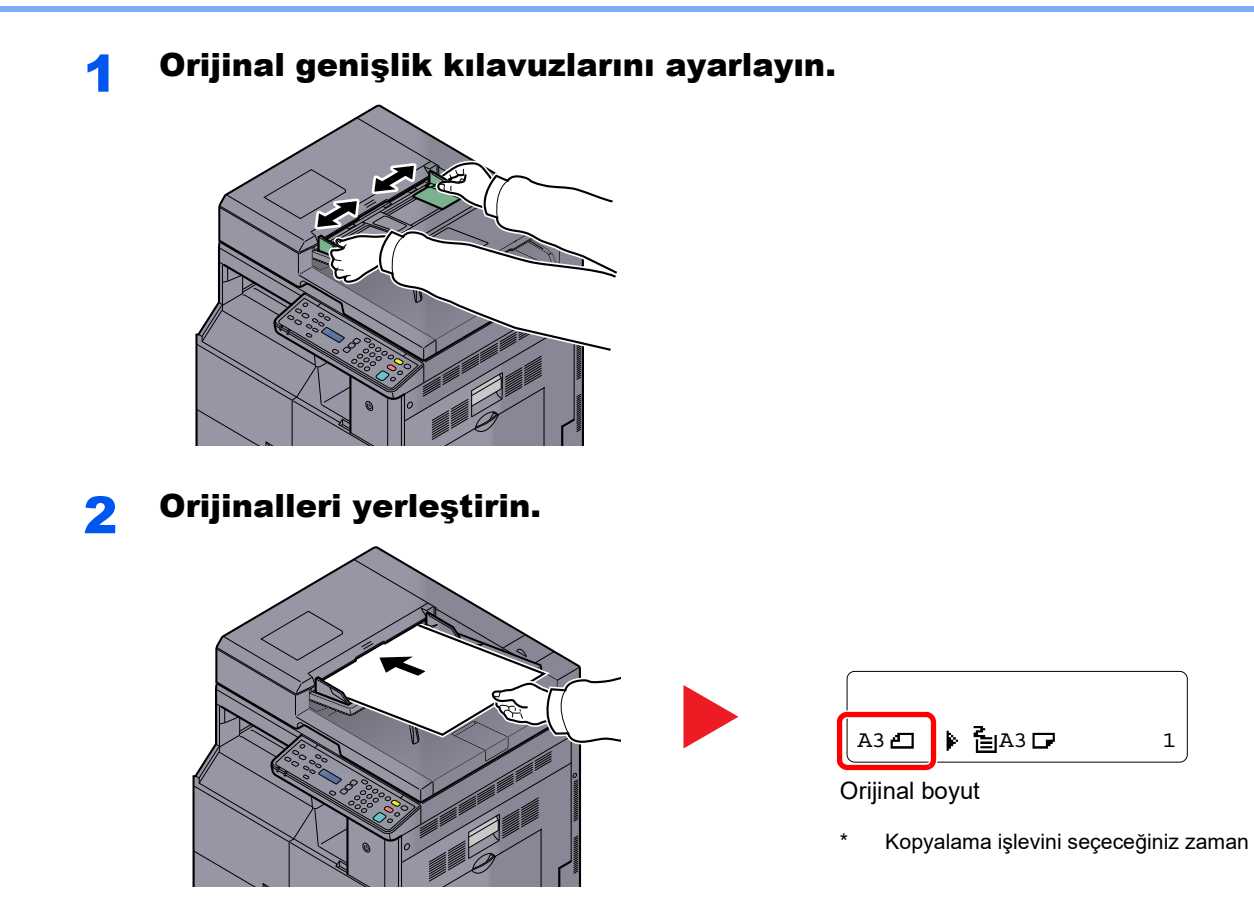

Taranacak yüzü (veya çift-yüzlü orijinallerde ilk yüzü) yukarı gelecek şekilde yerleştirin. Ön kenarı belge işlemci içinde sonuna kadar kaydırın.

#### ο ΝΟΤ

- Orijinal boyutu hakkında ayrıntılar için, bkz. Orijinal Boyut sayfa 5-20.
- Orijinal yönü hakkında ayrıntılar için, bkz. Orij. Yönü (Orijinal Yönü) sayfa 5-21.

#### 🚫 ÖNEMLI

Orijinal genişlik kılavuzlarının orijinallere uyup uymadığını kontrol edin. Boşluk kalmışsa orijinal genişlik kılavuzlarını yeniden ayarlayın. Boşluk orijinallerin sıkışmasına yol açabilir.

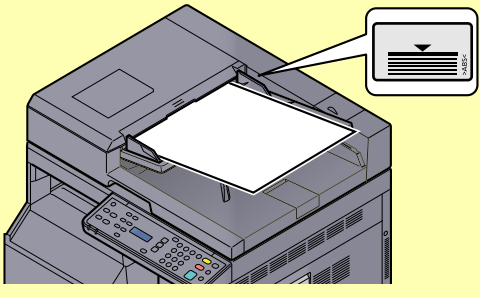

- Yüklenen orijinallerin seviye göstergesini aşmamasına dikkat edin. Maksimum seviyenin aşılması orijinallerin sıkışmasına yol açabilir.
- Delikli veya sıra delikli orijinaller, delikler veya sıralı delikler son olarak (ilk değil) taranacak şekilde yerleştirilmelidir.

## Donatımın Seri Numarasının Kontrol Edilmesi

Donatımın seri numarası şekilde gösterilen yere basılmıştır.

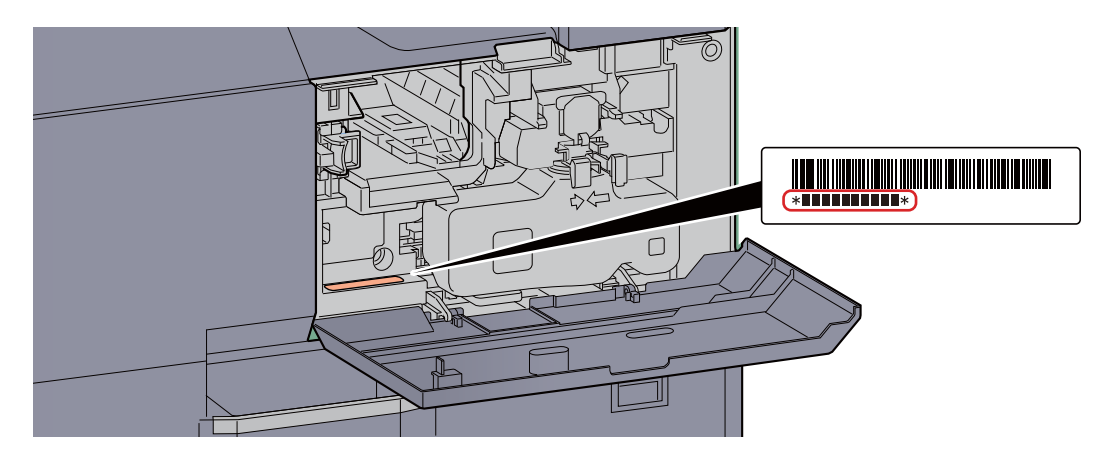

### 💽 ΝΟΤ

Servis Temsilcinizle görüşürken donatımın seri numarasına ihtiyacınız olacaktır. Servis Temsilcinizle görüşmeden önce lütfen numarayı kontrol edin.

## Kopyalama

## **Temel İşlemler**

Temel kopyalama için aşağıdaki adımları izleyin.

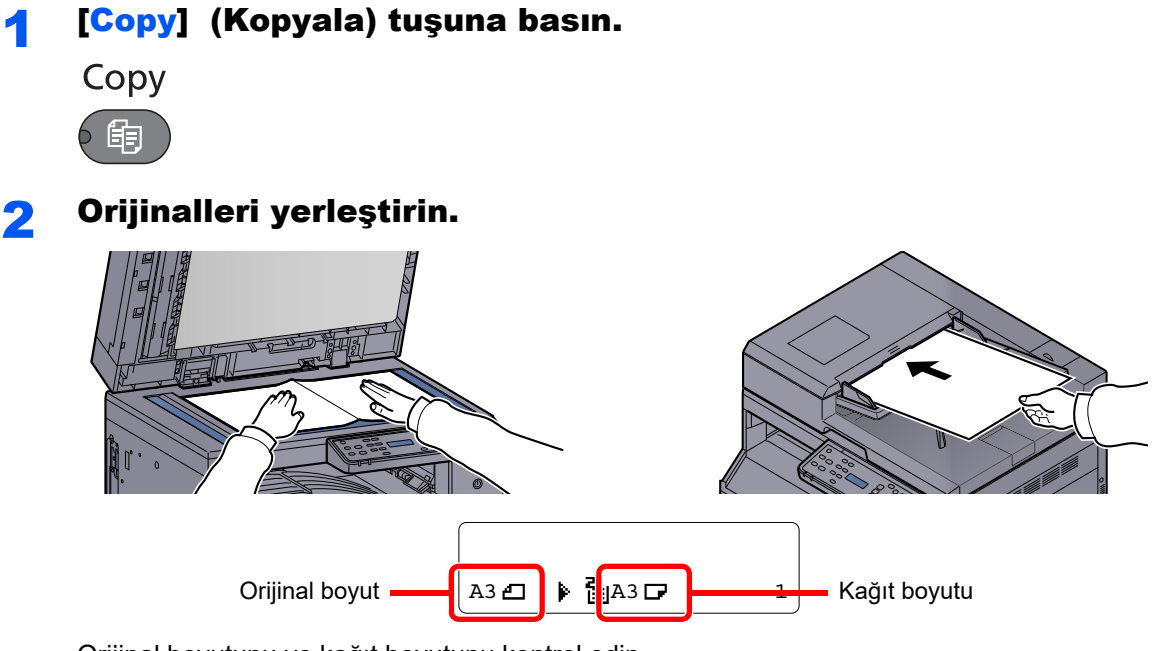

Orijinal boyutunu ve kağıt boyutunu kontrol edin.

#### 💽 ΝΟΤ

- Yükleme talimatları için, bkz. Orijinallerin Yüklenmesi sayfa 5-2.
- Kağıt kaynağını seçmek için, bkz Kağıt Seçimi sayfa 5-13.

## 3 İşlevleri seçin.

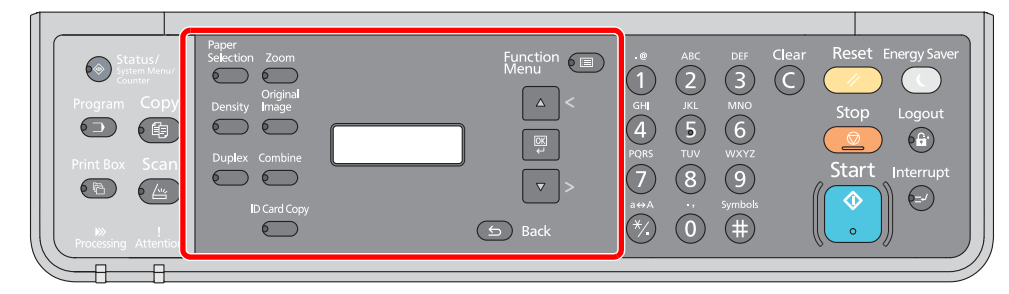

Kullanılacak kopyalayıcı işlevlerini seçin.

<u>Çeşitli İşlevlerin Kullanılması (sayfa 5-11)</u>

#### 4

#### Kopya sayısını girmek için sayısal tuşları kullanın.

999'a kadar istediğiniz sayıyı belirleyin.

## 5 [Start] tuşuna basın.

Start

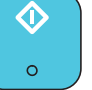

Kopyalama başlar.

## Kopyalamaya Ara Verme

Bu işlev hemen kopya oluşturmaya ihtiyaç duyduğunuzda devam eden geçerli işleri duraklatmanıza olanak verir.

Kopyalamaya ara verme sona erdiğinde, makine duraklatılan yazdırma işlerine devam eder.

#### 💽 ΝΟΤ

Makine 60 saniye boyunca kullanılmazsa, kopyalamaya ara verme otomatik olarak iptal edilir ve yazdırma yeniden başlar. Kopyalamaya ara verilmesi iptal edilene kadar gecikmeyi değiştirebilirsiniz. Gecikmeyi gerektiği şekilde değiştirin.

Silmeyi Yarıda Kesme (sayfa 7-12)

1

#### [Interrupt] (araver) uşuna basın.

Interrupt

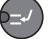

Geçerli yazdırma işi geçici olarak kesilir.

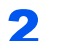

#### Kopyalamaya ara vermek için makineye orijinalleri yerleştirin.

💽 ΝΟΤ

Yükleme talimatları için, bkz. Orijinallerin Yüklenmesi sayfa 5-2.

## **3** İşlevleri seçin.

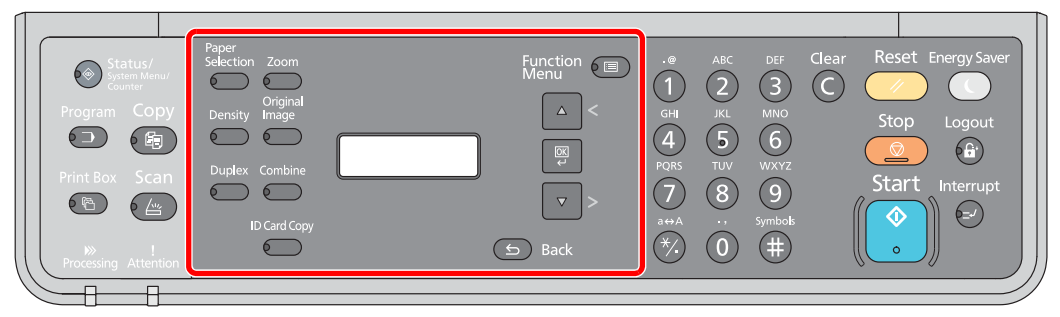

Kullanılacak kopyalayıcı işlevlerini seçin.

Ceşitli İşlevlerin Kullanılması (sayfa 5-11)

[Start] tuşuna basın.

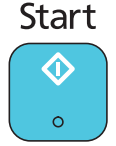

Kopyalamaya ara verme işlemi başlar.

#### 5 Kopyalamaya ara verme sonlandırılacağı zaman, [Interrupt] tuşuna basın.

Makine duraklatılan yazdırma işlerine yeniden başlar.

## **ID Kartı Kopyası**

Bir lisans veya başka bir kimlik kartının ön ve arka tarafını tek bir kağıt üzerine kopyalamak için kullanın.

#### Ayarları yapılandırın.

1 [ID Card Copy] tuşuna basın.

ID Card Copy

2 [Açık] seçeneği için [▲] veya [▼] tuşuna basın ve [OK] tuşuna basın.

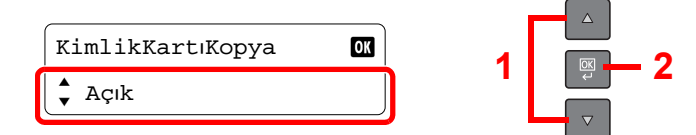

3 [Üst Sağa Hizala] veya [Merkezi hizalama] seçeneği için [▲] veya [▼] tuşuna basın ve [OK] tuşuna basın.

| Düzen             | OK |
|-------------------|----|
| 🗘 Üst Sağa Hizala |    |

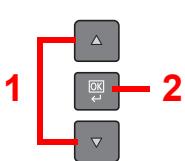

| Öğe              | Görüntü | Tanım                                                                                                    |
|------------------|---------|----------------------------------------------------------------------------------------------------|
| Üst Sağa Hizala  |         | Üst sağa yönlendirilmiş belgeleri yazdırır                                                                                      |
| Merkezi hizalama |         | Merkeze yönlendirilmiş belgeleri yazdırır<br>ID kartı yamuk yerleştirilmiş olsa bile, yatay<br>olduğu için görüntü düzgün olur. |

## 阈 ΝΟΤ

- [Merkezi hizalama] ayarlandığı zaman, ID kart için büyütme veya küçültme işlemi yapılamaz.
- [Merkezi hizalama] ayarlandığı zaman, yamuk düzeltme işlemi gerçekleştirildiğinden yazdırmaya başlatma zaman alır.

## **2** Orijinali yerleştirin.

Orijinal Boyut Gösterge Plakaları üstünde **ID Card** işaretleri ile hizalayın.

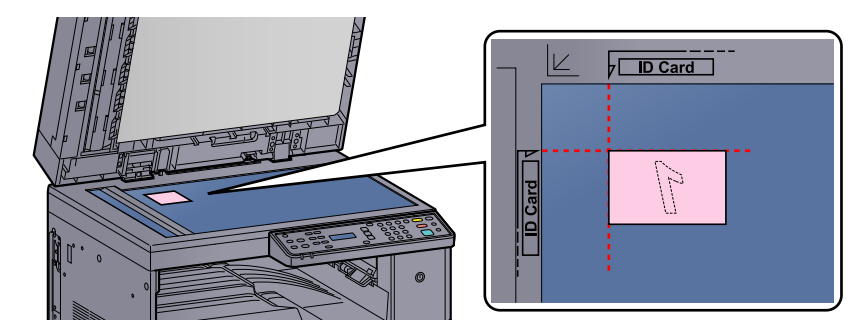

#### 💽 ΝΟΤ

- Yükleme talimatı için, bkz. Orijinallerin Yüklenmesi sayfa 5-2.
- [Merkezi hizalama] seçildiği zaman, tarayıcı camın A4 boyutu alanına yerleştirilmiş olan ID kimlik kartı taranır. Bu işlevi gerçekleştirmek için, orijinal kapak veya belge işlemci kapatılmalıdır.
- ID kartı tarayıcı camı açık olarak taranmış ise, yamuk işlemi yapılmayacaktır ve ID kimlik kartı aynen yerleştirildiği yönde yazdırılacaktır. Maksimum taranabilir alan A5-R boyutudur.

## **3** İşlevleri seçin.

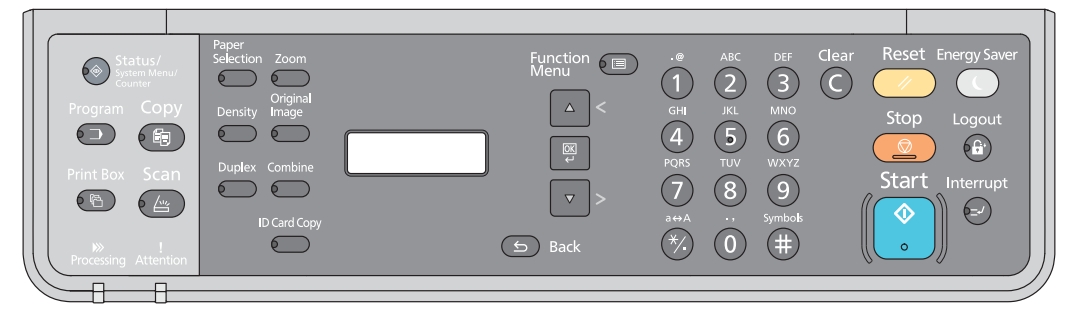

Kullanılacak kopyalayıcı işlevlerini seçin.

Ceşitli İşlevlerin Kullanılması (sayfa 5-11)

#### Kopya sayısını girmek için sayısal tuşları kullanın.

Bkz. Temel İşlemler sayfa 5-6.

**5** [Start] tuşuna basın.

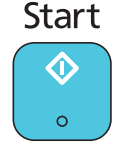

Kimlik kartının bir tarafı taranır.

#### **6** Orijinali ters çevirin.

Orijinal Boyut Gösterge Plakaları üstünde ID Card işaretleri ile hizalayın.

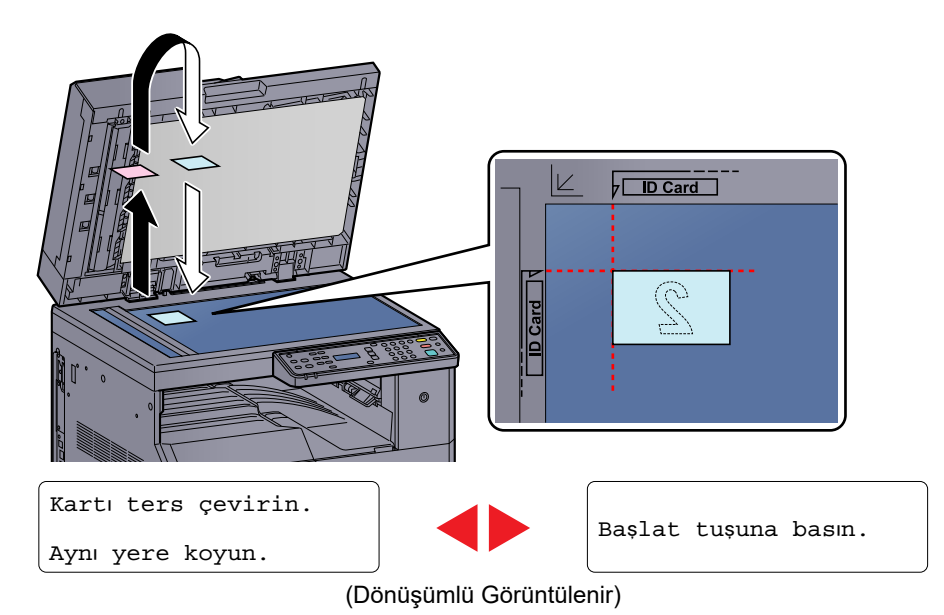

#### 7 [Start] tuşuna basın.

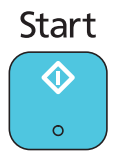

Kartın ön ve arka tarafı bir yaprak kağıt üzerine kopyalanır.

#### ο ΝΟΤ

Bu işlevi sık kullanıyorsanız, bir program içine kaydetmeniz sizin için daha rahat olacaktır.

Program (sayfa 5-26)

## Çeşitli İşlevlerin Kullanılması

İşlevleri için ayarları yapılandırmak amacıyla, yapılandırmak istediğiniz fonksiyon tuşuna basın. Mesaj ekranında görüntülenen diğer işlevleri seçmek için [Function Menu] tuşuna da basabilirsiniz.

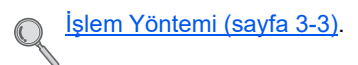

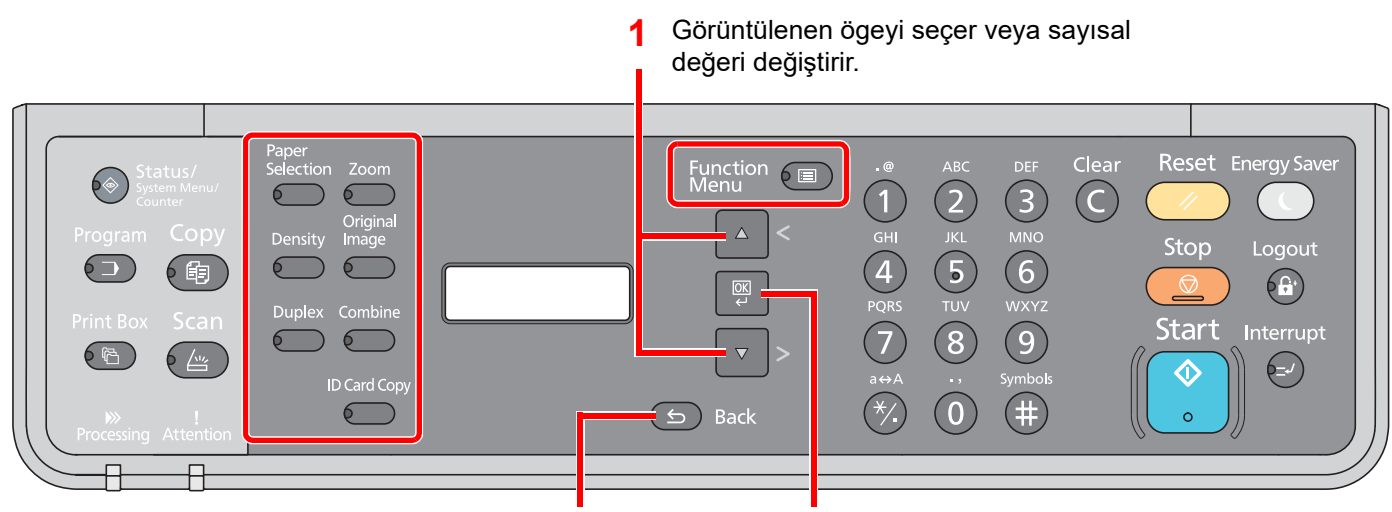

Bir üst menüye dönmek için geçerli menü ayarını iptal eder.

2 Seçilen ayarı onaylar.

Her bir işlevin ayrıntıları için aşağıdaki tabloya bakın.

| Tuş                | İşlev                    | Tanım                                                                                                    | Referans<br>sayfası |
|--------------------|--------------------------|----------------------------------------------------------------------------------------------------|---------------------|
| Paper<br>Selection | Kağıt Seçimi             | İstenen kağıt boyutunu içeren kaseti ya da çok amaçlı<br>tablayı seçin.                                          | <u>sayfa 5-13</u>   |
| Zoom               | Yakınlaştır              | Görüntüyü küçültmek veya büyütmek için<br>yakınlaştırmayı ayarlar.                                               | <u>sayfa 5-14</u>   |
| Density            | Yoğunluk                 | Yoğunluğu ayarlayın.                                                                                             | <u>sayfa 5-15</u>   |
| Original<br>Image  | Orijinal Görüntü         | Orijinal görüntü tipini seçin.                                                                                   | <u>sayfa 5-15</u>   |
| Duplex             | Çift Yüzlü <sup>*1</sup> | 1-yüzlü ya da açık kitap orijinalleri 2-yüzlü veya 2-yüzlü<br>ya da açık kitap orijinalleri 1-yüzlü yazdırır.    | <u>sayfa 5-15</u>   |
| Combine            | Birleştir                | 2 veya 4 orijinal yaprağı 1 yazdırılan sayfa halinde<br>birleştirir.                                             | <u>sayfa 5-18</u>   |
| ID Card Copy       | ID Kart Kopyalama        | Bir lisans veya başka bir kimlik kartının ön ve arka<br>tarafını tek bir kağıt üzerine kopyalamak için kullanın. | <u>sayfa 5-8</u>    |

\*1 İsteğe bağlı çift yönlü yazdırma birimi ve belge işlemci, çift yönlü modların bazıları için gereklidir.

| Tuş              |                    | İşlev                                  | Tanım                                                                                                    | Referans<br>sayfası |
|------------------|--------------------|----------------------------------------|----------------------------------------------------------------------------------------------------|---------------------|
| Function<br>Menu |                    | Harmanlama/Ofset                       | Çıktıyı sayfaya göre ya da set olarak ofsetler.                                                                         | <u>sayfa 5-20</u>   |
|                  |                    | Orijinal Boyut                         | Taranacak orijinal boyutunu belirleyin.                                                                                 | <u>sayfa 5-20</u>   |
|                  |                    | Orij. Yönü                             | Doğru yönde taramak için orijinal belgenin üst<br>kenarının yönünü seçin.                                               | <u>sayfa 5-21</u>   |
|                  |                    | Karışık Boyutta<br>Orij. <sup>*1</sup> | Farklı boyutlarda olsalar bile belge işlemcideki tüm sayfaları tarar.                                                   | <u>sayfa 5-22</u>   |
|                  |                    | EcoPrint                               | Yazdırırken toner tasarrufu sağlar.                                                                                     | <u>sayfa 5-22</u>   |
|                  |                    | Arka Plan<br>Yoğunluğu                 | Gazete gibi orijinallerden koyu arka planları kaldırır.                                                                 | <u>sayfa 5-22</u>   |
|                  |                    | Marj                                   | Bağlı kopya yapmanıza izin verecek biçimde<br>yazdırırken marj (boşluk) ekler.                                          | <u>sayfa 5-23</u>   |
|                  | Kenar S<br>Sürekli | Kenar Silme                            | Yazdırma sırasında orijinal etrafındaki siyah kenarları siler.                                                          | <u>sayfa 5-24</u>   |
|                  |                    | Sürekli Tarama                         | Çok fazla sayıdaki orijinali ayrı partiler halinde tarar ve sonra tek bir iş olarak çıkarır.                            | <u>sayfa 5-25</u>   |
|                  |                    | Otomatik Döndürme                      | Orijinal ve kağıt kaynağı boyutları aynı, ancak<br>yönlendirilmeleri farklı olduğunda, görüntüyü 90 derece<br>döndürür. | <u>sayfa 5-25</u>   |
|                  |                    | Dosya Adı Girişi                       | Bir dosya adı ekler.                                                                                                    | <u>sayfa 5-25</u>   |

\*1 İsteğe bağlı belge işlemci gereklidir.

## Kağıt Seçimi

İstenen kağıt boyutunu içeren kaseti ya da çok amaçlı tablayı seçin.

#### 💽 ΝΟΤ

Kasete yüklenen kağıdın boyutunu ve tipini önceden (belirleyin (bkz. <u>Kağıt Boyutu ve Ortam Tipinin Belirtilmesi sayfa</u> <u>3-13</u>).

| Öğe Değer      |                            | Değer                                                                                                    | Tanım                                                                                                    |
|----------------|----------------------------|----------------------------------------------------------------------------------------------------|----------------------------------------------------------------------------------------------------|
| Otomatik       |                            |                                                                                                    | Orijinalin boyutuna uyan kağıt otomatik olarak<br>seçilir.                                                                                                    |
| Kase           | et 1 (ila 4) <sup>*1</sup> |                                                                                                    | Kaset 1 (-4)'ten kağıt besleyin.                                                                                                    |
| ÇA T           | abla                       |                                                                                                    | Kağıdı çok amaçlı tabladan besleyin.                                                                                                    |
| ÇA Tabla Ayar. |                            |                                                                                                    | [ÇA Tabla] seçmeden önce, [ÇA Tabla Ayarı]<br>seçmeniz ve kağıt boyutunu ve ortam türünü<br>belirlemeniz gerekir.                                                  |
|                | Standart Boyut             | A3, A4-R, A4, A5-R, A6-R, B4, B5-R, B5, B6-R,<br>Folio, 216 × 340 mm, Ledger, Letter-R, Letter,<br>Legal, Statement-R, Executive, Oficio II, 8K, 16K,<br>16K-R, ISO B5, No 10 zarf, No 9 zarf, No 6 zarf,<br>Monarch zarf, DL zarf, C5 zarf, C4 zarf, Hagaki,<br>Oufukuhagaki, Youkei 4, Youkei 2, Özel <sup>*2</sup> | Standart boyut arasından seçin.                                                                                                    |
|                | Boyut Girişi               | [Y] (dikey) boyutlarını ayarlayın.<br>Metrik: 98 - 297 mm arası (1 mm artışlarla)<br>İnç: 3.86 - 11.69" (0.01" artışlarla)                                                                                                    | Standart boyutlarda bulunmayan boyutu girin. <sup>*3</sup><br>[Y] (dikey) boyutlarını ayarlamak için [▲] veya<br>[▼] tuşuna basın veya sayısal tuşları kullanın ve |
|                |                            | [X] (yatay) boyutlarını ayarlayın.<br>Metrik: 148 - 432 mm arası (1 mm artışlarla)<br>İnç: 5.83 -17.00" arası (0.01" artışlarla)                                                                                                    | İlaveten [X] (yatay) boyutlarını ayarlayın.                                                                                                    |
|                | Ortam Tipi                 | Düz, Saydam (OHP film), Pürüzlü, Parşömen,<br>Etiketler, Geri Dönüşümlü, Ön Baskılı, Birleşik,<br>Kart Stoğu, Renk, Ön Delikli, Antetli, Zarf, Kalın,<br>Yük. Kalite ve Özel 1-8                                                                                                    | Ortam tipini seçin.<br>[Standart Boyut] veya [Boyut Girişi] [ÇA Tabla<br>Ayarı]'nda belirlendikten sonra görüntülenir.                                             |

\*1 İsteğe bağlı kağıt besleyici takıldığında Kaset 2 ile Kaset 4 arası gösterilir .

- \*2 Özel kağıt boyutlarının nasıl belirtileceği ile ilgili bilgi için, bkz. <u>Özel Kağıt Bytu sayfa 7-7</u>.
- \*3 Giriş üniteleri Sistem Menüsünde değiştirilebilir. Ayrıntılar için bkz. <u>Ölçümler sayfa 7-11</u>.

## 💽 ΝΟΤ

- Sık kullanılan kağıt boyutu ve türünü rahatlıkla önceden seçebilir ve bunları varsayılan olarak ayarlayabilirsiniz (bkz. Kağıt Boyutu ve Ortam Tipinin Belirtilmesi sayfa 3-13).
- Kağıdın belirtilen boyutu kağıt kaynağı kasetine veya çok amaçlı tablaya yüklenmez ise, [Load paper in cassette # (MP tray).] mesajı ekranı görüntülenir. Bkz. <u>Mesajlara Yanıt Verme sayfa 9-11</u>.

## Yakin. (Yakınlaştırma)

Görüntüyü küçültmek veya büyütmek için yakınlaştırmayı ayarlayın. Aşağıdaki yakınlaştırma seçenekleri kullanılabilir.

| Öğe                  |                                    | Değer                                                                                                    |                                                                                                    | Tanım                                                                                                    |
|----------------------|------------------------------------|----------------------------------------------------------------------------------------------------|----------------------------------------------------------------------------------------------------|----------------------------------------------------------------------------------------------------|
| %100                 |                                    |                                                                                                    |                                                                                                    | Orijinal boyutu yeniden oluşturur.                                                                                                    |
| Oto.                 | A4                                 | A3: %141                                                                                                    |                                                                                                    | Kağıt boyutuna uyması için görüntüyü<br>ayarlar.                                                                                                    |
| Stand                | lart Yakınlaştırma                 |                                                                                                    |                                                                                                    | Önceden belirlenmiş oranlarla küçültür veya                                                                                                    |
|                      | Metrik<br>Metrik (Asya<br>Pasifik) | <ul> <li>%100</li> <li>%90 Folio&gt;&gt;A4</li> <li>%75 (11×15" &gt;&gt; A4)</li> <li>%70 A3&gt;&gt;A4 A4&gt;&gt;A5</li> <li>%50</li> <li>%25 Min.</li> <li>%100</li> <li>%86 A3&gt;&gt;B4 A4&gt;&gt;B5</li> <li>%81 B4&gt;&gt;A4 B5&gt;&gt;A5</li> <li>%70 A3&gt;&gt;A4 B4&gt;&gt;B5</li> <li>%50</li> <li>%25 Min.</li> </ul> | %400 (Maks.)<br>%200 A5>>A3<br>%141 A4 >> A3 A5 >> A4<br>%127 Folio>>A3<br>%106 11×15" >> A3<br>%400 (Maks.)<br>%200 A5 >> A3<br>%141 A4>>A3 B5>>B4<br>%122 A4>>B4 A5>>B5<br>%115 B4>>A3 B5>>A4 | buyutur.<br>İstediğiniz büyütme oranını seçmek için [▲]<br>veya [▼] tuşuna basın.                                                                                                    |
|                      | İnç                                | %100<br>%78 Legal>>Letter<br>%77 Ledger>>Legal<br>%64 Ledger>>Letter<br>%50 Ledger>>STMT<br>%25 Min.                                                                                                    | %400 (Maks.)<br>%200 STMT>>Ledger<br>%154 STMT>>Legal<br>%129 Letter>>Ledger<br>%121 Legal>>Ledger                                                                                              |                                                                                                    |
| Yakınlaştırma Girişi |                                    | %25 ila 400 (%1'lik artışlar                                                                                                    | la)                                                                                                    | <ul> <li>Orijinal görüntüyü %25 ile %400 arasında %1'lik artışlar halinde elle küçültür veya büyütür.</li> <li>Herhangi bir büyütme oranını girmek için [▲] veya [▼] tuşuna basın veya sayısal tuşları kullanın ve [OK] tuşuna basın.</li> <li><u>Karakter Giriş Yöntemi (sayfa 10-4)</u></li> </ul> |

## Yoğunluk

Yoğunluğu ayarlayın. [Koyu + 3] veya [Açık - 3] seçmek için [▲] veya [▼] tuşuna basın.

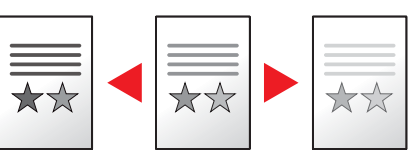

## **Orijinal Görüntü**

Orijinal görüntü tipini seçin.

| Öğe Tanım                                                                    |                                                      |  |
|------------------------------------------------------------------------------|------------------------------------------------------|--|
| Metin+Foto         Metin ve fotoğraf karışımı belgeler için uygun.           |                                                      |  |
| Fotoğraf                                                                     | Fotoğraf makinesiyle çekilen fotoğraflar için uygun. |  |
| Metin         Keskin şekilde kalemle yazılmış metinler ve çok ince satırlar. |                                                      |  |

## Çift Yüzlü

Çift yüzlü kopyalar üretir.

Çift yüzlü orijinallerden tek yüzlü kopyalar veya kitap gibi karşılıklı sayfalı orijinaller yaratabilirsiniz. Aşağıdaki modlar kullanılabilir.

#### Tek Yüzlü-Çift Yüzlü

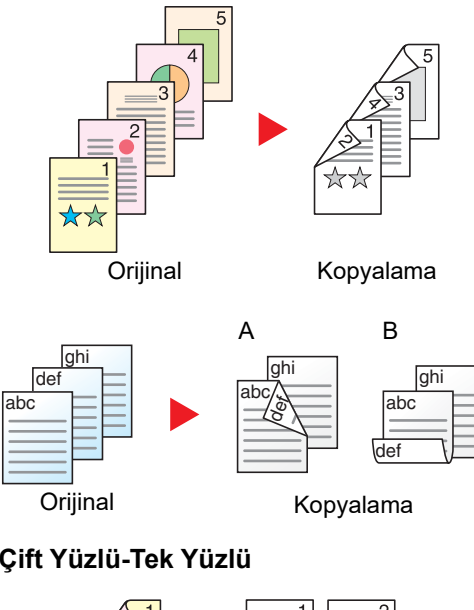

Tek yüzlü orijinallerden çift yüzlü kopyalar üretir. Orijinallerin tek sayıda olması durumunda son kopyanın arka yüzü boş kalır. İsteğe bağlı çift yüzlü ünite gereklidir.

Aşağıdaki ciltleme seçenekleri kullanılabilir.

- A Orijinal Sol/Sağ'dan Cilt Sol/Sağ'a: İkinci yüzlerdeki görüntüler döndürülmez.
- B Orijinal Sol/Sağ'dan Cilt Üst'e: İkinci yüzlerdeki görüntüler 180 derece döndürülür. Kopyalar üst kenardan ciltlenebilir, böylece sayfalar çevrilirken aynı yöne bakarlar.

#### Çift Yüzlü-Tek Yüzlü

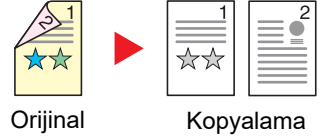

Çift yüzlü bir orijinalin her bir yüzünü iki ayrı sayfaya kopyalar. İsteğe bağlı belge işlemci gereklidir.

Aşağıdaki ciltleme seçenekleri kullanılabilir.

Cilt Sol/Sağ: İkinci yüzlerdeki görüntüler döndürülmez.

Cilt Üst: İkinci yüzlerdeki görüntüler 180 derece döndürülür.

#### Çift Yüzlü-Çift Yüzlü

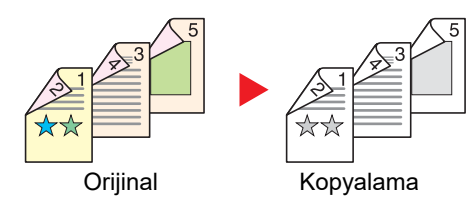

#### Kitap-Tek Yüzlü

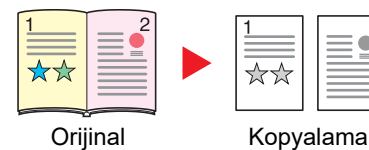

Çift yüzlü orijinallerden çift yüzlü kopyalar üretir. İsteğe bağlı çift yüzlü ünite ve belge işlemci gereklidir.

#### 💽 ΝΟΤ

Çift Yüzlü-Çift Yüzlü modunun desteklediği kağıt boyutları: A3, B4, A4, A4-R, B5, B5-R, A5-R, Ledger, Legal, Letter, Letter-R, Executive, Statement-R, Oficio II, 216 × 340 mm ve Folio'dur.

Kitap-Tek Yüzlü 2-yüzlü bir orijinalden veya açık bir kitaptan 1-yüzlü kopya üretir.

Aşağıdaki ciltleme seçenekleri kullanılabilir.

Cilt Sol: Orijinallerin bakan yüzleri soldan sağa doğru kopyalanır. Cilt Sağ: Orijinallerin bakan yüzleri sağdan sola doğru kopyalanır.

#### 💽 ΝΟΤ

- Kitap-Tek Yüzlü modunun desteklediği kağıt boyutları: Ledger, Letter-R, A3, A4-R, A5-R, B4, B5-R ve 8K.
- Desteklenen kağıt boyutları: A4, B5, Letter ve 16K. Kağıt boyutunu değiştirebilir veya bu boyuta uyacak şekilde kopyayı küçültebilir veya büyütebilirsiniz.

#### Kitap-Çift Yüzlü

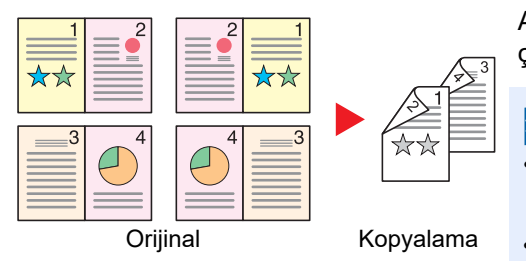

Açık kitap orijinalin bakan sayfalarından çift yüzlü kopyalar üretir. İsteğe bağlı çift yüzlü ünite gereklidir.

#### 💽 ΝΟΤ

- Kitap-Çift Yüzlü modunun desteklediği kağıt boyutları: A3, B4, A4-R, B5-R, A5-R, Ledger, Letter-R ve 8K.
- Desteklenen kağıt boyutları, A4, B5 ve Letter.

1-yüzlü ya da açık kitap orijinalleri 2-yüzlü veya 2-yüzlü ya da açık kitap orijinalleri 1-yüzlü yazdırır. Özgün ve bitmiş belgeler için ciltleme yönünü seçin.

| Öğe              | Değer | Tanım                                                          |
|------------------|-------|----------------------------------------------------------------|
| 1-yüzlü>>1-yüzlü | _     | İşlevi devre dışı bırakır.                                     |
| 1-yüzlü>>2-yüzlü | _     | Varsayılan ayarlarla orijinalleri kopyalar. Varsayılan ayarlar |
| 2-yüzlü>>1-yüzlü |       | için, brz. <u>Varsayılan işlev sayla 7-15</u> .                |
| 2-yüzlü>>2-yüzlü |       |                                                                |
| Kitap>>1-yüzlü   |       |                                                                |
| Kitap>>2-yüzlü   | 1     |                                                                |

| Ċ                  | )ğe              | Değer                               | Tanım                                                                                                    |
|--------------------|------------------|-------------------------------------|----------------------------------------------------------------------------------------------------|
| Gelişmiş Çift Yüzl | ü                | —                                   | Ayarları değiştirin.                                                                                                    |
| 1 yüzlü>>          | Ciltle Sonlandır | Sol/Sağ, Üst                        | Kopyaların ciltleme yönünü seçin ve [OK] tuşuna basın.                                                                                                    |
| 2-yuziu            | Orijinal Yön     | Üst Kenar Üstte, Üst<br>Kenar Solda | Doğru yönde taramak için orijinal belgenin üst kenarının<br>yönünü seçin. Orijinallerin yönünü [ÜstKnr. Ustte] veya<br>[ÜstKnr. Solda] olarak seçin. Ardından, [OK] tuşuna basın. |
| 2 yüzlü>>          | Orij. Ciltleme   | Sol/Sağ, Üst                        | Orjinallerin ciltleme yönünü seçin ve [OK] tuşuna basın.                                                                                                    |
| 1-yuziu            | Orijinal Yön     | Üst Kenar Üstte, Üst<br>Kenar Solda | Doğru yönde taramak için orijinal belgenin üst kenarının<br>yönünü seçin. Orijinallerin yönünü [ÜstKnr. Ustte] veya<br>[ÜstKnr. Solda] olarak seçin. Ardından, [OK] tuşuna basın. |
| 2 yüzlü>>          | Orij. Ciltleme   | Sol/Sağ, Üst                        | Orjinallerin ciltleme yönünü seçin ve [OK] tuşuna basın.                                                                                                    |
| 2-yuziu            | Ciltle Sonlandır | Sol/Sağ, Üst                        | Kopyaların ciltleme yönünü seçin ve [OK] tuşuna basın.                                                                                                    |
|                    | Orijinal Yön     | Üst Kenar Üstte, Üst<br>Kenar Solda | Doğru yönde taramak için orijinal belgenin üst kenarının<br>yönünü seçin. Orijinallerin yönünü [ÜstKnr. Ustte] veya<br>[ÜstKnr. Solda] olarak seçin. Ardından, [OK] tuşuna basın. |
| Kitap>><br>1-yüzlü | Orij. Ciltleme   | Sol, Sağ                            | Orjinallerin ciltleme yönünü seçin ve [OK] tuşuna basın.                                                                                                    |
| Kitap>><br>2-yüzlü | Orij. Ciltleme   | Sol, Sağ                            | Orjinallerin ciltleme yönünü seçin ve [OK] tuşuna basın.                                                                                                    |

Cam kapak üzerine orijinali yerleştirirken, arka arkaya her orijinali değiştirin ve [Start] tuşuna basın.

Tüm orijinaller tarandıktan sonra, kopyalamaya başlamak için [OK] tuşuna basın.

## Birleştir

2 veya 4 orijinal yaprağı 1 yazdırılan sayfa halinde birleştirir. Sayfa düzeni ve sayfaların etrafındaki kenar hatları tipini seçebilirsiniz.

Aşağıdaki tiplerde kenar hatları mevcuttur.

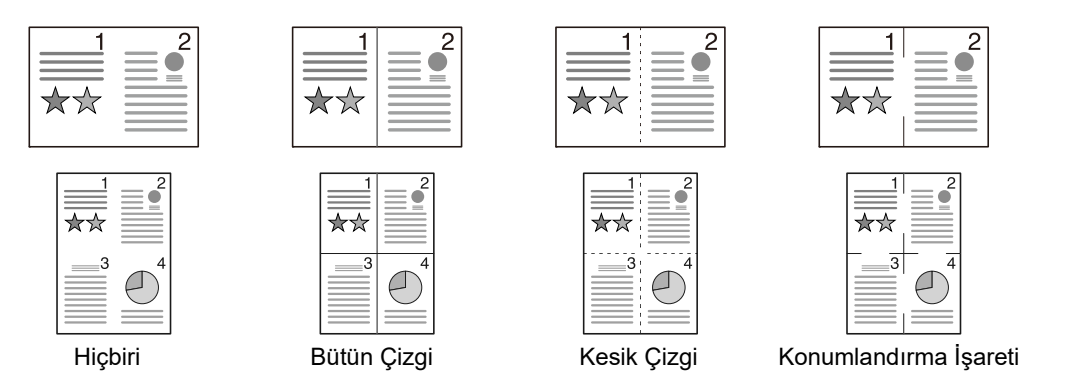

| Öğe     |                 | ğe          | Değer                                                                        | Tanım                                                                                                    |
|---------|-----------------|-------------|------------------------------------------------------------------------------|----------------------------------------------------------------------------------------------------|
| Kapa    | Kapalı          |             | _                                                                            | İşlevi devre dışı bırakır.                                                                                                    |
| 2'si 1  | 2'si 1 arada    |             | _                                                                            | Varsayılan ayarlarla orijinalleri kopyalar. Varsayılan                                                                                                    |
| 4'ü 1   | 4'ü 1 arada     |             |                                                                              | ayanan için, biz. <u>varsaynan işici sayıa 7-15</u> .                                                                                                    |
| Geliş   | miş Birleştirn  | ne          | _                                                                            | Ayarları değiştirin.                                                                                                    |
|         | 2'si 1<br>arada | Yerleşim    | Soldan Sağa/Üstten Alta,<br>Sağdan Sola                                      | Taranan orijinallerin sayfa yerleşimini seçin ve [OK]<br>tuşuna basın.                                                                                                    |
| 4'ü 1 a |                 | Kenar Hattı | Hiçbiri, Bütün Çizgi, Kesik<br>Çizgi, Konumlandırma İşareti                  | Sayfa kenar hattını girin ve [ <mark>OK</mark> ] tuşuna basın.                                                                                                    |
|         |                 | Orij. Yönü  | Üst Kenar Üstte, Üst Kenar<br>Solda                                          | Doğru yönde taramak için orijinal belgenin üst<br>kenarının yönünü seçin.<br>Orijinallerin yönünü [ÜstKnr. Ustte] veya [ÜstKnr.<br>Solda] olarak seçin. Ardından, [OK] tuşuna basın.         |
|         | 4'ü 1 arada     | Yerleşim    | Sağa sonra Aşağı, Aşağı<br>sonra Sağa, Sola sonra<br>Aşağı, Aşağı sonra Sola | Taranan orijinallerin sayfa yerleşimini seçin ve [OK]<br>tuşuna basın.                                                                                                    |
|         |                 | Kenar Hattı | Hiçbiri, Bütün Çizgi, Kesik<br>Çizgi, Konumlandırma İşareti                  | Sayfa kenar hattını girin ve [ <mark>OK</mark> ] tuşuna basın.                                                                                                    |
|         |                 | Orij. Yönü  | Üst Kenar Üstte, Üst Kenar<br>Solda                                          | Doğru yönde taramak için orijinal belgenin üst<br>kenarının yönünü seçin.<br>Orijinallerin yönünü [ÜstKnr. Ustte] veya [ÜstKnr.<br>Solda] olarak seçin. Ardından, <b>[OK</b> ] tuşuna basın. |

#### Yerleşim görüntüsü

|                 | Değer                   | Görüntü |
|-----------------|-------------------------|---------|
| 2'si 1<br>arada | Soldan Sağa/Üstten Alta |         |
|                 | Sağdan Sola             |         |
| 4'ü 1 arada     | Sağa sonra Aşağı        |         |
|                 | Aşağı sonra Sağa        |         |
|                 | Sola sonra Aşağı        |         |
|                 | Aşağı sonra Sola        |         |

## ο ΝΟΤ

- Birleştirme modunda desteklenen kağıt boyutları, A3, A4-R, A4, A5-R, B4, B5-R, B5, Folio, 216 × 340 mm, Ledger, Letter-R, Letter, Legal, Statement-R, Oficio II, 8K, 16K-R ve 16K.
- Cam kapak üzerine orijinali yerleştirirken, orijinalleri sayfa sırasıyla kopyaladığınızdan emin olun.
- Orijinal boyut ayarlanmamış ise, orijinal boyutu ayarlamak ekranı görüntülenir. Bkz. Orijinal Boyut sayfa 5-20.

## Harmanla/Ofset

Çıktıyı sayfaya göre ya da set olarak ofsetler.

| Değer                  | Görüntü | Tanım                                                                                                    |
|------------------------|---------|----------------------------------------------------------------------------------------------------|
| Kapalı                 | -       | İşlevi devre dışı bırakır.                                                                                                    |
| Sadece<br>harmanla.    |         | Birden çok orijinali tarar ve sayfa sayısına göre gerektiği<br>şekilde tam kopya setleri elde eder.                                                                                                    |
| Her Sayfayı<br>Ofsetle |         | Ofsetleme kullanıldığında, yazdırılmış kopyalar her sayfa 90°<br>döndürüldükten sonra çıkarılır.<br><b>NOT</b><br>Ofsetlemeyi kullanmak için, seçilen kağıt tablası ile aynı<br>boyutta kağıt farklı bir kağıt tablasına farklı bir yönde<br>yüklenmelidir.<br>Ofset işlevinde desteklenen kağıt boyutları: A4, B5, Letter ve<br>16K. |
| Her Seti Ofsetle       |         | Ofsetleme kullanıldığında, yazdırılmış kopyalar her set 90°<br>döndürüldükten sonra çıkarılır.<br><b>NOT</b><br>Ofsetlemeyi kullanmak için, seçilen kağıt tablası ile aynı<br>boyutta kağıt farklı bir kağıt tablasına farklı bir yönde<br>yüklenmelidir.<br>Ofset işlevinde desteklenen kağıt boyutları: A4, B5, Letter ve<br>16K.   |

## **Orijinal Boyut**

Taranacak orijinal boyutunu belirleyin.

| Öğe                                                                                                    | Tanım                                               |
|----------------------------------------------------------------------------------------------------|-----------------------------------------------------|
| Otomatik                                                                                                    | Otomatik olarak algılanan orijinalin boyutunu alın. |
| A3, A4-R, A4, A5-R, A5, A6-R, B4, B5-R, B5, B6-R, B6, Folio,<br>216 × 340 mm, Ledger, Letter-R, Letter, Legal, Statement-R,<br>Statement, 11 × 15", Oficio II, 8K, 16K-R, 16K, Hagaki,<br>Oufukuhagaki, Özel <sup>*1</sup> | Standart boyutlar arasından seçin.                  |

\*1 Özel boyutlardaki orijinallerin nasıl belirtileceği ile ilgili bilgi için, bkz. Özel Orij.Boyut sayfa 7-7.

#### ο ΝΟΤ

Özel boyutlardaki orijinalleri kullanırken daima orijinal boyutunu belirlediğinizden emin olun.

## Orij. Yönü (Orijinal Yönü)

Doğru yönde taramak için orijinal belgenin üst kenarının yönünü seçin.

Aşağıdaki işlevlerden herhangi birini kullanmak için, belgenin orijinal yönü ayarlanmalıdır.

- Çift Yüzlü
- Marj
- Birleştir

Orijinallerin yönünü [ÜstKnr. Ustte] veya [ÜstKnr. Solda] olarak seçin.

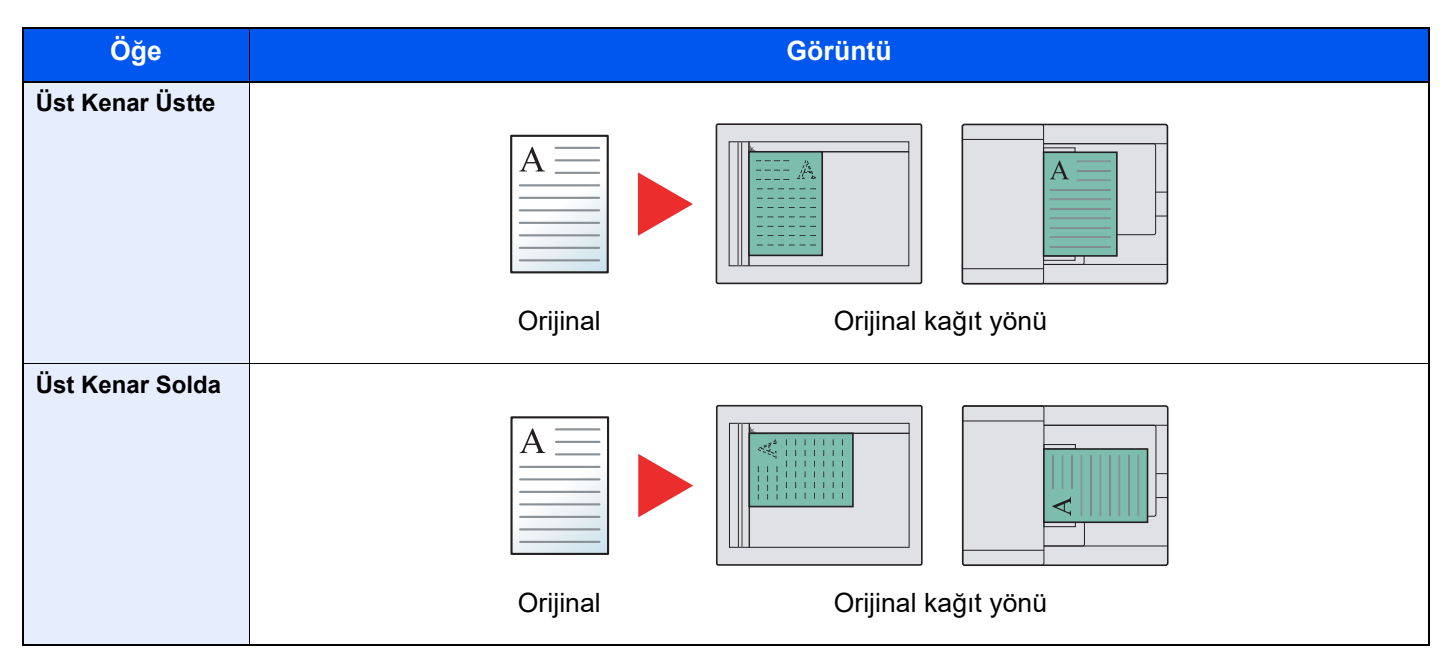

## 💽 ΝΟΤ

Orijinal Yönlendirme için varsayılan ayar değiştirilebilir. Ayrıntılar için bkz. Varsayılan İşlev sayfa 7-13.

## Karışk Boyt Orij. (Karışık Boyutta Orijinaller)

Belge işlemci kullanarak aynı genişlikte birden fazla yaprak tarar.

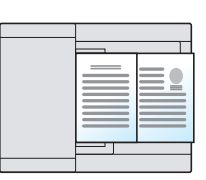

## 💽 ΝΟΤ

İsteğe bağlı belge işlemci gereklidir.

| Değer                                                            | Tanım                      |  |
|------------------------------------------------------------------|----------------------------|--|
| Kapalı                                                           | İşlevi devre dışı bırakır. |  |
| Açık         Karışık Boyutta Orijinaller işlevini etkinleştirir. |                            |  |

## EcoPrint

EcoPrint yazdırırken toner tasarrufu sağlar. Test baskılar veya yüksek kaliteli baskı gerekli olmayan herhangi başka bir durum için bu işlevi kullanın.

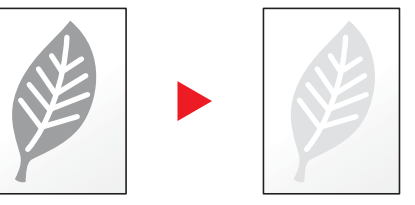

| Değer  | Tanım                            |
|--------|----------------------------------|
| Kapalı | İşlevi devre dışı bırakır.       |
| Açık   | EcoPrint işlevini etkinleştirir. |

## Arkaplan Yğnluğu (Arka Plan Yoğunluğu)

Gazete gibi orijinallerden koyu arka planları kaldırır.

| Değer  | Tanım                                |
|--------|--------------------------------------|
| Kapalı | İşlevi devre dışı bırakır.           |
| Açık   | Arka Plan Yoğunluğunu etkinleştirir. |

## Marj

Marj ekleyin (beyaz boşluk). İlaveten, marj genişliğini ve arka sayfa marjını belirleyebilirsiniz.

## ΝΟΤ

Marj genişliği için varsayılan ayar değiştirilebilir. Ayrıntılar için bkz. Marj sayfa 7-13.

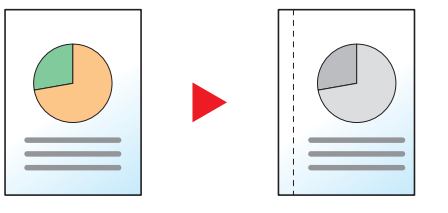

| Öğe           |                                   | Değer                                                                                                    | Tanım                                                                                                    |
|---------------|-----------------------------------|----------------------------------------------------------------------------------------------------|----------------------------------------------------------------------------------------------------|
| Kapa          | lı                                | —                                                                                                    | İşlevi devre dışı bırakır.                                                                                                    |
| Açık          |                                   | -                                                                                                    | Varsayılan ayarlarla orijinalleri kopyalar. Varsayılan ayarlar<br>için, bkz. <u>Varsayılan İşlev sayfa 7-13</u> .                                                                                                    |
| Gelişmiş Marj |                                   | -                                                                                                    | Ayarları değiştirin.                                                                                                    |
|               | Sol/Sağ                           | Metrik: -18 mm ila +18 mm arası<br>(1 mm.lik artışlarla)<br>İnç: -0.75 ila +0.75" arası<br>(0.01" artışlarla) | Marj genişliğini ayarlayın. <sup>*1</sup><br>[Sol/Sağ] marjlarını girmek için [▲] veya [▼] tuşuna basın<br>veya sayısal tuşları kullanın ve [OK] tuşuna basın.                                                                                                    |
|               | Üst/Alt                           | Metrik: -18 mm ila +18 mm arası<br>(1 mm.lik artışlarla)<br>İnç: -0.75 ila +0.75" arası<br>(0.01" artışlarla) | Marj genişliğini ayarlayın. <sup>*1</sup><br>[Üst/Alt] marjlarını girmek için [▲] veya [▼] tuşuna basın veya<br>sayısal tuşları kullanın ve [OK] tuşuna basın.                                                                                                    |
|               | Orij. Yönü                        | Üst Kenar Üstte, Üst Kenar Solda                                                                              | Doğru yönde taramak için orijinal belgenin üst kenarının<br>yönünü seçin.<br>Orijinallerin yönünü [ÜstKnr. Ustte] veya [ÜstKnr. Solda]<br>olarak seçin. Ardından, [OK] tuşuna basın.                                                                                                    |
|               | Arka Sayfa<br>Marjı <sup>*2</sup> | Otomatik, Manuel                                                                                              | <ul> <li>Çift Yüzlü kopyalama için [Otomatik] veya [Manuel] seçin.</li> <li>[Otomatik] seçildiğinde, ön sayfa ve bir ciltleme yönü için<br/>belirlenen bir marja bağlı olarak arka sayfada uygun bir marj<br/>otomatik olarak uygulanır.</li> <li>[Manuel] ayarlandığında, arkada ön taraftan farklı bir marj<br/>ayarlayabilirsiniz. Görüntülenen ekranda marjı ayarlayın. Ayar<br/>seçimleri, önün aynısıdır.</li> </ul> |

\*1 Giriş üniteleri Sistem Menüsünde değiştirilebilir. Ayrıntılar için bkz. Ölçümler sayfa 7-11.

\*2 İsteğe bağlı çift yüzlü ünite gereklidir.

## **Kenar Silme**

Görüntünün çevresinde oluşan siyah kenarlığı siler. Aşağıdaki modlar kullanılabilir.

#### Kenar Silme Sayfa

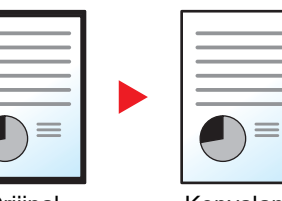

Tek sayfalı orjinalin etrafındaki siyah kenarları siler.

Orijinal

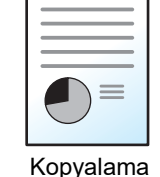

#### Kenar Silme Kitap

| Orijinal | Kopyalama |
|----------|-----------|

Kalın bir kitap gibi orijinalin kenarlarında ve ortasındaki siyah kenarları siler. Kitabın kenarlarındaki ve merkezindeki kenarları silmek için tek tek genişlikleri belirleyebilirsiniz.

### NOT

Kenar silme genişliği için varsayılan ayar değiştirilebilir. Ayrıntılar için bkz. Kenar Silme sayfa 7-13.

|        |             | Öğe                                                                        | Değer                                                                                                    | Tanım                                                                                                    |
|--------|-------------|----------------------------------------------------------------------------|----------------------------------------------------------------------------------------------------|----------------------------------------------------------------------------------------------------|
| Kapalı |             |                                                                            | —                                                                                                    | İşlevi devre dışı bırakır.                                                                                                    |
| Sayfa  | a           |                                                                            | —                                                                                                    | Varsayılan ayarlarla orijinalleri kopyalar. Varsayılan                                                                                                    |
| Kitap  | )           |                                                                            |                                                                                                    | ayarlar için, DKZ. <u>Varsayılan işlev sayfa 7-13</u> .                                                                                                    |
| Geliş  | miş Silme   |                                                                            | —                                                                                                    | Ayarları değiştirin.                                                                                                    |
|        | Sayfa Kenar |                                                                            | Metrik: 0 mm ila 50 mm arası<br>(1 mm.lik artışlarla)<br>İnç: 0.00 - 2.00" arası<br>(0.01" artışlarla)                  | Kenar silme genişliğini ayarlayın. <sup>*1</sup><br>Kenar silme genişliğini girmek için [▲] veya [▼]<br>tuşuna basın veya sayısal tuşları kullanın ve [OK]<br>tuşuna basın. |
|        |             | Arka Sayfa <sup>*2</sup>                                                   | Ön Sayfayla Aynı, Silmeyin                                                                                              | 2-taraflı orijinaller için, önce [Ön Sayfayla Aynı]<br>veya [Silme]'yi seçin ve [ <mark>OK</mark> ] tuşuna basın.                                                           |
|        | Kitap       | Kenar                                                                      | Metrik: 0 mm ila 50 mm arası                                                                                            | Kenar silme genişliğini ayarlayın. <sup>*1</sup>                                                                                                    |
|        |             | Cilt Payı(1 mm.lik artışlarla)İnç:0.00 - 2.00" arası<br>(0.01" artışlarla) | Kenar silme genişliğini girmek için [▲] veya [▼]<br>tuşuna basın veya sayısal tuşları kullanın ve [OK]<br>tuşuna basın. |                                                                                                    |
|        |             | Arka Sayfa <sup>*2</sup>                                                   | Ön Sayfayla Aynı, Silmeyin                                                                                              | 2-taraflı orijinaller için, önce [Ön Sayfayla Aynı]<br>veya [Silme]'yi seçin ve [ <b>OK</b> ] tuşuna basın.                                                                 |

\*1 Giriş üniteleri Sistem Menüsünde değiştirilebilir. Ayrıntılar için, bkz. Ölçümler sayfa 7-11.

\*2 İsteğe bağlı çift yüzlü ünite gereklidir.

## Sürekli Tarama

Çok fazla sayıdaki orijinali ayrı partiler halinde tarar ve sonra tek bir iş olarak çıkarır. Sonraki orijinali taramak için, [Start] tuşuna basın.

Tüm orijinalleri taradıktan sonra, [OK] tuşuna basın. Kopyalama başlar.

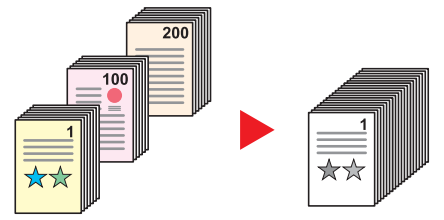

| Değer  | Tanım                           |
|--------|---------------------------------|
| Kapalı | İşlevi devre dışı bırakır.      |
| Açık   | Sürekli Taramayı etkinleştirir. |

## Otoma. Görüntü Döndür (Otomatik Görüntü Döndür)

Orijinal ve yüklenen kağıdın boyutları eşleşmesine rağmen yönelimleri farklı olduğunda, görüntü otomatik olarak 90 derece döner.

| Değer  | Tanım                              |  |  |
|--------|------------------------------------|--|--|
| Kapalı | İşlevi devre dışı bırakır.         |  |  |
| Açık   | Otomatik Döndürmeyi etkinleştirir. |  |  |

## 💽 ΝΟΤ

Görüntüyü otomatik olarak varsayılan ayarları döndürüp döndürmemek için seçebilirsiniz. Ayrıntılar için, bkz. <u>Oto</u> <u>Gör.Döndürme sayfa 7-13</u>.

## Dosya Adı Girişi

Bir dosya adı ekler. İş Numarası gibi ek bilgiler de ayarlanabilir. Dosya adı veya burada belirtilen iş numarasını kullanarak bir iş geçmişi ya da iş durumunu kontrol edebilirsiniz. Dosya adını (en çok 32 karakter) girin ve [OK] tuşuna basın.

Bir iş numarası belirlemek için, [Ek Bilgi.] seçin ve [OK] tuşuna basın.

Karakter Giriş Yöntemi (sayfa 10-4)

## Program

Sıklıkla kullanılan işlevleri tek bir program halinde kaydederek bu işlevleri çağırmak için sadece gerekli olan program numarasını seçmeniz yeterlidir. Ayrıca çağırırken kolay tanımlama için programları adlandırabilirisiniz.

#### 💽 ΝΟΤ

- Sadece kopyalama fonksiyonları kaydedilebilir ve programlar olarak geri çağrılabilir.
- 4 programa kadar kaydedilebilir.

## Programların Kaydedilmesi

Yeni bir programı kaydetmek için aşağıdaki prosedürü uygulayın.

#### **1** F

#### Fonksiyon ayarlarını yapılandırın.

Bir programda kaydetmek istediğiniz fonksiyon ayarlarını yapılandırın.

|                      | Paper                     |                                       |          | _       |         |         |              |
|----------------------|---------------------------|---------------------------------------|----------|---------|---------|---------|--------------|
| Status/              | Selection Zoom            | Function 🔳                            |          | ABC DE  | F Clear | Reset E | inergy Saver |
| Program Copy         | Original<br>Density Image | △ <                                   | GHI      | JKL MI  |         | Stop    | Logout       |
|                      | $\bigcirc$ $\bigcirc$     |                                       | 4        | 5 6     |         |         | (fr)         |
| Print Box Scan       | Duplex Combine            | , , , , , , , , , , , , , , , , , , , | PQRS     |         | YZ      | Start   | Interrupt    |
|                      | ID Card Copy              | ▽>                                    | a⇔A      | ·· Syml | pols    |         |              |
| Processing Attention |                           | ら Back                                | *⁄.      | 0 (#    | )       |         |              |
|                      |                           |                                       | <b>_</b> |         |         |         |              |

İşlev ayarları için, bkz. Çeşitli İşlevlerin Kullanılması sayfa 5-11.

#### **2** Programı kaydedin.

1 [Program] tuşuna basın.

Program

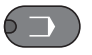

2 Kaydetmek üzere (01 - 04 arası) bir program numarası seçmek için [▲] veya [▼] tuşuna basın ve [OK] tuşuna basın.

| Programı seçin. |   |  |
|-----------------|---|--|
| • 01            | - |  |

#### ο ΝΟΤ

- Kaydedilmemiş program numaraları [------] olarak görüntülenir.
- Önceden kaydedilmiş olan bir program numarası seçerseniz o anda kaydedilen işlevler yeni işlevlerle değiştirilebilir.
- 3 [Ekle] seçeneği için [▲] veya [▼] tuşuna basın ve [OK] tuşuna basın.

|        | OK | _1   |          |
|--------|----|------|----------|
| ↓ Ekle |    | _ 'I | <b>∠</b> |

4 Sayısal tuşları kullanarak yeni bir program adı girin ve [OK] tuşuna basın.

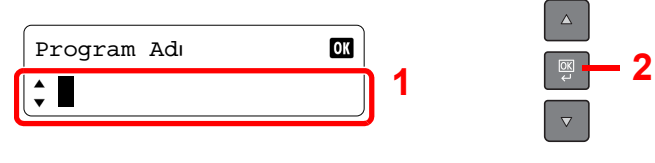

Program kaydedilir.

Karakter Giriş Yöntemi (sayfa 10-4)

#### 💽 ΝΟΤ

- 32 karaktere kadar girilebilir.
- Mevcut programlardan birinde program numarası zaten kullanılırsa, değişiklik onay ekranı görüntülenir. [Evet] veya [Hayır] seçeneği için [▲] veya [▼] tuşuna basın ve [OK] tuşuna basın.
- Ayarlar program geri çağrılarak onaylanabilir. Bkz. Programın Çağırılması sayfa 5-27.

## Kayıtlı Programın Onaylanması

Kayıtlı programın ayarları program geri çağrılarak onaylanabilir. Bkz. Programın Çağırılması sayfa 5-27.

## Programın Çağırılması

Kaydedilmiş programı çağırmak için aşağıdaki prosedürü uygulayın.

### Programı yeniden çağırın.

1 [Program] tuşuna basın.

Program

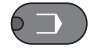

2 Çağırmak istediğiniz (01 - 04 arası) bir program numarasını seçmek için [▲] veya [▼] tuşuna basın ve [OK] tuşuna basın.

| Programı seçin. | OK | 1   |  |
|-----------------|----|-----|--|
| ↓ 01 Program 01 |    | · ' |  |

3 [Geri çağır] seçeneği için [▲] veya [▼] tuşuna basın ve [OK] tuşuna basın.

| Program 01   | OK | 1   |
|--------------|----|-----|
| 🗘 Geri çağır |    | _ ' |

### Programı yürütün.

Orijinalleri yerleştirin ve [Start] tuşuna basın.

## Program Üzerine Yazma

Programlar, programların kaydedilmesi prosedürlerinin aynısı ile değiştirilebilir. Kaydedilecek program numarasını seçerken, değiştirilecek programı seçin ve program numarası üzerine yazın. Bkz. Programların Kaydedilmesi sayfa 5-<u>26</u>.

### Program adının Değiştirilmesi

Program adını değiştirmek için aşağıdaki prosedürü uygulayın.

#### Ekranı görüntüleyin.

1 [Program] tuşuna basın.

Program

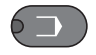

2 Düzenlemek üzere (01 - 04 arası) bir program numarasını seçmek için [▲] veya [▼] tuşuna basın ve [OK] tuşuna basın.

| Programı seçin.            | OK | 1 |  |
|----------------------------|----|---|--|
| <pre>↓ 01 Program 01</pre> |    |   |  |

#### Program adını düzenleyin.

1 [Adı Düzenle] seçeneği için [▲] veya [▼] tuşuna basın ve [OK] tuşuna basın.

| Program 01    | OK | 1   |  |
|---------------|----|-----|--|
| 🔺 Adı Düzenle |    | · · |  |

2 Sayısal tuşları kullanarak yeni bir program adı girin ve [OK] tuşuna basın.

Karakter Giriş Yöntemi (sayfa 10-4)

3 Onay ekranında [Evet] seçeneği için [▲] veya [▼] tuşuna basın ve [OK] tuşuna basın.

#### **Programın Silinmesi**

Bir programı silmek için aşağıdaki prosedürü uygulayın.

# Ekranı görüntüleyin. [Program] tuşuna basın. Program Silmek üzere programı seçi

2 Silmek üzere programı seçmek için [▲] veya [▼] tuşuna basın ve [OK] tuşuna basın.

| Programı seçin.             | OK | 1 |  |
|-----------------------------|----|---|--|
| <pre>\$ 01 Program 01</pre> |    | • |  |
#### **2** Programı silin.

1 [Sil] seçeneği için [▲] veya [▼] tuşuna basın ve [OK] tuşuna basın.

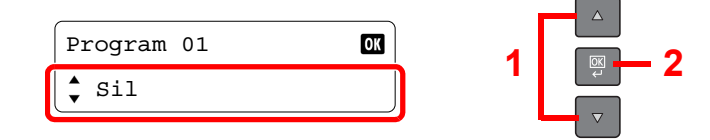

2 Onay ekranında [Evet] seçeneği için [▲] veya [▼] tuşuna basın ve [OK] tuşuna basın.

# İşleri İptal Etme

[Stop] tuşuna basarak işleri iptal edebilirsiniz.

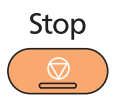

#### Bir iş yürütülürken

Kopya işi iptal edildi.

#### Bekleyen işler varken

[Yazdırma İşi Listesi] görüntülenir.

1 İptal edilecek işi seçmek için [▲] veya [▼] tuşuna basın ve [OK] tuşuna basın.

| Yazd. İş Listesi | II OK |  |
|------------------|-------|--|
| 🗘 🗊 0010 doc0010 | Ш     |  |

#### 阈 ΝΟΤ

Makine, iki işi alım sırasıyla görüntüler.

2 [İş İptal] seçeneği için [▲] veya [▼] tuşuna basın ve [OK] tuşuna basın.

| 0010 doc001.doc | OK |
|-----------------|----|
| 🗼 İş İptal      |    |

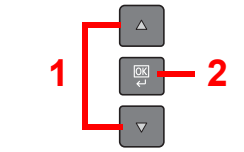

#### ΝΟΤ

İş hakkında detaylı bilgileri göstermek için [Ayrıntılar]'ı seçin ve [OK] tuşuna basın.

3 Onay ekranında [Evet] seçeneği için [▲] veya [▼] tuşuna basın ve [OK] tuşuna basın.

| İptal  | OK | 4   |  |
|--------|----|-----|--|
| 🗘 Evet |    | · • |  |

İş iptal edildi.

# Tarama

Makineyi kullanarak orijinalleri tarayabilirsiniz ve taranan görüntüleri bilgisayarınızda kaydedebilirsiniz. Taramanın aşağıdaki üç tipi mevcuttur.

#### Görüntüyü Belirtilen Hedefe Tarayın

#### Önceden Ayarlanmış Tarama Hedefini kullanın

Orijinaller, [Yerel PC] seçildikten sonra hedef olarak taranır ise, bir görüntü USB üzerinden makineye bağlı bilgisayarda (Host PC) "Belgelerim" içine kaydedilir. Eğer Host PC'de KYOCERA Client Tool etkinleştirilmiş ise, orijinal ancak makine çalıştırılarak taranabilir.

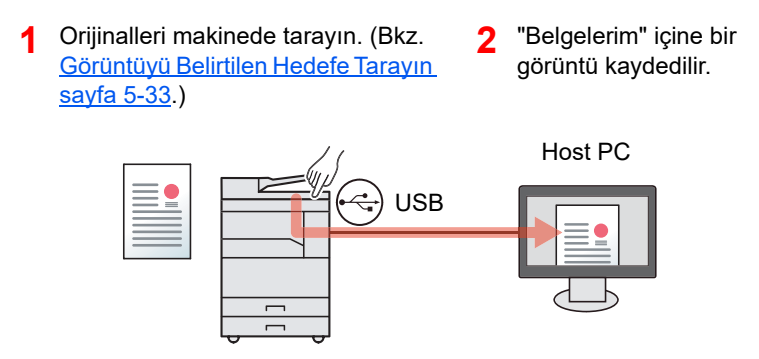

#### İstediğiniz Hedefi kullanın

"Belgelerim" dışında bir yerde bir görüntü kaydederken, hedefin kullanılarak önceden ayarlanması gerekir KYOCERA Client Tool. Ağdaki bilgisayardaki (İstemci PC) paylaşılan klasör hedef için seçilirse, bir görüntü USB üzerinden makineye bağlı olmayan bilgisayarda kaydedilebilir.

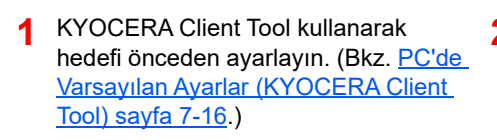

- 2 Orijinalleri makinede tarayın. (Bakınız İstediğiniz Hedefi kullanın sayfa 5-34.)
- 3 KYOCERA Client Tool tarafından ayarlanan klasörde bir görüntü kaydedilir.

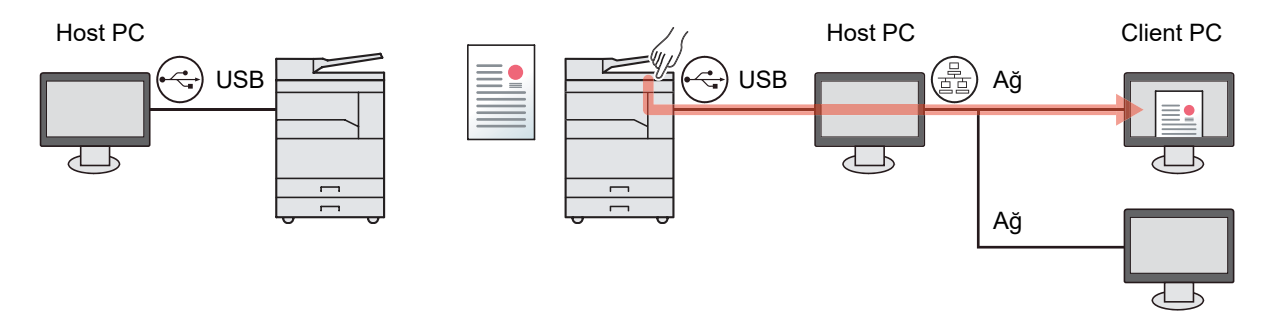

#### Hedefi (Hızlı Tarama) Seçerek görüntüyü tarayın

KYOCERA Client Tool kullanarak her iş için tarama yöntemi ve hedefi seçin.

USB üzerinden makineye bağlı bilgisayar (Host PC) çalıştırarak bir tarama gerçekleştirin. Ağdaki bilgisayardaki (İstemci PC) paylaşılan klasör hedef için seçilirse, bir görüntü USB üzerinden makineye bağlı olmayan bilgisayarda kaydedilebilir.

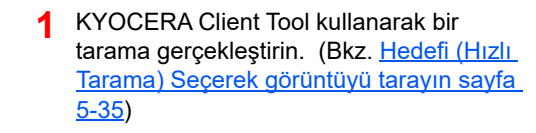

2 KYOCERA Client Tool tarafından ayarlanan klasörde bir görüntü kaydedilir.

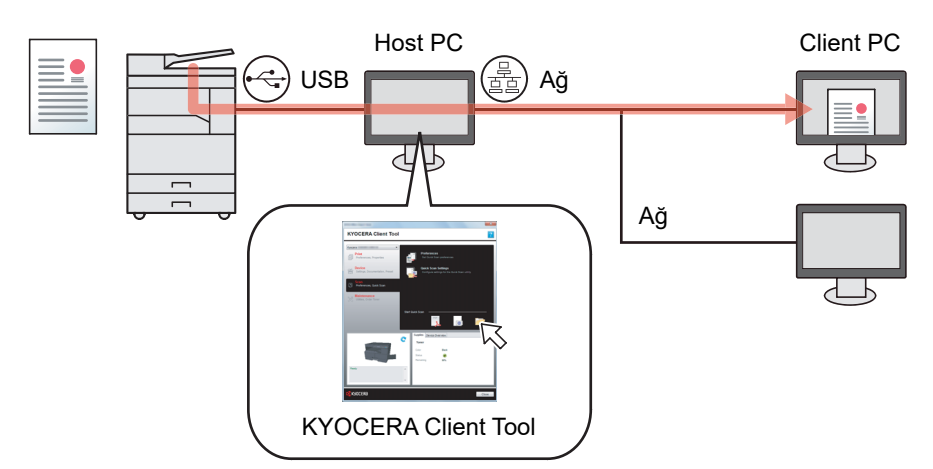

Hızlı Tarama ile, aşağıdaki 3 tip tarama mümkündür.

- PDF'e Tarama: Taranan görüntü PDF formatında kaydedilir.
- E-postaya Tarama: Taranan görüntü yeni bir e-posta mesajına eklenir.
- Klasöre Tarama. Taranan görüntü belirli bir klasöre kaydedilir.

#### TWAIN kullanarak tarama

Taranan görüntüyü görüntü işleme uygulamasına okutun. Bu fonksiyon sadece USB ile bağlı olan bilgisayar için kullanılabilir. (Bkz. <u>TWAIN kullanarak tarama sayfa 5-36</u>.)

# Görüntüyü Belirtilen Hedefe Tarayın

Makinedeki çalıştırma panelinden tarama kolaydır. Bu işlevi kullanmadan önce, KYOCERA Client Tool kullanarak taranan görüntü ve görüntü kalitesinin kaydedileceği hedef klasörünün önceden ayarlanmış olması gerekir. Bkz. <u>PC'de</u> <u>Varsayılan Ayarlar (KYOCERA Client Tool) sayfa 7-16</u>.

#### Önceden Ayarlanmış Tarama Hedefini kullanın

Taranan görüntüyü önceden ayarlanmış tarama hedefine kaydedin. "Belgelerim" hedef için ayarlanır. Tarama hedef hazırlamadan yapılabilir.

Host PC üzerinde KYOCERA Client Tool başlatın.

Bkz. Erişim KYOCERA Client Tool sayfa 2-19.

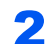

Makinede [<mark>Scan</mark>] tuşuna basın.

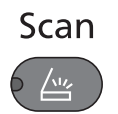

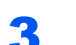

#### Orijinalleri yerleştirin.

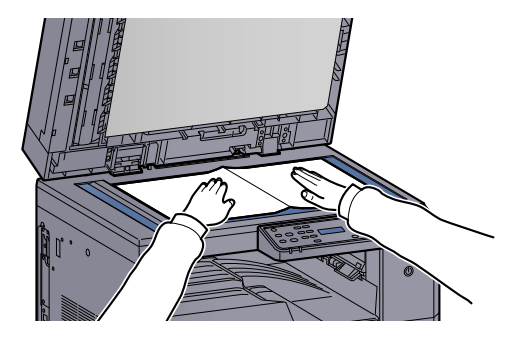

Orijinallerin Yüklenmesi (sayfa 5-2)

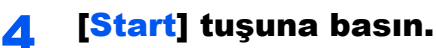

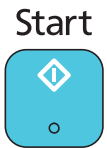

Tarama başlar.

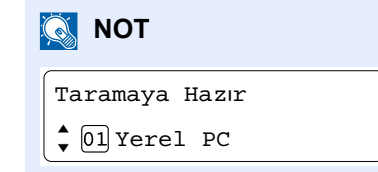

- [Yerel PC] hedef olarak seçilir ise, bir görüntü USB üzerinden makineye bağlı bilgisayarda (Host PC) "Belgelerim" içine kaydedilir.
   Windows Vista/Windows 7/Windows 8: C:\Users\<user>\My Documents
   Windows XP: C:\Document and Settings\<user>\My Documents
- Tarama sona erdiğinde, bir görüntünün kaydedildiği klasör Host PC'de açılır.

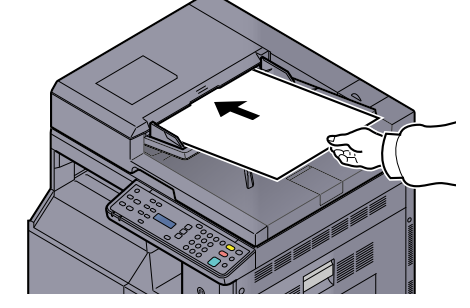

#### İstediğiniz Hedefi kullanın

Eğer USB üzerinden makineye bağlı bilgisayarda (Host PC) "Belgelerim" içinden değiştirdiğiniz ayarlar varsa, KYOCERA Client Tool kullanarak hedefi ayarlayın. Bu işlevleri gerektiği gibi çağırmak için sadece hedef sayısını seçebilirsiniz.

Varsayılan [Yerel PC] dahil olmak üzere on hedef kaydedilebilir. Bkz. <u>PC'de Varsayılan Ayarlar (KYOCERA Client Tool)</u> sayfa 7-16.

#### Host PC üzerinde KYOCERA Client Tool başlatın.

Bkz. Erişim KYOCERA Client Tool sayfa 2-19.

#### **9** Makinede [Scan] tuşuna basın.

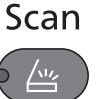

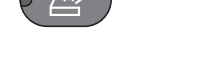

#### **3** Orijinalleri yerleştirin.

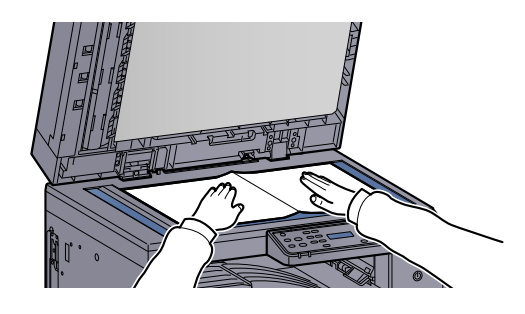

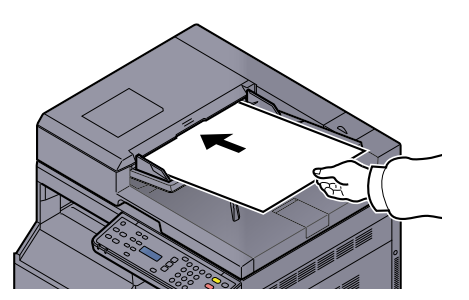

Orijinallerin Yüklenmesi (sayfa 5-2)

#### Hedef numarasını seçin.

Çağırmak üzere (01 - 10 arası) bir hedef numarası seçmek için [▲] veya [▼] tuşuna basın ve [OK] tuşuna basın.

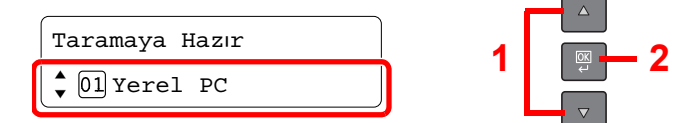

#### 💽 ΝΟΤ

KYOCERA Client Tool kullanarak belirlenen ad görüntülenir. Ad belirlenmeyen hedef için [------] görünür.

#### 5 [St

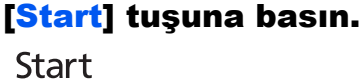

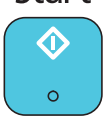

Tarama başlar.

Tarama sona erdiğinde, bir görüntünün kaydedildiği klasör Host PC'de açılır.

# Hedefi (Hızlı Tarama) Seçerek görüntüyü tarayın

KYOCERA Client Tool üzerinden tarama işlemini yürütün.

2

KYOCERA Client Tool kullanarak Hızlı Tarama ve TWAIN ayarlarını yapılandırmanız gerekir. Bkz. <u>PC'de Varsayılan</u> <u>Ayarlar (KYOCERA Client Tool) sayfa 7-16</u>.

USB üzerinden makineye bağlı bilgisayar üzerinde KYOCERA Client Tool işletilmesi gerekir.

# Orijinalleri makineye yerleştirin.

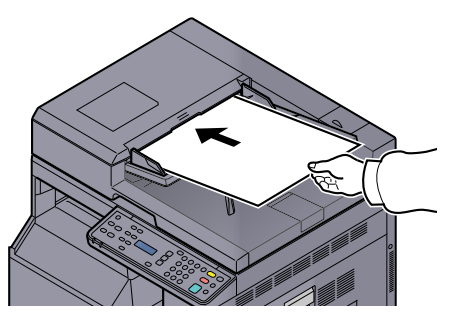

<u>Orijinallerin Yüklenmesi (sayfa 5-2)</u>

#### Host PC üzerinde tarama işlemini yapın.

- KYOCERA Client Tool çalışmasını, <u>Erişim KYOCERA Client Tool sayfa 2-19</u> konusunda açıklandığı gibi başlatın.
- 2 [Tara] sekmesi üzerindeki [PDF'ye Tara], [E-posta için Tara] veya [Klasöre Kopyala] simgesine tıklayın.

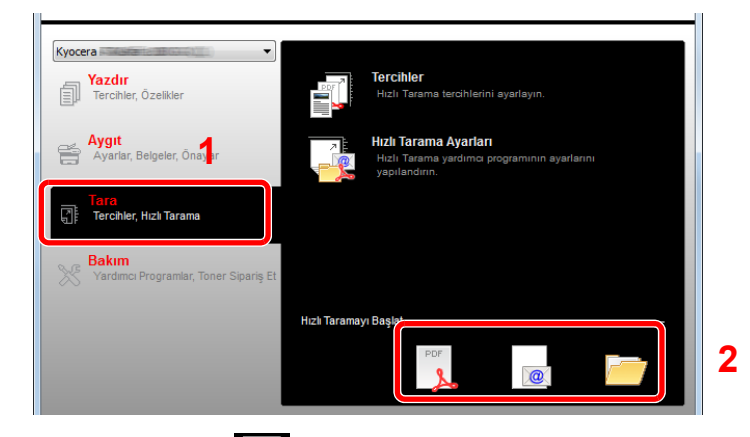

• PDF'ye Tarama

Tarama başlar. Tarama sonlandığında, [PDF Dosyasını Farklı Kaydet] iletişim kutusu görüntülenir. Görüntünün kaydedileceği PDF dosya adı ve klasörü belirtin.

E-posta için Tara 🔟

•

Tarama başlar. Tarama sonlandığında, mailer posta yazılımı başlar ve taranan görüntü eklenir. Adresi, konuyu ve mesajı girin ve ardından gönderin.

 Klasöre Kopyala [Klasör için Gözat] iletişim kutusu görüntülenir. Görüntünün kaydedileceği klasörü belirtin ve ardından [OK] üzerine tıklayın. Tarama başlar. 1

## **TWAIN** kullanarak tarama

Bu bölüm, TWAIN kullanarak bir orijinalin nasıl taranacağını açıklar.

TWAIN sürücüsü kullanarak tarama prosedürü bir örnek olarak açıklanmıştır. WIA sürücüsü aynı şekilde kullanılır.

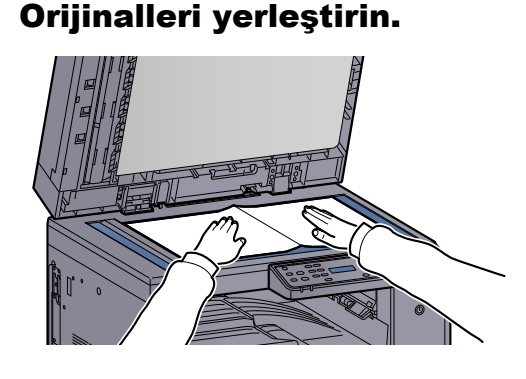

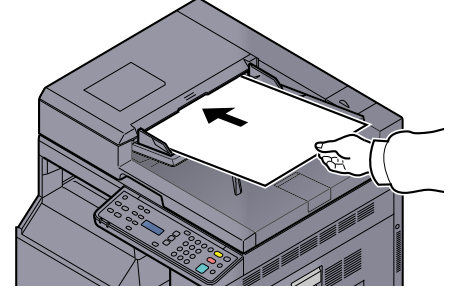

# Orijinallerin Yüklenmesi (sayfa 5-2)

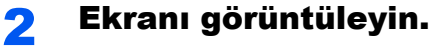

- 1 TWAIN uyumlu uygulama yazılımını etkinleştirin.
- 2 Uygulamayı kullanarak makineyi seçin ve [TWAIN] iletişim kutusunu görüntüleyin.

#### 💽 ΝΟΤ

Makineyi seçmek için, Çalıştırma Kılavuzuna veya her uygulama yazılımının yardım konularına bakın.

#### **3** Tarama ayarlarını yapılandırın.

Açılan TWAIN iletişim kutusunda tarama ayarlarını seçin.

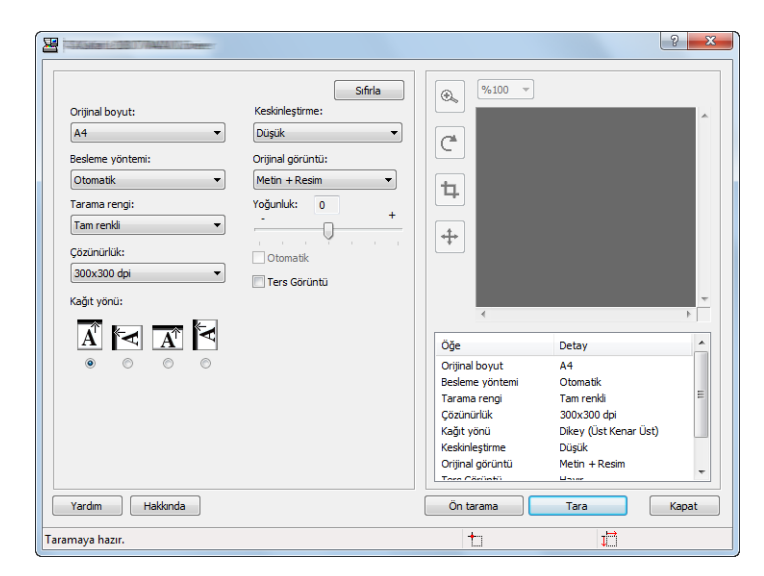

Tarama ayarlarını gerektiği gibi yapılandırın. Ayrıntılar için, Yardım konusuna bakın.

#### **4** Orijinalleri tarayın.

[Tara] düğmesini tıklayın. Belge verisi taranır.

# İşleri İptal Etme

[Stop] tuşuna basarak işleri iptal edebilirsiniz.

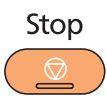

# 6 Durumun Kontrolu

#### Bu bölüm aşağıdaki konuları açıklamaktadır:

| İş Durumunun Kontrolu                          | 6-2  |
|------------------------------------------------|------|
| İş Geçmişi Kontrolü                            | 6-4  |
| İşlerin duraklatılması ve Yeniden Başlatılması | 6-7  |
|                                                | 6-8  |
| Cihaz Durumunun Kontrolü                       | 6-9  |
| Toner ve Kağıdın Kalan Miktarının Kontrolü     | 6-10 |
| den kontrol KYOCERA Client Tool                | 6-11 |

# İş Durumunun Kontrolu

İşlemdeki veya yazdırmayı bekleyen işlerin durumunu kontrol edin.

#### Kullanılan Durum Ekranları

İşlemdeki veya mesaj ekranında bekleyen işlerin durumunu kontrol edebilirsiniz. Aşağıdaki iş durumları kullanılabilir.

| Durum Görüntüsü  | Görüntülenecek iş durumu     |
|------------------|------------------------------|
| Yazdır İş Durumu | • Kopyalama                  |
|                  | • Yazıcı                     |
|                  | Yazdırma Kutusundan Yazdırma |
|                  | • İş Raporu/Listesi          |

#### Durum Ekranlarının Görüntülenmesi

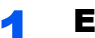

#### Ekranı görüntüleyin.

1 [Status/System Menu/Counter] tuşuna basın.

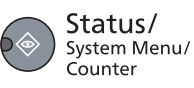

2 [Durum] seçeneği için [▲] veya [▼] tuşuna basın ve [OK] tuşuna basın.

| Durum/Sis. Menüsü | OK |  |
|-------------------|----|--|
| Durum             |    |  |

3 [Yazdır İş Durumu] seçeneği için [▲] veya [▼] tuşuna basın ve [OK] tuşuna basın.

| Durum              | OK | 1   |
|--------------------|----|-----|
| 🗘 Yazdır İş Durumu |    | · ' |

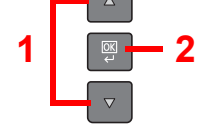

#### Kontrol etmek istediğiniz işi seçin. 2

1 Kontrol etmek istediğiniz işi seçmek için [▲] veya [▼] tuşuna basın ve [OK] tuşuna basın.

| Yazdır İş Durumu | <b>⊳</b> OX |
|------------------|-------------|
| ¢ 🗐 0001 doc001  | ₽           |

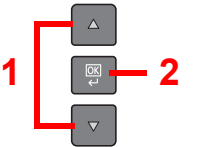

2 [Ayrıntı] seçeneği için [▲] veya [▼] tuşuna basın ve [OK] tuşuna basın.

| doc001  | OK | 1 |  |
|---------|----|---|--|
| Ayrıntı |    |   |  |

#### **3** Durumu kontrol edin.

Kontrol etmek istediğiniz öğeyi seçmek için [▲] veya [▼] tuşuna basın. Daha sonra, öge üzerindeki bilgileri göstermek için [OK] tuşuna basın.

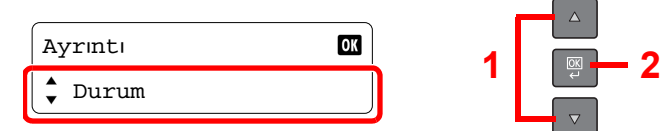

Diğer ögeleri kontrol ederken, önceki ekrana dönmek için [Back] tuşuna basın.

| Öğe               | Tanım                                                      |  |
|-------------------|------------------------------------------------------------|--|
| Durum             | İşin durumu                                                |  |
|                   | [İşleniyor]: Yazdırmaya başlamadan önceki durum.           |  |
|                   | [Duraklama]: Yazdırma işi duraklatılıyor ya da hata        |  |
|                   | [İptal Ediliyor]: İş iptal ediliyor                        |  |
| İş Adı            | _                                                          |  |
| İş Tipi           | [Kopya]: Kopya işi                                         |  |
|                   | [Yazıcı]: Yazıcı işi                                       |  |
|                   | [Rapor]: Rapor/Liste                                       |  |
| Sayfa ve Kopya    | Yazdırılan sayfa sayısı                                    |  |
|                   | Yazdırılan kopya sayısı / yazdırılacak toplam kopya sayısı |  |
|                   | Ekranları geçmek için [▲] veya [▼] tuşuna basın.           |  |
| Orijinal Sayfalar | Orijinal sayfa sayısı                                      |  |

# İş Geçmişi Kontrolü

Tamamlanan işlerin tarihini kontrol edin.

#### Mevcut İş Geçmişi Ekranları

Aşağıdaki iş geçmişleri kullanılabilir.

| Ekran               | Görüntülenecek iş geçmişleri |
|---------------------|------------------------------|
| Yazdır İş Günlüğü   | • Kopyalama                  |
|                     | • Yazıcı                     |
|                     | Yazdırma Kutusundan Yazdırma |
|                     | • İş Raporu/Listesi          |
| İş Gönderme Günlüğü | Tarama (sadece TWAIN için)   |

#### İş Geçmişi Ekranının Görüntülenmesi

Ekranı görüntüleyin.

1 [Status/System Menu/Counter] tuşuna basın.

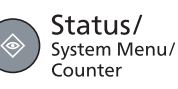

2 [Durum] seçeneği için [▲] veya [▼] tuşuna basın ve [OK] tuşuna basın.

| Durum/Sis. Menüsü | OK | 1   |  |
|-------------------|----|-----|--|
| ↓ Durum           |    | · ' |  |

3 [Yazdır İş Günlüğü] veya [İş Gönderme Günlüğü] seçeneği için [▲] veya [▼] tuşuna basın ve [OK] tuşuna basın.

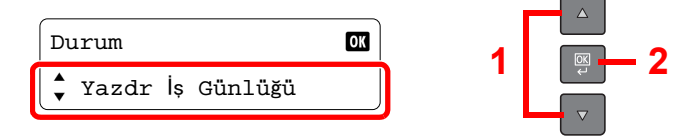

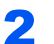

Kontrol etmek istediğiniz işi seçin.

Kontrol etmek istediğiniz işi seçmek için [▲] veya [▼] tuşuna basın ve [OK] tuşuna basın.

| Yazdr İş Günlüğü | OK | 1 |  |
|------------------|----|---|--|
| 🗘 🗊 0001 doc001  | OK |   |  |

#### 3 İş geçmişini kontrol edin.

Kontrol etmek istediğiniz öğeyi seçmek için [▲] veya [▼] tuşuna basın. Daha sonra, öge üzerindeki bilgileri göstermek için [OK] tuşuna basın.

| Ayrıntı | OK | 4 |  |
|---------|----|---|--|
| 🗘 Sonuç |    | 1 |  |

Diğer ögeleri kontrol ederken, önceki ekrana dönmek için [Back] tuşuna basın.

#### İş Yazdırma Günlüğü

| Öğe               | Tanım                                                      |
|-------------------|------------------------------------------------------------|
| Sonuç             | İşin sonucu                                                |
|                   | [TAMAM]: İş tamamlandı.                                    |
|                   | [Hata]: Bir hata oluştu.                                   |
|                   | [İptal]: İş iptal edildi.                                  |
| İş Adı            | —                                                          |
| İş Tipi           | [Kopya]: Kopya işi                                         |
|                   | [Yazıcı]: Yazıcı işi                                       |
|                   | [Rapor]: Rapor/Liste                                       |
| Sayfa ve Kopya    | Yazdırılan sayfa sayısı                                    |
|                   | Yazdırılan kopya sayısı / yazdırılacak toplam kopya sayısı |
|                   | (Ekranları geçmek için [▲] veya [▼] tuşuna basın.)         |
| Orijinal Sayfalar | Orijinal sayfa sayısı                                      |

#### İş Gönderme Günlüğü

| Öğe               | Tanım                                                                                           |
|-------------------|-------------------------------------------------------------------------------------------------|
| Sonuç             | İşin sonucu<br>[TAMAM]: İş tamamlandı.<br>[Hata]: Bir hata oluştu.<br>[İptal]: İş iptal edildi. |
| İş Adı            | -                                                                                               |
| İş Tipi           | [Uygulama] görüntülenir.                                                                        |
| Orijinal Sayfalar | Orijinal sayfa sayısı                                                                           |
| Renkli/S&B        | Tarama verilerinin Renk modu<br>[Tam Renk]<br>[Siyah ve Beyaz]<br>[Gri tonlama]                 |
| Hedef             | [] görüntülenir.                                                                                |

#### ΝΟΤ

İşlemler sırasında oturum açma kullanıcı adı giriş ekranı görüntülenirse, Yönetici Kullanıcı <u>Adı ve Şifre sayfa 2-21</u>bakarak oturum açın. Varsayılan fabrika oturum açma kullanıcı adı ve parolası aşağıda gösterildiği gibidir.

| Oturum Açma Kullanıcı Adı | Oturum Açma Parolası |
|---------------------------|----------------------|
| Admin <sup>*1</sup>       | Admin <sup>*1</sup>  |

\*1 Büyük harf ve küçük harflerin ayrımı yapılır (harfe duyarlıdır).

# İşlerin duraklatılması ve Yeniden Başlatılması

Yazdırılan/bekleyen tüm yazdırma işlerinin Duraklatılması/yeniden başlatılması.

#### Ekranı görüntüleyin.

1 [Status/System Menu/Counter] tuşuna basın.

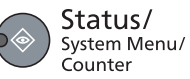

2 [Durum] seçeneği için [▲] veya [▼] tuşuna basın ve [OK] tuşuna basın.

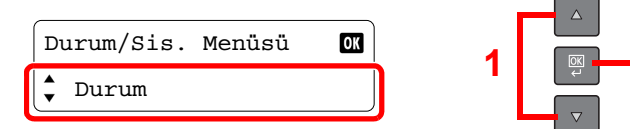

3 [Yazdır İş Durumu] seçeneği için [▲] veya [▼] tuşuna basın ve [OK] tuşuna basın.

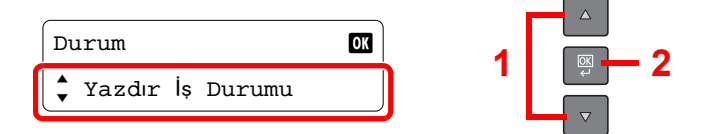

#### 2 [Basıkyı duraklat] seçin.

[Basıkyı duraklat] seçeneği için [▲] veya [▼] tuşuna basın ve [OK] tuşuna basın. Yazdırma işi duraklatılıyor.

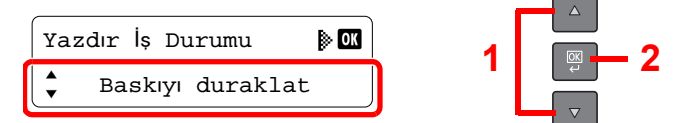

Duraklatılmış yazdırma işlerinin yeniden başlatırken, [Yazdırma işleri yeniden başlat] seçmek için [▲] veya [▼] tuşuna basın, ve [OK] tuşuna basın.

#### 💽 ΝΟΤ

Duraklama sırasında [**Back**] tuşuna veya [**Copy**] gibi diğer fonksiyon tuşuna basıldığında, [Duraklatılmış işi yeniden başlat] görünür. [Evet] seçilir ve ardından [**OK**] tuşuna basılır ise, işi yeniden başlatılır ve aşağıdaki ekran görünür. [Hayır] seçilir ve ardından [**OK**] tuşuna basılır ise, iş duraklatılmış iken aşağıdaki ekran görünür.

# Yazdırmadaki/Beklemedeki İşlerin iptali

Yazdırılan/bekleyen yazdırma işlerini iptal edin.

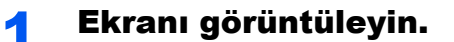

1 [Status/System Menu/Counter] tuşuna basın.

Status/ System Menu/ Counter

2 [Durum] seçeneği için [▲] veya [▼] tuşuna basın ve [OK] tuşuna basın.

| Durum/Sis. Menüsü | OK | ₋₁Г |  |
|-------------------|----|-----|--|
| ↓ Durum           |    | 'L  |  |

3 [Yazdır İş Durumu] seçeneği için [▲] veya [▼] tuşuna basın ve [OK] tuşuna basın.

| Durum              | OK | 1 |  |
|--------------------|----|---|--|
| 🕈 Yazdır İş Durumu |    |   |  |

#### 2 Bir işi iptal edin.

1 İptal etmek istediğiniz işi seçmek için [▲] veya [▼] tuşuna basın ve [OK] tuşuna basın.

| Yazdır İş Durumu | <b>⊳</b> ok |
|------------------|-------------|
| 🗘 🗊 0001 doc001  | ₿           |

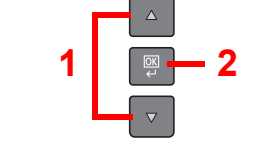

- 2

#### ΝΟΤ

Makine, iki işi alım sırasıyla görüntüler.

2 [İş İptal et] seçeneği için [▲] veya [▼] tuşuna basın ve [OK] tuşuna basın.

| doc001     | OK | 1 |  |
|------------|----|---|--|
| よ İş İptal |    |   |  |

3 Onay ekranında [Evet] seçeneği için [▲] veya [▼] tuşuna basın ve [OK] tuşuna basın.

| İptal  | OK |
|--------|----|
| よ Evet |    |

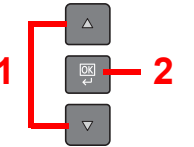

# Cihaz Durumunun Kontrolü

Cihazları yapılandırın ya da durumlarını kontrol edin.

#### **1** Ekranı görüntüleyin.

1 [Status/System Menu/Counter] tuşuna basın.

Status/ System Menu/ Counter

2 [Durum] seçeneği için [▲] veya [▼] tuşuna basın ve [OK] tuşuna basın.

| Durum/Sis. Menüsü | OK | 4   |  |
|-------------------|----|-----|--|
| 💂 Durum           |    | ' I |  |

#### **2** Durumu kontrol edin.

[Tarayıcı] veya [Yazıcı] seçmek için [▲] veya [▼] tuşuna basın. Daha sonra, seçilen cihazın durumunu göstermek için [OK] tuşuna basın.

2

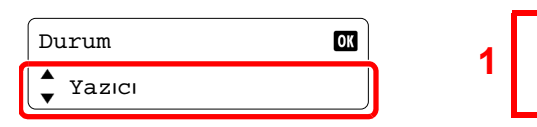

#### Tarayıcı

| Öğe              | Tanım               |
|------------------|---------------------|
| Hazır.           | Cihaz hazır.        |
| Duraklatılıyor   | Cihaz durduruluyor. |
| Tarıyor          | Cihaz tarıyor.      |
| Lütfen bekleyin. | Cihaz başlatılıyor. |

#### Yazıcı

| Öğe                                   | Tanım                           |
|---------------------------------------|---------------------------------|
| U U U U U U U U U U U U U U U U U U U | ιαππ                            |
| Hazır.                                | Cihaz hazır.                    |
| Duraklatılıyor                        | Cihaz durduruluyor.             |
| Yazdırılıyor                          | Cihaz yazdırıyor.               |
| Lütfen bekleyin.                      | Cihaz başlatılıyor.             |
| İşleniyor                             | Cihaz yazdırma işini yürütüyor. |

# Toner ve Kağıdın Kalan Miktarının Kontrolü

Mesaj ekranında kalan toner ve kağıt miktarını kontrol edin.

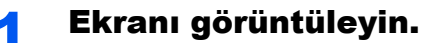

1 [Status/System Menu/Counter] tuşuna basın.

Status/ System Menu/ Counter

2 [Durum] seçeneği için [▲] veya [▼] tuşuna basın ve [OK] tuşuna basın.

| Durum/Sis. Menüsü | OK | 1   |  |
|-------------------|----|-----|--|
| 🗘 Durum           |    | · • |  |

#### **2** Durumu kontrol edin.

[Toner Durumu] veya [Kağıt Durumu] seçeneği için [▲] veya [▼] tuşuna basın ve [OK] tuşuna basın.

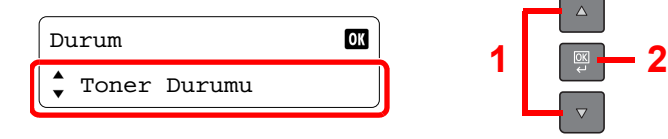

#### **Toner Durumu**

Toner düzeyinin kalan miktarını 100 - %0 (%10 artışlarla) kontrol edebilirsiniz.

#### Kağıt Durumu

[Kaset 1 (-4)] veya [ÇA Tabla]'dan bir kağıt kaynağını seçmek için [▲] veya [▼] tuşuna basın. Daha sonra, seçilen kaynağın durumunu göstermek için [OK] tuşuna basın.

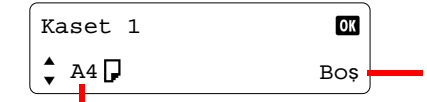

Kağıt bitmiş ise veya kaset kurulu değilse, [Boş] görüntülenir.

Seçilen kaynak için belirtilen kağıt boyutu ve ortam türü görüntülenir. Ekranları geçmek için [▲] veya [▼] tuşuna basın.

#### 💽 ΝΟΤ

- Kağıt boyutu açık değilse, [-----] görünür.
- · İsteğe bağlı kağıt besleyici takıldığında [Kaset 2 (ila 4)] arası gösterilir .

# **'den kontrol KYOCERA Client Tool**

Makinenin mevcut durumunu KYOCERA Client Tool'den kontrol edebilirsiniz.

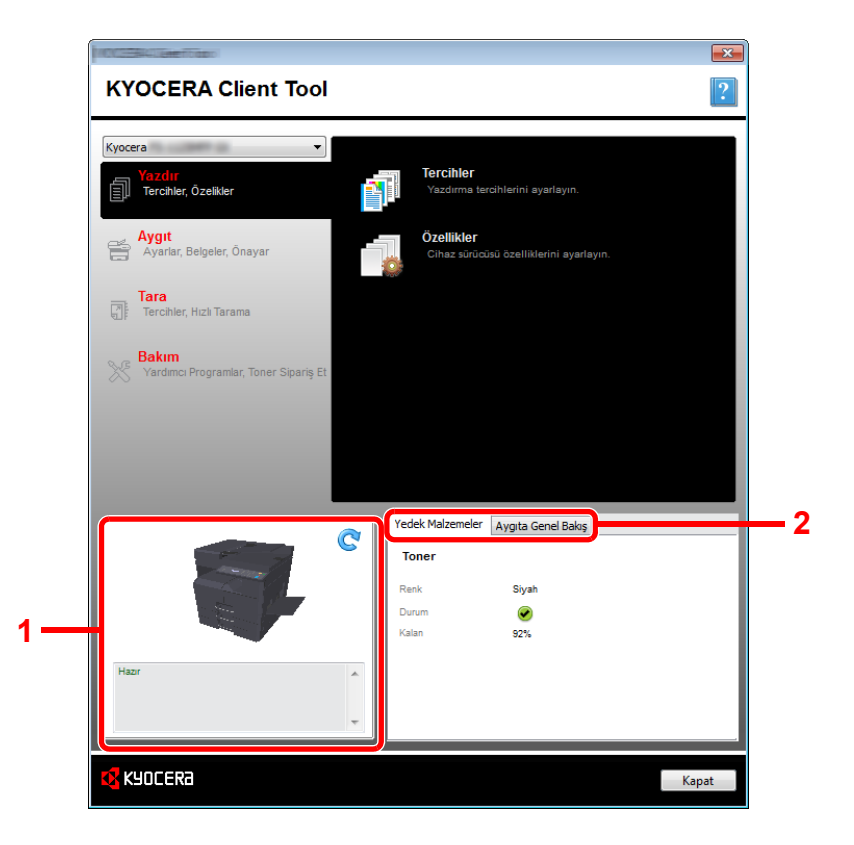

| No. | Öğe                | Tanım                                                                                                    |
|-----|--------------------|----------------------------------------------------------------------------------------------------|
| 1   | Makine durumu      | Seçilen makinenin bir 3 boyutlu görüntüsünü ve mevcut durumunu göster. Makine durumunu yenilemek için 💽 (Yenile) tıklayın. |
| 2   | Yedek Malzemeler   | Toner durumunu gösterir.                                                                                                   |
|     | Aygıta Genel Bakış | Makine ayarlarını göster.                                                                                                  |

# 7 Sistem Menüsü ve KYOCERA Client Tool

Bu bölüm aşağıdaki konuları açıklamaktadır:

| Makinenin varsayılan Ayarları (Sistem Menüsü)  | 7-2  |
|------------------------------------------------|------|
| Sistem Menüsü Ayarları                         | 7-3  |
| Rapor                                          |      |
| Sistem                                         | 7-5  |
| Yön./Hesaplama                                 | 7-5  |
| Ortak Ayarlar                                  | 7-5  |
| Коруаја                                        | 7-14 |
| Yazıcı                                         | 7-15 |
| Ayarlama/Bakım                                 | 7-15 |
| PC'de Varsayılan Ayarlar (KYOCERA Client Tool) | 7-16 |
| İşlem Yöntemi                                  | 7-16 |
| Ekrana Genel Bakış                             | 7-17 |
| Yönetim ayarlarını yapılandırma                | 7-19 |
| Tarama Hedef Ayarları                          | 7-20 |
| Hızlı Tarama/TWAIN Ayarları                    | 7-22 |
| Yazdırma Kutusu Ayarları                       | 7-25 |

# Makinenin varsayılan Ayarları (Sistem Menüsü)

Genel makinenin çalışması ile ilgili ayarları yapılandır.

Mesaj ekranındaki ayarları göstermek için [Status/System Menu/Counter] tuşuna basın. Daha sonra, görüntülenen ayarlardan seçin.

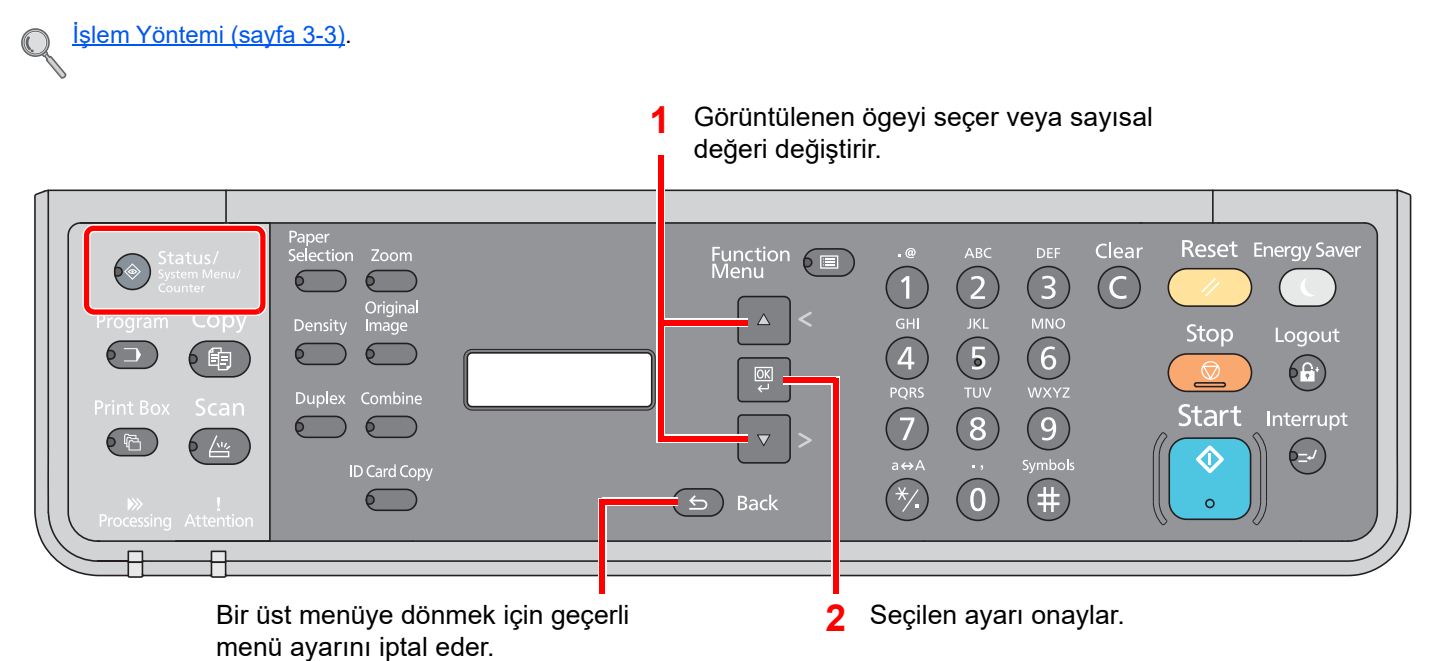

#### 💽 ΝΟΤ

- İşlemler sırasında oturum açma kullanıcı adı giriş ekranı görüntülenirse, <u>Yönetici Kullanıcı Adı ve Şifre sayfa 2-</u>
   <u>21</u>bakarak oturum açın.
  - Varsayılan fabrika oturum açma kullanıcı adı ve parolası aşağıda gösterildiği gibidir.

| Oturum Açma Kullanıcı Adı | Oturum Açma Parolası |
|---------------------------|----------------------|
| Admin <sup>*1</sup>       | Admin <sup>*1</sup>  |

- \*1 Büyük harf ve küçük harflerin ayrımı yapılır (harfe duyarlıdır).
- Ayarlar değiştirilirse, [Reset] tuşuna basıldığında değişiklikler hemen yansıtılmaktadır.

Bir sonraki sayfaya Sistem Menüsü Ayarları bakın ve gerektiği gibi yapılandırın.

# Sistem Menüsü Ayarları

Bu bölümde Sistem Menüsünde yapılandırılabilen işlevler açıklanmaktadır. Ayarları yapılandırmak için, Sistem Menüsündeki ögeyi seçin ve ayar ögesine basın. Her bir işlevin ayrıntıları için aşağıdaki tabloya bakın.

| Öge                                                                                                    |                        | Tanım                                                                                                    | Referans<br>Sayfası |
|----------------------------------------------------------------------------------------------------|------------------------|----------------------------------------------------------------------------------------------------|---------------------|
| Duru                                                                                                    | n                      | İş durumlarını ve geçmişlerini, makine durumlarını ve geri kalan kağıt ve<br>toner miktarını kontrol edin. İşlerin duraklatılması veya iptal edilmesi de<br>yürütülebilir.                                                                  | <u>sayfa 6-1</u>    |
| Rapor                                                                                                    |                        | Makine ayarlarını, durumunu ve geçmişini kontrol etmek için raporlarını<br>yazdırın.                                                                                                    | <u>sayfa 7-4</u>    |
|                                                                                                    | Rapor Yazdırma         | Raporları yazdırır.                                                                                                    | <u>sayfa 7-4</u>    |
| Saya                                                                                                    | ç                      | Yazdırılan ve taranan sayfa sayısını kontrol edin.                                                                                                    | <u>sayfa 2-27</u>   |
| Siste                                                                                                    | m                      | Makine sistem ayarlarını yapılandırın.                                                                                                    | <u>sayfa 7-5</u>    |
|                                                                                                    | I/F Blok Ayarı.        | USB ara birimini engelleyerek makineyi koruyun.                                                                                                    | <u>sayfa 7-5</u>    |
| Yöne                                                                                                    | t./Hesaplama           | Makinenin yönetimi ile ilgili ayarları yapılandır. Yönetici Ayarı hakkında ayrıntılı bilgi için, bkz <u>Yönetici Ayarı sayfa 2-21</u> ve iş hesabı hakkında ayrıntılı bilgi için, bakınız <u>İş Hesaplamasını Etkinleştirme sayfa 8-3</u> . | _                   |
| Ortak                                                                                                    | Ayarlar                | Genel makine işletimini yapılandırın.                                                                                                    | <u>sayfa 7-5</u>    |
|                                                                                                    | Dil                    | Dokunmatik panelde görüntülenecek dili seçin.                                                                                                    | <u>sayfa 7-5</u>    |
|                                                                                                    | Varsayılan Ekran       | Başlangıçtan sonra sağdaortaya çıkanekranı seçin (varsayılan ekran).                                                                                                    | <u>sayfa 7-6</u>    |
| Ses<br>Ekran Parlk.                                                                                                   |                        | Makine işlemleri sırasında zil sesi seçeneklerini ayarlayın.                                                                                                    | <u>sayfa 7-6</u>    |
|                                                                                                    |                        | Mesajı ekranının parlaklığını ayarlayın.                                                                                                    | <u>sayfa 7-6</u>    |
| Sessiz Modu                                                                                                    |                        | Yazdırma sonrası işlemleri daha sessiz yapın. Çalışma gürültüsü rahatsız edici ise bu modu seçin.                                                                                                    | <u>sayfa 7-6</u>    |
| Orij./Kağıt Ayarı                                                                                                    |                        | Orijinal ve kağıt için ayarları yapılandırın.                                                                                                    | <u>sayfa 7-7</u>    |
|                                                                                                    | Önceden Konumla Sınırı | Aynı anda çıkarılabilir kopya sayısını kısıtlayın.                                                                                                    | <u>sayfa 7-11</u>   |
|                                                                                                    | Ölçümler               | Kağıt boyutları birimi için inç veya metrik seçin.                                                                                                    | <u>sayfa 7-11</u>   |
|                                                                                                    | Hata Giderme           | Hata oluştuğunda işi iptal veya devam etmek için seçin.                                                                                                    | <u>sayfa 7-11</u>   |
|                                                                                                    | Zamanlayıcı Ayarları   | Zaman ile ilgili ayarları yapılandır.                                                                                                    | <u>sayfa 7-12</u>   |
| Varsayılan İşlevVarsayılanlar, ısınma tamamla<br>sonra otomatik olarak ayarları<br>Kullanılabilir ayarlar için varsay |                        | Varsayılanlar, ısınma tamamlandıktan veya [ <b>Reset</b> ] tuşuna basıldıktan<br>sonra otomatik olarak ayarlanan değerlerdir.<br>Kullanılabilir ayarlar için varsayılanları ayarlayın. Sık kullanılan değerleri                             | <u>sayfa 7-13</u>   |
| varsayılan                                                                                                    |                        | varsayılan olarak ayarlama, sonraki işleri daha kolay hale getirir.                                                                                                    |                     |
| Кору                                                                                                    | alama                  | Kopyalama işlevleri için ayarları yapılandırın.                                                                                                    | <u>sayfa 7-14</u>   |
| Yazıc                                                                                                    | I                      | Bilgisayarlardan yazdırırken, ayarlamalar genel olarak uygulama yazılımı<br>ekranında yapılır. Ancak, aşağıdaki ayarlar makineyi özelleştirmek için<br>varsayılanları yapılandırmak için kullanılabilir.                                    | <u>sayfa 7-15</u>   |
| Ayar/                                                                                                    | Bakım                  | Yazdırma kalitesi ve makine bakımı yönetimini ayarlayın.                                                                                                    | <u>sayfa 7-15</u>   |

## Rapor

Makine ayarlarını ve durumunu kontrol etmek için raporları yazdırın.

#### Rapor Yazdırma

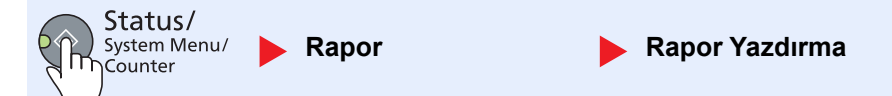

İş hesabı etkinken sistem menüsü bir oturum açma olmadan (hesap ID girmeden) çalıştırılırsa, rapor basılmadan önce, hesap ID girilmelidir.

| Ö              | ğe            | Tanım                                                                                                    |
|----------------|---------------|----------------------------------------------------------------------------------------------------|
| Rapor Yazdırma | Menü Haritası | Makinenin ayarlarını kontrol etmek için Menü Haritası yazdırır.                                                                                                    |
|                | Durum Sayfası | Geçerli ayarlar, kullanılabilir bellek alanı ve isteğe bağlı kurulu donanım da dahil olmak<br>üzere bilgileri kontrol etmenizi sağlamak için, durum sayfası yazdırır. |
|                | Servis Durumu | Servis durumunu yazdırır. Daha detaylı bilgi Durum Sayfasında mevcuttur. Servis personeli servis durumu sayfalarını genellikle bakım amacıyla yazdırır.               |

## **Sistem**

Makine sistem ayarlarını yapılandırın.

#### I/F Blok Ayarı (Arayüz Blok Ayarı)

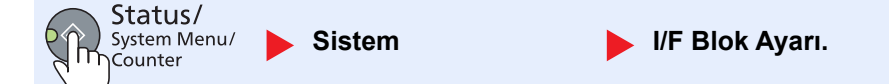

USB ara birimini engelleyerek makineyi koruyun.

| Öğ              | ğe         | Tanım                                                                                       |
|-----------------|------------|---------------------------------------------------------------------------------------------|
| I/F Blok Ayarı. | USB Cihazı | Bu, USB arayüzü bağlantısını (USB Aygıtı) kilitler ve korur.<br>Değer: Bloke etme, Bloke et |

ONEMLI

Ayarı değiştirdikten sonra, makineyi KAPATIP, sonra tekrar AÇIN.

# Yön./Hesaplama

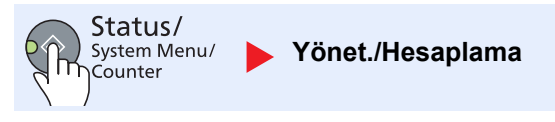

Makinenin yönetimi ile ilgili ayarları yapılandır.

| Q | <u>Yönetici Ayarı (sayfa 2-21)</u> |
|---|------------------------------------|
|   | İş Hesaplama (sayfa 8-1)           |
|   | Bilinmeyen ID İşi (sayfa 8-11)     |

## **Ortak Ayarlar**

Genel makine işletimini yapılandırın.

#### Dil

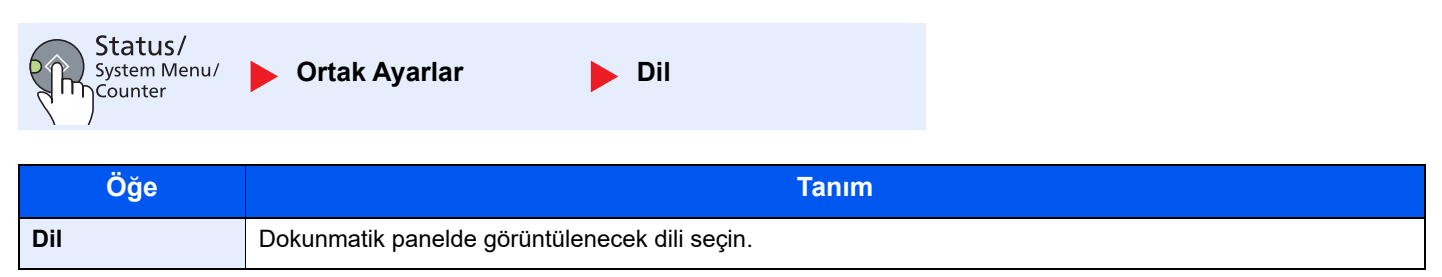

# Varsayılan Ekran Varsayılan Ekran Öğe Tanım Varsayılan Ekran Başlangıçtan sonra sağdaortaya çıkanekranı seçin (varsayılan ekran). Değer: Kopyalama, Tarama, Yazdırma Kutusu, Program

#### Ses

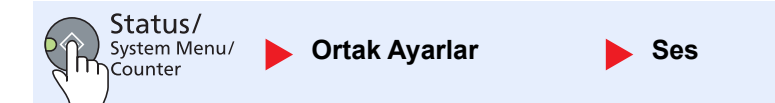

| Öğe                   |         | ğe                                                             | Tanım                                                                           |  |
|-----------------------|---------|----------------------------------------------------------------|---------------------------------------------------------------------------------|--|
| Ses                   | Ses Zil |                                                                | Makine işlemleri sırasında zil sesi seçeneklerini ayarlayın.                    |  |
| Tuş Onayı<br>İş Bitti |         | Tuş Onayı                                                      | Çalıştırma panelinde bir tuşa basıldığında ses çıkarır.<br>Değer: Kapalı, Açık  |  |
|                       |         | İş Bitti                                                       | Bir yazdırma işi normal tamamlandığında bir ses çıkarır.<br>Değer: Kapalı, Açık |  |
|                       | Hazır   | İsınma tamamlandığında bir ses çıkarır.<br>Değer: Kapalı, Açık |                                                                                 |  |
| Uyarı                 |         | Uyarı                                                          | Hatalar ortaya çıktığında bir ses çıkarır.<br>Değer: Kapalı, Açık               |  |

#### Ekran Parlk. (Ekran Parlaklığı)

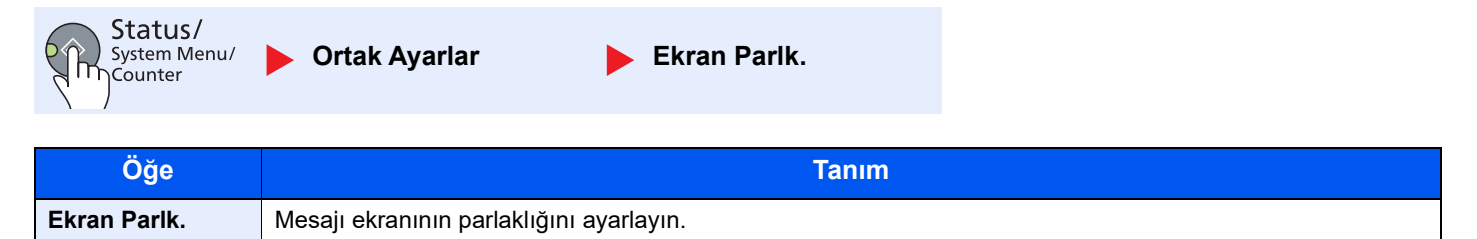

Değer: Açık+3, Açık+2, Açık+1, Normal 0, Koyu-1, Koyu-2, Koyu-3

#### Sessiz Modu

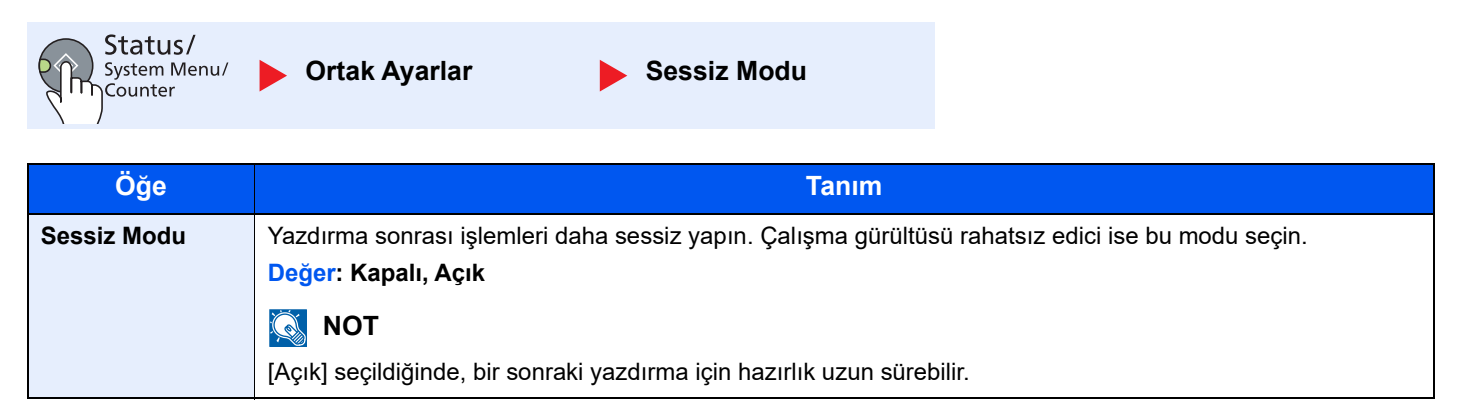

#### Orij./Kğt Ayarı (Orijinal / Kağıt Ayarları)

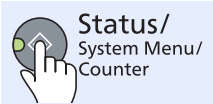

Ortak Ayarlar

Orij./Kğt Ayarı

|                      | Ö     | ğe                 | Tanım                                                                                                    | 1                                                                                                    |
|----------------------|-------|--------------------|----------------------------------------------------------------------------------------------------|----------------------------------------------------------------------------------------------------|
| Orij./Kağıt<br>Ayarı | Özel  | Orij.Boyut         | Sık kullanılan özel orijinal boyuta ayarlayın.<br>Özel bir orijinal boyutu kaydetmek için, istediğin<br>orijinal boyutu seçme ekranında görüntülenir.<br>Değer<br>Metrik<br>X: 50 - 432 mm arası (1 mm artışlarla)<br>Y: 50 - 297 mm arası (1 mm artışlarla)                                                                                         | niz boyutu girin. Özel boyut seçenekleri<br>X: Genişlik / Y: Uzunluk<br>Dikey Yatay                                    |
|                      |       |                    | İnç<br>X: 2.00 - 17.00" arası (0.01" artışlarla)<br>Y: 2.00 - 11.69" arası (0.01" artışlarla)                                                                                                    | Y Y                                                                                                    |
|                      | Özel  | Kağıt Bytu         | Sık kullanılan özel kağıt boyutuna ayarlayın.<br>Özel bir Kağıt boyutu kaydetmek için, istediğini<br>amaçlı tablada belirlenen kağıt boyutunu seçm<br>Değer<br>Metrik<br>X: 148 - 432 mm arası (1 mm artışlarla)<br>Y: 98 - 297 mm arası (1 mm artışlarla)<br>İnç<br>X: 5.83 -17.00" arası (0.01" artışlarla)<br>Y: 3.86 - 11.69" (0.01" artışlarla) | iz boyutu girin. Özel boyut seçeneği, çok<br>lek için ekranda görüntülenir.<br>X: Genişlik / Y: Uzunluk<br>Dikey Yatay |
|                      | Kase  | t 1 (ila 4) Ayarı. | Kasetler için kağıt boyutunu ve ortam tipini seçi<br>seçileceği ile ilgili bilgi için, bkz. <u>Kaset 1 (ila 4)</u>                                                                                                    | in. Kağıt boyutunun ve ortam tipinin nasıl<br>Ayarlı. (Kaset 1 (ila 4) Ayarları) sayfa 7-9.                            |
|                      | ÇA Ta | abla Ayarı         | Çok amaçlı tabla için kağıt boyutunu ve ortam<br>tipinin nasıl seçileceği ile ilgili bilgi için, bkz. ÇA                                                                                                    | tipini seçin. Kağıt boyutunun ve ortam<br><u>A Tablası Ayarı sayfa 7-9</u> .                                           |
|                      | Ortar | n Tipi Ayarı.      | Her ortam tipi için ağırlık ayarlayın.<br>Özel 1-8 için, çift yüzlü yazdırma ve ortam tipi a<br>Ayarlama değeri hakkında ayrıntılar için, bkz. <u>C</u><br>sayfa 7-10.                                                                                                    | adı için ayarlar değiştirilebilir.<br>Drtam Tipi Ayarı. (Ortam Tipi Ayarları)                                          |
| Orijnl Oto Algıla    |       | l Oto Algıla       | Özel veya standart olmayan boyuttaki orijinalle<br><b>NOT</b><br>Otomatik Orijinal Algılama için, bu değişiklik ba                                                                                                    | ri otomatik olarak algılamak için seçin.<br>ızı ülkelerde kullanılabilir.                                              |
|                      |       | A6/Hagaki          | A6 ve Hagaki boyutu benzer olduğu için, otoma<br>Değer: A6, Hagaki                                                                                                    | atik algılama için bunlardan birini seçin.                                                                             |
|                      |       | Folio              | Folio otomatik algılama sağlamak için seçin.<br>Değer: Kapalı, Açık                                                                                                    |                                                                                                    |
|                      |       | 11 × 15"           | 11 × 15" boyutunun otomatik algılamasını sağla<br>Değer: Kapalı, Açık                                                                                                    | amak için seçin.                                                                                                    |

|                      | Öğe               | Tanım                                                                                                    |
|----------------------|-------------------|----------------------------------------------------------------------------------------------------|
| Orij./Kağıt<br>Ayarı | Oto için Ortam    | Kağıt Seçimi için [Otomatik] seçtiğinizde, otomatik kağıt seçimi için bir varsayılan ortam<br>türü seçin. [Normal] seçildiğinde, belirli bir boyutta yüklü normal kağıtlı kağıt kaynağı<br>seçilir. İçinde belirli bir boyutta yüklenmiş her türlü kağıt türü olan kağıt kaynağı için<br>[Tüm Ortam Tipleri]'ni seçin .<br>Değer: Bütün Ortam Tipleri, Normal, Saydam (OHP film), Pürüzlü, Parşömen,<br>Etiketler, Geri Dönüşümlü, Ön Baskılı, Birleşik, Kart Stoğu, Renk, Ön Delikli,<br>Antetli, Zarf, Kalın, Yük. Kalite ve Özel 1-8 |
|                      | Var. Kğt Kaynağıı | Varsayılan ayarı için kağıt kaseti seçin.                                                                                                    |
|                      |                   | Değer: Kaset 1 ila 4, ÇA Tabla                                                                                                    |
|                      |                   | ΝΟΤ                                                                                                    |
|                      |                   | Isteğe bağlı kağıt besleyici takıldığında [Kaset 2], [Kaset 3] ile [Kaset 4] arası gösterilir.                                                                                                    |
|                      | OzelKağıt Işlemi  | Ön delikli, ön baskılı ve Antetli yazdırırken, zımba delikleri aynı hizada olmayabilir veya<br>baskı yönü orijinallerin nasıl ayarlandığına ve kopyalama işlevlerinin bileşimine bağlı<br>olarak baş aşağı olabilir. Böyle bir durumda, [Yazdırma Yönünü Ayarla] seçin. Kağıt<br>yönü önemli değil ise [Hız Önceliği] seçin.<br>Eğer [Yazdırma Yönünü Ayarla] seçilmiş ise, aşağıdaki adımlara göre kağıt yükleyin.<br>Örnek: Antetli üzerine kopyalama                                                                                 |
|                      |                   | ABC     ABC       Orijinal     Kağıt       Sonlandır     Kaset       ÇA Tabla                                                                                                    |
|                      |                   |                                                                                                    |
|                      |                   | Orijinal Kağıt Sonlandır Kaset ÇA Tabla                                                                                                    |
|                      |                   | Değer: Yazdırma YönünüAyarla, Hız Önceliği                                                                                                    |

#### Kaset 1 (ila 4) Ayarlı. (Kaset 1 (ila 4) Ayarları)

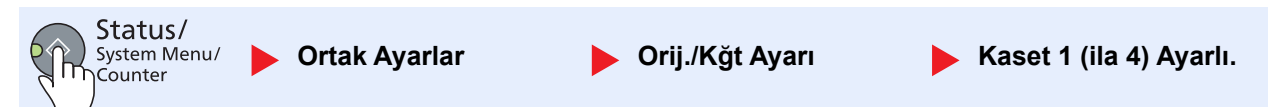

Kaset 1'de ya da isteğe bağlı kağıt besleyicilerde (2 - 4 arası kasetler) kullanılacak kağıt tipini sabitlemek için kağıt boyutunu ve ortam tipini belirleyin.

| Öğe                                                                        |                                    |                   | Tanım                                                                                                    |
|----------------------------------------------------------------------------|------------------------------------|-------------------|----------------------------------------------------------------------------------------------------|
| Kaset 1 (ila 4)<br>Ayarlı.<br>Kaset 1 (ila 4)<br>Boyutu<br>Kaset 1 (ila 4) | Kaset 1 (ila 4)<br>Boyutu          | Otomatik          | Kağıt boyutu otomatik olarak saptanır ve seçilir.<br>Değer: Metrik, Inç                                                                                                    |
|                                                                            |                                    | Standart<br>Boyut | Mevcut seçenekler aşağıdaki gibidir:<br>Değer: A3, A4-R, A4, A5-R, B4, B5-R, B5, Folio, 216 × 340 mm, Ledger,<br>Letter-R, Letter, Legal, Statement-R, Oficio II, 8K, 16K-R, 16K                                                                                                   |
|                                                                            | Kaset 1 (ila 4) Tipi <sup>*1</sup> |                   | Ortam tipini seçin.<br><b>Değer:</b> Düz (52 -105 g/m² arası), Pürüzlü, Parşömen (52 -105 g/m² arası),<br>Geri dönüşümlü, Ön baskılı <sup>*2</sup> , Birleşik, Renkli, Ön delikli <sup>*2</sup> , Antetli <sup>*2</sup> , Kalın<br>(106 - 128 g/m² arası), Yüksek Kalite, Özel 1-8 |

\*1 Ortam tipini [Normal]'den başka birine değiştirmek için, bkz. <u>Ortam Tipi Ayarı. sayfa 7-7</u>. Aşağıda gösterilen kağıt ağırlıkları ayarları seçildiğinde her bir ayar için belirtilmiş olan ortam seçilemez.

Düz, Ön baskılı, Geri dönüşümlü, Parşömen, Pürüzlü, Antetli, Renkli, Yüksek Kalite: [Ağır 1], [Ağır 2] veya [Ekstra Ağı ] Birleşik, Kalın: [Ağır 2] veya [Ekstra Ağır]

Özel 1 - 8: [Ekstra Ağır]

\*2 Ön baskılı, önceden delinmiş veya antetli kağıda yazdırmak için, bkz. <u>ÖzelKağıt İşlemi sayfa 7-8</u>.

#### ÇA Tablası Ayarı

| System Menu/<br>Counter | r 🔰 Orij./Kğt Ayarı | 🕨 ÇA Tablası Ayarı |
|-------------------------|---------------------|--------------------|
|-------------------------|---------------------|--------------------|

Çok amaçlı tablada kullanılacak kağıt türünü sabitlemek için kağıt boyutu ayarını belirtin.

| Öğe                           |                    |                   | Tanı                                                                                                    | m                                                             |                                                                  |
|-------------------------------|--------------------|-------------------|----------------------------------------------------------------------------------------------------|---------------------------------------------------------------|------------------------------------------------------------------|
| ÇA Tablası<br>Ayarı           | ÇA Tabla<br>Boyutu | Standart<br>Boyut | Mevcut seçenekler aşağıdaki gibidir:<br>Değer: A3, A4-R, A4, A5-R, A6-R, B4, B5-R, B5, B6-R, Folio, 216 × 340 mm<br>Ledger, Letter-R, Letter, Legal, Statement-R, Executive, Oficio II, 8K, 16K-f<br>16K, ISO B5, No 10 zarf, No 9 zarf, No 6 zarf, Monarch zarf, DL zarf, C5 zar<br>C4 zarf, Hagaki, Oufukuhagaki, Youkei 4, Youkei 2, Özel <sup>*1</sup> |                                                               | o, 216 × 340 mm,<br>ficio II, 8K, 16K-R,<br>f, DL zarf, C5 zarf, |
|                               |                    | Boyut<br>Girişi   | Standart boyutlarda bulunmayan boyutu g                                                                                                    | irin.<br>X <sup>.</sup> Genislik / Y <sup>.</sup> Uz          | unluk                                                            |
|                               |                    |                   | Metrik                                                                                                    | Dikey                                                         | Yatay                                                            |
|                               |                    |                   | X: 148 - 432 mm arası (1 mm artışlarla)<br>Y: 98 - 297 mm arası (1 mm artışlarla)<br>İnç<br>X: 5.83 -17.00" arası (0.01" artışlarla)<br>Y: 3.86 - 11.69" (0.01" artışlarla)                                                                                                    | Y                                                             | Y                                                                |
| ÇA Tablası Türü <sup>*2</sup> |                    | j*2               | Ortam tipini seçin.<br>Değer: Düz (52 -105 g/m² arası), Saydar<br>arası), Geri dönüşümlü, Ön baskılı <sup>*3</sup> , Bi<br>delikli <sup>*3</sup> , Antetli <sup>*3</sup> , Zarf, Kalın (106 - 163                                                                                                    | n, Pürüzlü, Parşör<br>rleşik, Kart Stoğu<br>g/m² arası), Yüks | nen (52 -105 g/m²<br>, Renkli, Ön<br>ek Kalite, Özel 1-8         |

\*1 Özel kağıt boyutunun nasıl belirtileceği ile ilgili bilgi için, bkz. Özel Kağıt Bytu sayfa 7-7.

\*2 Ortam tipini [Normal]'den başka birine değiştirmek için, bkz. Ortam Tipi Ayarı. sayfa 7-7.

\*3 Ön baskılı, önceden delinmiş veya antetli kağıda yazdırmak için, bkz. ÖzelKağıt İşlemi sayfa 7-8.

#### Ortam Tipi Ayarı. (Ortam Tipi Ayarları)

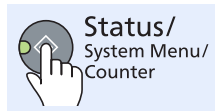

Ortak Ayarlar

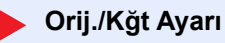

Ortam Tipi Ayarı.

| Kağıt Ağırlığı                | Hafif                         | Normal 1                      | Normal 2                      | Normal 3                       | Ağır 1                          | Ağır 2                          | Ekstra Ağır                  |
|-------------------------------|-------------------------------|-------------------------------|-------------------------------|--------------------------------|---------------------------------|---------------------------------|------------------------------|
| Ağırlık (g/m²),<br>Ortam Tipi | 52 g/m² -<br>59 g/m²<br>arası | 60 g/m² -<br>74 g/m²<br>arası | 75 g/m² -<br>90 g/m²<br>arası | 91 g/m² -<br>105 g/m²<br>arası | 106 g/m² -<br>128 g/m²<br>arası | 129 g/m² -<br>163 g/m²<br>arası | Saydamlar                    |
| Düz                           | Y                             | Y                             | Y<br>(varsayılan)             | Y                              | Ν                               | N                               | Ν                            |
| Saydam                        | N                             | N                             | N                             | Ν                              | Y <sup>*1</sup>                 | Y <sup>*1</sup>                 | Y <sup>*1</sup> (varsayılan) |
| Pürüzlü                       | Y                             | Y                             | Y                             | Y<br>(varsayılan)              | Y <sup>*1</sup>                 | Y <sup>*1</sup>                 | Ν                            |
| Parşömen                      | Y<br>(varsayılan)             | Y                             | Y                             | Y                              | Ν                               | Ν                               | Ν                            |
| Etiketler                     | Y <sup>*1</sup>               | Y*1                           | Y*1                           | Y <sup>*1</sup>                | Y <sup>*1</sup><br>(varsayılan) | Y*1                             | Y <sup>*1</sup>              |
| Geri dönüşümlü                | Y                             | Y                             | Y<br>(varsayılan)             | Y                              | Ν                               | Ν                               | Ν                            |
| Ön Baskılı                    | Y                             | Y                             | Y<br>(varsayılan)             | Y                              | Ν                               | Ν                               | Ν                            |
| Birleşik                      | Y                             | Y                             | Y                             | Y<br>(varsayılan)              | Y                               | Y*1                             | Ν                            |
| Kart Stoğu                    | Ν                             | Ν                             | N                             | Ν                              | Y*1                             | Y <sup>*1</sup><br>(varsayılan) | Y <sup>*1</sup>              |
| Renkli                        | Y                             | Y                             | Y<br>(varsayılan)             | Y                              | Ν                               | Ν                               | Ν                            |
| Ön delikli                    | Y                             | Y                             | Y<br>(varsayılan)             | Y                              | Ν                               | Ν                               | Ν                            |
| Antetli kağıt                 | Y                             | Y                             | Y<br>(varsayılan)             | Y                              | Ν                               | Ν                               | Ν                            |
| Zarf                          | Ν                             | Ν                             | N                             | Ν                              | Y <sup>*1</sup>                 | Y <sup>*1</sup><br>(varsayılan) | Y <sup>*1</sup>              |
| Kalın                         | Ν                             | Ν                             | Ν                             | Ν                              | Y                               | Y <sup>*1</sup><br>(varsayılan) | Y*1                          |
| Yüksek Kalite                 | Y                             | Y                             | Y<br>(varsayılan)             | Y                              | N                               | N                               | N                            |
| Özel (1 - 8)                  | Y                             | Y                             | Y<br>(varsayılan)             | Y                              | Y                               | Y                               | Y <sup>*1</sup>              |

Aşağıdaki ayarlar seçilebilir. Y (varsayılan): Varsayılan ayarlama, Y: Mevcut, N: Mevcut değil

\*1 Ortam türü kasetler için seçilemez.

Özel 1-8 için, çift yüzlü yazdırma ve ortam tipi adı için ayarlar değiştirilebilir.

| Ö                       | ğe   | Tanım                                                                                                    |
|-------------------------|------|----------------------------------------------------------------------------------------------------|
| Özel (1 - 8) Çift Yüzlü |      | Çift yüzlü için ayarı seçin.<br>Değer<br>Yasak: Çift yüzlü yazdırmaya izin verilmiyor.<br>İzinli: Çift yüzlü yazdırmaya izin veriliyor.                                                                          |
|                         | İsim | Özel 1-8 için adları değiştirin. İsimler 16 'dan fazla karakterli olmamalıdır. Çok amaçlı tepside ortam türü seçilmesi ile, değişiklikten sonraki ad görüntülenir.<br><u>Karakter Giriş Yöntemi (sayfa 10-4)</u> |

### Ön Ayarlı Limit

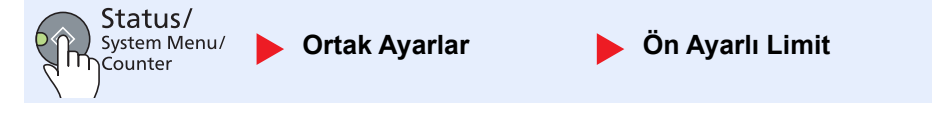

| Öğe             | Tanım                                              |
|-----------------|----------------------------------------------------|
| Ön Ayarlı Limit | Aynı anda çıkarılabilir kopya sayısını kısıtlayın. |
|                 | Değer: 1 ila 999 kopya                             |

#### Ölçümler

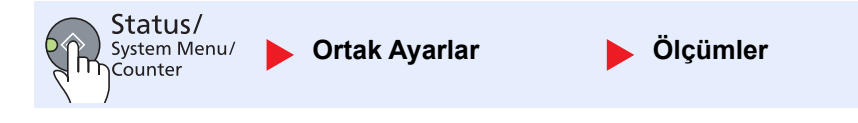

| Öğe      | Tanım                                              |
|----------|----------------------------------------------------|
| Ölçümler | Kağıt boyutları birimi için inç veya metrik seçin. |
|          | Deger: mm, inç                                     |

#### Hata Giderme

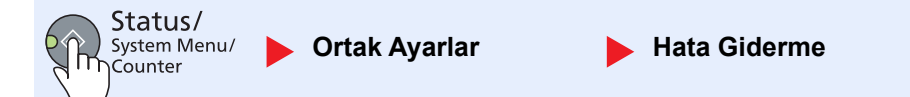

|                 | Öğe              | Tanım                                                                                                    |
|-----------------|------------------|----------------------------------------------------------------------------------------------------|
| Hata<br>Giderme | Ç. Y. Kğt Hatası | Seçilen kağıt boyutları ve ortam türleri için çift taraflı baskı mümkün olmadığı<br>durumlarda ne yapılacağını ayarlayın.                                                                                    |
|                 |                  | Değer                                                                                                    |
|                 |                  | 1 yüzlü: 1 yüzlü basılmıştır                                                                                                    |
|                 |                  | Ekran hatası: Yazdırmayı iptal etmek için mesaj görüntülenir.                                                                                                    |
|                 | Kğt Uyuşmaz.Hata | Kaset veya çok amaçlı tepsi belirterek bilgisayardan yazdırırken, seçilen kağıt boyutu veya tipi belirtilen kağıt kaynağına yüklenen kağıt boyutu veya tipi ile eşleşmediği zaman ne yapılacağını ayarlayın. |
|                 |                  | Değer                                                                                                    |
|                 |                  | Yoksay: Ayarı yok sayılır ve iş yazdırılır.                                                                                                    |
|                 |                  | Ekran hatası: Yazdırmayı iptal etmek için mesaj görüntülenir.                                                                                                    |

#### ZamanlayıcıAyarla

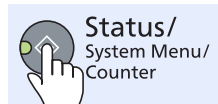

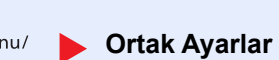

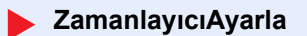

Zaman ile ilgili ayarları yapılandır.

|                       | Öğe                  | Tanım                                                                                                    |
|-----------------------|----------------------|----------------------------------------------------------------------------------------------------|
| Zamanlayıcı<br>Ayarla | Hata Silme Zamanı    | Otomatik Hata Silme için [Açık] seçerseniz, hatalar otomatik olarak temizlenmeden<br>önce beklenecek süreyi ayarlayın.<br>Değer: 5 - 495 saniye arası (5 saniyelik artışlarla)                                                                                                    |
|                       |                      | NOT NOT                                                                                                    |
|                       |                      | Bu işlev, [Otomatik Hata Silme] [Açık] olarak ayarlandığında görüntülenir.                                                                                                    |
|                       | Uyku Zamanlayıcı     | Uykuya girmeden önce zaman miktarını ayarlayın.<br>Değer                                                                                                    |
|                       |                      | Avrupa için: 1 - 60 dakika arası (1 dakikalık artışlarla)<br>Avrupa baric: 1 - 240 dakika arası (1 dakikalık artışlarla)                                                                                                    |
|                       |                      |                                                                                                    |
|                       |                      | NOT                                                                                                    |
|                       | PanolSifirlama       | Oto Panel Sifirlamasi icin [Acik] secerseniz. Oto Panel Sifirlamasindan önce beklenecek                                                                                                    |
|                       | Zamanlayıcısı        | süreyi ayarlayın.                                                                                                    |
|                       |                      | Değer: 5 - 495 saniye arası (5 saniyelik artışlarla)                                                                                                    |
|                       |                      | ΝΟΤ                                                                                                    |
|                       |                      | Bu işlev, [Otomatik Panel Sıfırlama] [Açık] olarak ayarlandığında görüntülenir.                                                                                                    |
|                       | Silmeyi Yarıda Kesme | Makine Kopyalama Kesme moduna ayarlandığında ve sonra kullanılmadan bırakıldığında, Normal moduna dönme süresini ayarlayın.                                                                                                    |
|                       |                      | Değer: 5 - 495 saniye arası (5 saniyelik artışlarla)                                                                                                    |
|                       | Güç Kapa. Kuralı     | Aşağıdaki fonksiyon için gücün otomatik olarak kapatılıp kapatılmayacağını seçin: <ul> <li>USB Kablosu</li> </ul>                                                                                                    |
|                       |                      | Değer: Kapalı, Açık                                                                                                    |
|                       | Güç Kapalı Zam.      | Belirli bir hareketsizlik süresinden sonra, gücün otomatik olarak kapatılıp<br>kapatılmayacağını seçin:                                                                                                    |
|                       |                      | Değer: 1 saat, 2 saat, 3 saat, 4 saat, 5 saat, 6 saat, 9 saat, 12 saat, 1 gün, 2 gün, 3<br>gün, 4 gün, 5 gün, 6 gün, 1 hafta                                                                                                    |
|                       | Oto. Hata Silme      | İşlem sırasında bir hata ortaya çıkarsa, kullanıcı tarafından alınacak bir sonraki adımı beklemek için işlem durur. Otomatik Hata Silme modunda, belirli bir süre geçtikten sonra otomatik olarak hatayı temizleyin. Ayrıntılar için bkz. <u>Mesajlara Yanıt Verme sayfa 9-11</u> . |
|                       |                      |                                                                                                    |
|                       | Oto. Panel Reset     | varsayılan ayara dönün. Otomatik Panel Sıfırlamasını kullanıp kullanmayacağınızı seçin.                                                                                                    |
|                       |                      | Değer: Kapalı, Açık                                                                                                    |
|                       |                      | ΝΟΤ                                                                                                    |
|                       |                      | Panelin sıfırlanmasından önce geçmesine izin verilen zamanı <u>PanelSıfırlama</u><br>Zamanlayıcısı sayfa 7-12ile ayarlanır.                                                                                                    |

#### Varsayılan İşlev

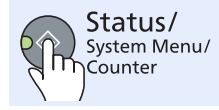

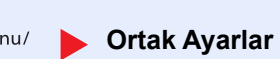

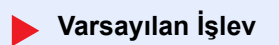

Aşağıdaki fonksiyonlar için varsayılanları ayarlayın.

| Öğe                 |                  | Tanım                                                                                                    |  |  |
|---------------------|------------------|----------------------------------------------------------------------------------------------------|--|--|
| Varsayılan<br>İşlev | Orijinal Görüntü | Varsayılan orijinal belge tipini ayarlayın.<br>Değer: Metin+Foto, Foto, Metin                                                                                                    |  |  |
|                     | Yakın.           | Orijinaller ayarladıktan sonra kağıt boyutu/gönderme boyutu değiştirildiğinde<br>büyütülmüş/küçültülmüş varsayılanını seçin.<br>Değer: %100, Otomatik                                                                                                    |  |  |
|                     | Harmanla/Ofset   | Harmanlama/Offset için varsayılanları ayarlayın.<br><mark>Değer</mark><br>Kapalı, Sadece Harmanla, Her Sayfaya Ofset Uygula, Her Sete Ofset Uygula                                                                                                    |  |  |
|                     | Orijinal Yön     | Orijinal yön varsayılanlarını ayarlayın.<br>Değer: Üst Kenar Üstte, Üst Kenar Solda                                                                                                    |  |  |
|                     | Kenar Silme      | Varsayılan genişliğini bir sınır olarak silinecek biçimde ayarlayın.<br>Değer<br>Metrik: 0 - 50mm arası (1mm artışlarla)<br>İnç: 0 -2" arası (0.01" artışlarla)                                                                                                    |  |  |
|                     |                  | <b>NOT</b><br>Orijinal etrafındaki kenar silme genişliklerini belirlemek için, [Kenar] içindeki değeri<br>ayarlayın. Orijinal ortasındaki kenar silme genişliklerini belirlemek için, [Cilt Payı]<br>içindeki değeri ayarlayın.                                     |  |  |
|                     | Marj             | Varsayılan marjı ayarlayın.<br>Değer<br>Metrik<br>Sol/Sağ: -18 ila 18 mm arası (1 mm artışlarla)<br>Üst/Alt: -18 ila 18 mm arası (1 mm artışlarla)<br>İnç<br>Sol/Sağ: -0.75 ila 0.75" arası (0.01" artışlarla)<br>Üst/Alt: -0.75 ila 0.75" arası (0.01" artışlarla) |  |  |
|                     | Arkaplan Yğnluğu | Varsayılan Arka plan Yoğunluğunu ayarlayın (Kopyala).<br>Değer: Kapalı, Açık                                                                                                    |  |  |
|                     | EcoPrint         | EcoPrint'i varsayılan seçin.<br>Değer: Kapalı, Açık                                                                                                    |  |  |
|                     | Oto Gör.Döndürme | Varsayılan Otomatik Döndürme ayarını seçin.<br>Değer: Kapalı, Açık                                                                                                    |  |  |
|                     | Dosya Adı Girişi | İşler için otomatik olarak girilen bir adı (varsayılan) seçin. İş Numarası gibi ek bilgiler de<br>ayarlanabilir.<br>Değer<br>Dosya Adı Girişi: 32 karaktere kadar girilebilir.<br>İlave bilgi: Hiçbiri, İş No                                                       |  |  |
|                     | Sürekli Tarama   | Sürekli tarama varsayılanlarını ayarlayın.<br>Değer: Kapalı, Açık                                                                                                    |  |  |

|            | Öğe         |                           | Tanım                                                                                                    |
|------------|-------------|---------------------------|----------------------------------------------------------------------------------------------------|
| Varsayılan | Ayrıntı Aya | arı                       | Aşağıdaki ayrıntı ayarları için varsayılanları ayarlayın.                                                                                           |
| IŞIEV      | 2si1        | 1arada Düzeni             | Birleşik kopyaların 2'si 1 arada düzeni için varsayılanı ayarlayın.<br>Değer: Soldan Sağa/Üstten Alta, Sağdan Sola                                  |
|            | 4ü1         | arada Düzeni              | Birleşik kopyaların 4'ü 1 arada düzeni için varsayılanı ayarlayın.<br>Değer: Sağa sonra Aşağı, Aşağı sonra Sağa, Sola sonra Aşağı, Aşağı sonra Sola |
|            | Ker         | n. Çizgisi                | Birleşik kopyaların kenar hattı için varsayılanı ayarlayın.<br>Değer: Hiçbiri, Bütün Çizgi, Kesik Çizgi, Konumlandırma İşareti                      |
|            | Orij        | j. Ciltleme <sup>*1</sup> | Çift yüzlü kopyalar üretmek için çift yüzlü orijinallerin ciltleme yönü için varsayılanı<br>ayarlayın.<br>Değer: Sol/Sağ, Üst                       |
|            | Kita        | apOrj. Ciltleme           | Çift yüzlü kopyalar üretmek için açık kitap orijinallerinin ciltleme yönü için varsayılanı<br>ayarlayın.<br>Değer: Sol, Sağ                         |
|            | Cilt        | le Sonlandır              | Sonlandırılmış çift yüzlü kopyaların ciltleme yönü için varsayılanı ayarlayın.<br>Değer: Sol/Sağ, Üst                                               |

\*1 Sadece isteğe bağlı belge işlemci takılıysa görüntülenir.

# Kopyala

Status/ System Menu/ Kopyala

Kopyalama işlevleri için ayarları yapılandırın.

|         | Öğe              | Tanım                                                                                                    |
|---------|------------------|----------------------------------------------------------------------------------------------------|
| Kopyala | Kağıt Seçimi     | Varsayılan kağıt seçimini ayarlayın.                                                                                                    |
|         |                  | Değer: Otomatik, Var. Kğt Kaynağı                                                                                                    |
|         | Oto Kağıt Seçimi | Kağıt Seçimi için [Otomatik] seçilmiş ise, yakınlaştırma değiştiğinde kağıt boyutu seçim<br>yöntemini ayarlayın.                                            |
|         |                  | Değer                                                                                                    |
|         |                  | EnUygunBoyut: Geçerli yakınlaştırma ve orijinalin boyutuna göre kağıt boyutunu seçer.                                                                       |
| _       |                  | Orijinal boyut ile aynıdır: Yakınlaştırma ne olursa olsun orijinalin boyutuna uygun<br>kağıt seçer.                                                         |
|         | Oto. % Önceliği  | Orijinalden farklı boyutta bir kağıt kaynağı seçildiğinde, otomatik yakınlaştırma (küçültme/yakınlaştırma) gerçekleştirilip gerçekleştirilmeyeceğini seçin. |
|         |                  | Değer: Kapalı, Açık                                                                                                    |

# Yazıcı

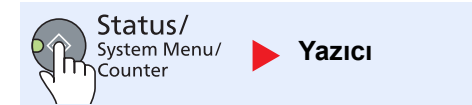

Bilgisayarlardan yazdırırken, ayarlamalar genel olarak uygulama yazılımı ekranında yapılır. Ancak, aşağıdaki ayarlar makineyi özelleştirmek için varsayılanları yapılandırmak için kullanılabilir.

| Öğe    |                  | Tanım                                                                                                    |
|--------|------------------|----------------------------------------------------------------------------------------------------|
| Yazıcı | F. Bes. Zam. Aş. | Bilgisayardan yazdırma verileri almada, son sayfaya yazdırılacak daha fazla veri yok<br>bilgisi sinyali veriliyorsa, makine bazen bekler. Önceden ayarlanmış zaman aşımı<br>geçtiğinde, makine belgeyi otomatik olarak yazdırır. Seçenekler 5 ila 495 saniye<br>arasındadır.<br>Değer: 5 - 495 saniye |

# Ayarlama/Bakım

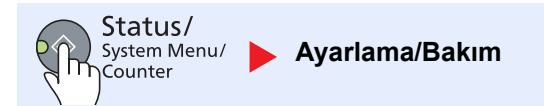

Yazdırma kalitesi ve makine bakımı yönetimini ayarlayın.

| Öğe                                 |                  | ğe          | Tanım                                                                                                    |
|-------------------------------------|------------------|-------------|----------------------------------------------------------------------------------------------------|
| Ayarlama/<br>Bakım                  | Yoğunluk Ayr.    |             | Yoğunluğu ayarlayın.                                                                                                    |
|                                     |                  | Kopyala     | Kopya yoğunluğunu ayarlayın. Ayarlama 7 seviyede yapılabilir.                                                           |
|                                     |                  |             | Değer: Koyu+3, Koyu+2, Koyu+1, Normal 0, Açık-1, Açık-2, Açık-3                                                         |
|                                     |                  | Tarama      | Tarama yoğunluğunu ayarlayın. Ayarlama 7 seviyede yapılabilir.                                                          |
|                                     |                  |             | Değer: Koyu+3, Koyu+2, Koyu+1, Normal 0, Açık-1, Açık-2, Açık-3                                                         |
|                                     | Arkaplan Yğnluğu |             | Genel arka plan yoğunluğu ayarını koyulaştırır veya aydınlatır.                                                         |
|                                     |                  | Kopyala     | Kopyalama sırasında genel arka plan yoğunluğu ayarını koyulaştırır veya aydınlatır.<br>Ayarlama 7 seviyede yapılabilir. |
|                                     |                  |             | Değer: Koyu+3, Koyu+2, Koyu+1, Normal 0, Açık-1, Açık-2, Açık-3                                                         |
|                                     |                  | Tarama      | Görüntü tarama sırasında genel arka plan yoğunluğunu koyulaştırır veya aydınlatır.<br>Ayarlama 7 seviyede yapılabilir.  |
|                                     |                  |             | Değer: Koyu+3, Koyu+2, Koyu+1, Normal 0, Açık-1, Açık-2, Açık-3                                                         |
|                                     | Yazdırma Yoğun.  |             | Yazdırma yoğunluğunu ayarlayın. Ayarlama 5 seviyede yapılabilir.                                                        |
|                                     |                  |             | Değer: 5 (Koyu) 4, 3, 2, 1 (Açık)                                                                                       |
| Siy Çizgi Düzelt<br>Servis Ayarları |                  | izgi Düzelt | Belge işlemci kullanıldığında, görüntüde ortaya çıkabilen doğru ince çizgiler (kirlenme nedeniyle çizgiler),.           |
|                                     |                  |             | Değer                                                                                                    |
|                                     |                  |             | Kapalı: Hiçbir düzeltme yapılmadı.                                                                                      |
|                                     |                  |             | Açık: Düzeltme yapıldı. Orijinal üzerinde yeniden yer alan ince çizgiler [Kapalı] kullanırken daha açık renk olabilir.  |
|                                     |                  | is Ayarları |                                                                                                    |
|                                     |                  | Drum Yenile | Görüntüden beyaz çizgileri çıkarın.                                                                                     |
|                                     |                  |             | Drum Yenilemeyi gerçekleştirmek için, [OK] tuşuna basın ve [Evet] seçin.                                                |

# PC'de Varsayılan Ayarlar (KYOCERA Client Tool)

Bir bilgisayardan KYOCERA Client Toolkullanarak çeşitli makine ayarları yapılandırılabilir. KYOCERA Client Tool kurulumunu verilen Product Library adlı diskten yapın.

#### 💽 ΝΟΤ

- KYOCERA Client Toolayrıntılı İşlevleri için, bkz KYOCERA Client Tool User Guide.
- USB üzerinden makineye bağlı bilgisayar üzerinde KYOCERA Client Tool işletilmesi gerekir.

# İşlem Yöntemi

KYOCERA Client Tool üzerinde ayarları yapılandırma aşağıdaki gibidir:

- 1 KYOCERA Client Toolerişin. Daha fazla bilgi için bkz. <u>Erişim KYOCERA Client Tool sayfa</u> <u>2-19</u>.
- 2 İstenen sekmeyi seçin.

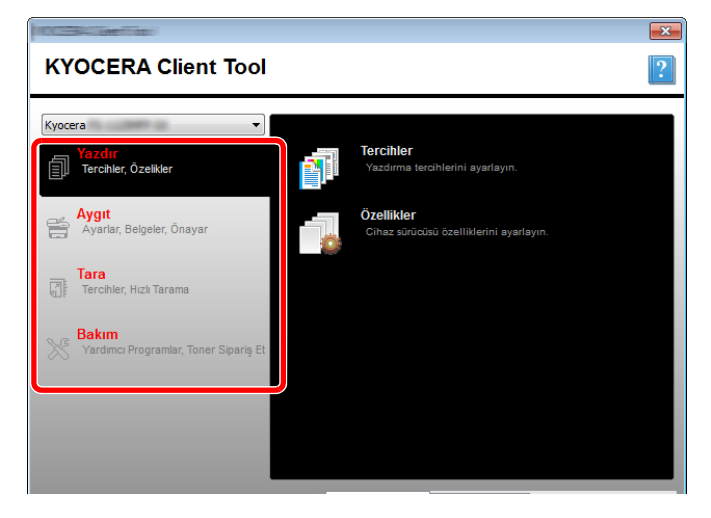

3 Ayarları yapılandırın.
## **Ekrana Genel Bakış**

KYOCERA Client Tool ekran genel bakışı aşağıdaki gibidir.

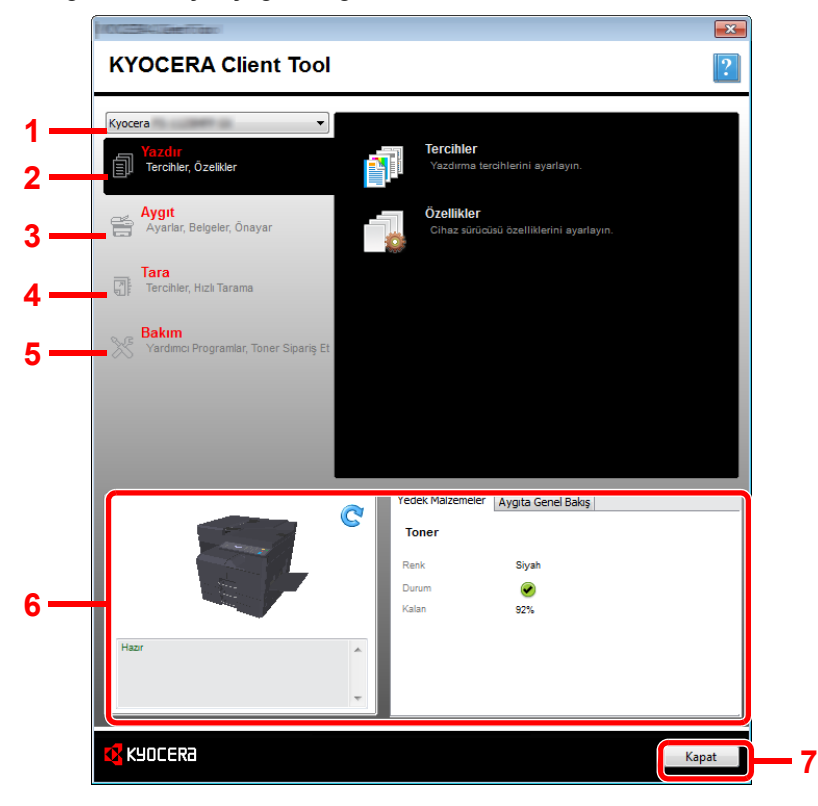

| No. |       | Öğe                       | Tanım                                                                                                    | Referans<br>Sayfası |
|-----|-------|---------------------------|----------------------------------------------------------------------------------------------------|---------------------|
| 1   | Makir | ne Listesi                | KYOCERA Client Tool ekranı üstündeki liste bilgisayarınızda kurulu desteklenen makinelerin tümünü içerir. Özelliklerini görüntülemek için bu listeden bir makine seçebilirsiniz ve yapılandırma, bakım ve sürücü yükleme gibi kullanılabilir seçenekleri, seçin . | _                   |
| 2   | Yazdı | r                         | Durum Monitörünü, Tarama Hedefini ve Yazdırma Kutusu ayarlarını yapılandırın.                                                                                                    | —                   |
|     |       | Tercihler                 | Seçilen makine için "Yazdırma Tercihleri" ekranını açın.                                                                                                    | _                   |
|     |       | Özellikler                | Seçilen makine için "Özellikler" ekranını açın.                                                                                                    | _                   |
| 3   | Aygıt |                           | Durum Monitörünü, Tarama Hedefini ve Yazdırma Kutusu ayarlarını yapılandırın.                                                                                                    |                     |
|     |       | Yapılandırma              | Seçilen makine için "Yapılandırma" ekranını açın.                                                                                                    | <u>sayfa 7-19</u>   |
|     |       | Tarama Hedefi             | Tarama Hedefi ayarlarını yapılandırın.                                                                                                    | <u>sayfa 7-20</u>   |
|     |       | Yazdırma Kutusu<br>Hedefi | Yazdırma Kutusu ayarlarını yapılandırın.                                                                                                    | <u>sayfa 7-25</u>   |

| No. | Öğe            |                          | Tanım                                                                                                    | Referans<br>Sayfası |
|-----|----------------|--------------------------|----------------------------------------------------------------------------------------------------|---------------------|
| 4   | Tara           |                          | TWAIN ve Hızlı Tarama ayarlarını yapılandırma.<br>PDF olarak Tarama, E-postaya Tarama ve Klasöre Tarama da bu sekmeden<br>çalıştırılabilir.                                                                                                    |                     |
|     |                | Tercihler                | "TWAIN Sürücüsü" ekranını açın. TWAIN tarama için varsayılan değeri ayarlayın.                                                                                                    | <u>sayfa 7-22</u>   |
|     |                | Hızlı Tarama<br>Ayarları | "Hızlı Tarama Ayarları" ekranını açın.                                                                                                    | <u>sayfa 7-22</u>   |
|     |                | PDF'ye Tara              | Bu, Hızlı Tarama fonksiyonlarından biridir. Bu işlevi gerçekleştirme ile taranan görüntü PDF formatında kaydedilir.                                                                                                    | <u>sayfa 5-35</u>   |
|     |                | E-posta için Tara        | Bu, Hızlı Tarama fonksiyonlarından biridir. Bu işlevi gerçekleştirme ile<br>taranan görüntü yeni bir e-posta mesajına eklenir.                                                                                                    | <u>sayfa 5-35</u>   |
|     |                | Klasöre Kopyala          | Bu, Hızlı Tarama fonksiyonlarından biridir. Bu işlevi gerçekleştirme ile taranan görüntü belirli bir klasöre kaydedilir.                                                                                                    | <u>sayfa 5-35</u>   |
| 5   | Bakır          | n                        | Yedek toner siparişi, web sitemizi görüntüleyin ve yazılımı indirin.                                                                                                    | _                   |
|     |                | Toner Siparişi           | <ul> <li>Yedek toneri E-posta ile ya da web üzerinde sipariş edebilirsiniz. Bu seçenekler için [Toner Siparişi] simgesini tıklayın:</li> <li>E-posta gönder<br/>Varsayılan e-posta programınızı açmak için, varsayılan e-posta adresinizi kullanın veya başka bir e-posta adresini yazın ve sonra [OK] tıklayın.</li> <li>Web Sayfasını açın<br/>Varsayılan web tarayıcınızda web sayfasını açmak için, varsayılan web adresini kullanın veya başka bir web adresini yazın ve sonra [OK] tıklayın.</li> </ul> | _                   |
|     |                | Kyocera Online           | Web sitemizi açın.                                                                                                    |                     |
|     |                | Sürücü İndirme           | Web sitemizin indirme sayfasını açmak için tıklayın. Yazılımı indirebilirsiniz ve bir yetkili satıcı bulabilirsiniz.                                                                                                    | _                   |
| 6   | Durum Monitörü |                          | Makinenin mevcut durumunu kontrol edebilirsiniz.                                                                                                    | <u>sayfa 6-11</u>   |
| 7   | ' Kapat        |                          | KYOCERA Client Tool'den Çıkış.                                                                                                    | —                   |

### Yönetim ayarlarını yapılandırma

Yönetim ayarlarını [Cihaz] sekmesinin [Yapılandırma] tuşu üzerinde yapılandırın.

Yapılandırma ekranının aşağıdaki sekmeleri vardır.

- [Aygıt Varsayılanları] sekmesi: Sayfa boyutları, filigran, poster ve yazıcı sürücüsünde cilt payı ayarları için ölçü birimi olarak inç veya milimetre seçin.
- [Durum Monitörü] sekmesi: Durum Monitörü için toner seviyesi uyarısı ve olay bildirim ayarlarını seçin. Durum Monitörü, cihaz durumu mesajlarını görüntüler.

| Öğe                                   | Tanım                                                                                                    |
|---------------------------------------|----------------------------------------------------------------------------------------------------|
| Toner seviyesi uyarısını<br>ayarlayın | Toner azalmaya başladığında bir uyarı oluşturmayı seçin ve sonra 0 ile 100 arasında bir yüzde<br>seçin. Toner seviyesi bu oran altına düşerse,[ <mark>Yedek Malzemeler</mark> ] sekmesi üstünde KYOCERA<br>Client Tool ekranı altında bir uyarı simgesi görüntülenir. |
| Olay bildirimini<br>etkinleştirin     | Seçilen makine olaylar için bildirim özelliğini etkinleştirmek için seçin. Seçildiğinde, bildirim<br>seçenekleri kullanılabilir.                                                                                                    |
| Pop-up bildirimini<br>etkinleştirin   | Seçildiğinde, seçilen her olay için ekranın sağ alt köşesinde bir pop-up mesaj görünür.                                                                                                    |
| Olaylar listesi                       | Bildirim için bir veya birden fazla olay seçin. Tüm etkinlikleri seçmek için [Olaylar] seçin.                                                                                                    |
| Ses dosyası                           | Bir veya birden fazla seçili olay ile, ses bildirimini etkinleştirmek için seçin. Bilgisayarınızda<br>bulunan bir ses dosyasını bulmak için bir ses dosyasının (. WAV) yerini yazın veya [Gözat] tıklayın.<br>Seçili sesi duymak için ok düğmesine basabilirsiniz.    |
| Metin Okuma Kullan                    | Bir veya birden fazla seçili olay ile, tercih ettiğiniz metni seçin ve yazın. Microsoft Metin Okuma<br>Kullan yardımcı programı metni okur ve bir sözlü sesle çalar. Seçili metni duymak için ok<br>düğmesine basabilirsiniz.                                         |

# **Tarama Hedef Ayarları**

Tarama Hedefi ayarlarını [Cihaz] sekmesinin [Tarama Hedef] tuşu üzerinde yapılandırın.

#### ONEMLI

Makinede, ayarları yansıtmak için makinenin çalıştırma panelinde [Sıfırlama] tuşuna basmak gerekir.

#### ο ΝΟΤ

[Tarama] penceresi açık iken, Tarama, Yazdırma Kutusu ve cihaz izleme devre dışı bırakılır.

| Öğe                      | Tanım                                                                                                    |
|--------------------------|----------------------------------------------------------------------------------------------------|
| Hedef numarası           | Kayıtlı olması için hedef numarayı (1 ila 10) seçin. Bir hedef numarası seçildiğinde, bu numarada<br>kayıtlı ayarları sağ taraf ekranında görünür.                                                                                                    |
| Özet                     | Seçilen hedefin ayarlarının listesini gösterir.                                                                                                    |
| Ekran adı                | Hedef için bir ad belirleyin. 16 karaktere kadar girilebilir. Makine çalıştırma panelinde bir hedef seçtiğinizde ad görüntülenir.                                                                                                    |
| Orijinal boyut           | Taranan asılların boyutunu belirleyin.                                                                                                    |
|                          | Değer: Auto, A3, A4, A5, A6, B4, B5 (JIS), B6, Folio, 216 × 340 mm, Ledger, Letter, Legal, Statement, 11 × 15", Oficio II, 8K, 16K, Hagaki, Oufuku Hagaki, Özel                                                                                                    |
|                          | NOT                                                                                                    |
|                          | [ <b>Öze</b> l] seçmek için <u>Özel Orij.Boyut sayfa 7-7</u> bakın.                                                                                                    |
| Orijinal görüntü         | Orijinalin tipine uygun görüntü kalitesini seçin.                                                                                                    |
|                          | Değer:                                                                                                    |
|                          | Metin+Foto Fotoğraf Metin                                                                                                    |
| Çift Yüzlü <sup>*1</sup> | Orijinali çift yüzlü ayarlayın.                                                                                                    |
|                          | Değer:<br>Kapalı Ciltleme Sol/Sağ Ciltleme Üst                                                                                                    |
| Orijinal kağıt yönü      | Doğru yönde taramak için orijinal belgenin üst kenarının yönünü seçin.                                                                                                    |
|                          | Değer:       Image: Comparison of the comparison of the compar |
| Keskinlestirme           | Görüntünün netliğini avarlayın                                                                                                    |
|                          | Değer: Hiçbiri, Orta Yüksek, Descreen (dış çizgileri bulanıklaştırır ve keskinliği azaltır.)                                                                                                    |
| Tarama rengi             | Renk modu ayarını seçin.<br>Değer: Monokrom, Gri tonlama, Tam renkli                                                                                                    |
| Yoğunluk                 | Yoğunluğu seçin.<br><b>Değer: Açık (-3), Açık (-2), Açık (-1), Normal (0), Koyu (+1), Koyu (+2), Koyu (+3)</b><br>Orijinalin yoğunluğuna bağlı olarak yoğunluğu otomatikman ayarlamak için, [Otomatik] onay kutusunu<br>seçin. (Bu öge Tarama renk için sadece [ <b>Tek renkli</b> ] ayarlanır ise ayarlanabilir .)                                                                                                    |

\*1 İsteğe bağlı belge işlemci gereklidir.

| Öğe                                                                                                   | Tanım                                                                                                    |  |
|----------------------------------------------------------------------------------------------------|----------------------------------------------------------------------------------------------------|--|
| Çözünürlük                                                                                            | Tarama çözünürlüğünün inceliğini seçin.         Değer:         200×200 dpi         300×300 dpi         400×400 dpi         600 × 600 dpi         800×400 dpi         1400×400 dpi         1400×400 dpi     < |  |
| Ters görüntü                                                                                          | Bu seçildiğinde, görüntü rengi ters döner.                                                                                                    |  |
| Dosya adı                                                                                             | Taranan görüntülere bir belge adı atayın. Birden fazla sayfa var olduğunda, dosya adının sonuna Scan_001, Scan_002gibi üç haneli artan bir sayı eklenir. 16 karaktere kadar girilebilir.                                                                                                    |  |
| Dosya biçimi                                                                                          | Görüntü dosyası biçimini belirleyin.<br>Değer: BMP, JPEG, PNG, TIFF, PDF, "Yüksek-Sıkıştırmalı PDF, CCITT Group 4, Görüntü<br>Maskesi", "Yüksek-Sıkıştırmalı PDF, JBIG2, Maskesi + Görüntü Maskesi"                                                                                                    |  |
| Dosya formatı ayarları (görüntülenen öge, Dosya formatı için belirlenen değere bağlı olarak değişir.) |                                                                                                    |  |
| Kalite                                                                                                | Görüntü kalitesini ayarlayın. Sayıların artırılması daha kaliteli sonuçlar verir ve numaraların azaltılması<br>daha düşük kaliteli sonuçlar verir. Yüksek kalite saklanan dosya boyutunu büyütür.<br>Değer: 1- 100 arası                                                                                                    |  |
|                                                                                                    | NOT                                                                                                    |  |
|                                                                                                    | <ul> <li>Bu ayar, PDF, TIFF ve JPEG dosya formatları için geçerlidir.</li> <li>Savışal olmayan karakter girilemez. Girilen şavı aralığın dışında işe makş/min değeri geri yüklenir.</li> </ul>                                                                                                    |  |
| PDF/A-1                                                                                               | Set PDF/A-1 format tipi                                                                                                    |  |
|                                                                                                    | Değer: Kapalı, PDF/A-1a, PDF/A-1b                                                                                                    |  |
| Yüksek Sıkıştırmalı PDF<br>Kalitesi                                                                   | Yüksek Sıkıştırmalı PDF kalitesinin seviyesini ayarlayın.<br>Değer: Standart, Sıkıştırma Oranı Önceliği, Kalite Önceliği                                                                                                    |  |
| Dosya ayırma <sup>*1</sup>                                                                            | Bu seçildiğinde, taranan veriler sayfa sayfa dosyalara ayrılır.                                                                                                    |  |

\*1 İsteğe bağlı belge işlemci gereklidir.

| Öğe          | Tanım                                                                                                    |
|--------------|----------------------------------------------------------------------------------------------------|
| Hedef Klasör | Taranan görüntünün kaydedileceği belirtilen klasör. Klasörü seçmek için, "Klasöre Gözat" açmak için         [Gözat] tıklayın.         Imperative seçmek için, "Klasöre Gözat" açmak için         Imperative seçmek için, "Klasöre Gözat" açmak için         Imperative seçmek için, "Klasöre Gözat" açmak için         Imperative seçmek için, "Klasöre Gözat" açmak için         Imperative seçmek için, "Klasöre Gözat" açmak için         Imperative seçmek için, "Klasöre Gözat" açmak için         Imperative seçmek için, "Klasöre Gözat" açmak için         Imperative seçmek için, "Klasöre Gözat" açmak için         Imperative seçmek için, "Klasöre Gözat" açmak için         Imperative seçmek için, "Klasöre Gözat"         Imperative seçmek için, "Klasöre Gözat"         Imperative seçmek için, "Klasöre Gözat"         Imperative seçmek için, "Klasöre Gözat"         Imperative seçmek için, "Klasöre Gözat"         Imperative seçmek için, "Klasöre Gözat"         Imperative seçmek için, "Klasöre Gözat"         Imperative seçmek için, "Klasöre Gözat"         Imperative seçmek için, "Klasöre Gözat"         Imperative seçmek için, "Klasöre Gözat"         Imperative seçmek için, "Klasöre Gözat"         Imperative seçmek için, "Klasöre Gözat"         Imperative seçmek için, "Klasöre Gözat"         Imperative seçmek için, "Klasöre Gözat"         Imperative seçmek için, "Kla |
| Sıfırlama    | Hedefi varsayılan değerlere sıfırlayın.                                                                                                    |
| Kaydet       | Ayarlarınızı kaydedin.                                                                                                    |

# Hızlı Tarama/TWAIN Ayarları

Hızlı Tarama/TWAIN ayarlarını [Tercihler] veya [Tarama] sekmesinin [Hızlı Tarama Ayarları] üzerinde yapılandırın.

| Öğe                   | Tanım                                                                           |
|-----------------------|---------------------------------------------------------------------------------|
| Tercihler             | TWAIN tarama ayarlarını değiştirin. Bu ayar sadece Hızlı Tarama için etkilidir. |
| Hızlı Tarama Ayarları | Ayarlamaları PDF Tarama, E-postaya Tarama ve Klasöre Tara olarak değiştirin.    |

#### **TWAIN Ayarları**

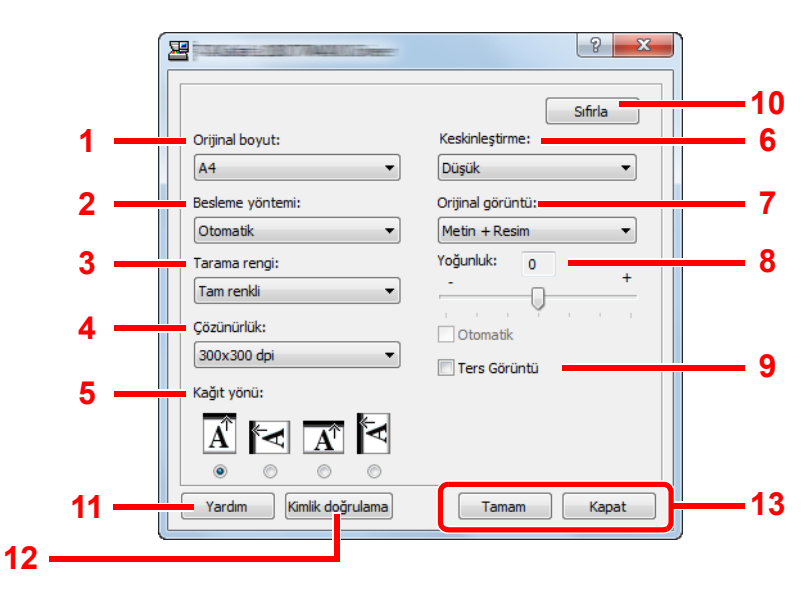

| No. | Öğe                              | Tanım                                                                                                    |
|-----|----------------------------------|----------------------------------------------------------------------------------------------------|
| 1   | Orijinal boyut                   | Taranan asılların boyutunu belirleyin.<br>Değer: Auto, A3, A4, A5, A6, B4, B5 (JIS), B6, Folio, 216 × 340 mm, Ledger, Letter, Legal,<br>Statement, 11 × 15", Oficio II, 8K, 16K, Hagaki, Oufukuhagaki, Özel                                                                                                    |
|     |                                  | NOT<br>[Özel] seçmek için <u>Özel Orij.Boyut sayfa 7-7</u> bakın.                                                                                                    |
| 2   | Besleme<br>Yöntemi <sup>*1</sup> | Orijinal besleme yöntemini seçin.<br>Değer: Otomatik, Belge işlemci, Cam kapak,2-taraflı (Ciltleme Üst), 2-taraflı (Ciltleme Sol/Sağ)                                                                                                    |
| 3   | Tarama rengi                     | Renk modu ayarını seçin.<br>Değer: Monokrom, Gri tonlama, Tam renkli                                                                                                    |
| 4   | Çözünürlük                       | Tarama çözünürlüğünün inceliğini seçin.         Değer: 200 × 200 dpi, 300 × 300 dpi, 400 × 400 dpi, 600 × 600 dpi         Image: State of the state of the s |
| 5   | Kağıt yönü                       | Doğru yönde taramak için orijinal belgenin üst kenarının Yönünü seçin.<br>Değer: Portre (Üst Kenar üst), Yatay (Üst Kenar Sol), Yatay (Üst Kenar üst), Portre (Üst Kenar<br>Sol)                                                                                                    |
| 6   | Keskinleştirme                   | Görüntünün netliğini ayarlayın.<br>Değer: Hiçbiri, Orta Yüksek, Descreen (dış çizgileri bulanıklaştırır ve keskinliği azaltır.)                                                                                                    |

\*1 İsteğe bağlı belge işlemci gereklidir.

|     | <b>#</b> v          |                                                                                                    |
|-----|---------------------|----------------------------------------------------------------------------------------------------|
| No. | Oge                 | Tanım                                                                                                    |
| 7   | Orijinal görüntü    | Orijinal görüntü tipini seçin.                                                                                                    |
|     |                     | Değer: Metin, Foto, Metin+Foto                                                                                                    |
| 8   | Yoğunluk            | Yoğunluğu seçin.                                                                                                    |
|     |                     | Değer: [-3] (Açık) ile [+3] (Koyu) arası                                                                                                    |
|     |                     | Orijinalin yoğunluğuna bağlı olarak yoğunluğu otomatikman ayarlamak için, [Otomatik] onay kutusunu seçin. (Bu öge Tarama renk için sadece [Tek renkli] ayarlanır ise ayarlanabilir .) |
| 9   | Ters görüntü        | Bu seçildiğinde, görüntü rengi ters döner.                                                                                                    |
| 10  | Sıfırla             | Ayarları önceki ayarlara sıfırlayın.                                                                                                    |
| 11  | Yardım              | Yardım ekranını gösterir.                                                                                                    |
| 12  | Kimlik<br>doğrulama | İş hesabı kullanarak Hızlı Tarama/TWAIN'in birikmiş tarama işlerini yönetmek için hesap ID girin.                                                                                     |
| 13  | Tamam/Kapat         | [Tamam] tıklamayla, değiştirilmiş tarama ayarlarını uyguladıktan sonra TWAIN Ayarları çıkar.                                                                                          |
|     |                     | [Kapat] tıklamayla, değiştirilmiş tarama ayarlarını uygulamadan TWAIN Ayarları çıkar.                                                                                                 |

### Hızlı Tarama Ayarları

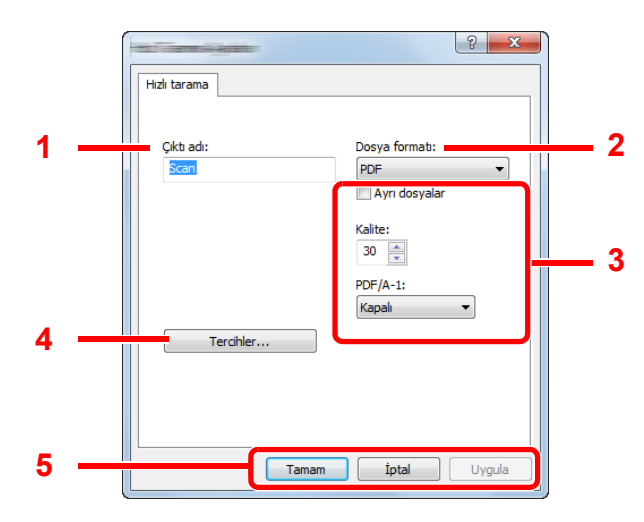

| No. | Öğe          | Tanım                                                                                                    |
|-----|--------------|----------------------------------------------------------------------------------------------------|
| 1   | Çıkış adı    | Taranan görüntülere bir belge adı atayın. Birden çok görüntü aynı klasöre kaydedildiğinde, dosya adının sonuna Scan_001, Scan_002gibi üç haneli artan bir sayı eklenir. 16 karaktere kadar girilebilir. |
| 2   | Dosya format | Görüntü dosyası biçimini belirleyin.<br>Değer: BMP, JPEG, PNG, TIFF, PDF, "Yüksek-Sıkıştırmalı PDF, CCITT Group 4, Görüntü<br>Maskesi", "Yüksek-Sıkıştırmalı PDF, JBIG2, Maskesi + Görüntü Maskesi"     |

| No. | Öğe                                                                                                   | Tanım                                                                                                    |
|-----|----------------------------------------------------------------------------------------------------|----------------------------------------------------------------------------------------------------|
| 3   | Dosya formatı ayarları (görüntülenen öge, Dosya formatı için belirlenen değere bağlı olarak değişir.) |                                                                                                    |
|     | Ayrı dosyalar                                                                                         | Bu seçildiğinde, taranan veriler sayfa sayfa dosyalara ayrılır.                                                                                                    |
|     | Kalite                                                                                                | Görüntü kalitesini ayarlayın. Sayıların artırılması daha kaliteli sonuçlar verir ve numaraların azaltılması daha düşük kaliteli sonuçlar verir. Yüksek kalite saklanan dosya boyutunu büyütür. Değer: 1- 100 arası                                                                                  |
|     |                                                                                                    | ΝΟΤ                                                                                                    |
|     |                                                                                                    | Bu ayar, PDF, TIFF ve JPEG dosya formatları için geçerlidir.                                                                                                    |
|     |                                                                                                    | • Sayısal olmayan karakter girilemez. Girilen sayı aralığın dışında ise, maks/min değeri geri yüklenir.                                                                                                    |
|     | PDF/A-1                                                                                               | Set PDF/A-1 format tipi.                                                                                                    |
|     |                                                                                                    | Değer: Kapalı, PDF/A-1a, PDF/A-1b                                                                                                    |
|     | Kalite Kademesi                                                                                       | Yüksek Sıkıştırmalı PDF kalitesinin seviyesini ayarlayın.                                                                                                    |
|     |                                                                                                    | Değer: Standart, Sıkıştırma Oranı Önceliği, Kalite Önceliği                                                                                                    |
| 4   | Tercihler                                                                                             | TWAIN ayarları ekranını gösterir. Ayrıntılar için bkz. TWAIN Ayarları sayfa 7-22.                                                                                                    |
| 5   | Tamam/İptal/<br>Uygula                                                                                | [Tamam] tıklamayla, değiştirilmiş tarama ayarlarını uyguladıktan sonra Hızlı Tarama Ayarları çıkar.<br>[İptal] tıklamayla, değiştirilmiş tarama ayarlarını uygulamadan Hızlı Tarama Ayarları çıkar.<br>[Uygula] tıklamayla, Hızlı Tarama Ayarları çıkmadan değiştirilmiş tarama ayarları uygulanır. |

## Yazdırma Kutusu Ayarları

Yazdırma Kutusu ayarlarını [Cihaz] sekmesinin [Yazdırma Kutusu Hedef] tuşu üzerinde yapılandırın. KYOCERA İstemci Aracı kurulduğunda, 1 - 10 Yazdırma Kutusu otomatik olarak oluşturulur.

#### **ÖNEMLI**

• Bir yazdırma işi İstemci PC'den KYOCERA Client Tool tarafından belirlenen bir ağ, Kutu, Hedef klasör ve PIN Kodu üzerinden gönderirken, her istemci PC için atanmış olması gerekir.

• Makinede, ayarları yansıtmak için makinenin çalıştırma panelinde [Reset] tuşuna basmak gerekir.

#### ο ΝΟΤ

[Yazdırma Kutusu] penceresi açık iken, Tarama, Yazdırma Kutusu ve cihaz izleme devre dışı bırakılır.

| Öğe           | Tanım                                                                                                    |
|---------------|----------------------------------------------------------------------------------------------------|
| Kutu numarası | Kayıtlı olması için kutu numarasını (1 ila 10) seçin. Bir kutu numarası seçildiğinde, bu numarada kayıtlı ayarları sağ taraf ekranında görünür.                                                                                                    |
| Özet          | Seçilen kutunun ayarlarının listesini gösterir.                                                                                                    |
| İsim          | Yazdırma Kutusu için bir ad belirleyin. 16 karaktere kadar girilebilir. Makine çalıştırma panelinde bir<br>Yazdırma Kutusu seçtiğinizde ad görüntülenir.                                                                                                    |
|               | Bir belge Kutu adı belirlenmeyen kutuda saklanır ise, kutudan yazdırma yapılamaz.                                                                                                    |
| PIN Kodu      | Yazdırma Kutusuna atanmış bir PIN koduyla, makineden Yazdırma Kutusu içinde yazdırma işlerini<br>yürütme, kullanıcının yazdırma işlerine erişimi kısıtlayarak, PIN kodu girişi gerektirir. PIN'i bilmeyen<br>üçüncü kişiler yazdırma yapamadığından, güvenlik geliştirilmiştir. (Bir parola girmek zorunlu değildir.)<br>Bir PIN kodu atamak için onay kutusunu seçin ve 4 haneli bir sayısal değer girin. |
| Hedef Klasör  | Yazdırma Kutusu olarak kullanılmak üzere klasörün yolunu belirleyin. Klasörü seçmek için, "Klasöre<br>Gözat" açmak için [Gözat] tıklayın.<br>ÖNEMLI<br>Bilgisayarda, USB (Host PC) yoluyla makineye bağlı bilgisayar dışındaki klasör hedef klasör<br>olarak kullanılamaz.                                                                                                    |
| Sıfırlama     | Yazdırma Kutusunu varsayılan değerlere sıfırlayın.                                                                                                    |
| Kaydet        | Ayarlarınızı kaydedin.                                                                                                    |

# 8 İş Hesaplama

#### Bu bölüm aşağıdaki konuları açıklamaktadır:

| İş Hesaplamasına Genel Bakış        | 8-2  |
|-------------------------------------|------|
| İş Hesaplamasını Etkinleştirme      | 8-3  |
| Bir Hesap Ayarlama                  | 8-4  |
| Bir Hesap Ekleme                    | 8-4  |
| Makinenin Kullanımının Kısıtlanması | 8-6  |
| Bir Hesap Düzenleme                 |      |
| Bir Hesap Silme                     | 8-8  |
| Yazıcıyı Paylaşırken İş Hesaplama   | 8-9  |
| Bilinmeyen ID İşi                   | 8-11 |
| İş Hesaplamasını Yapılandırma       | 8-12 |
| Varsayılan Ayar                     | 8-12 |
| Yazdırılan Sayfa Sayısını Sayma     | 8-13 |
| Hesap. Rapor (Hesaplama Raporu)     | 8-14 |
| İş Hesaplamasını Kullanma           | 8-15 |
| Oturum Açma/Kapatma                 | 8-15 |
| Yazıcıyı Paylaşırken Yazdırma       | 8-15 |

# İş Hesaplamasına Genel Bakış

İş hesabı, her hesap için bir kimlik atayarak bireysel hesapların birikmiş kopya/yazdırma/tarama sayısı yönetir.

- 1 İş hesaplamasını etkinleştirin. (Bkz. <u>sayfa 8-3</u>.)
- 2 Bir hesap ayarlama. (Bkz. <u>sayfa 8-4</u>.)
- jşi yaparken atanan hesap kimliğini girin. (Bkz. <u>İş</u> <u>Hesaplamasını Kullanma</u> savfa 8-15.)
- 4 Kopyalanan, yazdırılan ve taranan sayfa adedini sayın.

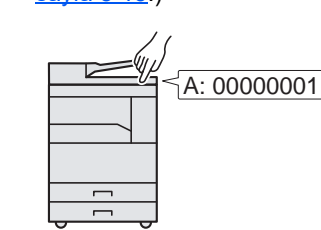

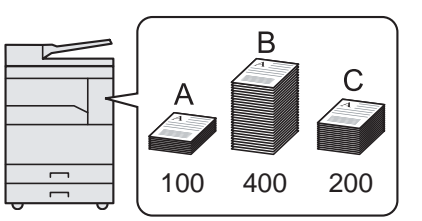

#### Makineyi, paylaşılan yazıcı olarak kullanarak yazdırma işi hesaplamasını yönetmek için

Makineyi, paylaşılan yazıcı olarak kullanarak yazdırma işi hesaplamasını yönetmek için, USB üzerinden makineye bağlı bilgisayarda (Host PC) yazıcı ayarlarını yapılandırmanız gerekir.

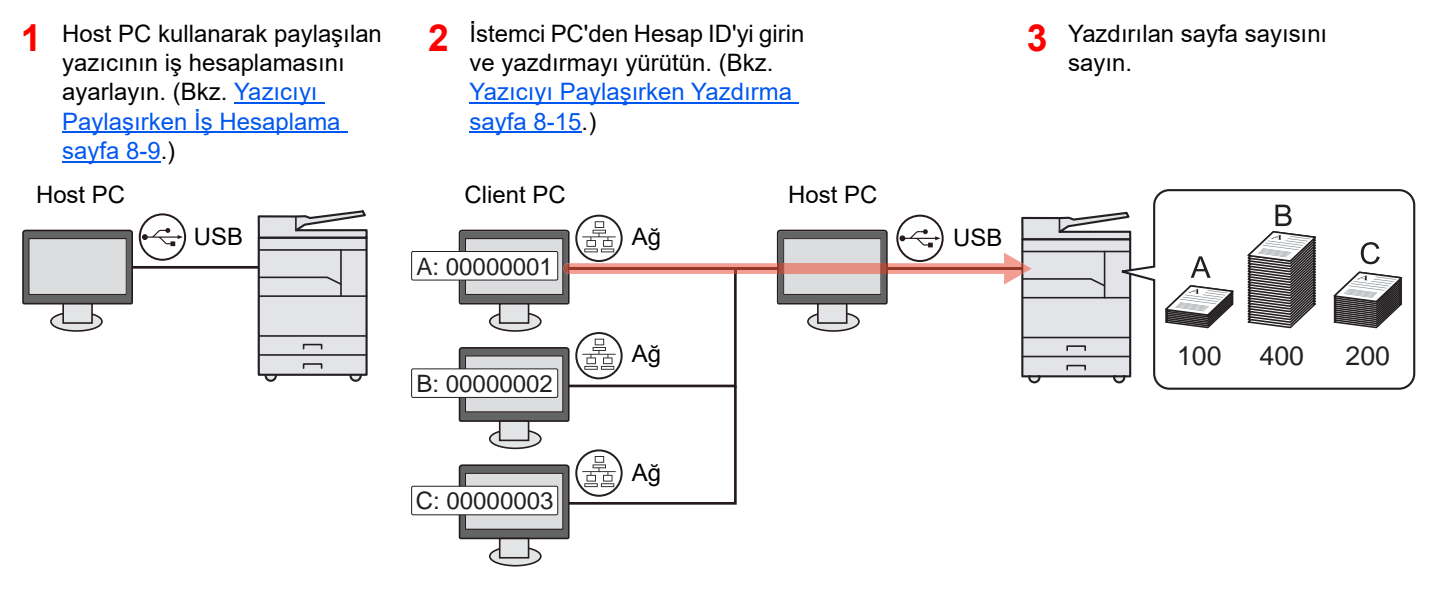

#### 阈 ΝΟΤ

Makine paylaşılan bir yazıcı olarak kullanılırken, ayarlar paylaşılan yazıcı için yapılmalıdır. Bkz. <u>Paylaşılan Yazıcı</u> <u>Ayarı sayfa 2-17</u>.

#### Hızlı Tarama/TWAIN kullanarak tarama işi hesaplaması yönetmek için

Hızlı Tarama/TWAIN kullanarak tarama işi hesaplaması yönetmek için, USB üzerinden makineye bağlı bilgisayarda (Host PC) KYOCERA Client Tool ayarlarını yapılandırmanız gerekir. (Bkz. <u>PC'de Varsayılan Ayarlar (KYOCERA Client Tool) sayfa 7-16</u>.)

#### WIA kullanarak tarama işi hesaplaması yönetmek için

WIA kullanarak tarama işi hesaplaması yönetmek için, USB üzerinden makineye bağlı bilgisayarda (Host PC) WIA sürücü ayarlarını yapılandırmanız gerekir. (Bkz. <u>WIA Sürücüsü Ayarı sayfa 2-20</u>.)

# İş Hesaplamasını Etkinleştirme

İş hesaplamasını etkinleştirin. Aşağıdaki prosedürü uygulayın.

#### İş Hesaplama ayarına erişin

1 [Status/System Menu/Counter] tuşuna basın.

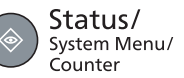

2 [Yön./Hesaplama] seçeneği için [▲] veya [▼] tuşuna basın ve [OK] tuşuna basın.

| Durum/Sis. | Menüsü | OK |
|------------|--------|----|
| 🗘 Yön./Hes | aplama |    |

#### ο ΝΟΤ

İşlemler sırasında oturum açma kullanıcı adı giriş ekranı görüntülenirse, <u>Yönetici</u> <u>Kullanıcı Adı ve Şifre sayfa 2-21</u>bakarak oturum açın.

Varsayılan fabrika oturum açma kullanıcı adı ve parolası aşağıda gösterildiği gibidir.

| Oturum Açma Kullanıcı Adı | Oturum Açma Parolası |
|---------------------------|----------------------|
| Admin <sup>*1</sup>       | Admin <sup>*1</sup>  |

- \*1 Büyük harf ve küçük harflerin ayrımı yapılır (harfe duyarlıdır).
- 3 [▲] veya [▼] tuşuna basarak [İş Hesaplaması Ayarlama] seçimini yapın ve [OK] tuşuna basın.

#### İş hesaplamasını etkinleştirin.

- 1 [iş Hesaplama] seçeneği için [▲] veya [▼] tuşuna basın ve [OK] tuşuna basın.
- 2 [Açık] seçeneği için [▲] veya [▼] tuşuna basın ve [OK] tuşuna basın.

#### 💽 ΝΟΤ

- · İş hesabını devre dışı bırakmak için, [Kapalı] seçin.
- İş hesabı ayarı, [Copy] tuşu gibi diğer fonksiyon tuşları seçerek tamamlanırsa, bir oturum kapatma otomatik olarak yürütülür ve Hesap ID'sini girmek için ekran görünür. İşleme devam etmek için, Hesap ID'sini girin.

# **Bir Hesap Ayarlama**

Her hesap için, bir hesap ekleyebilir, değiştirebilir ve silebilir ve kısıtlama ayarlayabilirsiniz.

### **Bir Hesap Ekleme**

10'a kadar bağımsız hesap girilebilir. Aşağıdaki girişler gereklidir.

| Öge       | Açıklamalar                                                                                                    |
|-----------|----------------------------------------------------------------------------------------------------|
| Hesap Adı | Hesap adını girin (en fazla 32 karakter).                                                                                             |
| Hesap ID  | Hesap ID'yi sekiz basamaklı (0 ve 99999999 arasında) olarak girin.                                                                    |
| Kısıtlama | Bu yazdırma/taramayı yasaklar veya yüklenecek sayfa sayısını kısıtlar. Bkz.<br><u>Makinenin Kullanımının Kısıtlanması sayfa 8-6</u> . |

#### Ekranı görüntüleyin.

1 [Status/System Menu/Counter] tuşuna basın.

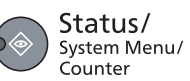

2 [Yön./Hesaplama] seçeneği için [▲] veya [▼] tuşuna basın ve [OK] tuşuna basın.

| Durum/Sis. | Menüsü | ОК |
|------------|--------|----|
| 🗘 Yön./Hes | aplama |    |

#### 💽 ΝΟΤ

İşlemler sırasında oturum açma kullanıcı adı giriş ekranı görüntülenirse, <u>Yönetici</u> <u>Kullanıcı Adı ve Şifre sayfa 2-21</u>bakarak oturum açın.

Varsayılan fabrika oturum açma kullanıcı adı ve parolası aşağıda gösterildiği gibidir.

| Oturum Açma Kullanıcı Adı | Oturum Açma Parolası |
|---------------------------|----------------------|
| Admin <sup>*1</sup>       | Admin <sup>*1</sup>  |

- \*1 Büyük harf ve küçük harflerin ayrımı yapılır (harfe duyarlıdır).
- 3 [▲] veya [▼] tuşuna basarak [İş Hesap. Ayarı] seçimini yapın ve [OK] tuşuna basın.
- 4 [▲] veya [▼] tuşuna basarak [Hesap Listesi] seçin ve [OK] tuşuna basın.

| İş Hesap. Ayarı | ОК |
|-----------------|----|
| 🗘 Hesap Listesi |    |

5 [Hesap Ekle] seçeneği için [▲] veya [▼] tuşuna basın ve [OK] tuşuna basın.

| Hesap Listesi  | OK |
|----------------|----|
| 🗘 🚮 Hesap Ekle |    |

#### **2** Hesap bilgilerini girin.

1 Hesap Adını girin ve [OK] tuşuna basın.

| Hesap | Adı | C | OK |
|-------|-----|---|----|
|       |     |   |    |

#### ο ΝΟΤ

Karakter girme hakkında ayrıntılı bilgi için bakın Karakterler girme sayfa 10-6.

2 Hesap ID girin ve [OK] tuşuna basın.

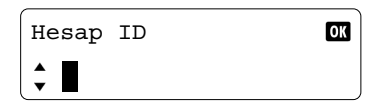

Hesap Listesine yeni bir hesap eklenir.

#### ο ΝΟΤ

Zaten kayıtlı olan herhangi bir "Hesap ID" kullanılamaz. Başka bir hesap ID girin.

3 Hesap ID'ye kısıtlama uygulamak için [▲] veya [Ayrıntı] seçmek için [▼] tuşuna basın ve [OK] tuşuna basın.

İşlemden çıkmak için [▲] veya [Çıkış] seçmek için [▼] tuşuna basın ve [OK] tuşuna basın.

| 01      |  |
|---------|--|
| Ayrıntı |  |

Makinenin Kullanımının Kısıtlanması (sayfa 8-6)

OK

### Makinenin Kullanımının Kısıtlanması

Bu bölüm, hesap ya da mevcut sayfa sayısına göre, makinenin kullanımını kısıtlamayı açıklar. Kısıtlanabilir ögeler [Bölme] veya [Toplam]'a bağlı olarak <u>Kopyalama/Yazıcı Sayısı sayfa 8-12</u>seçilip seçilmemelerine göre farklıdır.

• Kopyala/Yazıcı Sayısı için [Bölme] seçilmiş

| Öge              | Açıklamalar                                                                                  |
|------------------|----------------------------------------------------------------------------------------------|
| Kopya Kısıtlama  | Kopyalama için kullanılan sayfa sayısını sınırlar.                                           |
|                  | Değer                                                                                        |
|                  | Kapalı: Hiçbir kısıtlama uygulanmıyor.                                                       |
|                  | Sayaç Sınırı: Sayacı tek sayfalık artışlarla 9,999,999 kopyaya kadar kısıtlar. *1            |
|                  | Kullanımı Reddet: Kısıtlama uygulanıyor.                                                     |
| Yazdırma Kısıtl. | Yazdırma için kullanılan sayfa sayısını sınırlar.                                            |
|                  | Değer                                                                                        |
|                  | Kapalı: Hiçbir kısıtlama uygulanmıyor.                                                       |
|                  | Sayaç Sınırı: Sayacı tek sayfalık artışlarla 9,999,999 kopyaya kadar kısıtlar. *1            |
|                  | Kullanımı Reddet: Kısıtlama uygulanıyor.                                                     |
| Tarama Sınırlama | Taranan sayfa sayısını sınırlar (kopyalama hariç).                                           |
|                  | Değer                                                                                        |
|                  | Kapalı: Hiçbir kısıtlama uygulanmıyor.                                                       |
|                  | Sayaç Sınırı: Yazdırma sayacını tek sayfalık artışlarla 9,999,999 kopyaya kadar kısıtlar. *1 |
|                  | Kullanımı Reddet: Kısıtlama uygulanıyor.                                                     |

#### • Kopyala/Yazıcı Sayısı için [Toplam] seçilmiş

| Öge                 | Açıklamalar                                                                                                    |
|---------------------|----------------------------------------------------------------------------------------------------|
| Yazdırma Kısıtlama. | Kopyalama ve Yazdırma için kullanılan toplam sayfa sayısını sınırlar.<br>Değer<br>Kapalı: Hiçbir kısıtlama uygulanmıyor.<br>Sayaç Sınırı: Sayacı tek sayfalık artışlarla 9,999,999 kopyaya kadar kısıtlar. <sup>*1</sup><br>Kullanımı Reddet: Kısıtlama uygulanıyor. |
| Tarama Sınırlama    | Taranan sayfa sayısını sınırlar (kopyalama hariç).<br>Değer<br>Kapalı: Hiçbir kısıtlama uygulanmıyor.<br>Sayaç Sınırı: Sayacı tek sayfalık artışlarla 9,999,999 kopyaya kadar kısıtlar. <sup>*1</sup><br>Kullanımı Reddet: Kısıtlama uygulanıyor.                    |

\*1 [Sayaç Sınır] seçilirse, [OK] Tuşuna basıldıktan sonra sadece [Sayfa Sınırlandırma] ekranı görünür . Sayısal tuşları kullanarak sayfalara bir sayaç sınırı girin ve [OK] tuşuna basın.

# **Bir Hesap Düzenleme**

Bu kayıtlı hesap bilgilerini değiştirir.

#### Ekranı görüntüleyin.

1 [Status/System Menu/Counter] tuşuna basın.

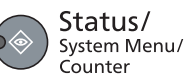

2 [Yön./Hesaplama] seçeneği için [▲] veya [▼] tuşuna basın ve [OK] tuşuna basın.

| Durum/Sis. Menüsü | OK |
|-------------------|----|
| 🗘 Yön./Hesaplama  |    |

#### 💽 ΝΟΤ

İşlemler sırasında oturum açma kullanıcı adı giriş ekranı görüntülenirse, <u>Yönetici</u> <u>Kullanıcı Adı ve Şifre sayfa 2-21</u>bakarak oturum açın.

Varsayılan fabrika oturum açma kullanıcı adı ve parolası aşağıda gösterildiği gibidir.

| Oturum Açma Kullanıcı Adı | Oturum Açma Parolası |
|---------------------------|----------------------|
| Admin <sup>*1</sup>       | Admin <sup>*1</sup>  |

\*1 Büyük harf ve küçük harflerin ayrımı yapılır (harfe duyarlıdır).

- 3 [▲] veya [▼] tuşuna basarak [İş Hesaplaması Ayarlama] seçimini yapın ve [OK] tuşuna basın.
- 4 [▲] veya [▼] tuşuna basarak [Hesap Listesi] seçin ve [OK] tuşuna basın.

#### 2 Hesap bilgilerini değiştirin.

 Değiştirmek istediğiniz hesabı seçmek için [▲] veya [▼] tuşuna basın ve [OK] tuşuna basın.

| Hesap Listesi | OK |
|---------------|----|
| <b>‡ 🚣</b> 01 |    |

- 2 [Detay/Düzenle] seçeneği için [▲] veya [▼] tuşuna basın ve [OK] tuşuna basın.
- 3 hesap bilgilerini değiştirmek için adım 2 <u>Bir Hesap Ekleme sayfa 8-4</u> ve <u>Makinenin</u> <u>Kullanımının Kısıtlanması sayfa 8-6</u> bakın.

## **Bir Hesap Silme**

Bu hesabı siler.

#### Ekranı görüntüleyin.

1 [Status/System Menu/Counter] tuşuna basın.

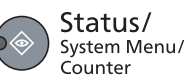

2 [Yön./Hesaplama] seçeneği için [▲] veya [▼] tuşuna basın ve [OK] tuşuna basın.

| Durum/Sis. Menüsü | OK |
|-------------------|----|
| 🗘 Yön./Hesaplama  |    |

#### 💽 ΝΟΤ

İşlemler sırasında oturum açma kullanıcı adı giriş ekranı görüntülenirse, <u>Yönetici</u> <u>Kullanıcı Adı ve Şifre sayfa 2-21</u>bakarak oturum açın.

Varsayılan fabrika oturum açma kullanıcı adı ve parolası aşağıda gösterildiği gibidir.

| Oturum Açma Kullanıcı Adı | Oturum Açma Parolası |
|---------------------------|----------------------|
| Admin <sup>*1</sup>       | Admin <sup>*1</sup>  |

\*1 Büyük harf ve küçük harflerin ayrımı yapılır (harfe duyarlıdır).

- 3 [▲] veya [▼] tuşuna basarak [İş Hesaplaması Ayarlama] seçimini yapın ve [OK] tuşuna basın.
- 4 [▲] veya [▼] tuşuna basarak [Hesap Listesi] seçin ve [OK] tuşuna basın.

#### **2** Bir hesap silin

1 Silmek istediğiniz hesabı seçmek için [▲] veya [▼] tuşuna basın ve [OK] tuşuna basın.

| Hesap          | Listesi | ЭK |
|----------------|---------|----|
| <b>\$ 4</b> 01 | -       |    |

- 2 [Sil] seçeneği için [▲] veya [▼] tuşuna basın ve [OK] tuşuna basın.
- 3 Onay ekranında [Evet] seçeneği için [▲] veya [▼] tuşuna basın ve [OK] tuşuna basın. Hesap silindi.

# Yazıcıyı Paylaşırken İş Hesaplama

Makineyi paylaşılan yazıcı olarak kullanıldığında, ağdaki bilgisayar (İstemci PC) yazdırırken, iş hesaplama USB üzerinden makineye bağlı bilgisayar (Host PC) için iş hesaplama yapılandırarak yönetilebilir.

#### Yazıcıyı Paylaşırken Ayarlar

Makineyi paylaşılan yazıcı olarak kullanıldığında ve iş hesaplama kullanarak istemci bilgisayardan yazdırma yönetilirken, Host PC'yi aşağıdaki gibi yapılandırın.

#### Ekranı görüntüleyin.

1 Windows'da [Başlat] tuşuna tıklayın ve sonra [Windows Sistemi], [Kumanda Paneli] ve [Aygıtları ve yazıcıları görüntüle] tuşlarını seçin.

Windows 8.1'de, Masaüstü charms'da (takılar) [Ayarlar ] seçin ve [Kumanda Paneli] ve ardından [Aygıtlar ve Yazıcılar] seçin.

- 2 Makinenin yazıcı sürücüsü simgesini sağ tıklayın ve yazıcı sürücüsünün [Yazıcı özellikleri] menüsünü tıklayın.
- 3 [Cihaz Ayarları] sekmesi üzerindeki [Yönetici] düğmesine tıklayın.

#### **2** Ayarları yapılandırın.

1 [Genel] sekmesinde [Yönetici ayarlarını parola ile koru] 'nı seçin. "Parola" penceresi görüntülenir.

| The second second second second second second second second second second second second second second second se      | ?     | × |
|----------------------------------------------------------------------------------------------------|-------|---|
| Genel yarlan kilitle İş Hesaplama                                                                                    |       |   |
| Hizli Yazdır:                                                                                                    |       |   |
| Hi <u>z</u> lı yazdır sekmesini göster                                                                               |       |   |
| Diğer sekmeleri gizle                                                                                                |       |   |
| Hızlı yazdır se <u>k</u> mesini varsayılan olarak ayarla                                                             |       |   |
| Hızlı Yazdımayı Düzenlemeyi Gizle kontrolü                                                                           |       |   |
| Cegili:<br><u>Voretici ayadanı parola ile koru</u><br><u>yaraşılar prom gize</u><br>Ağ ayatan:<br><u>SNMP Ayadan</u> |       |   |
| Tamam                                                                                                    | İptal |   |

2 Aynı parolayı (isteğe bağlı) [Parola]'ya girin ve [Yeni parolayı onayla] ve ardından [Tamam] düğmesini tıklayın.

| THE OWNER OF THE OWNER OF THE OWNER OF THE OWNER OF THE OWNER OF THE OWNER OF THE OWNER OF THE OWNER OF THE OWNER OF THE OWNER OF THE OWNER OF THE OWNER OF THE OWNER OF THE OWNER OF THE OWNER OF THE OWNER OF THE OWNER OF THE OWNER OF THE OWNER OF THE OWNER OF THE OWNER OF THE OWNER OWNER OWNER OWNER OWNER OWNER OWNER OWNER OWNER OWNER OWNER OWNER OWNER OWNER OWNER OWNER OWNER OWNER OWNER OWNER OWNER OWNER OWNER OWNER OWNER OWNER OWNER OWNER OWNER OWNER OWNER | ? ×  |  |
|----------------------------------------------------------------------------------------------------|------|--|
| Parola:                                                                                                    | •••• |  |
| Yeni parolayı onayla:                                                                                                    | •••• |  |
| Tamam İptal                                                                                                    |      |  |

Parola Yönetici Ayarları penceresini açmak için gereklidir.

3 [İş Hesaplama] sekmesi üzerinde [İş Hesaplama] ve [Hesap Numarasi ıste] seçin.

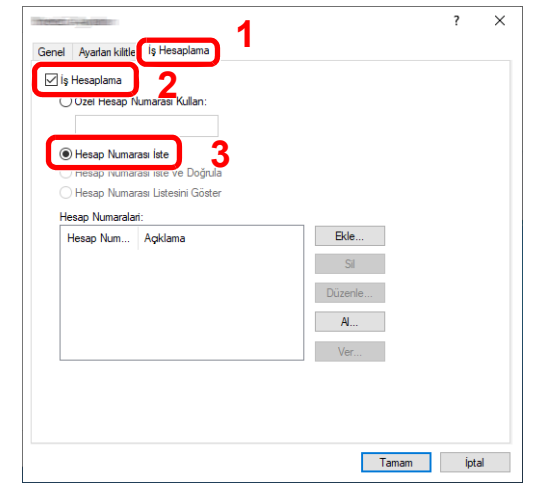

4 [Tamam] düğmesini tıklayın.

#### ΝΟΤ

- Eğer [İş Hesaplama] ayarlanmış ise, İstemci PC'den yazdırırken Hesap ID girmek için ekran görüntülenir. İstemci PC'den yazdırırken, bakın <u>Yazıcıyı Paylaşırken Yazdırma</u> <u>sayfa 8-15</u>.
- İş hesaplamanın diğer ayarları için, bkz Printer Driver User Guide.

# Bilinmeyen ID İşi

Bu, bilinmeyen hesap kimlikleri (yani, gönderilmemiş ID'ler) ile gönderilen işleri yürütmek için davranışı belirler. Ayar ögeleri aşağıdaki gibidir.

| Öge    | Açıklamalar                  |
|--------|------------------------------|
| İzin   | İş yazdırılmaya izinlidir.   |
| Reddet | İş reddedilir (yazdırılmaz). |

#### **1** Ekranı görüntüleyin.

1 [Status/System Menu/Counter] tuşuna basın.

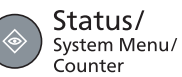

2 [Yön./Hesaplama] seçeneği için [▲] veya [▼] tuşuna basın ve [OK] tuşuna basın.

#### 💽 ΝΟΤ

İşlemler sırasında oturum açma kullanıcı adı giriş ekranı görüntülenirse, <u>Yönetici</u> <u>Kullanıcı Adı ve Şifre sayfa 2-21</u>bakarak oturum açın.

Varsayılan fabrika oturum açma kullanıcı adı ve parolası aşağıda gösterildiği gibidir.

| Oturum Açma Kullanıcı Adı | Oturum Açma Parolası |
|---------------------------|----------------------|
| Admin <sup>*1</sup>       | Admin <sup>*1</sup>  |

\*1 Büyük harf ve küçük harflerin ayrımı yapılır (harfe duyarlıdır).

#### 2 Ayarları yapılandırın.

- 1 [Bilinmeyen ID] seçeneği için [▲] veya [▼] tuşuna basın ve [OK] tuşuna basın.
- 2 [İzin ver] veya [Reddet] seçeneği için [▲] veya [▼] tuşuna basın ve [OK] tuşuna basın.

# İş Hesaplamasını Yapılandırma

# Varsayılan Ayar

İş hesaplama için varsayılanları ayarlayın. Ayarları yapılandırmak için, Varsayılan Ayardaki ögeyi seçin ve ayar ögesine basın.

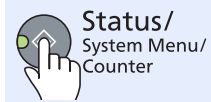

Yönet./Hesaplama

İş Hesaplama. Ayar.

Varsayılan Ayar

Her bir işlevin ayrıntıları için aşağıdaki tabloya bakın.

| Öge                     |                            | Tanım                                                                                                    |  |
|-------------------------|----------------------------|----------------------------------------------------------------------------------------------------|--|
| Başvuru Sınırı          |                            | Bu, sayaç kısıtlama sınırına ulaştığında makinenin nasıl davranacağını belirler. Aşağıdaki<br>tablo, yapılan eylemi açıklar.<br>Değer<br>Hemen: Sayaç sınırına ulaştığında iş durur.<br>Sonradan: İşin yazdırması/taraması devam ediyor ancak sonraki iş reddedilecektir.<br>Sadece Uyarı: Bir uyarı mesajı görüntülenirken iş devam ediyor.                                                                                                    |  |
| Kopyalama/Yazıcı Sayısı |                            | Kopyalama ve yazdırma sayfa sayılarının nasıl gösterileceğini seçebilirsiniz - ya ikisinin toplamı<br>veya her kopyalama ve yazdırma ayrı ayrı (Bölme). Seçim, sayı kısıtlamayı ve sayma<br>yöntemini etkileyebilir. Ayrıntılar için, bkz. <u>Makinenin Kullanımının Kısıtlanması (sayfa 8-6)</u> ve<br><u>Hesap. Rapor (Hesaplama Raporu) (sayfa 8-14)</u> .<br><b>Değer: Toplam, Bölme</b>                                                                                                    |  |
| Sayaç Sınırı            |                            | Yeni bir hesap eklediğinizde, kullanılan yaprak sayısı üzerinde varsayılan kısıtlamaları<br>değiştirebilirsiniz. 1'den 9,999,999'a kadar herhangi bir sayı ayarlayabilirsiniz.<br>Ayarlanan ögeler [Bölme] veya [Toplam]'a bağlı olarak seçilip seçilmemelerine göre farklıdır<br>[Kopyalama/Yazdırma Sayacı].                                                                                                    |  |
|                         | Kopyala/Yazıcı Sayısı içir | ı [Bölme] seçilmiş                                                                                                    |  |
|                         | Kopyalama Kısıtlama.       | Kopyalama için kullanılan yaprak sayısına varsayılan kısıtlamayı ayarlar.                                                                                                    |  |
|                         | Yazdırma Kısıtlama.        | Yazdırma için kullanılan yaprak sayısına varsayılan kısıtlamayı ayarlar.                                                                                                    |  |
|                         | TaramaKısıt. (Diğer)       | Tarama (kopyalama hariç) için kullanılan yaprak sayısına varsayılan kısıtlamayı ayarlar.                                                                                                    |  |
|                         | Kopyala/Yazıcı Sayısı içir | ı [Toplam] seçilmiş                                                                                                    |  |
|                         | Yazdırma Kısıtlama.        | Kopyalama ve Yazdırma için kullanılan yaprak sayısına varsayılan kısıtlamayı ayarlar.                                                                                                    |  |
|                         | TaramaKısıt. (Diğer)       | Tarama (kopyalama hariç) için kullanılan yaprak sayısına varsayılan kısıtlamayı ayarlar.                                                                                                    |  |
| Kağıt                   | Boyutuna göre sayma        | Bu kağıt boyutuna göre sayfa (örneğin Letter) sayısını sayar.                                                                                                    |  |
|                         | Kağıt Boyutu (1 - 5)       | Kağıt boyutuna ek olarak, ortam türü de (örneğin kullanılan letter boyutunda renkli kağıt<br>saymak) belirtilebilir. Ortam türünü belirtmezseniz, medya türü ne olursa olsun, kullanılan<br>yaprak sayısı belirtilen sayfa boyutu için sayılacaktır.                                                                                                    |  |
|                         |                            | <ul> <li>NOT</li> <li>Kağıt boyutunun beş tipi mevcuttur 1 ile 5. Bu tipler hesaplama raporlarında belirtilmiştir. Bkz.<br/><u>Hesap. Rapor (Hesaplama Raporu) sayfa 8-14</u>.</li> <li>Değer: Kapalı, Açık</li> <li>Kağıt Boyutu: A3, A4, A5, B4, B5, Folio, Ledger, Legal, Letter, Statement</li> <li>Ortam Tipi: Bütün Ortam Tipleri, Düz, Saydam (OHP film), Pürüzlü, Parşömen, Etiketler,<br/>Geri Dönüşümlü, Ön Baskılı, Birleşik, Kart Stoğu, Renk, Ön Delikli, Antetli, Zarf, Kalın,<br/>Yük. Kalite ve Özel 1-8</li> </ul> |  |

# Yazdırılan Sayfa Sayısını Sayma

Yazdırılan sayfa sayısını sayar. Sayımlar Toplam İş Hesabı ve Her İş Hesabı olarak ayrılır. Belli bir süre için depolanan sayı verileri sıfırlandıktan sonra yeni bir sayım da başlatılabilir.

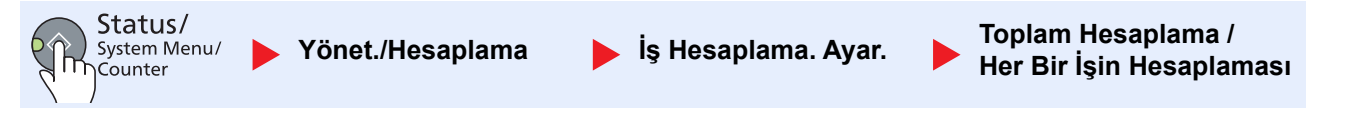

#### Toplam Hesaplama

Bu, aynı anda birlikte tüm hesapları için sayfa sayısını sayar ve bu hesaplar için sayıları sıfırlar.

#### Her Bir İşin Hesaplaması

Bu, her hesap için sayfa sayısını hesaplar ve sayıları hesap hesap sıfırlar. Her İş Hesabını kontrol ederken, sayısını kontrol etmek istediğiniz hesabı seçin.

Sayıların türleri aşağıdaki gibidir.

| Öge                 |                                    | Açıklamalar                                                                                                    |
|---------------------|------------------------------------|----------------------------------------------------------------------------------------------------|
| Yazdırılan Sayfalar |                                    | Kopyalanan ve yazdırılan sayfa sayısını ve kullanılan toplam sayfa sayısını görüntüler. Ayrıca<br>kullanılan sayfa sayısını kontrol etmek için, [Çift Yüzlü Sayfalar] ve [Sayfaları Birleştir] de<br>kullanabilirsiniz .                  |
|                     | Kopyalama/Yazdırma<br>Sayfa sayısı | Kopyalanan ve yazdırılan sayfa sayısını ve kullanılan toplam sayfa sayısını görüntüler.<br>Ekranları geçmek için [▲] veya [▼] tuşuna basın.                                                                                               |
|                     | Toplam Yazdırma Sayfa<br>sayısı    | Kopyalama ve Yazdırma için kullanılan toplam sayfa sayısını görüntüler.                                                                                                    |
|                     | Çift Yüzlü sayfalar                | [1 Taraflı] modunda, [2 Taraflı] modunda ve her iki modda da yazdırılan toplam sayfa sayısını<br>görüntüler. Ekranları geçmek için [▲] veya [▼] tuşuna basın.                                                                             |
|                     | Sayfaları Birleştir                | [Hiçbiri] (Birleştirme) modunda, [2si 1 arada] modunda, [4ü 1 arada] modunda ve her iki modda<br>da yazdırılan toplam sayfa sayısını görüntüler. Ekranları geçmek için [▲] veya [▼] tuşuna<br>basın.                                      |
|                     | Kğt Byt.Göre Say                   | Seçilen kağıt boyutunda kullanılmış sayfaların adedini ve ilaveten diğer kağıt boyutlarında<br>kullanılmış sayfaların adedini gösterir. Sonraki ekranı görüntülemek için [▼] tuşuna basın.<br>Önceki ekrana dönmek için [▲] tuşuna basın. |
| Taranan Sayfalar    |                                    | Hem kopyalamak ve diğer işlevler için taranan sayfa sayısını, hem de taranan toplam sayfa<br>sayısını görüntüler. Ekranları geçmek için [▲] veya [▼] tuşuna basın.                                                                        |
| Sayaç Sıfırlama     |                                    | Sayacı sıfırlar.<br>Onay ekranında [Evet] seçeneği için [▲] veya [▼] tuşuna basın ve [OK] tuşuna basın.                                                                                                    |

Diğer ögeleri kontrol ederken, önceki ekrana dönmek için [Back] tuşuna basın.

## Hesap. Rapor (Hesaplama Raporu)

İlgili tüm hesapların sayılan toplam sayfaları bir hesap raporu olarak yazdırılabilir. Raporların, fotokopi makineleri ve yazıcıların sayısının idare şekline bağlı olarak farklı biçimleri vardır.

#### Kopyalama/Yazıcı Sayısı Yönetme için [Bölme] seçildiğinde

| HESAP.RAPORU |  |
|--------------|--|
| MFP          |  |
|              |  |
|              |  |
|              |  |
|              |  |
|              |  |
|              |  |
|              |  |
|              |  |
|              |  |

Kağıt boyutuna göre sayma için, rapor boyutuna göre yazdırılır.

Bir iş hesaplama raporu yazdırmak için aşağıdaki yöntemi kullanın.

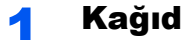

#### Kağıdı hazırlayın.

Kâğıt hazırlayın

#### Ekranı görüntüleyin. 2

1 [Status/System Menu/Counter] tuşuna basın.

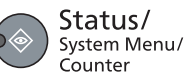

2 [Yön./Hesaplama] seçeneği için [▲] veya [▼] tuşuna basın ve [OK] tuşuna basın.

| Durum/Sis.  | Menüsü | 0 |
|-------------|--------|---|
| 🖕 Yön./Hesa | aplama |   |

#### 💽 ΝΟΤ

İşlemler sırasında oturum açma kullanıcı adı giriş ekranı görüntülenirse, Yönetici Kullanıcı Adı ve Şifre sayfa 2-21bakarak oturum açın.

Varsayılan fabrika oturum açma kullanıcı adı ve parolası aşağıda gösterildiği gibidir.

| Oturum Açma Kullanıcı Adı | Oturum Açma Parolası |
|---------------------------|----------------------|
| Admin <sup>*1</sup>       | Admin <sup>*1</sup>  |

- \*1 Büyük harf ve küçük harflerin ayrımı yapılır (harfe duyarlıdır).
- 3 [▲] veya [▼] tuşuna basarak [İş Hesaplaması Ayarlama] seçimini yapın ve [OK] tuşuna basın.

#### Raporu yazdırın. 3

1 [▲] veya [▼] tuşuna basarak [Hesap Raporu] basın ve [OK] tuşuna basın.

| İş | Hesap. Ayarı | OK |
|----|--------------|----|
| •  | Hesap Raporu |    |

2 [Evet] seçeneği için [▲] veya [▼] tuşuna basın ve [OK] tuşuna basın.

Hesaplama Raporu yazdırılır.

# İş Hesaplamasını Kullanma

Bu bölüm, iş hesaplama ayarlarken uygulanan yöntemleri açıklar.

# **Oturum Açma/Kapatma**

İş hesabı etkinse, makineyi her kullanışınızda bir hesap ID giriş ekranı görünür. Yeni bir oturum açma ve kapatma için aşağıdaki prosedürü uygulayın.

#### Oturum Açma

1 Aşağıdaki ekranda, Sayısal tuşları kullanarak hesap ID girin ve [OK] tuşuna basın.

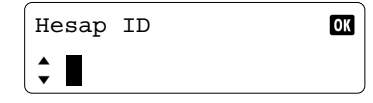

#### 阈 ΝΟΤ

- Eğer yanlış bir karakter girdiyseniz, [Clear] tuşuna basın ve tekrar hesap ID girin.
- Girilen hesap ID, kayıtlı ID'ye uymuyorsa, bir uyarı sesi duyulur ve giriş başarısız olur. Doğru hesap ID girin.
- 2 Adımların geri kalanını tamamlamak için devam edin.

#### Çıkış

İşlemleri tamamlandığında, hesap ID giriş ekranına dönmek için [Logout] tuşuna basın.

Logout

# •

### Yazıcıyı Paylaşırken Yazdırma

PC'nizden yazdırırken aşağıdaki hesap ID giriş ekranı görünürse, atanan Hesap ID girin ve ardından yazdırmaya devam etmek için [Tamam] düğmesini tıklayın.

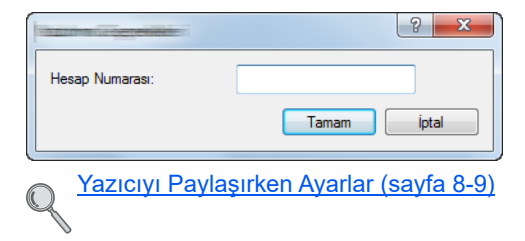

# 9 Sorun Giderme

#### Bu bölüm aşağıdaki konuları açıklamaktadır:

| Düzenli Bakım                       | . 9-2 |
|-------------------------------------|-------|
| Temizleme                           | . 9-2 |
| Toner Kabının Değiştirilmesi        | . 9-3 |
| Atık Toner Kutusunun Değiştirilmesi | . 9-6 |
| Sorun Giderme                       | . 9-8 |
| Arızaları Giderme                   | . 9-8 |
| Mesajlara Yanıt Verme               | 9-11  |
| Kağıt Sıkışmasını Giderme           | 9-16  |

# Düzenli Bakım

# Temizleme

En iyi yazdırma kalitesini garantilemek için makineyi düzenli olarak temizleyin.

# 

Güvenlik için makineyi temizlemeden önce her zaman güç kablosunu çıkarın.

#### Orijinal Kapağı / Cam Tarayıcı

Orijinal kapağının arkasını, belge işlemcinin içini ve tarayıcı camını alkolle veya hafif bir deterjanla nemlendirilmiş yumuşak bir bezle silin.

**ÖNEMLI** 

Tiner veya başka organik çözücüler kullanmayın.

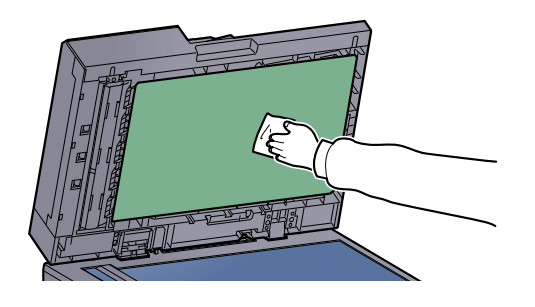

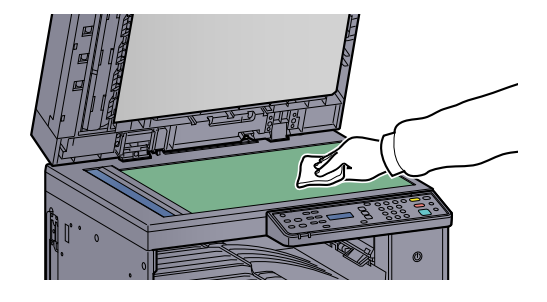

#### Yarık Camı

Belge işlemciyi kullanırken yarık cam yüzeyini ve okuma kılavuzunu kuru bezle temizleyin. Yarık cam veya okuma kılavuzundaki kir, çıktıda siyah çizgiler görünmesine neden olabilir.

#### ÖNEMLI

Temizlik için su, sabun veya çözücü kullanmayın.

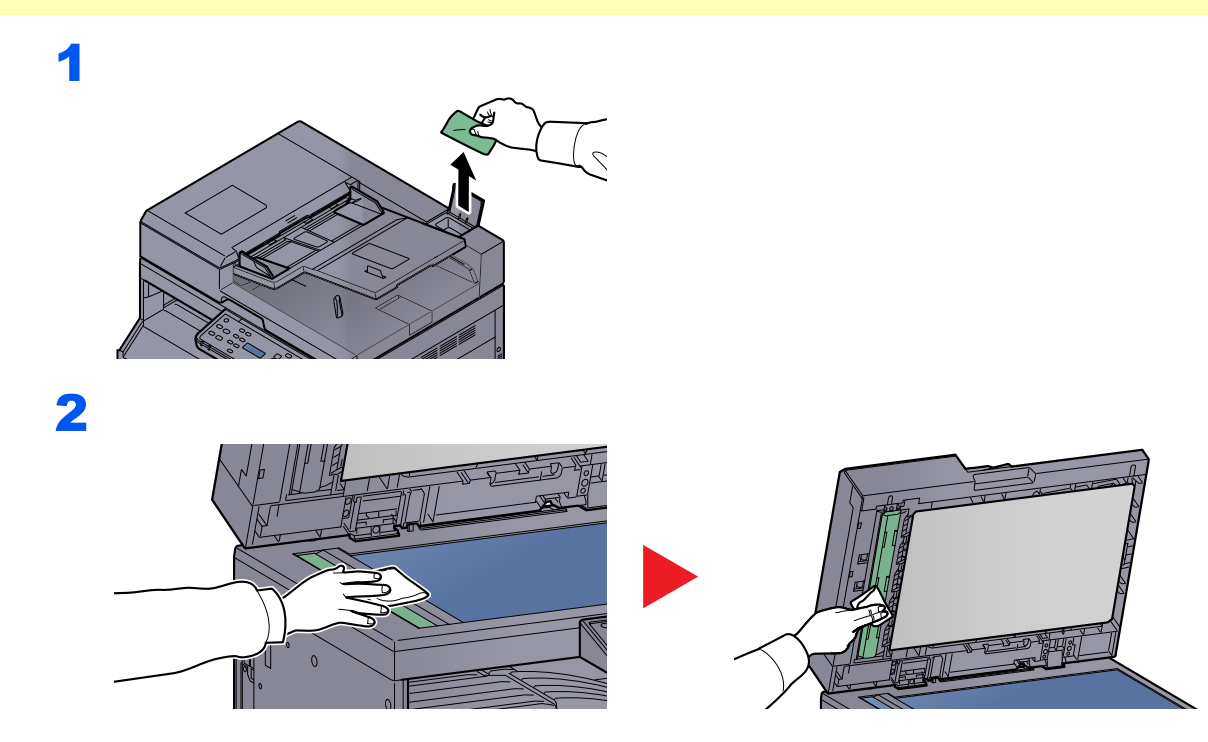

# Toner Kabının Değiştirilmesi

Toner azaldığında mesaj ekranında [Toner az.] mesajı görünür. Değiştirmek için yeni bir toner kabınızın bulunduğundan emin olun.

Mesaj ekranı [Toner ekleyin.] görüntülediğinde, toneri değiştirin.

#### **DIKKAT** Toner içeren parçaları yakmaya çalışmayın. Tehlikeli kıvılcımlar yanıklara neden olabilir.

#### 💽 ΝΟΤ

- Toner kabı için, daima gerçek bir toner kabı kullanın. Orijinal olmayan bir toner kabı kullanmak, görüntü hatalarına ve ürün arızalarına neden olabilir.
- Bu ürünün toner kabındaki bellek çipi, müşteriye uygunluğun arttırılması, kullanılmış toner kaplarının dönüştürülmesi sisteminin çalıştırılması ve yeni ürünlerin planlanması ve geliştirilmesi için gerekli olan bilgileri depolar. Depolanan bilgiler bireyleri tanımaya olanak sağlayacak bilgiler içermez ve sadece yukarıdaki amaçlar için isimsiz olarak kullanılır.

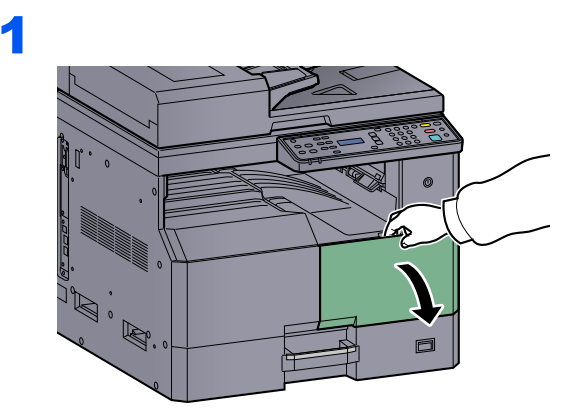

2

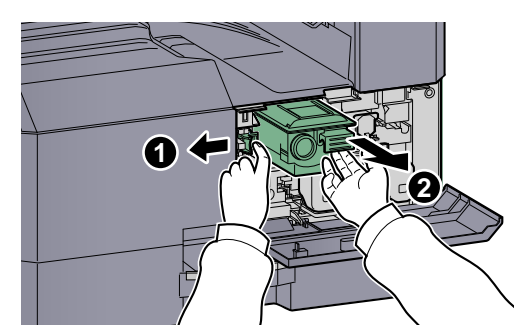

3

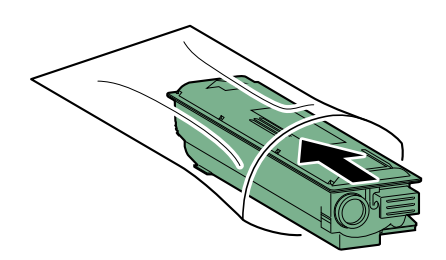

4

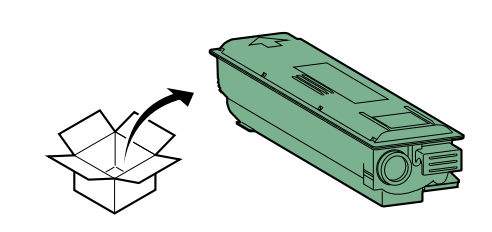

### ÖNEMLI

Toner kabını prosedüre göre çalkalayın ve kabı doğru konumda yerleştirin.

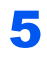

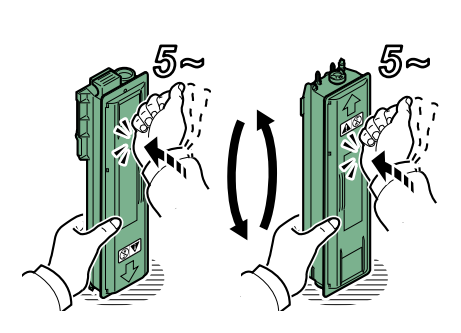

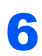

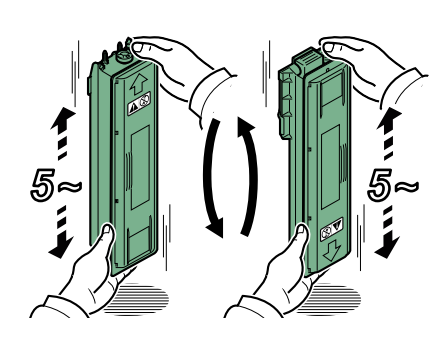

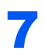

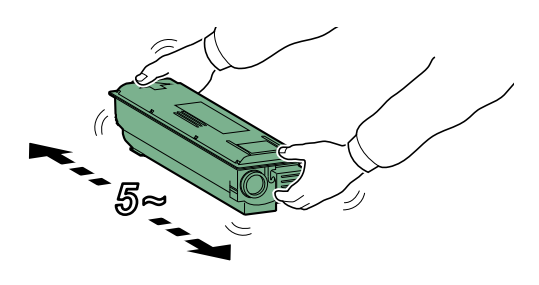

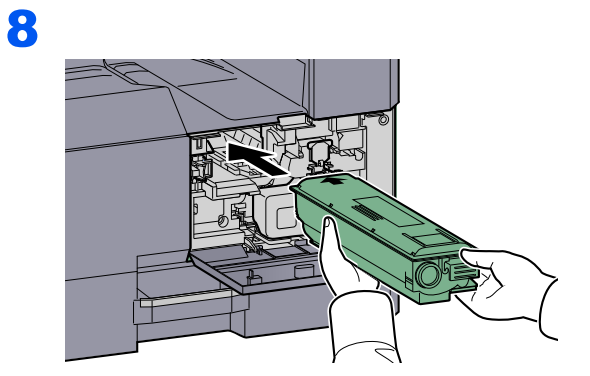

9

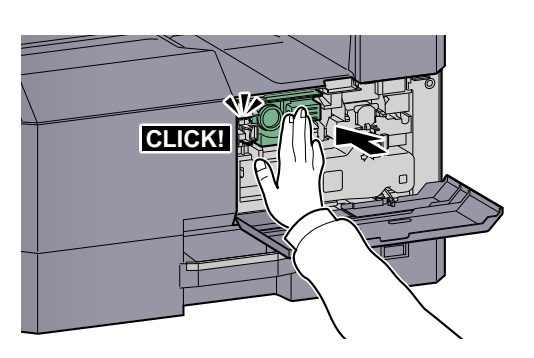

10

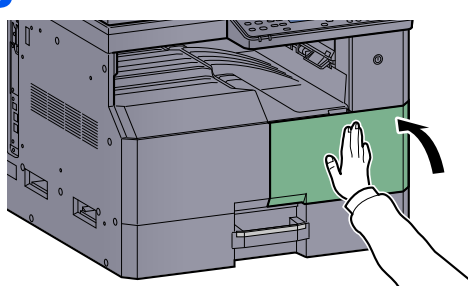

### 💽 ΝΟΤ

Boşalan toner kabını ve atık toner kutusunu satıcınıza veya servis temsilcinize iade edin. Toplanan toner kapları ve atık toner kutuları ilgili düzenlemelere uygun olarak geri dönüştürülecek veya elden çıkarılacaktır.

# Atık Toner Kutusunun Değiştirilmesi

Toner kabını değiştirirken, atık toner kutusunu da değiştirin. Ayrıca mesajı ekranında [Atık Toner Kutusu dolu veya takılmamış.] görüntülendiği zaman atık toner kutusunu değiştirmeniz gerekir.

DIKKAT Toner içeren parçaları yakmaya çalışmayın. Tehlikeli kıvılcımlar yanıklara neden olabilir.

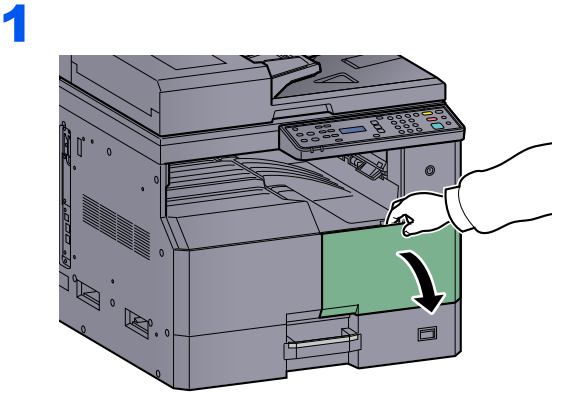

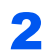

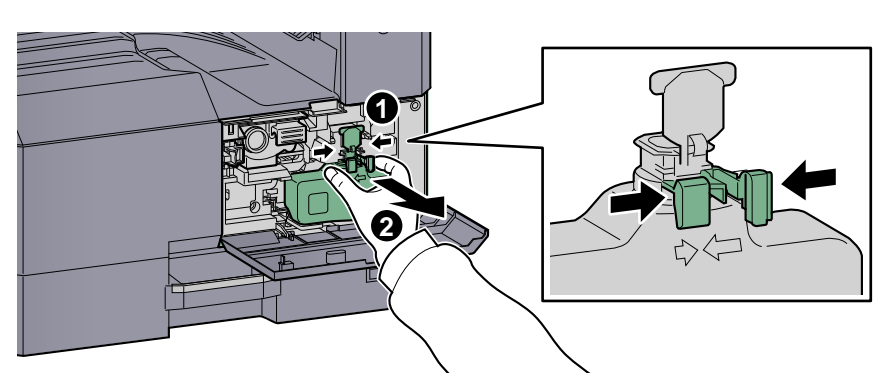

3

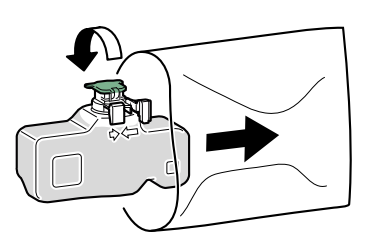

4

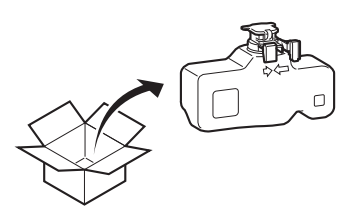

5

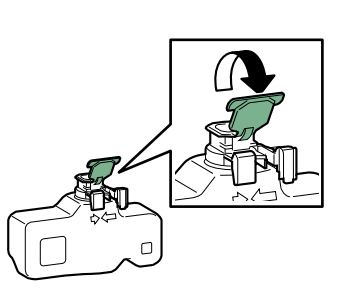

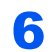

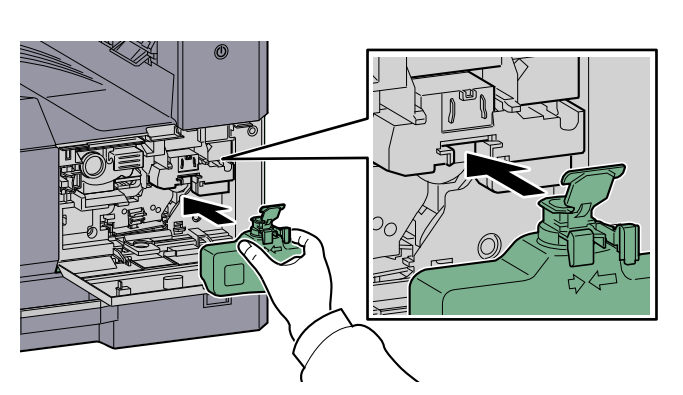

7

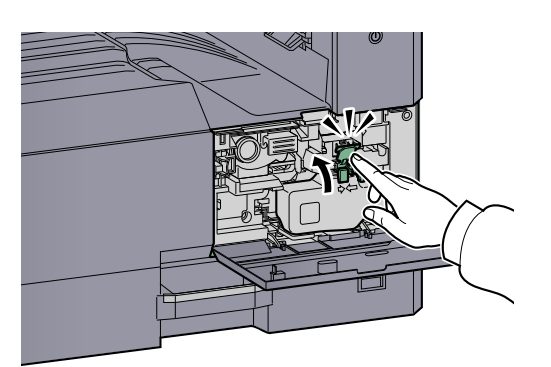

8

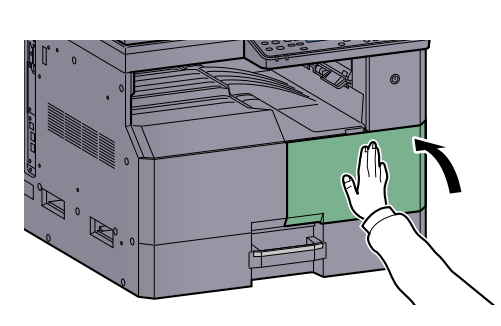

#### ο ΝΟΤ

Boşalan toner kabını ve atık toner kutusunu satıcınıza veya servis temsilcinize iade edin. Toplanan toner kapları ve atık toner kutuları ilgili düzenlemelere uygun olarak geri dönüştürülecek veya elden çıkarılacaktır.

# **Sorun Giderme**

## **Arızaları Giderme**

Aşağıdaki tablo sorun giderme için genel bir kılavuz sağlar.

Makinenizde bir sorun meydana gelirse, kontrol noktalarına bakın ve aşağıdaki sayfalarda belirtilen prosedürleri yerine getirin. Sorun devam ederse Servis Temsilcinize başvurun.

| Semptom                                                                                    | Kontrol Noktaları                                                                     | Düzeltici Eylemler                                                                                                    | Referans<br>Sayfası                   |
|--------------------------------------------------------------------------------------------|---------------------------------------------------------------------------------------|----------------------------------------------------------------------------------------------------|---------------------------------------|
| Güç anahtarı açık olduğunda<br>ekran yanıt vermez.                                         | Güç kablosunu kontrol edin.                                                           | Güç kablosunun her iki ucunu güvenli<br>bir şekilde bağlayın.                                                                               | <u>sayfa 2-7</u>                      |
| [Start] tuşuna basıldığında kopya üretilmiyor.                                             | Ekran üzerinde, KYOCERA Client Tool,<br>veya Durum Monitörü şeklinde mesaj<br>var mı? | Mesaja uygun yanıtı belirleyin ve bu<br>doğrultuda gerekeni yapın.                                                                          | <u>sayfa 9-11</u>                     |
|                                                                                            | Makine Uyku modunda mı?                                                               | Makineyi Uyku modundan uyandırmak<br>için işletim paneli üzerindeki herhangi bir<br>tuşa basın.                                             | <u>sayfa 2-23</u>                     |
| Sayfalar boş çıkıyor.                                                                      | Orijinaller doğru yüklenmiş mi?                                                       | Orijinalleri tarayıcı camına yerleştirirken<br>yüzleri aşağı bakacak biçimde yerleştirip<br>orijinal boyut gösterge plakasına<br>hizalayın. | <u>sayfa 5-2</u>                      |
|                                                                                            |                                                                                       | Orijinalleri belge işlemciye yerleştirirken,<br>yüzleri yukarı bakacak şekilde<br>yerleştirin.                                              | <u>sayfa 5-3</u>                      |
| Kağıt sıklıkla sıkışıyor.                                                                  | Kağıt uygun şekilde yüklenmiş mi?                                                     | Kağıdı doğru yükleyin.                                                                                                    | <u>sayfa 3-7</u><br><u>sayfa 3-10</u> |
|                                                                                            | Kağıt desteklenen tipte mi? İyi durumda mı?                                           | Kağıdı çıkarın, ters çevirin ve tekrar<br>yükleyin.                                                                                         | <u>sayfa 3-7</u>                      |
|                                                                                            | Kağıt, kıvrılmış, katlanmış veya kırışmış<br>mı?                                      | Kağıdı yeni kağıtla değiştirin.                                                                                                    | <u>sayfa 3-7</u>                      |
|                                                                                            | Makinede ayrılmış kağıt parçaları veya<br>sıkışmış kağıt var mı?                      | Sıkışmış kağıtları çıkarın.                                                                                                    | <u>sayfa 9-16</u>                     |
| Çıkarıldığında 2 veya daha<br>fazla sayfa üst üste gelir.<br>(çoklu besleme)<br>ABC<br>123 | _                                                                                     | Kağıdı doğru yükleyin.                                                                                                    | <u>sayfa 3-7</u><br><u>sayfa 3-10</u> |
| Çıktılar kırışık.     ABC     123                                                          | Kağıt nemli mi?                                                                       | Kağıdı yeni kağıtla değiştirin.                                                                                                    | <u>sayfa 3-7</u><br><u>sayfa 3-10</u> |

| Semptom                                                                                | Kontrol Noktaları                                                                        | Düzeltici Eylemler                                                               | Referans<br>Sayfası                    |
|----------------------------------------------------------------------------------------|------------------------------------------------------------------------------------------|----------------------------------------------------------------------------------|----------------------------------------|
| Çıktılar kıvrılmış.<br>ABC<br>123                                                      | Kağıt nemli mi?                                                                          | Kağıdı yeni kağıtla değiştirin.                                                  | <u>sayfa 3-7</u><br><u>sayfa 3-10</u>  |
| Yazdıramıyor.                                                                          | Makine prize takılı mı?                                                                  | Güç kablosunu AC prizine takın.                                                  |                                        |
|                                                                                        | Makine açıldı mı?                                                                        | Güç anahtarını açın.                                                             | <u>sayfa 2-8</u>                       |
|                                                                                        | Yazıcı kablosu bağlı mı?                                                                 | Doğru yazıcı kablosunu iyice bağlayın.                                           | <u>sayfa 2-6</u>                       |
|                                                                                        | Makine bir paylaşılan yazıcı olarak<br>kullanıldı mı?                                    | Host PC'yi başlatın.                                                             |                                        |
|                                                                                        | Yazdırma işi durduruldu mu?                                                              | Yazdırmaya devam edin.                                                           | <u>sayfa 6-7</u>                       |
| Çıktılar tümüyle çok açık.                                                             | Kağıt nemli mi?                                                                          | Kağıdı yeni kağıtla değiştirin.                                                  | <u>sayfa 3-5</u>                       |
| ABC ABC                                                                                | Yoğunluğu değiştirdiniz mi?                                                              | Uygun yoğunluk seviyesini seçin.                                                 | <u>sayfa 5-15</u><br><u>sayfa 7-15</u> |
|                                                                                        | Toner, toner kabı içinde eşit biçimde<br>dağıtılmış mı?                                  | Toner kabını birkaç kez sağa sola<br>sallayın.                                   | <u>sayfa 9-3</u>                       |
|                                                                                        | EcoPrint modu etkin mi?                                                                  | EcoPrint modunu devre dışı bırakın.                                              | <u>sayfa 5-22</u>                      |
|                                                                                        | _                                                                                        | Kağıt tipi ayarının kullanılmakta olan<br>kağıt için doğru olduğundan emin olun. | <u>sayfa 7-13</u><br>sayfa 7-7         |
| Görüntünün bir kısmı belli<br>aralıklarla soluk ya da<br>görüntüde beyaz çizgiler var. |                                                                                          | [Drum Yenile]'yi çalıştırın.                                                     | <u>sayfa 7-15</u>                      |
| Çıktılar bulanık.                                                                      | Makine çok nemli veya nemi veya<br>sıcaklığı hızla değişen şartlarda mı<br>kullanılıyor? | Uygun nemlilikteki bir ortamda kullanın.                                         | _                                      |
| Metinler açık yazdırılmamış.                                                           | Orijinal için uygun görüntü kalitesini<br>seçtiniz mi?                                   | Uygun görüntü kalitesini seçin.                                                  | <u>sayfa 5-15</u>                      |

| Semptom                                                                                                  | Kontrol Noktaları                                | Düzeltici Eylemler                                                                                                    | Referans<br>Sayfası                    |
|----------------------------------------------------------------------------------------------------|--------------------------------------------------|----------------------------------------------------------------------------------------------------|----------------------------------------|
| Taranan orijinalin arka plani<br>beyaz olmasına rağmen<br>çıktılar çok koyu.<br>ABC<br>123               | Yoğunluğu değiştirdiniz mi?                      | Uygun yoğunluk seviyesini seçin.                                                                                                    | <u>sayfa 5-15</u><br><u>sayfa 7-15</u> |
| Kopyalar hareli desenlidir<br>(noktalar kalıp olarak<br>beraber gruplanır ve eşit<br>oranda hizalanmaz). | Orijinal baskı fotoğraf mı?                      | Orijinal görüntüyü [Fotoğraf]'a ayarlayın.                                                                                                    | <u>sayfa 5-15</u>                      |
| Beyaz orijinal tarandığında<br>beyaz arka planda siyah<br>noktalar ortaya çıkıyor.<br>ABC<br>123         | Orijinal kapak veya cam tarayıcı kirli<br>midir? | Orijinal kapak veya cam tarayıcıyı<br>temizleyin.                                                                                                    | <u>sayfa 9-2</u>                       |
| Çıktılarda dikey çizgiler var.          ABC         123                                                  | Yarık camı kirli mi?                             | Yarık camını temizleyin.                                                                                                    | <u>sayfa 9-2</u>                       |
| Görüntüler bozuk.                                                                                        | Orijinaller doğru yüklenmiş mi?                  | Orijinalleri tarayıcı camına yerleştirirken<br>onları orijinal boyut gösterge plakalarıyla<br>hizalayın.<br>Orijinalleri belge işlemciye yerleştirirken, | <u>sayfa 5-2</u><br>sayfa 5-3          |
| ABU<br>199                                                                                               |                                                  | orijinalleri yerleştirmeden önce orijinal genişlik kılavuzlarını iyice hizalayın.                                                                        |                                        |
|                                                                                                    | Kağıt uygun şekilde yüklenmiş mi?                | Kağıt genişliği kılavuzlarının konumunu kontrol edin.                                                                                                    | <u>sayfa 3-7</u><br><u>sayfa 3-10</u>  |
| Güç düğmesine basarak<br>gücü kapatamazsınız.                                                            | _                                                | Mesaj ekranı siyah olana kadar 3 saniye veya daha uzun güç düğmesine basın.                                                                              |                                        |

# **Mesajlara Yanıt Verme**

Makinede bir sorun meydana gelmişse, aşağıdaki ekran ile size bildirilecektir.

- İşletim panelinde [Attention] göstergesi yanar ya da yanıp söner.
- Makinenin işletim panelinin mesaj ekranında bir hata mesajı görüntülenir.

Eğer [Attention] göstergesi yanar ya da yanıp söner ve makinenin işletim panelinin mesaj ekranında bir hata mesajı görünürse, KYOCERA Client Tool veya Durum Monitörükontrol edin.

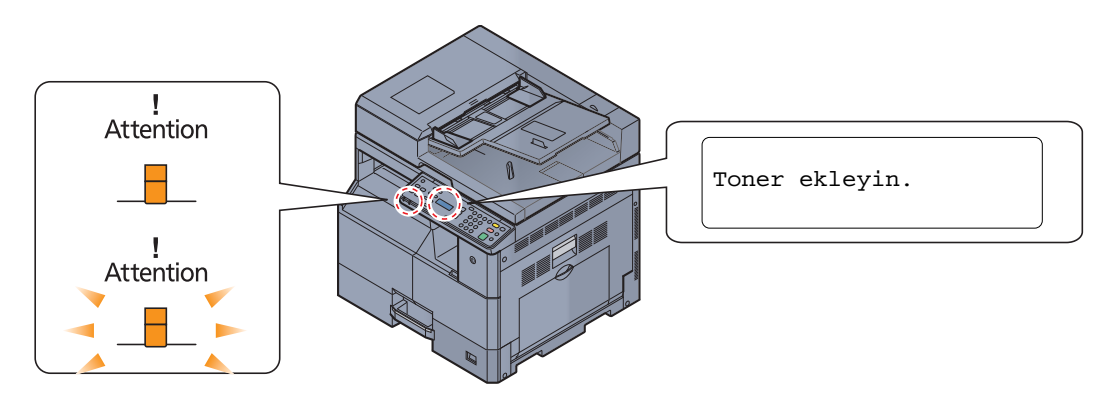

#### 阈 ΝΟΤ

Göstergeler yukarıda tarif edildiği şekilde olmamak üzere yanar ya da art arda yanıp söner ise, büyük bir olasılıkla bir servis hatası meydana gelmiştir. Gücü kapatın, güç kablosunu çıkarın ve sonra güç kablosunu tekrar takın ve gücü açın. Bu, hatayı düzeltebilir. Hatanız düzelmese bile, servis temsilcisine başvurun.

Kullanıcı tarafından çözülebilir problemler aşağıda tarif edilmektedir.

#### Α

| Mesaj Ekranı                               | Kontrol Noktaları          | Düzeltici Eylemler                                                    | Referans<br>Sayfası |
|--------------------------------------------|----------------------------|-----------------------------------------------------------------------|---------------------|
| Atık Toner Kutusu dolu veya<br>takılmamış. | _                          | Atık toner kutusu doğru şekilde<br>takılmadı. Doğru olarak ayarlayın. | <u>sayfa 9-6</u>    |
|                                            | Atık toner kutusu dolu mu? | Atık toner kutusunu değiştirin.                                       | <u>sayfa 9-6</u>    |

#### В

| Mesaj Ekranı                       | Kontrol Noktaları                                                               | Düzeltici Eylemler                                                                                                    | Referans<br>Sayfası |
|------------------------------------|---------------------------------------------------------------------------------|----------------------------------------------------------------------------------------------------|---------------------|
| Belge işlemci kapağını<br>kapatın. | Belge işlemcinin üst kapağı açık mı?                                            | Belge işlemci kapağını kapatın.                                                                                                    | _                   |
| Belge işlemciyi kapatın.           | Belge işlemci açık mı?                                                          | Belge işlemciyi kapatın.                                                                                                    | _                   |
| Bellek dolu.                       |                                                                                 | Bellek tamamen kullanıldığı için işe<br>devam edilemiyor. Yazdırma<br>çözünürlüğünü Hızlı 1200'den 600<br>dpi'ye değiştirin. Bkz. <b>Printer Driver</b><br><b>User Guide</b> . | _                   |
| Bilinmeyen Toner takılı.PC         | Yerleştirilmiş olan toner kabının bölgesel özellikleri makineninkine uyuyor mu? | Belirtilen toner kabını yerleştirin.                                                                                                    | <u>sayfa 9-3</u>    |

| Mesaj Ekranı                                                                                                    | Kontrol Noktaları                                                 | Düzeltici Eylemler                                                                                                    | Referans<br>Sayfası |
|----------------------------------------------------------------------------------------------------|-------------------------------------------------------------------|----------------------------------------------------------------------------------------------------|---------------------|
| Bu kağıt tipinde çift yüzlü<br>yazdıramıyor.<br>↑↓ (Dönüşümlü Görüntülenir)<br>OF II (kağıt boyutu) Birleşik<br>(ortam türü)<br>TAMAM: Sonraki adıma gidin | Çift yüzlü yazdırılamayacak bir kağıt<br>boyutu/tipi mi seçtiniz? | <ul> <li>Bir sonraki adıma geçmek için [OK]<br/>tuşuna basın.</li> <li>Diğer kağıt kaynağını seçmek için<br/>[Kağıt seç] seçin.</li> <li>Çift taraflı işlevi kullanmadan<br/>yazdırmak için [Değişiklik olmadan<br/>git] seçin.</li> </ul> | _                   |

Ç

| Mesaj Ekranı                                                                                                    | Kontrol Noktaları                                                                                                    | Düzeltici Eylemler                                                                                                    | Referans<br>Sayfası |
|----------------------------------------------------------------------------------------------------|----------------------------------------------------------------------------------------------------|----------------------------------------------------------------------------------------------------|---------------------|
| ÇA Tablaya kağıt yükleyin.<br>↑↓ (Dönüşümlü Görüntülenir)<br>A4 (kağıt boyutu) Normal<br>(ortam tipi)<br>TAMAM: Sonraki adıma gidin | ÇA tablada kağıt bitmiş mi?<br>Seçilen kağıt boyutu, belirlenen kağıt<br>kaynağına yüklenen kağıt boyutuna<br>uygun mu? | <ul> <li>Bir sonraki adıma geçmek için [OK]<br/>tuşuna basın.</li> <li>Diğer kağıt kaynağını seçmek için<br/>[Kağıt seç] seçin.</li> <li>Kağıda, halen seçili kağıt<br/>kaynağında yazdırmak için<br/>[Değişiklik olmadan git]'i seçin.</li> </ul> | _                   |

D

| Mesaj Ekranı            | Kontrol Noktaları  | Düzeltici Eylemler                                                                                                    | Referans<br>Sayfası |
|-------------------------|--------------------|----------------------------------------------------------------------------------------------------|---------------------|
| Diğer kaseti ayarlayın. | Ofset seçtiniz mi? | Ofsetlemeyi kullanmak için, seçilen<br>kağıt kaynağı ile aynı boyutta kağıt farklı<br>bir kağıt kaynağına farklı bir yönde<br>yüklenmelidir. | <u>sayfa 5-20</u>   |

#### Η

| Mesaj Ekranı | Kontrol Noktaları | Düzeltici Eylemler           | Referans<br>Sayfası |
|--------------|-------------------|------------------------------|---------------------|
| Hata. Kapat. | _                 | Güç anahtarını kapatıp açın. | —                   |

i

| Mesaj Ekranı                                  | Kontrol Noktaları                                                                     | Düzeltici Eylemler                                                                                                    | Referans<br>Sayfası |
|-----------------------------------------------|---------------------------------------------------------------------------------------|----------------------------------------------------------------------------------------------------|---------------------|
| İş Hesaplama kısıtlaması<br>aşıldı.           | İş Hesaplama tarafından kısıtlanmış<br>kabul edilebilir yazdırma sayısı aşıldı<br>mı? | Yazdırma sayısı, İş hesaplama<br>tarafından kısıtlanmış kabul edilebilir<br>sayıyı aştı. Daha fazla yazdırılamıyor.<br>Bu iş iptal edildi. [ <b>OK</b> ] tuşuna basın. | _                   |
| İş Hesaplama tarfındn<br>kısıtlandı. (Tarama) | _                                                                                     | İş hesabı ile sınırlı olduğu için bu iş iptal<br>edilir. [ <mark>OK</mark> ] tuşuna basın.                                                                             | _                   |
| İş Hesaplama tarfındn<br>kısıtlandı. (Yazdır) | _                                                                                     | İş hesabı ile sınırlı olduğu için bu iş iptal<br>edilir. [ <mark>OK</mark> ] tuşuna basın.                                                                             | —                   |
## Κ

| Mesaj Ekranı                                                                                | Kontrol Noktaları                              | Düzeltici Eylemler                                                                                                    | Referans<br>Sayfası |
|---------------------------------------------------------------------------------------------|------------------------------------------------|----------------------------------------------------------------------------------------------------|---------------------|
| Kağıdı iç tepsiden çıkarın.                                                                 | _                                              | Kağıdı iç iç tepsiden çıkarın.<br>Yazdırmaya devam etmek için [ <b>OK</b> ]<br>tuşuna basın.                                  | _                   |
| Kağıt Sıkışması. (DP)<br>↑↓ (Dönüşümlü Görüntülenir)<br>DP Kapaktaki (B)(C) kontrol<br>edin | Belge işlemcide bir kağıt sıkışması<br>oluştu. | Bir kağıt sıkışması meydana geldi. <u>Kağıt</u><br><u>Sıkışmasını Giderme sayfa 9-16</u> bakın<br>ve sıkışmış kağıdı çıkarın. | <u>sayfa 9-16</u>   |
| KağıtSıkışma.(Kaset 1 (ila 4))                                                              | _                                              | Bir kağıt sıkışması meydana geldi. <u>Kağıt</u>                                                                               | <u>sayfa 9-16</u>   |
| KağıtSıkışması. (ÇA tabla)                                                                  |                                                | ve sıkışmış kağıdı çıkarın.                                                                                                   |                     |
| KağıtSıkışması. (Sağ<br>Kapak1)                                                             | -                                              |                                                                                                    |                     |
| 1 (Dönüşümlü Görüntülenir)                                                                  |                                                |                                                                                                    |                     |
| Sağ Kapak 1'deki (A1)(A2)<br>kontrol edin.                                                  |                                                |                                                                                                    |                     |
| Kağıt sıkışması. (SağKapak2<br>(veya 3))                                                    | -                                              |                                                                                                    |                     |
| Kaset #'e kağıt yükleyin.                                                                   | Belirtilen kasette kağıt bitmiş mi?            | Kağıt yükleyin.                                                                                                    | _                   |
| 1↓ (Dönüşümlü Görüntülenir)                                                                 | Seçilen kağıt boyutu, belirlenen kağıt         | Bir sonraki adıma geçmek için [OK]<br>tusuna basın.                                                                           |                     |
| (ortam tipi)                                                                                | kaynagina yukienen kagit boyutuna uygun mu?    | • Diğer kağıt kaynağını seçmek için                                                                                           |                     |
| TAMAM: Sonraki adıma gidin                                                                  |                                                | [Kağıt seç] seçin.                                                                                                    |                     |
|                                                                                             |                                                | <ul> <li>Kağıda, halen seçili kağıt<br/>kavnağında yazdırmak icin</li> </ul>                                                  |                     |
|                                                                                             |                                                | [Değişiklik olmadan git]'i seçin.                                                                                             |                     |

# Μ

| Mesaj Ekranı                      | Kontrol Noktaları                         | Düzeltici Eylemler                                                                                                    | Referans<br>Sayfası |
|-----------------------------------|-------------------------------------------|----------------------------------------------------------------------------------------------------|---------------------|
| Maksimum taranan sayfa<br>sayısı. | Kabul edilebilir tarama sayısı aşıldı mı? | Daha fazla sayfa tarayamıyor. İş iptal<br>edilir. [ <mark>OK</mark> ] tuşuna basın.                                                                                 | _                   |
| MK değiştirin.                    |                                           | Bakım kitindeki parçaların her 150,000<br>sayfa yazdırmada değiştirilmesi<br>gereklidir ve profesyonel bakım<br>yapılması gerekir. Servis temsilcinize<br>başvurun. | _                   |

0

| Mesaj Ekranı                        | Kontrol Noktaları                  | Düzeltici Eylemler                     | Referans<br>Sayfası |
|-------------------------------------|------------------------------------|----------------------------------------|---------------------|
| Orijinalleri belge işlemciden alın. | Belge işlemcide orijinal kaldı mı? | Belge işlemciden orijinalleri çıkarın. | _                   |

Ö

| Mesaj Ekranı       | Kontrol Noktaları | Düzeltici Eylemler | Referans<br>Sayfası |
|--------------------|-------------------|--------------------|---------------------|
| Ön kapağı kapatın. | Ön kapak açık mı? | Ön kapağı kapatın. | —                   |

### S

| Mesaj Ekranı          | Kontrol Noktaları                    | Düzeltici Eylemler                                                                                     | Referans<br>Sayfası |
|-----------------------|--------------------------------------|----------------------------------------------------------------------------------------------------|---------------------|
| Sağ kapağı # kapatın. | Açık olan herhangi bir kapak var mı? | Ekranda gösterilen kapağı kapatın.                                                                     | —                   |
| Servisi arayın.       | Makinede bir hata oluştu.            | Mesaj ekranında görüntülenen hata<br>kodunu bir yere not edin ve servis<br>temsilcinizle temasa geçin. |                     |

### Т

| Mesaj Ekranı                                    | Kontrol Noktaları                                 | Düzeltici Eylemler                                                                                                    | Referans<br>Sayfası |
|-------------------------------------------------|---------------------------------------------------|----------------------------------------------------------------------------------------------------|---------------------|
| Tarayıcı belleği dolu.                          | _                                                 | Tarayıcı belleğinin yetersizliği nedeniyle<br>daha fazla tarama yapılamıyor. İşi iptal<br>etmek için [OK] tuşuna basın.                                                                                                    | _                   |
| Tarayıcıyı silin.                               | _                                                 | Yarık camı belge işlemciyle verilen temizlik bezini kullanarak temizleyin.                                                                                                    | <u>sayfa 9-2</u>    |
| Toner az.<br>(Boş ise değiştirin.)              | _                                                 | Hemen hemen toner kabının<br>değiştirilme zamanı. Yeni bir toner kabı<br>edinin.                                                                                                    |                     |
| Toner ekleyin.                                  | Toner boş.                                        | Toner kabını değiştirin.                                                                                                    | <u>sayfa 9-3</u>    |
| Toner kabını sallayın.                          | _                                                 | Makinenin ön kapağını açın ve toner<br>kabını dışarı çekin. Toner kabını iyice<br>sallayın ve tekrar takın.                                                                                                    | <u>sayfa 9-3</u>    |
| Toner orijinal değil.                           | Yerleştirilen toner kabı markamızı<br>taşıyor mu? | Üretici orijinal olmayan tonerden<br>kaynaklanan hasar için sorumluluk<br>kabul etmez. Biz sadece orijinal toner<br>kutularını kullanmanızı öneririz. Şu anda<br>yüklü toner kabını kullanmak<br>istediğinizde, [ <b>OK</b> ] tuşuna basın ve aynı<br>anda 3 saniye veya daha fazla [ <b>Stop</b> ]<br>üzerine basın. | _                   |
| Tüm orij. değiştirin, ve Start<br>tuşuna basın. | _                                                 | Orijinalleri belge işlemciden çıkarın,<br>tekrar ilk sıralarına koyun ve yeniden<br>yerleştirin. Yazdırmaya devam etmek<br>için [ <b>OK</b> ] tuşuna basın. İşi iptal etmek<br>için [ <b>Stop</b> ] tuşuna basın.                                                                                                    | _                   |

#### Υ

| Mesaj Ekranı                          | Kontrol Noktaları | Düzeltici Eylemler                                                                                 | Referans<br>Sayfası |
|---------------------------------------|-------------------|----------------------------------------------------------------------------------------------------|---------------------|
| Yanlış hesap ID.<br>İş iptal edildi.  | _                 | İşi dışarıdan yürütürken hesap ID'si<br>yanlış. İş iptal edilir. [ <mark>OK</mark> ] tuşuna basın. | _                   |
| Yazdırma aşması.<br>İş iptal edildi.  | _                 | Uyarı. Düşük yazıcı belleği. İş iptal<br>edildi. [ <mark>OK</mark> ] tuşuna basın.                 | _                   |
| Yetersiz bellek.<br>İşe başlayamıyor. | _                 | İş başlatılamaz. Daha sonra tekrar<br>deneyin.                                                     |                     |

# U

| Mesaj Ekranı                       | Kontrol Noktaları                  | Düzeltici Eylemler                                             | Referans<br>Sayfası |
|------------------------------------|------------------------------------|----------------------------------------------------------------|---------------------|
| USB kablosu bağlantısı<br>kesildi. | USB kablosu bağlı değil.           | [ <mark>OK</mark> ] tuşuna basın ve USB kablosunu<br>bağlayın. | <u>sayfa 2-7</u>    |
|                                    | PC kapalıdır.                      | [OK] tuşuna basın ve PC gücünü açın.                           |                     |
|                                    | KYOCERA İstemci Aracı bulunamıyor. | [OK] tuşuna basın ve açın KYOCERA<br>Client Tool.              | <u>sayfa 2-19</u>   |

# Kağıt Sıkışmasını Giderme

Kağıt sıkışması meydana gelirse mesaj ekranında [Kağıt sıkışma] mesajı görüntülenecek ve makine duracaktır. Bu bölüm sıkışmış kağıdı çıkarmak için gereken prosedürleri açıklar.

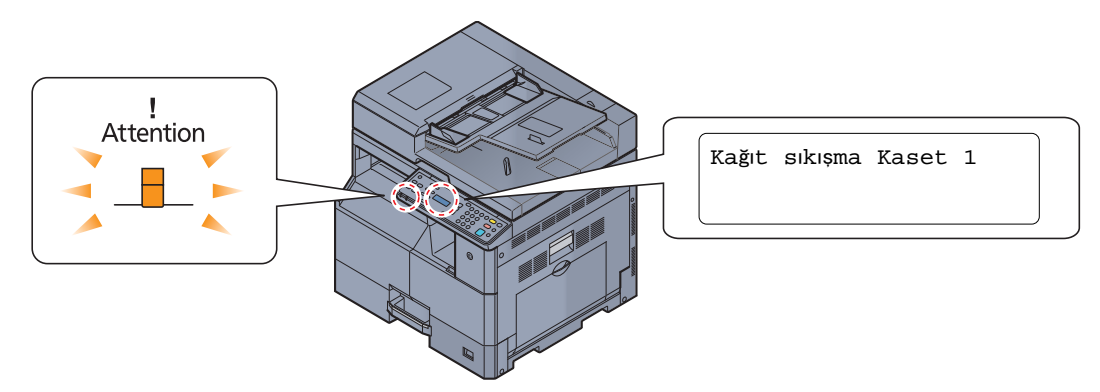

# Sıkışma Konumu

O

Ayrıntılı kağıt sıkışması pozisyonları aşağıdaki gibidir.

|   | Hata Mesajı                                                                                  | K | ağıt Sıkışması Konumu    | Referans Sayfası  |
|---|----------------------------------------------------------------------------------------------|---|--------------------------|-------------------|
|   | KağıtSıkışması. (Kaset 1)                                                                    | A | Kaset 1                  | <u>sayfa 9-17</u> |
| 9 | KağıtSıkışması. (Kaset 2)                                                                    | B | Kaset 2 - 4 arası        | <u>sayfa 9-17</u> |
|   | KağıtSıkışması. (Kaset 3)                                                                    | C |                          |                   |
|   | KağıtSıkışması. (Kaset 4)                                                                    | D |                          |                   |
|   | KağıtSıkışması. (ÇA tabla)                                                                   | 8 | Çok amaçlı tabla         | <u>sayfa 9-17</u> |
|   | KağıtSıkışması. (SağKapak)<br>↑↓ (Dönüşümlü Görüntülenir)<br>Noktayı kontrol edin. (A1) (A2) | 6 | İç sağ kapak 1           | <u>sayfa 9-18</u> |
|   | KağıtSıkışması (SağKapak2)                                                                   | G | İç sağ kapaklar 2 veya 3 | <u>sayfa 9-19</u> |
|   | KağıtSıkışması (SağKapak3)                                                                   | 0 |                          |                   |
|   | Kağıt Sıkışması. (DP)                                                                        | 0 | Belge işlemci            | <u>sayfa 9-19</u> |

Kağıt sıkışması giderildikten sonra makine tekrar ısınacak ve hata mesajı silinecektir. Makine, kağıt sıkışması olduğunda yazdırılan sayfa ile devam eder.

# Kağıt Sıkışmasına Karşı Önlemler

- Sıkışmış kağıtları tekrar kullanmayın.
- Çıkarma işlemi sırasında kağıt yırtılırsa makinenin iç bölümünden bütün ayrılmış kağıt parçalarını çıkardığınızdan emin olun. Makinede kalan yırtık kağıtlar tekrar sıkışmaya neden olabilir.
- Kağıt sıkışmasını giderdikten sonra kaseti kapatın ve tersine yöntem uygulayarak örtün.

# DIKKAT Sabitleme birimi aşırı ısınmış. Bu alanda çalışırken çok dikkatli olun, çünkü yanma tehlikesi vardır.

## Kaset 1

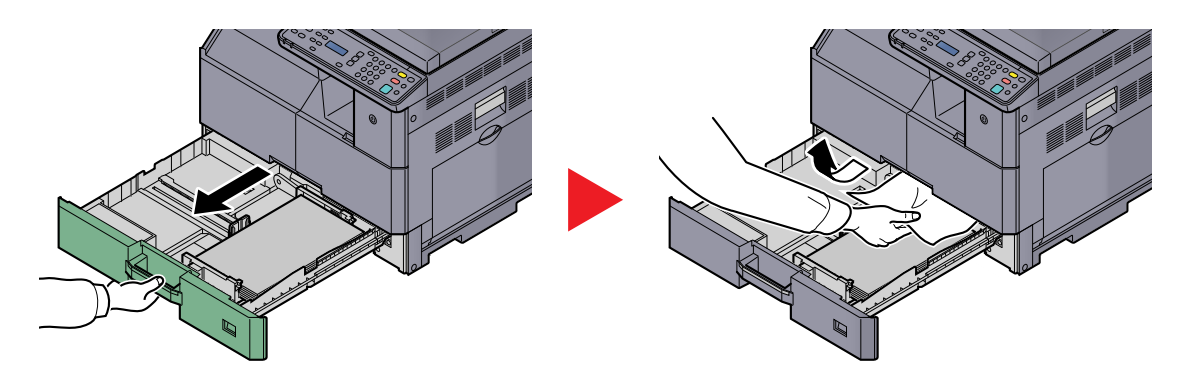

### Kaset 2 - 4 arası

Kasetler 2, 3, ve 4 içinde bir kağıt sıkışması işlemi için prosedürler hepsinde aynıdır. Bu bölüm, örnek olarak Kaset 2 kullanarak yapılan işlemleri açıklar.

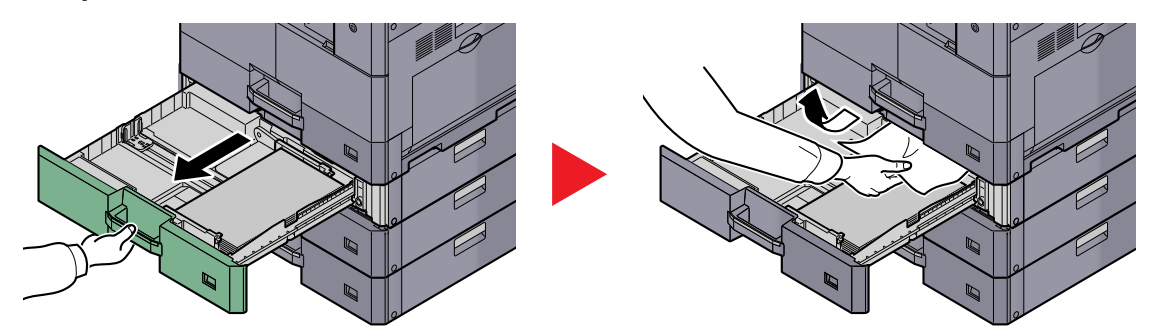

# Çok amaçlı tabla

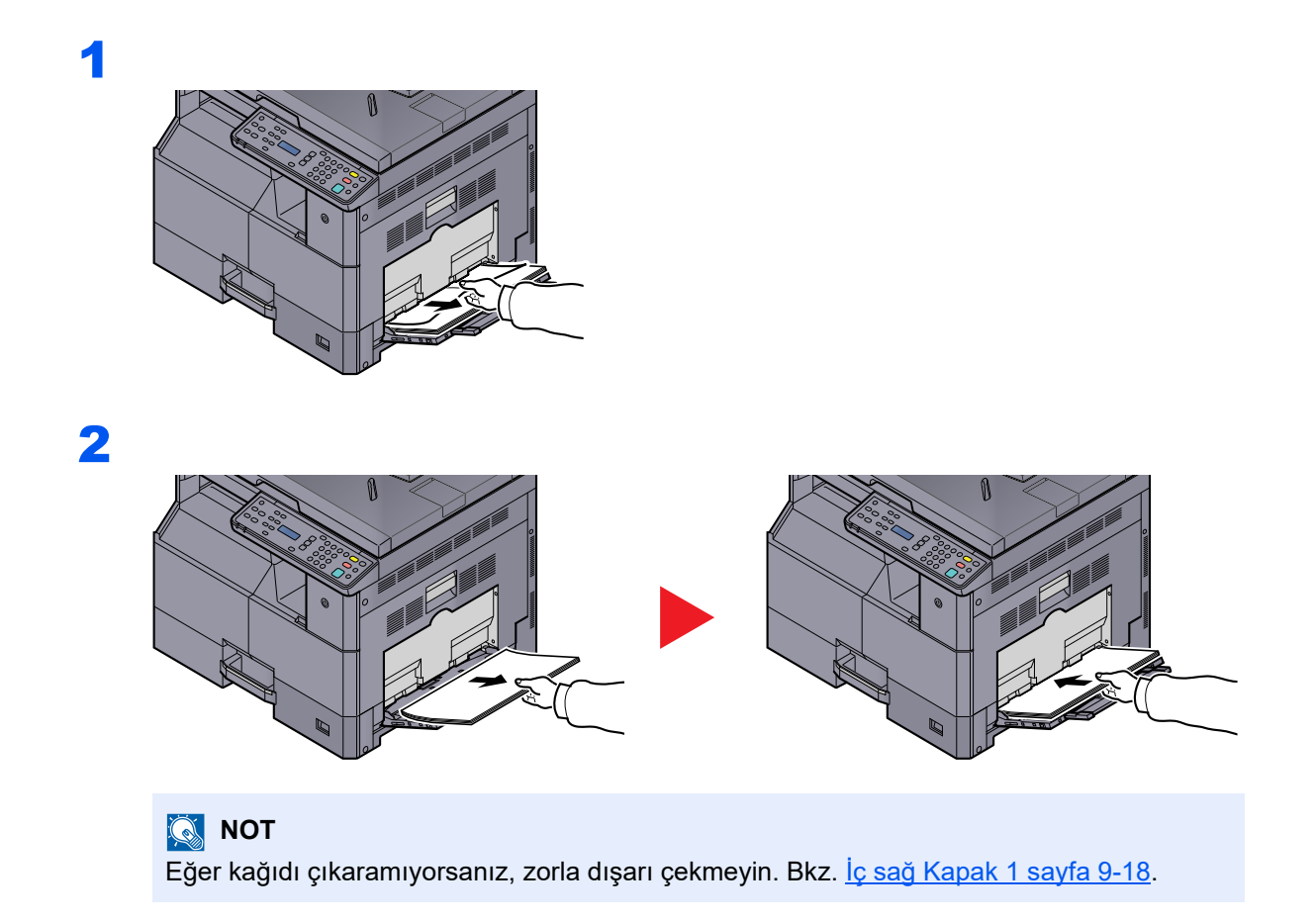

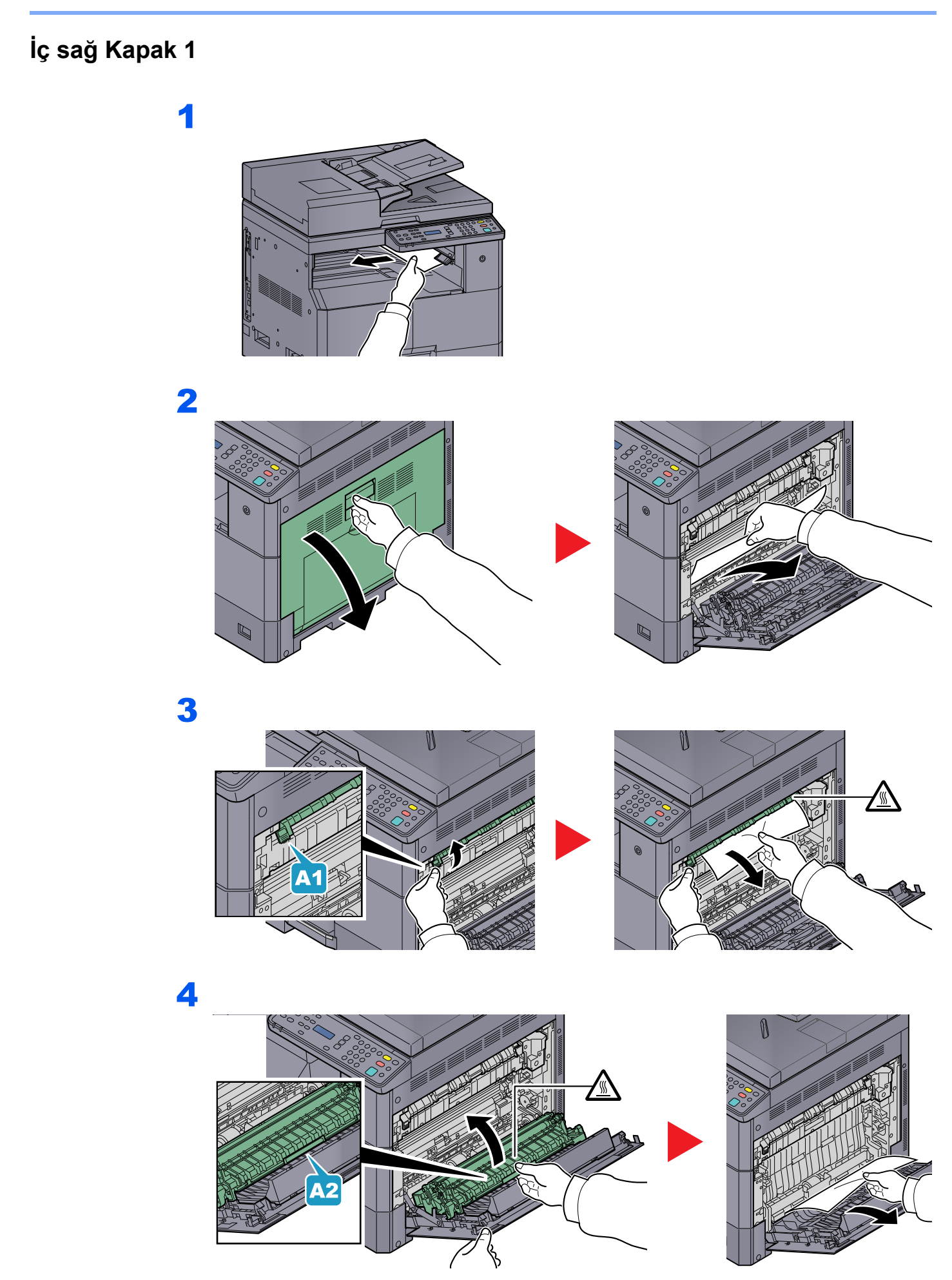

# İç Sağ Kapaklar 2 veya 3

Sağ Kapaklar 2 ve 3 içinde bir kağıt sıkışması işlemi için prosedürler hepsinde aynıdır. Bu bölüm, örnek olarak Sağ Kapak 2 kullanarak yapılan işlemleri açıklar.

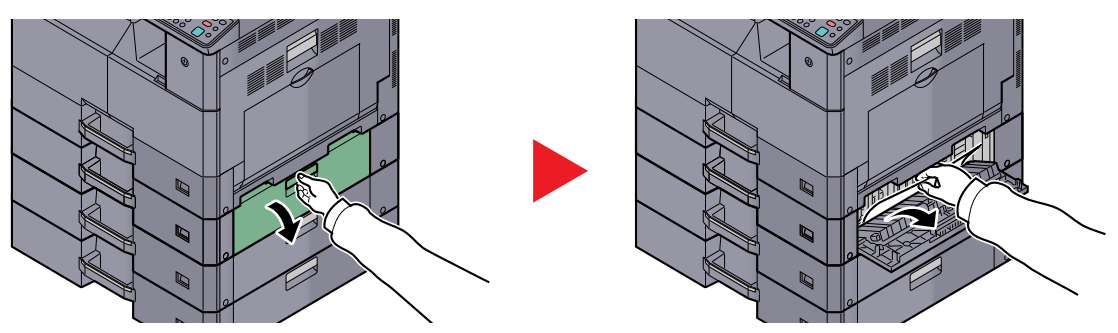

# Belge İşlemci

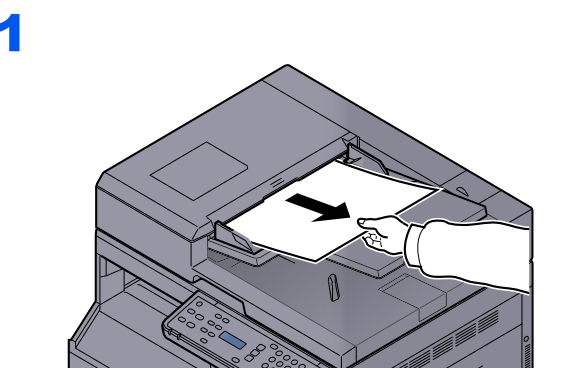

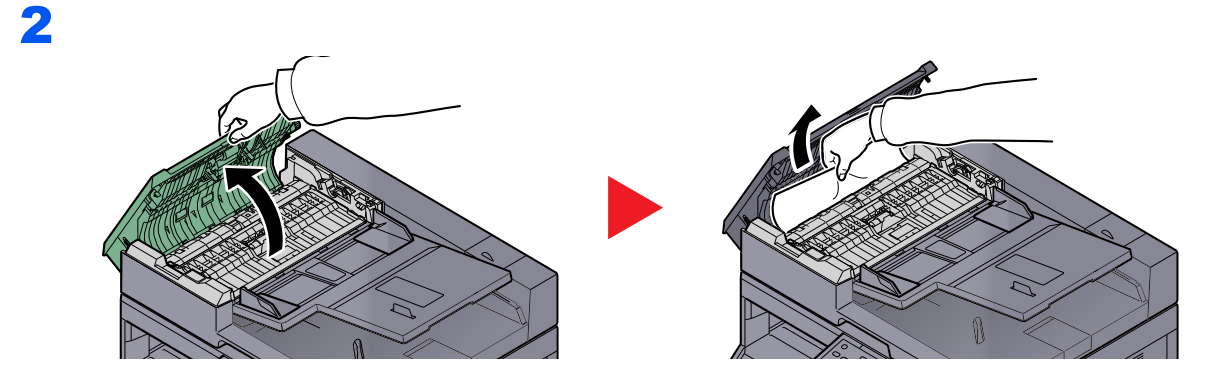

3

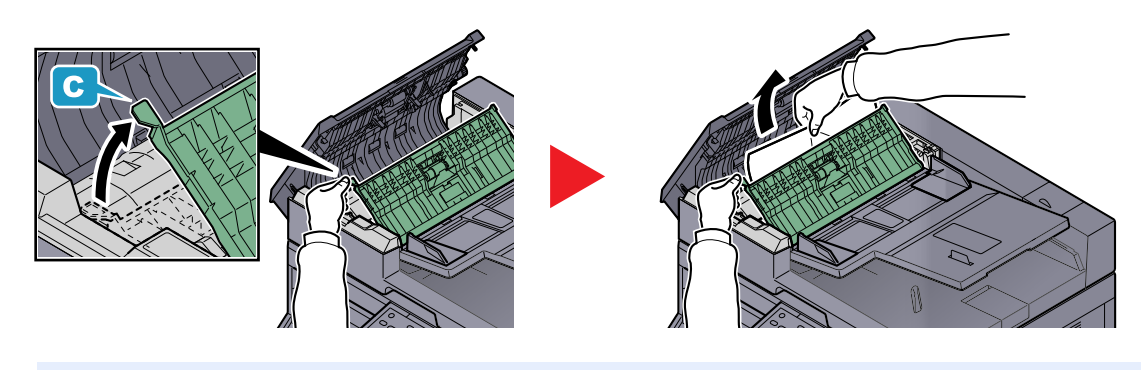

**NOT** Orijinali çıkarmak zorsa, çarkı (B) çevirin. Orijinal kolayca çıkarılabileceği konuma kayacaktır.

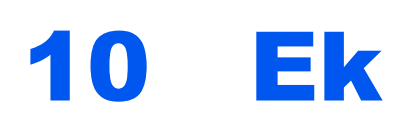

#### Bu bölüm aşağıdaki konuları açıklamaktadır:

| İsteğe Bağlı Donatım                              |       |
|---------------------------------------------------|-------|
| İsteğe Bağlı Donatıma Genel Bakış                 |       |
| Karakter Giriş Yöntemi                            |       |
| Tuşların Kullanımı                                |       |
| Sayısal Tuşlar Kullanarak Girilebilen Karakterler |       |
| Semboller girme                                   |       |
| Karakterler girme                                 |       |
| Kağıt                                             |       |
| Temel Kağıt Özellikleri                           |       |
| Uygun Kağıdın Seçilmesi                           |       |
| Özel Kağıt                                        | 10-11 |
| Özellikler                                        |       |
| Ortak İşlevler                                    | 10-15 |
| Kopyalama işlevleri                               |       |
| Yazıcı işlevleri                                  |       |
| Tarayıcı işlevleri                                | 10-17 |
| Belge İşlemci (Otomatik Arkalı Önlü) (Opsiyon)    | 10-17 |
| Yan Besleyici (300 sayfa) (Opsiyon)               |       |
| Çift Yüzlü Birimi (Opsiyon)                       |       |
| Sözlük                                            |       |
|                                                   |       |

# İsteğe Bağlı Donatım

# İsteğe Bağlı Donatıma Genel Bakış

Makine için aşağıda belirtilen isteğe bağlı donatım mevcuttur.

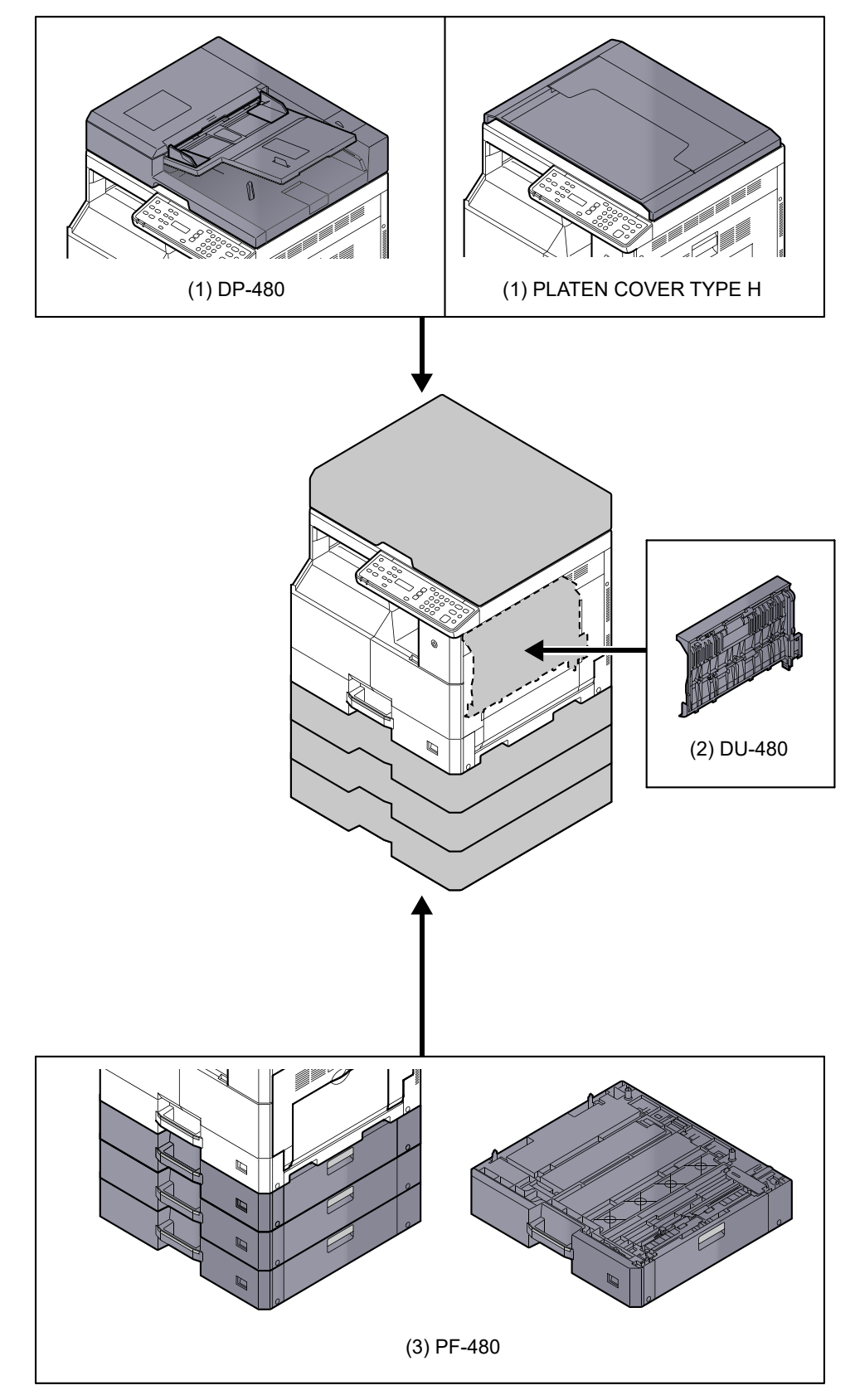

# (1) DP-480 "Belge İşlemci (Otomatik Arkalı Önlü)" PLATEN COVER TYPE H "Orijinal Kapak" (Bölgelere bağlı olup, TASKalfa 2020 için standart olarak mevcuttur.)

Orijinalleri otomatik olarak tarar. Ayrıca çift yüzlü kopyalama ve bölünmüş kopyalama yapabilirsiniz. Belge işlemci çalışması için, bakınız <u>Belge İşlemciye Orijinallerin Yüklenmesi (Seçenek) sayfa 5-3</u>. Belge işlemci kullanılmadığı zaman, PLATEN COVER TYPE H kullanın

# (2) DU-480 "Çift Yüzlü Ünitesi"

Çift Yüzlü birimini takmak iki taraflı kopyalar üretmenizi sağlar. İki taraflı kopya, A3 - A5-R, Folio, Ledger'dan Statement-R, Executive, 216 × 340 mm (64-105 g/m²) boyutlarında mevcuttur.

Çift taraflı kopyalama ayarları için, bkz.) <u>Çift Yüzlü sayfa 5-15</u>.

# (3) PF-480 "Kağıt Besleyici (300 sayfalık)"

Makine içine makinenin kasetleri ile aynı üç ek kaset kurulabilir. Kağıt kapasitesi ve yükleme yöntemi standart kasetler ile aynıdır. Kağıt yüklemek için Kasetlere Yükleme sayfa 3-7 bakın.

# Karakter Giriş Yöntemi

Bu bölüm nasıl karakter girileceğini açıklar.

# **Tuşların Kullanımı**

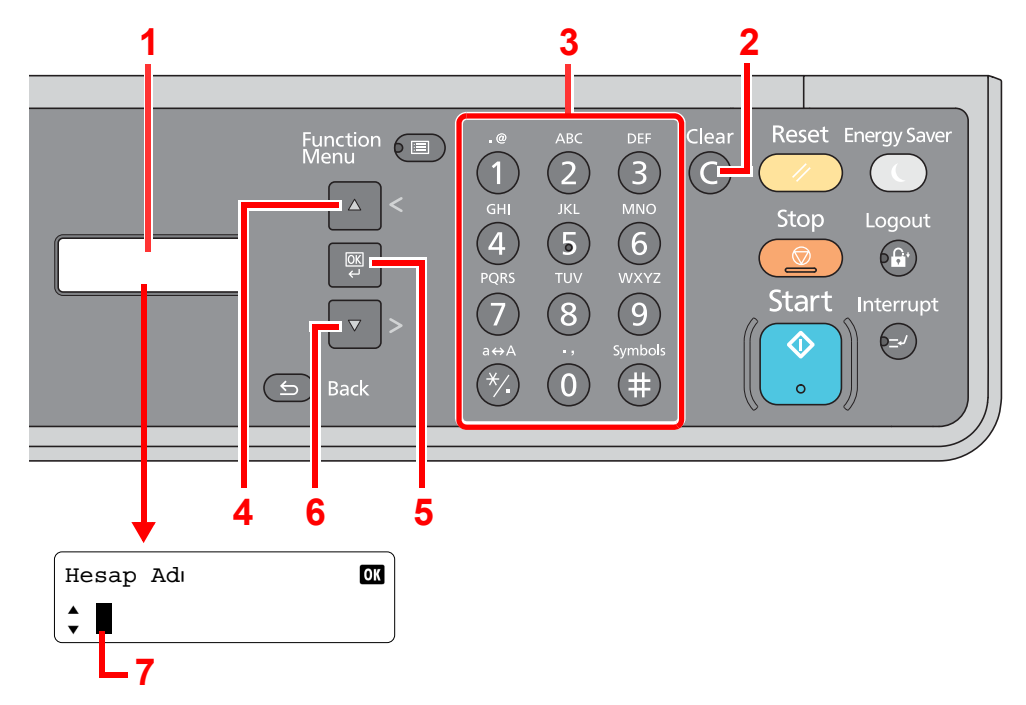

| No. | Ekran/Tuş                | Tanım                                                                                                    |
|-----|--------------------------|----------------------------------------------------------------------------------------------------|
| 1   | Mesaj Ekranı             | Girilen karakterleri gösterir.                                                                                                    |
| 2   | [Clear] tuşu             | Karakterleri silmek için tuşa basın.                                                                                                    |
| 3   | Sayısal tuşlar           | Karakterleri ve simgeleri girmek için basın.                                                                                            |
| 4   | [▲ (<)] tuşu             | İmleci geri hareket ettirmek için basın.                                                                                                |
| 5   | [ <mark>OK</mark> ] tuşu | Girişi sonuçlandırmak ve girişten önce ekrana dönmek için basın. Bir sembol girmek için, seçilen sembolü onaylamak amacıyla tuşa basın. |
| 6   | [▼ (>)] tuşu             | İmleci ileri hareket ettirmek için basın.                                                                                               |
| 7   | İmleç                    | Karakterler imlecin konumuna girilir.                                                                                                   |

# Sayısal Tuşlar Kullanarak Girilebilen Karakterler

Aşağıdaki tabloda, sayısal tuşları kullanarak girilebilen karakterler listelenir.

| Tuşlar | Karakterler (bir tuşa her basıldığında karakter sırayla soldan sağa değişir.) |        |          |         |       |          |   |                                     |                               |  |  |  |  |
|--------|-------------------------------------------------------------------------------|--------|----------|---------|-------|----------|---|-------------------------------------|-------------------------------|--|--|--|--|
| .@     | -                                                                             | @      | -        | _       | 1     | :        | ~ | 1 (Soldaki ilk karakteri tekrarlar) |                               |  |  |  |  |
|        | (Nur                                                                          | mara ( | girişi s | irasın  | da)   |          |   |                                     |                               |  |  |  |  |
| ABC    | а                                                                             | b      | с        | А       | В     | С        | 2 | (Soldaki ilk karakteri tekrarlar)   |                               |  |  |  |  |
| 2      | 2 (Numara girişi sırasında)                                                   |        |          |         |       |          |   |                                     |                               |  |  |  |  |
| DEF    | d                                                                             | е      | f        | D       | Е     | F        | 3 | (Sol                                | daki ilk karakteri tekrarlar) |  |  |  |  |
| 3      | 3 (N                                                                          | umara  | a giriş  | i sıras | inda) | <u>.</u> |   |                                     |                               |  |  |  |  |

| Tuşlar                                 |                                                       |                             | K       | arak    | terler  | (bir  | tuşa    | her k  | basilo  | lığıno | da ka    | rakte   | er sıra | ayla s  | solda  | in sa | ğa de | əğişir.)                              |
|----------------------------------------|-------------------------------------------------------|-----------------------------|---------|---------|---------|-------|---------|--------|---------|--------|----------|---------|---------|---------|--------|-------|-------|---------------------------------------|
| GHI                                    | g                                                     | h                           | i       | G       | Н       | Ι     | 4       | (Sol   | daki il | k kara | akteri t | ekrarl  | ar)     |         |        |       |       |                                       |
| 4                                      | 4 (N                                                  | umara                       | a giriş | i sıras | inda)   |       |         |        |         |        |          |         |         |         |        |       |       |                                       |
| JKL                                    | j                                                     | k                           | I       | J       | К       | L     | 5       | (Sol   | daki il | k kara | akteri t | ekrarl  | ar)     |         |        |       |       |                                       |
| 5                                      | 5 (N                                                  | umara                       | a giriş | i sıras | inda)   |       | 1       |        |         |        |          |         |         |         |        |       |       |                                       |
| MNO                                    | m                                                     | n                           | 0       | М       | Ν       | 0     | 6       | (Sol   | daki il | k kara | akteri t | ekrarl  | ar)     |         |        |       |       |                                       |
| 6                                      | 6 (N                                                  | umara                       | a giriş | i sıras | inda)   |       |         |        |         |        |          |         |         |         |        |       |       |                                       |
| PQRS                                   | р                                                     | q                           | r       | s       | Р       | Q     | R       | S      | 7       | (Sol   | daki il  | k kara  | kteri t | ekrar   | lar)   |       |       |                                       |
| 7                                      | 7 (Numara girişi sırasında)                           |                             |         |         |         |       |         |        |         |        |          |         |         |         |        |       |       |                                       |
| TUV                                    | t                                                     | u                           | v       | Т       | U       | V     | 8       | (Sol   | daki il | k kara | akteri t | ekrarl  | ar)     |         |        |       |       |                                       |
| 8                                      | 8 (Numara girişi sırasında)                           |                             |         |         |         |       |         |        |         |        |          |         |         |         |        |       |       |                                       |
| WXYZ                                   | w                                                     | х                           | у       | z       | W       | Х     | Y       | Z      | 9       | (Sol   | daki il  | k kara  | kteri t | ekrar   | lar)   |       |       |                                       |
| 9                                      | 9 (Numara girişi sırasında)                           |                             |         |         |         |       |         |        |         |        |          |         |         |         |        |       |       |                                       |
| .,                                     |                                                       | ,                           | -       | _       | "       | !     | ?       | (boş   | şluk)   | 0      | (Sol     | daki il | k kara  | kteri 1 | tekrar | lar)  |       |                                       |
| 0                                      | 0 (N                                                  | 0 (Numara girişi sırasında) |         |         |         |       |         |        |         |        |          |         |         |         |        |       |       |                                       |
| a⇔A                                    | Büyi                                                  | ük haı                      | f ve k  | üçük l  | harf ar | asınd | da imle | eç kor | umun    | ıda ka | rakter   | i deği  | ştirme  | ek için | basır  | 1.    |       |                                       |
| *** veya "." (Numara girişi sırasında) |                                                       |                             |         |         |         |       |         |        |         |        |          |         |         |         |        |       |       |                                       |
| Symbols                                | !                                                     | "                           | #       | \$      | %       | &     | '       | (      | )       | *      | +        | ,       | -       |         | /      | :     | ;     | Simge listesini                       |
|                                        | <                                                     | =                           | >       | ?       | @       | [     | ١       | ]      | ^       | _      | `        | {       | Ι       | }       |        | ~     |       | Ayrıntılar için bkz.                  |
|                                        | # (N                                                  | umara                       | a giriş | i sıras | inda)   |       |         |        |         |        |          |         |         |         |        |       |       | <u>Semboller girme</u><br>sayfa 10-5. |
|                                        | * İşlevlere bağlı olarak, girilemez semboller vardır. |                             |         |         |         |       |         |        |         |        |          |         |         |         |        |       |       |                                       |

# **Semboller girme**

Semboller girilebilir.

1 [#] tuşuna basın. Simge listesini görüntüler.

| Semboller          | ОК |
|--------------------|----|
| ↓ !"#\$%&'()*+,/:; |    |

2 İmleci hareket ettirmek ve girilecek sembolü seçmek için [▲ (<)] veya [▼ (>)] tuşuna basın.

| Semboller        |     |  |  |  |  |
|------------------|-----|--|--|--|--|
| ↓ !"#\$%&'()*+,, | /:; |  |  |  |  |

3 [OK] tuşuna basın. Seçilen sembol girilir.

| Hesap Adı | OK |
|-----------|----|
| ♣ R&      |    |

# Karakterler girme

Örneğin "Ar-Ge" girmek için aşağıdaki adımları izleyin.

1 [7] tuşuna üç kez basın. [r] girilir.

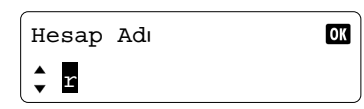

2 [\*/.] tuşuna basın. [r] [R]'e değişir.

| Hesap | Adı | ОК |
|-------|-----|----|
| 🗘 R   |     |    |

3 [▼ (>)] tuşuna basın. İmleç sağa doğru hareket eder.

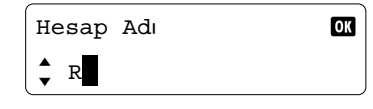

4 [#] tuşuna basın. Simge listesini görüntüler.

| Semboller          | OK |
|--------------------|----|
| ♣ !"#\$%&'()*+,/:; |    |

5 İmleci hareket ettirmek ve [&] seçmek için [▲ (<)] veya [▼ (>)] tuşuna basın.

| Semboller                             | OK |
|---------------------------------------|----|
| <pre>     !"#\$%&amp;'()*+,/:; </pre> |    |

6 [OK] tuşuna basın. [&] girilir.

| Hesap | Adı | ОК |
|-------|-----|----|
| 🗘 R&  |     |    |

7 [3] tuşuna dört kez basın. [D] girilir.

| Hesap Adı | OK |
|-----------|----|
| 🗘 R&D     |    |

8 [▼ (>)] tuşuna basın.

| Hesap Adı | OK |
|-----------|----|
| 🗘 R&D     |    |

# Kağıt

Bu bölümde kağıt kaynağında kullanılabilecek kağıt boyutları ve tipleri açıklanmıştır.

Her bir kağıt tepsisine yüklenebilecek kağıt yapraklarının boyutları, türleri ve sayısı hakkında ayrıntılar için,bkz. <u>Özellikler sayfa</u> <u>10-15</u>.

# Temel Kağıt Özellikleri

Bu makine normal ('kuru') kopyalayıcılarda ve lazer yazıcı gibi sayfa yazıcılarında kullanılan standart kopya kağıdına yazdırmak üzere tasarlanmıştır. Bu ekte belirtilen özelliklere uyan farklı kağıt tiplerini de destekler.

Kağıt seçerken dikkatli olun. Makine için uygun olmayan kağıt sıkışmaya neden olabilir veya buruşabilir.

# Desteklenen Kağıt

Olağan kopyalayıcılar veya lazer yazıcılar için standart kopya kağıdı kullanın. Yazdırma kalitesi kağıt kalitesinden etkilenecektir. Düşük kaliteli kağıt istenilen kalitede olmayan çıktıya yol açabilir.

# Temel Kağıt Özellikleri

Aşağıdaki tablo bu makinenin desteklediği kağıt özelliklerini sıralar. Daha fazla ayrıntı için sonraki bölümlere bakın.

| Kriter             | Özellikler                            |
|--------------------|---------------------------------------|
| Ağırlık            | Kasetler: 64 - 105 g/m² arası         |
|                    | Çok amaçlı tabla: 45 - 160 g/m² arası |
| Boyutsal doğruluk  | ±0.7 mm                               |
| Köşelerin kareliği | 90°±0.2°                              |
| Nem içeriği        | % 4 - 6                               |
| Hamur içeriği      | %80 veya üzeri                        |

#### 阈 ΝΟΤ

Bazı geri dönüşümlü kağıtlar, bu makineyle kullanım için aşağıda gösterilen Temel Kağıt Özelliklerinde sıralanan, nem veya hamur içeriği gibi gereklilikleri karşılamaz. Bu nedenle kullanımdan önce test için numune olarak az miktarda geri dönüşümlü kağıt satın almanızı tavsiye ediyoruz. En iyi yazdırma sonuçlarını veren ve düşük seviyede kağıt tozu içeren geri dönüşümlü kağıtları tercih edin.

Özelliklerimize uymayan kağıt kullanımından kaynaklanan sorunlar açısından sorumluluk kabul etmiyoruz.

# Uygun Kağıdın Seçilmesi

Bu bölüm kağıt seçme ilkelerini açıklar.

# Koşul

Kıvrık köşeli veya kıvrılmış, kirli ya da yırtık kağıt kullanmaktan kaçının. Pürüzlü yüzeyli veya kağıt fiber tiftikli ya da özellikle kırılgan olan kağıt kullanmayın. Bu koşullardaki kağıt kullanımı sadece kötü kopyalar üretmekle kalmayacak aynı zamanda sıkışmalara yol açabilir ve makinenin kullanım ömrünü kısaltabilir. Düz ve pürüzsüz yüzeyli kağıt seçin; bununla birlikte drum veya ısıtma birimine hasar verebileceğinden kuşe kağıttan veya işlenmiş yüzeyli kağıttan kaçının.

# İçerik

Kuşe kağıt veya yüzey işlemeli kağıt ya da plastik veya karbon içeren kağıt kullanmayın. Bu kağıt tipleri yazdırma ısısından kaynaklanan zararlı dumanlar üretebilir ve drum'a hasar verebilir.

En az %80 hamur içeren standart kağıt kullandığınızdan emin olun, yani toplam kağıt içeriğinin %20'sinden fazlasının pamuk veya başka fiberler içermediğinden emin olun.

## Desteklenen Kağıt Boyutları

Aşağıdaki boyutlardaki kağıtlar makine tarafından desteklenir.

Tablodaki ölçümler uzunluk ve genişlik için ±0.7 mm boyutsal doğruluğu hesaba katar. Köşe açıları 90° ± 0.2° olmalıdır.

| Çok Amaçlı Tabla                       | Kaset veya Çok Amaçlı Tabla |
|----------------------------------------|-----------------------------|
| A6-R (105 × 148 mm)                    | A3 (297 × 420 mm)           |
| B6-R (128 × 182 mm)                    | B4 (257 × 364 mm)           |
| Hagaki (100 × 148 mm)                  | A4 (297 × 210 mm)           |
| Oufukuhagaki (148 × 200 mm)            | A4-R (210 × 297 mm)         |
| Executive (7 1/4 × 10 1/2")            | B5 (257 × 182 mm)           |
| DL zarf (110 × 220 mm)                 | B5-R (182 × 257 mm)         |
| C5 zarf (162×229 mm)                   | A5-R (148 × 210 mm)         |
| C4 zarf (229 × 324 mm)                 | Folio (210 × 330 mm)        |
| ISO B5 (176 × 250 mm)                  | Ledger                      |
| No 10 zarf (4 1/8 × 9 1/2")            | Legal                       |
| No 9 zarf (3 7/8 × 8 7/8")             | Letter                      |
| No 6 zarf 3/4 (3 5/8 × 6 1/2")         | Letter-R                    |
| Monarch zarf (3 7/8 ×7 1/2")           | Statement-R                 |
| Youkei 2 (114 × 162 mm)                | Oficio II                   |
| Youkei 4 (105 × 235 mm)                | 8K (273 × 394 mm)           |
| Boyut Girişi (98 × 148 - 297 × 432 mm) | 16K (273 × 197 mm)          |
|                                        | 16K-R (197 × 273 mm)        |
|                                        | 216 × 340 mm                |

# Düzlük

Kağıt yüzeyi düz olmalıdır ancak kaplanmamış olmalıdır. Çok düz ve kaygan kağıtlar kullanıldığında aynı anda birkaç sayfa kazara beslenip, sıkışmalara yol açabilir.

# Temel Ağırlık

Metrik sistemi kullanan ülkelerde gramaj bir metrekarelik alanda bir sayfanın gram cinsinden ağırlığıdır. ABD'de temel ağırlık, belirli bir kağıt sınıfı için standart boyutta (veya ticari boyut) kesilen bir kağıt topunun (500 sayfa) pound cinsinden ağırlığıdır. Çok ağır veya çok hafif kağıt yanlış şekilde beslenebilir veya kağıt sıkışmalarına yol açarak, makinenin aşırı aşınmasına neden olabilir. Karışık kağıt ağırlığı (örn. kalınlık) kazara aynı anda birkaç sayfanın beslenmesine yol açabilir ve toner doğru yapışamazsa, bulanıklığa ya da yazdırma sorunlarına neden olabilir.

# Nem İçeriği

Kağıdın nem içeriği, nemin kuruluğa göre yüzde olarak ifade edilen oranıdır. Nem kağıdın nasıl beslendiğini, kağıdın elektrostatik yüklenebilirliğini ve tonerin nasıl yapıştığını etkiler.

Kağıdın nem içeriği odadaki bağıl neme göre değişir. Yüksek bağıl nem kağıdın ıslanmasına, kenarların genişleyip, kağıdın dalgalı görünmesine neden olur. Düşük bağıl nem kağıdın nem kaybetmesine, kenarların kısalmasına ve baskı kontrastının zayıflamasına neden olur.

Dalgalı veya kısa kenarlar kağıdın, beslendiğinde kaymasına neden olabilir. Nem içeriğini % 4-6 arasında tutmaya çalışın.

Doğru seviyede nem içeriğini korumak için aşağıdaki noktaları dikkate alın.

- Kağıdı serin, havadar bir yerde saklayın.
- Kağıdı paketinde düz ve açılmamış olarak saklayın. Paket açıldıktan sonra kağıt belirli bir süre kullanılmayacaksa yeniden kapatın.
- Kağıdı orijinal paketinde ve kutusunda kapalı tutun. Kartonu yerden yukarıda tutmak için altına palet koyun. Özellikle yağmurlu dönemlerde kağıdı ahşap veya beton zeminlerden yeterli bir uzaklıkta tutun.
- Saklanan kağıdı kullanmadan önce kağıdı en az 48 saat doğru nem seviyesinde tutun.
- Kağıdı ısıya, güneş ışığına veya neme maruz kalacağı yerlerde saklamayın.

# Diğer Kağıt Özellikleri

Gözeneklilik: Kağıt liflerinin yoğunluğu

Sertlik: Kağıt yeterince sert olmalıdır, aksi halde makinede bükülüp sıkışmalara neden olabilir.

**Kıvrım**: Çoğu kağıt, paketi açıldıktan sonra doğal olarak kıvrılmaya eğilimlidir. Kağıt sabitleme biriminden geçerken yukarı doğru biraz kıvrılır. Düz çıktılar almak için kağıdı kıvrım kağıt tablasının altına bakacak şekilde yerleştirin.

**Statik elektrik:** Yazdırma sırasında kağıt elektrostatik olarak yüklenir, böylece toner yapışır. Kopyaların birbirine yapışmaması için hızlı deşarj olan kağıtları seçin.

Beyazlık: Kağıdın beyazlığı baskı kontrastını etkiler. Daha net, daha parlak kopyalar için beyaz kağıt kullanın.

**Kalite**: Sayfa boyutları eşit değilse veya köşeler kare değilse, kenarlar pürüzlüyse, sayfalar kesilmemişse ya da kenar veya köşeler ezilmişse makinede sorunlar ortaya çıkabilir. Bu sorunları önlemek için kağıdı kendiniz keserken özellikle dikkatli olun.

**Ambalaj**: Uygun şekilde paketlenmiş ve kutularda istiflenmiş olan kağıtları seçin. İdeal olan ambalajın nemi engellemek için kaplamayla işlem görmüş olmasıdır.

**Özel İşlem Görmüş Kağıt**: Temel özelliklere uysalar bile aşağıdaki kağıt tiplerine yazdırmayı tavsiye etmiyoruz. Bu tip kağıtları kullanacağınız zaman, denemek için önce az miktarda satın alın.

- Kuşe kağıt
- Filigranlı kağıt
- Pürüzlü kağıt
- Delikli kağıt

# Özel Kağıt

Bu bölüm özel kağıda ve baskı ortamına yazdırmayı açıklamaktadır.

Aşağıdaki kağıt ve ortam kullanılabilir.

- Saydamlar
- Ön baskılı kağıt
- Birleşik kağıt
- Geri dönüşümlü kağıt
- İnce kağıt (52 g/m<sup>2</sup> 105 g/m<sup>2</sup> arası veya altı)
- Antetli kağıt
- Renkli kağıt
- Ön delikli kağıt
- Zarflar
- Kart stoku (Hagaki)
- Kalın kağıt (106 g/m<sup>2</sup> 163 g/m<sup>2</sup> arası veya altı)
- Etiketler
- Yüksek kaliteli kağıt

Bu kağıdı ve ortamı kullanırken, özellikle kopyalayıcılar veya yazıcılar için (lazer yazıcı gibi) için tasarlanmış olanları seçin. Saydamlar, zarf, kart stoğu ve etiket kağıdı için çok amaçlı tablayı kullanın.

# Özel Kağıdı Seçme

Aşağıdaki gereklilikleri karşılayan özel kağıt makine ile kullanılabilmesine rağmen, yazdırma kalitesi özel kağıdın yapısı ve kalitesindeki farklılıklara bağlı olarak önemli ölçüde değişir. Bu nedenle özel kağıdın normal kağıda göre yazdırma sorunlarına yol açması daha muhtemeldir. Özel kağıdı büyük miktarlarda satın almadan önce yazdırma kalitesinin tatmin edici olduğundan emin olmak için bir numune deneyin. Özel kağıda yazdırma için genel önlemler aşağıda belirtilmiştir. Nem veya özel kağıdın özelliklerinden kaynaklanan kullanıcıya zarardan veya makineye hasardan sorumlu olmadığımızı hatırlatırız.

Özel kağıt için bir kaset veya çok amaçlı tabla seçin.

# Saydamlar

Saydamlar yazdırma ısısına dayanıklı olmalıdır. Saydamlar aşağıdaki koşulları sağlamalıdır.

| lsı direnci        | En az 190 °C'ye dayanıklı olmalıdır |
|--------------------|-------------------------------------|
| Kalınlık           | 0.100 - 0.110 mm                    |
| Malzeme            | Polyester                           |
| Boyutsal doğruluk  | ±0.7 mm                             |
| Köşelerin kareliği | 90°±0.2°                            |

Sorunları önlemek için saydamlar için çok amaçlı tablayı kullanın ve saydamları uzun yüzleri makineye bakacak şekilde yerleştirin.

Saydamlar çıkışta sık sık sıkışıyorsa, sayfalar çıkarılırken kılavuz kenarını çekmeye çalışın.

#### Etiket

Etiketleri çok amaçlı tabladan beslediğinizden emin olun.

Etiketleri seçerken yapışkanın makinenin herhangi bir parçasıyla doğrudan temas etmemesine ve etiketlerin taşıyıcı kağıttan kolaylıkla çıkmamasına aşırı özen gösterin. Drum veya merdanelere yapışan yapışkan ve makineden kalan çıkmış etiketler arızaya neden olabilir.

Etiketlere yazdırırken yazdırma kalitesinden ve olası sorunlardan sorumlu olacaksınız.

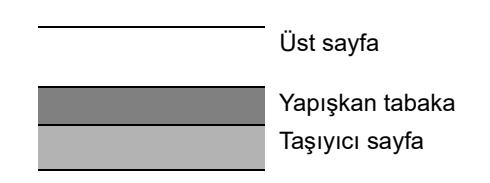

Etiketler çizimde gösterildiği gibi üç tabakadan oluşur. Yapışkan tabaka makinede uygulanan güçle kolayca etkilenen malzemeler içerir. Taşıyıcı sayfa etiket kullanılana kadar üst sayfayı taşır. Etiketlerin bu birleşimi daha fazla soruna neden olabilir.

Etiket yüzeyi üst sayfayla tamamen kaplanmalıdır. Etiketler arasındaki boşluklar etiketlerin çıkmasına, dolayısıyla ciddi arızalara neden olabilir.

Bazı etiket kağıtlarının üst sayfada büyük marjları vardır. Bu kağıtları kullanırken bu marjları çıktı tamamlanmadan önce taşıyıcı sayfadan çıkarmayın.

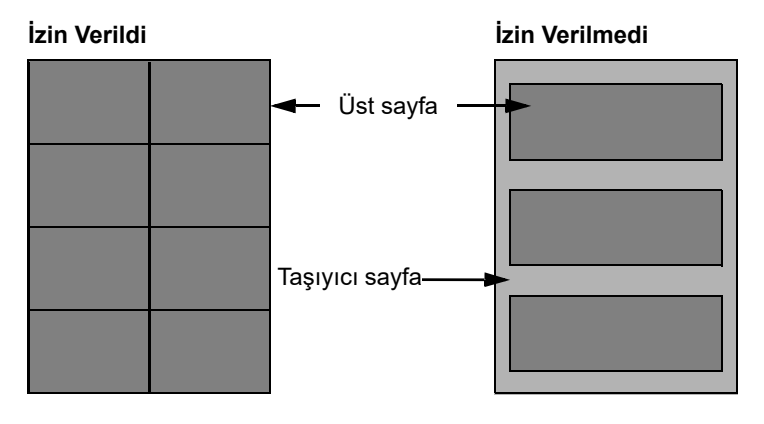

Aşağıdaki özelliklere uyan etiket kağıdı kullanın.

| Üst sayfa ağırlığı                      | 44 - 74 g/m²       |
|-----------------------------------------|--------------------|
| Temel ağırlık<br>(genel kağıt ağırlığı) | 104 - 151 g/m²     |
| Üst sayfa kalınlığı                     | 0.086 - 0.107 mm   |
| Genel kağıt kalınlığı                   | 0.115 - 0.145 mm   |
| Nem içeriği                             | % 4 - 6 (kompozit) |

# Hagaki

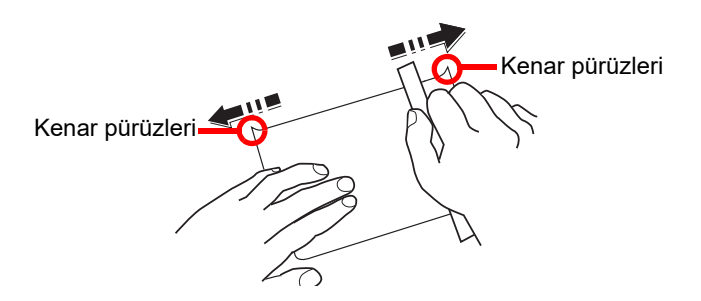

Hagaki'yi çok amaçlı tablaya yüklemeden önce kağıtları havalandırın ve kenarları hizalayın. Hagaki kağıdı kıvrılmışsa, yüklemeden önce düzeltin. Kıvrılmış Hagaki'ye yazdırma sıkışmalara neden olabilir.

Katlanmamış Oufuku Hagaki kullanın (postanelerde bulunabilir). Bazı Hagaki kağıtların arka taraflarında kağıt kesicinin neden olduğu pürüzlü kenarları olabilir. Hagaki'yi düz bir yüzeye yerleştirip, kenarları cetvelle birkaç kez nazikçe ovalayarak söz konusu pürüzlü kenarları giderin.

## Zarflar

Zarflar için çok amaçlı tablayı kullanın.

Zarfların yapısı nedeniyle tüm yüzey üzerine eşit ölçüde yazdırma bazı durumlarda mümkün olmayabilir. Özellikle ince zarflar bazı durumlarda makineden geçerken buruşabilir. Zarfları büyük miktarlarda satın almadan önce yazdırma kalitesinden emin olmak için bir numune deneyin.

Zarfları uzun süre saklama buruşmalarına neden olabilir. Bu nedenle zarfları kullanmaya hazır olana kadar paketi kapalı tutun.

Aşağıdaki noktaları dikkate alın.

- Yapışkanlı zarfları kullanmayın. Yapışkanın üst tabaka soyulduktan sonra kullanıldığı zarf tipini de kullanmayın. Yapışkanı kapatan kağıt makinede çıkarsa ciddi hasar meydana gelebilir.
- Belirli özellikleri olan zarfları kullanmayın. Örneğin kapağı kapatmak üzere ip sarmak için grometli zarfları ya da açık veya film kaplı pencereli zarfları kullanmayın.
- · Kağıt sıkışmaları olursa, aynı anda daha az zarf yükleyin.
- Birden fazla zarfa yazdırırken kağıt sıkışmalarını önlemek için on taneden fazla zarfın aynı anda İç tablada kalmasına izin vermeyin.

# Kalın Kağıt

Kalın kağıdı çok amaçlı tablaya yüklemeden önce kağıdı havalandırın ve kenarları hizalayın. Bazı kalın kağıtların arka taraflarında kağıt kesicinin neden olduğu pürüzlü kenarları olabilir. Hagaki'de olduğu gibi kağıdı düz bir yüzeye yerleştirip, kenarları cetvelle birkaç kez nazikçe ovalayarak söz konusu pürüzlü kenarları giderin. Pürüzlü kenarlı kağıda yazdırma sıkışmalara neden olabilir.

### 💽 ΝΟΤ

Kağıt düzleştirildikten sonra bile doğru şekilde beslenmezse, kağıdı çok amaçlı tablaya kılavuz kenarı birkaç milimetre kaldırarak yükleyin.

# Renkli Kağıt

Renkli kağıt, <u>sayfa 10-7</u>'de listelenen özelliklere uymalıdır. Ayrıca kağıttaki pigmentler yazdırmanın ısısına dayanmalıdır (en fazla 200 °C).

# Ön Baskılı Kağıt

Ön Baskılı kağıt, <u>sayfa 10-7</u>'de listelenen özelliklere uymalıdır. Renkli mürekkep yazdırma ısısına dayanıklı olmalıdır. Silikon yağına da dayanıklı olmalıdır. Takvimler için kullanılan kuşe kağıt gibi işlenmiş yüzeyli kağıt kullanmayın.

# Geri Dönüşümlü Kağıt

Geri dönüşümlü kağıt <u>sayfa 10-7</u>'de listelenen özelliklere uymalıdır; ancak beyazlığı bundan ayrı olarak değerlendirilebilir.

### 💽 ΝΟΤ

Geri dönüşümlü kağıtları büyük miktarlarda satın almadan önce yazdırma kalitesinin yeterliliğinden emin olmak için bir numune deneyin.

# Özellikler

# ÖNEMLI

Özellikler önceden haber verilmeden değiştirilebilir.

# Ortak İşlevler

| Öge                                                     |                     | Tanım                                                                                                    |
|---------------------------------------------------------|---------------------|----------------------------------------------------------------------------------------------------|
| Тір                                                     |                     | Masaüstü                                                                                                    |
| Yazdırma Yöntemi                                        |                     | Yarı iletken lazerle elektronik resimleme, tekli drum sistemi                                                                                                    |
| Kağıt Ağırlığı                                          | Kaset               | 64 - 105 g/m² arası                                                                                                    |
|                                                         | Çok Amaçlı<br>Tabla | 45 - 160 g/m² arası, 230 g/m² (Kart stoku)                                                                                                    |
| Kağıt Tipi                                              | Kaset               | Normal, Pürüzlü, Parşömen, Geri Dönüşümlü, Ön Baskılı, Birleşik,<br>Renkli, Önceden Delinmiş, Antetli, Kalın, Yüksek Kalite ve Özel 1-8                                                                                                    |
|                                                         | Çok Amaçlı<br>Tabla | Normal, Saydam (OHP film), Pürüzlü, Parşömen, Etiketler, Geri<br>Dönüşümlü, Ön Baskılı, Birleşik, Kart Stoğu, Renkli, Ön Delikli,<br>Antetli, Zarf, Kalın, Yük. Kalite ve Özel 1-8                                                                                                    |
| Kağıt Boyutu                                            | Kaset               | A3, B4, A4, A4-R, B5, B5-R, A5-R, Ledger, Legal, Oficio II, Letter-R, Letter, Statement-R, Folio, 8K, 16K, 16K-R, 216 × 340 mm                                                                                                    |
|                                                         | Çok Amaçlı<br>Tabla | A3, B4, A4, A4-R, B5, B5 (ISO), B5-R, A5-R, B6-R, A6-R, Oufukuhagaki,<br>Hagaki, DL zarf, C5 zarf, C4 zarf, No 10 zarf, No 9 zarf, No 6 zarf 3/4<br>Monarch zarf, Youkei 2, Youkei 4, Ledger, Legal, Oficio II, Letter, Letter-<br>R, Statement-R, Executive, Folio, 216 × 340 mm, 8K, 16K, 16K-R, Boyut<br>Girişi (Metrik: X; 148 - 432 mm arası (1 mm artışlarla), Y; 98 - 297 mm<br>arası (1 mm artışlarla), İnç: X; 5.83 - 17.00" arası (in 0.01" artışlarla),<br>Y; 3.86 - 11.69" arası (in 0.01" artışlarla) |
| Isınma Süresi                                           | Güç açma            | 17.2 saniye veya daha az                                                                                                    |
| (22 °C/%60)                                             | Uyku                | 11 saniye veya daha az                                                                                                    |
| Kağıt                                                   | Kaset               | 300 sayfa (80 g/m²)                                                                                                    |
| Kapasitesi                                              | Çok Amaçlı<br>Tabla | A4/Letter veya daha az: 100 sayfa (80 g/m²)<br>A4/Letter'dan daha fazla: 25 sayfa (80 g/m²)                                                                                                    |
| Çıkış Tablası Kap                                       | asitesi             | 250 sayfa (80 g/m²)                                                                                                    |
| Görüntü Yazma Sistemi                                   |                     | Yarı iletken lazer ve elektrofotografi                                                                                                    |
| Bellek                                                  |                     | 256 MB                                                                                                    |
| Arayüz                                                  |                     | USB Arayüz Bağlantısı: 1 (USB Hi-Speed)                                                                                                    |
| Çalışma Ortamı                                          | Sıcaklık            | 10 - 32.5°C                                                                                                    |
|                                                         | Nemlilik            | %10 - 80                                                                                                    |
|                                                         | Rakım               | maksimum 3,500 m                                                                                                    |
|                                                         | Parlaklık           | maksimum 1,500 lux                                                                                                    |
| Boyut (G × D × Y)<br>(Orijinal kapaklı)                 |                     | 565 × 527 × 485 mm                                                                                                    |
| Ağırlık (toner kabı ile)                                |                     | 27 kg veya daha az                                                                                                    |
| Gereken Alan (G × D)<br>(Çok amaçlı tablayı kullanarak) |                     | 829 × 527 mm                                                                                                    |
| Güç Kaynağı                                             |                     | 220-240 V $\sim$ 50/60 Hz 6.3 A                                                                                                    |

| Öge                                                                                 | Tanım                                                                                                    |
|-------------------------------------------------------------------------------------|----------------------------------------------------------------------------------------------------|
| Ağ bağlantılı beklemede olan<br>ürünün güç tüketimi (Tüm ağ<br>portları bağlı ise.) | Bilgi almak için aşağıdaki internet sitesine başvurabilirsiniz.<br>https://www.kyoceradocumentsolutions.eu/en/about-us/our-brand/<br>environmental-policy.html |
| Seçenekler                                                                          | Bkz. İsteğe Bağlı Donatım sayfa 10-2.                                                                                                    |

# Kopyalama işlevleri

| Öge                                            |                                                      | Tanım                                          |                   |
|------------------------------------------------|------------------------------------------------------|------------------------------------------------|-------------------|
| Kopyalama Hızı                                 |                                                      | TASKalfa 2320                                  | TASKalfa 2020     |
|                                                | Kasetten besleme                                     |                                                |                   |
|                                                | A4                                                   | 23 sayfa/dk.                                   | 20 sayfa/dk.      |
|                                                | Letter                                               | 22 sayfa/dk.                                   | 20 sayfa/dk.      |
|                                                | A4-R/Letter-R                                        | 13 sayfa/dk.                                   | 13 sayfa/dk.      |
|                                                | A3/Ledger                                            | 10 sayfa/dk.                                   | 10 sayfa/dk.      |
|                                                | B4/Legal                                             | 11 sayfa/dk.                                   | 11 sayfa/dk.      |
|                                                | B5                                                   | 23 sayfa/dk.                                   | 20 sayfa/dk.      |
|                                                | B5-R                                                 | 13 sayfa/dk.                                   | 13 sayfa/dk.      |
|                                                | A5-R                                                 | 10 sayfa/dk.                                   | 10 sayfa/dk.      |
|                                                | Çok Amaçlı Tabladan bes                              | leme                                           |                   |
|                                                | A4                                                   | 16 sayfa/dk.                                   | 16 sayfa/dk.      |
|                                                | Letter                                               | 16 sayfa/dk.                                   | 16 sayfa/dk.      |
|                                                | A4-R/Letter-R                                        | 11 sayfa/dk.                                   | 11 sayfa/dk.      |
|                                                | A3/Ledger                                            | 9 sayfa/dk.                                    | 9 sayfa/dk.       |
|                                                | B4/Legal                                             | 10 sayfa/dk.                                   | 10 sayfa/dk.      |
|                                                | B5                                                   | 16 sayfa/dk.                                   | 16 sayfa/dk.      |
|                                                | B5-R                                                 | 11 sayfa/dk.                                   | 11 sayfa/dk.      |
|                                                | A5-R                                                 | 9 sayfa/dk.                                    | 9 sayfa/dk.       |
|                                                | A6-R                                                 | 9 sayfa/dk.                                    | 9 sayfa/dk.       |
| İlk Kopyalama Süresi<br>(A4, Kasetten besleme) | 5.7 saniye veya daha az                              |                                                |                   |
| Yakınlaştırma Düzeyi                           | Manuel mod: %25 ila 400,<br>Otomatik mod: Önceden Be | %1'lik aralıklarla<br>elirlenmiş Yakınlaştırma | 1                 |
| Sürekli Kopyalama                              | 1 ila 999 sayfa                                      |                                                |                   |
| Çözünürlük                                     | 600 × 600 dpi                                        |                                                |                   |
| Desteklenen Orijinal Tipler                    | Sayfa, Kitap, 3 boyutlu nesi<br>A3)                  | neler (maksimum orijina                        | al boyut: Ledger/ |
| Orijinal Besleme Sistemi                       | Sabit                                                |                                                |                   |

# Yazıcı işlevleri

| Öge                                           | Tanım                         |
|-----------------------------------------------|-------------------------------|
| Yazdırma Hızı                                 | Kopyalama Hızı ile aynıdır.   |
| İlk Yazdırma Süresi<br>(A4, Kasetten besleme) | 5.7 saniye veya daha az       |
| Çözünürlük                                    | 600 × 600 dpi, Hızlı 1200 dpi |

| Öge                  | Tanım                                                                                                    |
|----------------------|----------------------------------------------------------------------------------------------------|
| İşletim Sistemi      | Windows 8.1, Windows 10, Windows Server 2012/R2, Windows Server 2016, Windows Server 2019, Mac OS 10.5 veya üzeri |
| Arayüz               | USB Arayüz Bağlantısı: 1 (USB Hi-Speed)                                                                           |
| Sayfa Tanımlama Dili | Hostbased (GDI)                                                                                                   |

# Tarayıcı işlevleri

| Öge          | Tanım                                                                                                    |  |
|--------------|----------------------------------------------------------------------------------------------------|--|
| Çözünürlük   | S/B: 600 dpi, 400 dpi, 300 dpi, 200 dpi<br>Renkli: 300 dpi, 200 dpi                                                                                                    |  |
| Dosya Biçimi | TIFF (MMR/JPEG sıkıştırma), PDF (MMR/JPEG sıkıştırma/yüksek sıkıştırma), JPEG, BMP, PNG                                                                                                    |  |
| Tarama Hızı  | <600 dpi><br>1 yüzlü S/B 22 Görüntü/dk.<br>2 yüzlü S/B 8 Görüntü/dk.<br><300dpi><br>1 yüzlü S/B 22 Görüntü/dk.<br>Gri tonlama 14 Görüntü/dk.<br>Renkli 14 Görüntü/dk.<br>2 yüzlü S/B 8 Görüntü/dk.<br>Gri tonlama 6 Görüntü/dk.<br>Renkli 6 Görüntü/dk.<br>(A4 yatay, Görüntü kalitesi: Metin/Fotoğraf orijinal) |  |
| Arayüz       | USB                                                                                                    |  |

# Belge İşlemci (Otomatik Arkalı Önlü) (Opsiyon)

| Öge                         | Tanım                                        |
|-----------------------------|----------------------------------------------|
| Orijinal Besleme Yöntemi    | Otomatik besleme                             |
| Desteklenen Orijinal Tipler | Sayfa orijinalleri                           |
| Kağıt Boyutu                | Maksimum: Ledger/A3                          |
|                             | Minimum: Statement-R/A5-R                    |
| Kağıt Ağırlığı              | 1 yüzlü: 45 - 120 g/m² arası                 |
|                             | 2 yüzlü: 50 - 120 g/m² arası                 |
| Yükleme Kapasitesi          | 50 sayfa (50 - 80 g/m² arası) maksimum       |
|                             | Orijinaller farklı genişlikte olduğu zaman:  |
|                             | So sayia (So - 60 g/III alasi) Illaksillulli |
| Boyutlar                    | 563 × 439 × 128 mm                           |
| (G) × (D) × (Y)             |                                              |
| Ağırlık                     | 6 kg veya daha az                            |

# Yan Besleyici (300 sayfa) (Opsiyon)

| Öge                         | Tanım                                                                                                    |
|-----------------------------|----------------------------------------------------------------------------------------------------|
| Kağıt Besleme Yöntemi       | Otomatik Besleme (Sayfa Sayısı: 300, 80 g/m²)                                                                                                    |
| Kağıt Boyutu                | A3, B4, A4, A4-R, B5, B5-R, A5-R, Ledger, Legal, Oficio II, Letter-R, Letter, Statement-R, Folio, 8K, 16K, 16K-R, 216 × 340 mm                                                                |
| Desteklenen Kağıt           | Kağıt ağırlığı: 64 - 105 g/m² arası<br>Ortam tipleri: Normal, Pürüzlü, Parşömen, Geri Dönüşümlü, Ön Baskılı, Birleşik,<br>Renkli, Önceden Delinmiş, Antetli, Kalın, Yüksek Kalite ve Özel 1-8 |
| Boyutlar<br>(G) × (D) × (Y) | 565 × 520 × 148.5 mm                                                                                                    |
| Ağırlık                     | 6 kg                                                                                                    |

# Çift Yüzlü Birimi (Opsiyon)

| Öge                         | Tanım                                                                                                    |
|-----------------------------|----------------------------------------------------------------------------------------------------|
| Kağıt Boyutu                | A3, B4, A4, A4-R, B5, B5-R, A5-R, Ledger, Legal, Oficio II, Letter-R, Letter, Statement-R, Executive, Folio, 216 × 340 mm                                                           |
| Desteklenen Kağıt           | Kağıt ağırlığı: 64 - 105 g/m² arası<br>Ortam tipleri: Normal, Pürüzlü, Geri Dönüşümlü, Ön Baskılı, Birleşik, Renkli,<br>Önceden Delinmiş, Antetli, Kalın, Yüksek Kalite ve Özel 1-8 |
| Boyutlar<br>(G) × (D) × (Y) | 375 × 60 × 220 mm                                                                                                    |
| Ağırlık                     | Yaklaşık 1 kg                                                                                                    |

#### 💽 ΝΟΤ

Önerilen kağıt tipleri için satın aldığınız kişiye veya servis temsilcinize danışın.

# Sözlük

# Çok Amaçlı (MP) Tabla

Makinenin sağ tarafındaki kağıt besleme tablası. Zarf, Hagaki, asetat veya etiketler üzerine yazdırırken kaset yerine bu tablayı kullanın.

# dpi (inç başına nokta)

İnç başına yazdırılan nokta sayısını temsil eden bir çözünürlük birimi (25,4 mm).

## **Durum Sayfası**

Sayfa, bellek kapasitesi, yazdırmaların ve taramaların toplam sayısı ve kağıt kaynağı ayarları gibi makine koşullarını listeler.

## **EcoPrint Modu**

Toner tasarrufuna yardımcı olan bir yazdırma modu. Bu modda yapılan kopyalar böylece normalden daha açıktır.

### Otom. Form Besleme Zaman Aşımı

Veri iletimi esnasında, makine bazen sonraki veri almayı beklemek zorunda olabilir. Bu, otomatik form besleme zaman aşımıdır. Önceden ayarlanmış zaman aşımı geçtiğinde, makine çıktıyı otomatik olarak yazdırır. Ancak, son sayfaya yazdırılacak herhangi bir veri yoksa , hiçbir çıktı gerçekleştirilmez.

# Otomatik Kağıt Seçimi

Yazdırırken otomatik olarak orijinaller ile aynı boyutta kağıt seçmek için bir işlev

### PDF/A

Bu "ISO 19005-1'dir. Belge yönetimi - uzun vadeli korunma için elektronik belge dosya biçimi - Bölüm 1: PDF (PDF/A)" kullanın ve PDF 1.4'e dayalı bir dosya biçimidir. ISO 19005-1 olarak standardize edilmiştir ve özellikle uzun süreli saklamalı yazdırma için kullanılan PDF'nin bir özel halidir. Yeni bir kısım, ISO 19005-2 (PDF/A- 2), şu anda hazırlanmaktadır.

### PPM (dakikada başına yazdırma)

Bu, bir dakika içinde yapılan A4 boyutunda çıktı sayısını gösterir.

# TWAIN (İlgili Bir Adı Olmayan Teknoloji)

Tarayıcılar, dijital kameralar ve bilgisayarlara diğer görüntü ekipmanları bağlantı için teknik özellikler. TWAIN uyumlu cihazlar ilgili herhangi bir uygulama yazılımı üzerindeki görüntü verilerini işlemenizi sağlar. TWAIN çok sayıda grafik yazılım (örn. Adobe Photoshop) ve OCR yazılımı tarafından benimsenmiştir.

# USB (Universal Seri Veri Yolu) 2.0

Hi-SpeedUSB 2.0 için bir USB arabirimi standartı. Maksimum transfer hızı 480 Mbps'dır. Bu makine yüksek hızlı veri aktarımı için USB 2.0 ile donatılmıştır.

### Uyku Zamanlayıcı

Makine kullanılmadığında, ya da belirli bir süre için herhangi bir veri aktarımı olmadığında, elektrik tasarrufu için tasarlanmış bir mod devreye girer. Uyku modunda, enerji tüketimi minimumda tutulur.

### WIA (Windows Imaging Acquisition (Windows Görüntü Alma))

Dijital kameralar ve diğer çevresel aygıtlardan Windows Me/XP ile desteklenen görüntü almak için bir işlev. Bu işlev, TWAIN'in yaptığının yerini almaktadır. Bu özellik, herhangi bir uygulama kullanmadan Bilgisayarıma görüntüleri doğrudan aktarmayı sağlamakta, böylece Windows işlevlerinin bir parçası olarak verilmekte ve çalışma kolaylığını artırmaktadır.

## Yazıcı Sürücüsü

Yazılım, herhangi bir uygulama yazılımı üzerinde oluşturulan verinin yazdırılmasını sağlar. Makine için yazıcı sürücüsü pakete ekli Product Library disk içindedir. Makineye bağlı bilgisayara yazıcı sürücüsünü yükleyin.

# Dizin

#### Sayısal Değerler

2'si 1 arada Varsayılan 7-14
2'si 1 arada yerleşim 5-19
4'ü 1 arada Varsayılan 7-14
4'ü 1 arada yerleşim 5-19

### A

Arayüz Blok Ayarı 7-5 Arızaları Giderme 9-8 Arka Plan Yoğunluğu 5-22, 7-15 Arka Plan Yoğunluk Varsayılan 7-13 Atık Toner Kutusu 2-4 Atık Toner Kutusunu Değiştirme 9-6 Ayar/Bakım 7-15

### B

Bağlantı Yöntemi 2-6 Basılı Sayfa sayısı Sayma Her bir İş Hesabı 8-13 Toplam İş Hesabı 8-13 Yazdırma İş Hesabı 8-14 Belge İşlemci 2-2, 2-5, 10-3, 10-17 Belge İşlemci Tarafından Desteklenen Orijinaller 5-3 Belge İşlemci Tarafından Desteklenmeyen Orijinaller 5-3 Orijinallerin Yüklenmesi 5-3 Parça İsimleri 2-2 Bilinmeyen ID İşi 8-11 Birleştir 5-18 Bu Kılavuzdaki Biçim Açıklamaları xii Bu Kılavuzdaki Güvenlik Kuralları 1-2

### С

Cihaz 6-9 Ciltleme Sonlandırma 5-17 Varsayılan 7-14

### Ç

ÇA Tabla Ayarı 7-9 ÇA Tabla Ayarları 7-7 ÇA Tabla Boyutu 7-9 ÇA Tabla Tipi 7-9 ÇA Tabla Boyutu 7-9 ÇA Tabla Tipi 7-9 ÇA Tabla Tipi 7-9 Çift Yüzlü 5-15 Çift Yüzlü 5-15 Çift Yüzlü Birimi 10-3 Çift yüzlü Birimi 10-3 Çift yüzlü Birimi 10-3 Çift yüzlü Kağıt Hatası 7-11 Çok Amaçlı Tabla 2-3, 10-19 Kağıt Boyutu ve Ortam Tipi 3-15 Kağıt Yükleme 3-10 Çok Amaçlı Tablanın Destek Tablası Bölümü 2-3 Çözünürlük 10-16, 10-17

### D

Dil 7-5 Dosya Adı Girişi 5-25 Dosya Adı Girişi 5-25 Varsayılan 7-13 Drum Yenileme 7-15 Durum 6-1 İş Gönderme Günlüğü 6-4 İş Yazdırma Günlüğü 6-4 Kağıt Durumu 6-10 Tarayıcı 6-9 Toner Durumu 6-10 Yazdırma İşi Durumu 6-2 Yazıcı 6-9 Durum Sayfası 10-19 Düzenli Bakım 9-2 Atık Toner Kutusunu Değiştirme 9-6 Temizleme 9-2 Toner Kabını Değiştirme 9-3

### Ε

EcoPrint 5-22, 10-19 Varsayılan 7-13 Ekran Parlaklığı 7-6 Enerji Tasarrufu Kontrolü İşlevi 1-7 Etiket 10-12

#### F

Form Besleme Zaman Aşımı 7-15

#### G

Geri Dönüşümlü Kağıt 10-14 Güç Açma 2-8 Güç Anahtarı 2-2 Güç Kablosu Bağlanması 2-7 Güç Kablosunun Bağlanması 2-7 Güç Kapalı Modu 1-7 Güç Kapatma 2-9 Güç Kapatma Kuralı 2-24, 7-12 Güç Kapatma Zamanlayıcısı 2-24, 2-25, 7-12 Güç Yönetimi 1-7

#### Н

Hagaki 10-13 Harmanlama/Ofset 5-20 Varsayılan 7-13 Hata Giderme 7-11 Çift yüzlü Kağıt Hatası 7-11 Kağıt Uyuşmazlığı Hatası 7-11 Hızlı Tarama 5-35 Ayarları 7-22

ID Kartı Kopyası 5-8

İç Tabla 2-2 İlk Kopyalama Süresi 10-16 İlk Yazdırma Süresi 10-16 İş Duraklatma ve Yeniden Başlatma 6-7 Durum Ekranlarının Görüntülenmesi 6-2 Durumunun Kontrolü 6-2 Geçmişi Ekranlarının Görüntülenmesi 6-4 Geçmişi Kontrolü 6-4 İptali 6-8 Mevcut Durum 6-2 İş Hesabı Yazdırılan Sayfa Sayısını Sayma 8-13 Yazdırma İş Hesabı 8-14 İş Hesaplama Bir Hesap Düzenleme 8-7 Bir Hesap ekleme 8-4 Bir Hesap Silme 8-8 İş Hesaplamasına Genel Bakış 8-2 Makinenin Kullanımının Kısıtlanması 8-6 Oturum Acma 8-15 Oturum Kapatma 8-15 Sayaç Sınırı 8-12 Varsayılan Ayar 8-12 Yazıcı Paylaşırken İş Hesaplama 8-9 İşleri İptal Etme 6-8 Kopyalama 5-30 Tarama 5-37 Yazıcı 4-6 İşletim Paneli 2-2, 3-2

#### K

Kabloların Hazırlanması 2-6 Kağı Özel Kağıt Bytu 7-7 Kağıt Ağırlığı 7-10 Boyutu ve Ortam Tipi 3-13, 7-7 ÇA Tabla 7-9 Çok Amaçlı Tablaya Kağıt Yükleme 3-10 Kağıdın Kalan Miktarının Kontrolü 6-10 Kağıt Yükleme 3-5 Kaset 7-9 Kasetlere Kağıt Yükleme 3-7 Ortam Tipi Ayarları 7-7 Özel Kağıt 10-11 Özel Kağıt İşlemi 7-8 Özellikler 10-7 Uygun Kağıt 10-8 Varsayılan Kağıt Kaynağı 7-8 Zarf Yükleme 3-12 Kağıt Besleyici (300 sayfalık) 10-3 Kağıt Genişliği Kılavuzu 2-3, 3-8 Kağıt Genişliğini Ayarlama Kulakçığı 2-3, 3-8 Kağıt Seçimi 5-13, 7-14 Kağıt Sıkışmaları 9-16 Kağıt Sıkışması Belge İşlemci 9-19 Çok Amaçlı Tabla 9-17

İç sağ Kapak 1 9-18 İç sağ Kapaklar 2 - 4 arası 9-19 Kaset 1 9-17 Kasetler 2 ve 4 9-17 Sıkışma Konumu 9-16 Kağıt Uyuşmazlığı Hatası 7-11 Kağıt Uzunluğu Kılavuzu 2-3, 3-8 Kağıt Yüklemeden Önce 3-6 Kalın Kağıt 10-13 Karakter Giriş Yöntemi 10-4 Karışık Boyutta Orijinaller 5-22 Kaset Kağıt Boyutu ve Ortam Tipi 3-13 Kağıt Yükleme 3-7 Kaset 1 2-2 Kağıt Sıkışması 9-17 Kaset 1 (ila 4) Ayarları 7-9 Kaset 1 (ila 4) Boyutu 7-9 Kaset 1 (ila 4) Tipi 7-9 Kaset 1 (ila 4) Boyutu 7-9 Kaset 1 (ila 4) Tipi 7-9 Kaset 2 - 4 arası 2-5 Kaset Ayarları 3-13 Kasetler 2 ve 4 Kağıt Sıkışması 9-17 Kenar Hattı 5-18 Varsayılan 7-14 Kenar Silme 5-24 Varsayılan 7-13 Kitap Orijinal Ciltleme 5-17 Varsayılan 7-14 Kopyala Otomatik % Önceliği 7-14 Kopyalama 5-6 Kopyalama Ayarları 7-14 Kağıt Seçimi 7-14 Otomatik Kağıt Seçimi 7-14 Kopyalama Hızı 10-16 Kopyalama ile İlgili Yasal Kısıtlamalar 1-5 Kopyalamaya Ara Verme 5-7 Kullanımla İlgili Önlemler 1-3 Kulplar 2-2 Kurulum Yazılım 2-10 KYOCERA Client Tool 7-16 **KYOCERA** Client Toolı KYOCERA Client Tool Erişme 2-19

#### Μ

Macintosh Kurma 2-18 Makine ile beraber verilen kılavuzlar x Marj 5-23 Varsayılan 7-13 Mesajlara Yanıt Verme 9-11

#### 0

Orijinal Ayarlar 7-7 Boyut xiv

Otomatik Algılanan Orijinal 7-7 Özel 7-7 Orijinal Boyut 5-20 Orijinal Boyut Gösterge Plakaları 2-2 Orijinal Ciltleme 5-17 Varsayılan 7-14 Orijinal Cıkıs Tepsisi 2-2 Orijinal Durdurucu 2-3 Orijinal Genişlik Kılavuzları 2-2 Orijinal Görüntü 5-15 Varsayılan 7-13 Orijinal Kağıt Yönü 5-21 Orijinal Kapak 2-5, 10-3 Orijinal Tepsisi 2-2 Orijinal Yönü Varsayılan 7-13 Orijinal/Kağıt Ayarları ÇA Tabla Ayarları 7-7 Kaset 1 (ila 4) Ayarları 7-7 Ortam Tipi Ayarları 7-7 Otom. için Ortam 7-8 Otomatik Algılanan Orijinal 7-7 Özel Kağıt Boyutu 7-7 Özel Kağıt İşlemi 7-8 Özel Orijinal Boyut 7-7 Varsayılan Kağıt Kaynağı 7-8 Orijinallerin Yüklenmesi Belge İşlemciye Orijinallerin Yüklenmesi 5-3 Orijinallerin Tarayıcı Camı Üzerine Yerleştirilmesi 5-2 Ortak Ayarlar 7-5 Dil 7-5 Ekran Parlaklığı 7-6 Hata Giderme 7-11 İşlev Varsayılanları 7-13 Orijinal/Kağıt Ayarları 7-7 Ölçümler 7-11 Önceden Konumla Sınırı 7-11 Ses 7-6 Sessiz Modu 7-6 Varsayılan Ekran 7-6 Zamanlayıcı Ayarları 7-12 Ortam 1-3 Ortam Tipi Ayarları 7-7, 7-10 Otom. Form Besleme Zaman Aşımı 10-19 Otomatik % Önceliği 7-14 Otomatik 2 Yüzlü Kopyalama İşlevi 1-7 Otomatik Algılanan Orijinal 7-7 Otomatik Döndürme 5-25 Varsayılan 7-13 Otomatik Hata Silme 7-12 Otomatik için Ortam 7-8 Otomatik Kağıt Seçimi 7-14, 10-19 Otomatik Panel Sıfırlama 7-12 Oturum Açma Kullanıcı Adı 2-21 Oturum Açma Parolası 2-21

#### Ö

Ölçümler 7-11 Ön Baskılı Kağıt 10-14 Ön Kapak 2-2 Önceden Konumla Sınırı 7-11 Özel Kağıt Boyutu 7-7 Özel Kağıt İşlemi 7-8 Özel Orijinal Boyut 7-7 Özellikler 10-15 Belge İşlemci 10-17 Çift Yüzlü Birimi 10-18 Kağıt Besleyici (300 sayfa) 10-18 Kopyalama işlevleri 10-16 Ortak işlevler 10-15 Tarayıcı işlevleri 10-17 Yazıcı islevleri 10-16

#### Ρ

Panel Sıfırlama Zamanlayıcısı 7-12 Parça İsimleri 2-2 Paylaşılan Yazıcı Ayarı 2-17 PC'den yazdırırken 4-2 PDF/A 10-19 Product Library x Program 5-26 Çağırılması 5-27 Kaydedilmesi 5-26 Onaylama 5-27 Program adının Değiştirilmesi 5-28 Silinmesi 5-28 Üzerine Yazma 5-28

### R

Rapor Hesaplama Raporu 8-14 Rapor Yazdırma 7-4 Rapor Yazdırma Durum Sayfası 7-4 Menü Haritası 7-4 Servis Durumu 7-4 Renk Seçimi 7-20 Renkli Kağıt 10-13

#### S

Sağ Kapak 1 2-3 Sağ Kapak 1 Kolu 2-3 Sağ Kapaklar 2 - 4 arası 2-5 Sayacın Kontrolü 2-27 Saydamlar 10-11 Seçenek Belge İşlemci 10-3 Çift Yüzlü Birimi 10-3 Genel Bakış 10-2 Kağıt Besleyici (300 sayfalık) 10-3 Orijinal Kapak 10-3 Seri Numarası 5-5 Servis Ayarları 7-15 Drum Yenileme 7-15 Ses 7-6 Zil 7-6 Sessiz Modu 7-6

Silme Zamanlayıcısı Hatası 7-12 Silmeyi Yarıda Kesme 7-12 Simgeler 1-2 Sistem 7-5 Arayüz Blok Ayarı 7-5 Sistem Menüsü 7-2 Siyah Çizgi Düzeltme 7-15 Sözlük 10-19 Sürekli Tarama 5-25 Varsayılan 7-13

### T

Tarama 5-31 Görüntüyü Belirtilen Hedefe Tarayın 5-33 Hedefi (Hızlı Tarama) Seçerek görüntüyü tarayın 5-35 TWAIN/WIA 5-36 Tarama Çözünürlüğü 7-21 Tarama Hedef Ayarları 7-20 Tarama ile İlgili Yasal Kısıtlamalar 1-5 Taramayı ilerletin Bir Hedef Seçilmesi 5-34 Tarayıcı Camı 2-2 Temizleme Tarayıcı Cam Kapağı / Cam Tarayıcı 9-2 Yarık Camı 9-2 Temizleme Bezi Bölmesi 2-3 Ticari Adlar Hakkında 1-6 Toner Kabı 2-4 Toner Kabı Açma Kolu 2-4 Toner Kabını Değiştirme 9-3 Tonerin Kalan Miktarının Kontrolü 6-10 TWAIN 10-19 Ayarları 7-22 TWAIN kullanarak tarama 5-36

#### U

USB 10-19 USB Arayüz Bağlantısı 2-4 USB Arayüzü 2-6 USB Kablosu Bağlanması 2-7 USB Kablosunun Bağlanması 2-7 Uyku 1-7, 2-23 Uyku Zamanlayıcı 2-23, 7-12, 10-19

#### V

Varsayılan Ekran <mark>7-6</mark> Varsayılan Kağıt Kaynağı <mark>7-8</mark>

#### Y

Yakınlaştırma 5-14 Varsayılan 7-13 Yarık Camı 2-2 Yasal Bilgiler 1-6 Yazdırılan Sayfa Sayısını Sayma Sayaç 2-27 Yazdırma

PC'den yazdırırken 4-2 Yazdırma ayarı 4-5 Yazdırma Ayarları 4-5 Yazdırma Hızı 10-16 Yazdırma Kutusu 4-8 Avarları 7-25 Belgenin bir Yazdırma Kutusuna kaydedilmesi 4-9 Yazdırma Kutusundan Belge Yazdırma 4-10 Yazıcı 7-15 Form Besleme Zaman Aşımı 7-15 Yazıcı Sürücüsü 10-19, 10-20 Yazıcı Sürücüsü Yardımı 4-6 Yedek Malzemeler Kalan Miktarın Kontrolü 6-10 Yoğunluk 5-15 Yoğunluk Ayarı 7-15 Yönetici Ayarı 2-21 Yönetici/Hesaplama Bilinmeyen ID İşi 8-11 Yönetici Ayarı 2-21 Yönetim/Hesaplama İş Hesaplama 8-2

### Ζ

Zamanlayıcı Ayarları 7-12 Güç Kapatma Kuralı 7-12 Güç Kapatma Zamanlayıcısı 7-12 Otomatik Hata Silme 7-12 Otomatik Panel Sıfırlama 7-12 Panel Sıfırlama Zamanlayıcısı 7-12 Silme Zamanlayıcısı 7-12 Silmeyi Yarıda Kesme 7-12 Uyku Zamanlayıcı 7-12 Zarflar 10-13 Zil 7-6

#### W

WIA 10-20 WIA Sürücüsü Ayarı 2-20 Windows Kurulumu 2-11

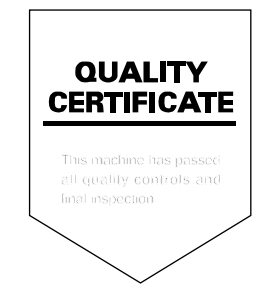

#### **KYOCERA** Document Solutions America, Inc.

#### Headquarters

225 Sand Road, Fairfield, New Jersey 07004-0008, USA Phone: +1-973-808-8444 Fax: +1-973-882-6000

#### Latin America

8240 NW 52nd Terrace, Suite 301 Miami, Florida 33166, USA Phone: +1-305-421-6640 Fax: +1-305-421-6666

#### KYOCERA Document Solutions Canada, Ltd.

6120 Kestrel Rd., Mississauga, ON L5T 1S8, Canada Phone: +1-905-670-4425 Fax: +1-905-670-8116

### **KYOCERA** Document Solutions

#### Mexico, S.A. de C.V.

Calle Arquimedes No. 130, 4 Piso, Colonia Polanco Chapultepec, Delegacion Miguel Hidalgo, Ciudad de Mexico, C.P. 11560 Phone: +52-555-383-2741 Fax: +52-555-383-7804

#### KYOCERA Document Solutions Brazil, Ltda.

Alameda África, 545, Pólo Empresarial Consbrás, Tamboré, Santana de Parnaíba, State of São Paulo, CEP 06543-306, Brazil Phone: +55-11-2424-5353 Fax: +55-11-2424-5304

#### **KYOCERA Document Solutions Chile SpA**

Jose Ananias 505, Macul. Santiago, Chile Phone: +56-2-2670-1900 Fax: +56-2-2350-7150

#### KYOCERA Document Solutions Australia Pty. Ltd.

Level 3, 6-10 Talavera Road North Ryde N.S.W, 2113, Australia Phone: +61-2-9888-9999 Fax: +61-2-9888-9588

#### **KYOCERA Document Solutions**

New Zealand Ltd. Ground Floor, 19 Byron Avenue, Takapuna, Auckland, New Zealand Phone: +64-9-415-4517 Fax: +64-9-415-4597

#### **KYOCERA Document Solutions Asia Limited**

13/F.,Mita Centre, 552-566, Castle Peak Road Tsuen Wan, New Territories, Hong Kong Phone: +852-2496-5678 Fax: +852-2610-2063

#### **KYOCERA** Document Solutions

#### (China) Corporation

8F, No. 288 Nanjing Road West, Huangpu District, Shanghai,200003, China Phone: +86-21-5301-1777 Fax: +86-21-5302-8300

#### **KYOCERA** Document Solutions

(Thailand) Corp., Ltd.

335 Ratchadapisek Road, Wongsawang, Bangsue, Bangkok 10800, Thailand Phone: +66-2-586-0333 Fax: +66-2-586-0278

#### KYOCERA Document Solutions Singapore Pte. Ltd.

12 Tai Seng Street #04-01A, Luxasia Building, Singapore 534118 Phone: +65-6741-8733 Fax: +65-6748-3788

#### KYOCERA Document Solutions Hong Kong Limited

16/F.,Mita Centre, 552-566, Castle Peak Road Tsuen Wan, New Territories, Hong Kong Phone: +852-3582-4000 Fax: +852-3185-1399

# KYOCERA Document Solutions

**Taiwan Corporation** 6F., No.37, Sec. 3, Minquan E. Rd., Zhongshan Dist., Taipei 104, Taiwan R.O.C. Phone: +886-2-2507-6709 Fax: +886-2-2507-8432

#### KYOCERA Document Solutions Korea Co., Ltd.

#10F Daewoo Foundation Bldg 18, Toegye-ro, Jung-gu, Seoul, Korea Phone: +822-6933-4050 Fax: +822-747-0084

#### **KYOCERA Document Solutions**

**India Private Limited** 

Second Floor, Centrum Plaza, Golf Course Road, Sector-53, Gurugram, Haryana 122002, India Phone: +91-0124-4671000 Fax: +91-0124-4671001

#### **KYOCERA** Document Solutions Europe B.V.

Bloemlaan 4, 2132 NP Hoofddorp, The Netherlands Phone: +31(0)20-654-0000 Fax: +31(0)20-653-1256

#### **KYOCERA** Document Solutions Nederland B.V.

Beechavenue 25, 1119 RA Schiphol-Rijk, The Netherlands Phone: +31-20-5877200 Fax: +31-20-5877260

#### **KYOCERA Document Solutions (U.K.) Limited**

Eldon Court, 75-77 London Road, Reading, Berkshire RG1 5BS, United Kingdom Phone: +44-118-931-1500 Fax: +44-118-931-1108

#### **KYOCERA** Document Solutions Italia S.p.A.

Via Monfalcone 15, 20132, Milano, Italy, Phone: +39-02-921791 Fax: +39-02-92179-600

#### **KYOCERA** Document Solutions Belgium N.V.

Sint-Martinusweg 199-201 1930 Zaventem, Belgium Phone: +32-2-7209270 Fax: +32-2-7208748

#### **KYOCERA** Document Solutions France S.A.S.

Espace Technologique de St Aubin Route de l'Orme 91195 Gif-sur-Yvette CEDEX, France Phone: +33-1-69852600 Fax: +33-1-69853409

#### **KYOCERA** Document Solutions Espana, S.A.

Edificio Kyocera, Avda. de Manacor No.2, 28290 Las Matas (Madrid), Spain Phone: +34-91-6318392 Fax: +34-91-6318219

#### **KYOCERA** Document Solutions Finland Oy

Atomitie 5C, 00370 Helsinki, Finland Phone: +358-9-47805200 Fax: +358-9-47805212

#### **KYOCERA** Document Solutions

#### Europe B.V., Amsterdam (NL) Zürich Branch

Hohlstrasse 614, 8048 Zürich, Switzerland Phone: +41-44-9084949 Fax: +41-44-9084950

# KYOCERA Bilgitas Document Solutions Turkey A.S.

Altunizade Mah. Prof. Fahrettin Kerim Gökay Cad. No:45 34662 ÜSKÜDAR İSTANBUL, TURKEY Phone: +90-216-339-0020 Fax: +90-216-339-0070

#### KYOCERA Document Solutions Deutschland GmbH

Otto-Hahn-Strasse 12, 40670 Meerbusch, Germany Phone: +49-2159-9180 Fax: +49-2159-918100

#### KYOCERA Document Solutions Austria GmbH

Wienerbergstraße 11, Turm A, 18. OG, 1100 Wien, Austria Phone: +43-1-863380 Fax: +43-1-86338-400

#### **KYOCERA Document Solutions Nordic AB**

Borgarfjordsgatan 11, 164 40 Kista, Sweden Phone: +46-8-546-550-00 Fax: +46-8-546-550-10

#### **KYOCERA Document Solutions Norge Nuf**

Olaf Helsetsv. 6, 0619 Oslo, Norway Phone: +47-22-62-73-00 Fax: +47-22-62-72-00

#### **KYOCERA** Document Solutions Danmark A/S

Ejby Industrivej 60, DK-2600 Glostrup, Denmark Phone: +45-70223880 Fax: +45-45765850

#### KYOCERA Document Solutions Portugal Lda.

Rua do Centro Cultural, 41 (Alvalade) 1700-106 Lisboa, Portugal Phone: +351-21-843-6780 Fax: +351-21-849-3312

# **KYOCERA** Document Solutions

#### South Africa (Pty) Ltd.

KYOCERA House, Hertford Office Park, 90 Bekker Road (Cnr. Allandale), Midrand, South Africa Phone: +27-11-540-2600 Fax: +27-11-466-3050

#### KYOCERA Document Solutions Russia LLC.

Building 2, 51/4, Schepkina St., 129110, Moscow, Russia Phone: +7(495)741-0004 Fax: +7(495)741-0018

#### **KYOCERA Document Solutions Middle East**

Dubai Internet City, Bldg. 17, Office 157 P.O. Box 500817, Dubai, United Arab Emirates Phone: +971-04-433-0412

#### **KYOCERA** Document Solutions Czech, s.r.o.

Harfa Office Park, Českomoravská 2420/15, Praha 9 Phone: +420-222-562-246

#### **KYOCERA** Document Solutions Inc.

2-28, 1-chome, Tamatsukuri, Chuo-ku Osaka 540-8585, Japan Phone: +81-6-6764-3555 https://www.kyoceradocumentsolutions.com